# ZoomText

# Käyttöohje

### Freedom Scientific, Inc.

### www.FreedomScientific.com

440945-001 Rev C

### Tekijänoikeudet

Fusion Copyright © 2019, Freedom Scientific, Inc. Kaikki oikeudet pidätetään.

ZoomText Suurennuslasi Copyright © 2019, Freedom Scientific, Inc. Kaikki oikeudet pidätetään.

ZoomText Suurennuslasi/Lukija Copyright © 2019, Freedom Scientific, Inc. Kaikki oikeudet pidätetään.

ZoomText Käyttöohje Copyright © 2019, Freedom Scientific, Inc. Kaikki oikeudet pidätetään.

Tämän ohjelmiston tai sen dokumentaation laiton kopioiminen, duplikoiminen, myynti tai muu jakelu on rikkomus Yhdysvaltain tekijänoikeuslakia (Federal Copyright Law) kohtaan. Mitään osaa tästä dokuemtaatiosta ei saa jäljentää, siirtää tai tallentaa hakujärjestelmään, tai kääntää milleen vieraalle kielelle ilman Freedom Scientific, Inc. suostumusta.

### Tavaramerkit

ZoomText ja xFont ovat Freedom Scientific, Inc.:n rekisteröityjä tavaramerkkejä.

**Fusion**, **ZoomText Suurennuslasi** ja **ZoomText Suurennuslasi/Lukija** ovat Freedom Scientific, Inc.:n rekisteörityjä tavaramerkkejä.

Microsoft ja Windows ovat Microsoft Corporationin rekisteröityjä tavaramerkkejä.

Sentinel on SafeNet, Inc.:n rekisteröity tavaramerkki.

Tammikuu 2019 Freedom Scientific, Inc. 17757 US Highway 19 N, Suite 560, Clearwater, FL 33764 USA

# Sisältö

| Tervetuloa ZoomText ohjelmaan                      | 1  |
|----------------------------------------------------|----|
| Suurennuslasin toiminnot                           | 3  |
| Suurennuslasi/Lukijan toiminnot                    | 5  |
| ZoomText aloittaminen                              | 7  |
| ZoomTextin perustus                                | 13 |
| Järjestelmävaatimukset                             | 14 |
| Vaihe 1 - Asenna ZoomText                          | 15 |
| Vaihe 2 - Käynnistä ZoomText                       | 16 |
| Vaihe 3 - Aktivoi ZoomText                         | 17 |
| Vaihe 4 - Päivitä ZoomText                         | 19 |
| Lisää useampia ääniä                               | 20 |
| Perustuksen asennusohjelman käyttö                 | 21 |
| ZoomTextin poistaminen                             | 22 |
| ZoomTextin käyttäminen                             | 23 |
| ZoomTextin käynnistäminen                          | 24 |
| ZoomTextin salliminen ja estäminen                 | 25 |
| ZoomTextin Caps Lock näppäimen käyttö              | 26 |
| ZoomTextistä poistuminen                           | 27 |
| ZoomText ohjeiden saaminen                         | 28 |
| Windows sisäänkirjautuminen ja Suojatun tilan tuki | 31 |
| ZoomText käyttöliittymä                            | 35 |
| ZoomText työkalurivi                               | 36 |
| Komento näppäimet                                  | 38 |
| Komento Näppäinten tyypit                          | 39 |
| Olennaiset ZoomText pikanäppäimet                  | 41 |
| Komento näppäinten valintaikkuna                   | 43 |
| Sarjakomentonäppäimien banneri                     | 47 |
| Pikanäppäinten konfliktin ratkominen               | 49 |
| Kosketusnäytön tuki                                | 50 |

| ZoomTextin käyttäminen kosketusnäytöllä                  | 51  |
|----------------------------------------------------------|-----|
| ZoomText kosketusikonin käyttö                           | 52  |
| ZoomTextin toimintoihin pääseminen kosketuseleillä.      | 55  |
| Suurennuslasin toiminnot                                 | 59  |
| Työkalurivin Suurennuslasi välilehti                     | 60  |
| Zoomauksen lähentäminen ja loitontaminen                 | 62  |
| Zoomaus 1x käyttäminen                                   | 67  |
| Suurennetun näkymän vierittäminen                        | 68  |
| Zoomatut ikkunat                                         | 70  |
| Yhden tai useamman näytön käyttäminen                    | 71  |
| Zoomatun ikkunan valitseminen                            | 72  |
| Zoomatun ikkunan muokkaaminen                            | 80  |
| Jäädytetty näkymä                                        | 81  |
| Yleisnäkymän tilan ja Näkymän paikallistimen käyttäminen | 85  |
| Usean näytön hallinta                                    | 88  |
| Usean näytön valinnat                                    | 89  |
| Tuettu usean näytön laitteisto                           | 92  |
| Suositellut näytön asetukset                             | 93  |
| Näyttöjen konfigurointi Usean näytön tuelle              | 94  |
| Näytön muutosten automaattinen muokkaus                  | 96  |
| Usean näytön toimintojen käyttäytyminen                  | 97  |
| Usean näytön ongelmien ratkominen                        | 98  |
| Ruudun korostukset                                       | 100 |
| Värien korostukset                                       | 101 |
| Osoittimen korostukset                                   | 105 |
| Kursorin korostukset                                     | 109 |
| Fokuksen korostus                                        | 113 |
| Smart Invert käyttämäien                                 | 117 |
| Navigoinnin asetukset                                    | 118 |
| Seuraminen                                               | 119 |
| Ryhmittyminen                                            | 121 |
| Hiiri                                                    | 123 |

| Liukuma                                            | 125 |
|----------------------------------------------------|-----|
| Lukijan toiminnat                                  | 127 |
| Työkalurivin Lukija välilehti                      | 128 |
| ZoomText äänet                                     | 130 |
| Äänen salliminen ja estäminen                      | 131 |
| Äänen nopeuden muokkaaminen                        | 132 |
| Äänen Asetukset                                    | 133 |
| Tekstinkäsittely                                   | 137 |
| Vinkit                                             | 140 |
| Toistoääni                                         | 143 |
| Näppäimistön toistoääni                            | 144 |
| Hiiren toistoääni                                  | 147 |
| Ohjelman toistoääni                                | 150 |
| Ääniopas                                           | 152 |
| AppReader                                          | 155 |
| AppReader Lukemisen tilat                          | 156 |
| Teksti näkymän ympäristö                           | 158 |
| AppReaderin käynnistys ja käyttö                   | 161 |
| App Näkymän asetukset                              | 165 |
| Teksti Näkymän asetukset                           | 168 |
| Jaetut asetukset                                   | 171 |
| Lukualueet                                         | 173 |
| Lukualueiden luominen, muokkaaminen ja poistaminen | 174 |
| Lukualueiden käyttäminen                           | 177 |
| Lukualueiden työkalurivi                           | 179 |
| Lukualueiden asetukset                             | 180 |
| Lukeminen tekstikursorin kanssa                    | 184 |
| Sano komennot                                      | 187 |
| Työkalut toiminnot                                 | 189 |
| Työkalurivin Työkalut välilehti                    | 190 |
| Haku                                               | 191 |

| ZoomText kamera                               | 200 |
|-----------------------------------------------|-----|
| Taustalukija                                  | 211 |
| ZoomText äänitin                              | 215 |
| Konfiguraatiot                                | 219 |
| Oletuskonfiguraatio                           | 220 |
| Asetustiedostojen tallentaminen ja lataaminen | 221 |
| Asetustiedostojen pikanäppäimet               | 222 |
| Sovelluksen asetukset                         | 223 |
| Asetusten valinnat                            | 225 |
| Ohjelman asetukset                            | 226 |
| Käyttöliittymän asetukset                     | 229 |
| Tasauksen Asetukset                           | 232 |
| ZoomTextin suorittaminen                      | 236 |
| ZoomText komennot                             | 237 |
| AppReader komennot                            | 238 |
| Taustalukijan komennot                        | 240 |
| Kameran komennot                              | 241 |
| Haku komennot                                 | 243 |
| Sarjakomentonäppäimien komennot               | 245 |
| Suurennuslasin komennot                       | 246 |
| Ohjelma komennot                              | 248 |
| Lukijan komennot                              | 249 |
| Lukualueiden komennot                         | 250 |
| Äänittimen komennot                           | 251 |
| Sano komennot                                 | 252 |
| Vieritä komennot                              | 253 |
| Tukikomennot                                  | 255 |
| Tekstikursorin komennot                       | 257 |
| Ikkunan komennot                              | 258 |
| ZoomText Tuki                                 | 261 |
| Järjestelmätiedot                             | 262 |

| Raportoi ongelma                                | 263 |
|-------------------------------------------------|-----|
| Korjaus komento                                 | 264 |
| Järjestelmätunnistin                            | 265 |
| ZoomText online tuki                            | 266 |
| ZoomTextistä                                    | 267 |
| Skriptaus                                       | 269 |
| Mitä ovat skriptit ja skriptauskielet?          | 271 |
| ZoomText skriptien kirjoittaminen               | 272 |
| Skriptien rekisteröinti                         | 273 |
| Skriptien käsittely                             | 277 |
| Skriptin pikanäppäimet                          | 280 |
| Skriptaus dokumetaatio skriptien kirjoittajille | 281 |
| Sisällysluettelo                                | 283 |

# Kappale 1 Tervetuloa ZoomText ohjelmaan

ZoomText on tehokas tietokoneohjelma, joka mahdollistaa heikosti näkevien tietokoneen käyttäjien nähdä, kuulla ja käyttää kaikkia toimintoja Windows pöytäkoneilla, kannettavilla tietokoneilla ja tableteilla. ZoomText antaa työkalut suurentamiseen, korostamiseen ja lukemiseen juuri haluamallasi tavalla, jotta voit nauttia tietokoneen käytöstä.

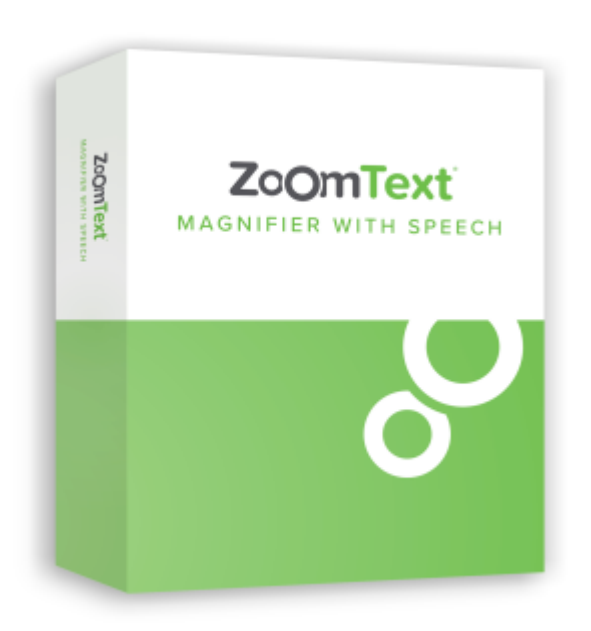

ZoomText on saatavana kahtena tuoteversiona: ZoomText *Suurennuslasi* ja ZoomText *Suurennuslasi/Lukija*.

- **ZoomText Suurennuslasi** tarjoaa täyden paletin ruudun suurentamisen työkaluja, jotka suurentavat ja korostavat kaiken tietokoneesi ruudulla.
- ZoomText Suurennuslasi/Lukija tarjoaa kaikki ZoomText Suurennuslasin toiminnot sekä käyttäjäystävällisen paletin ruudun ja dokumenttien lukemiseen tarkoitettuja työkaluja, jotka on suunniteltu heikosti näkeville käyttäjille. ZoomText lukemisen työkalut ovat myös erittäin sopivia henkilöille, joilla on opimisvaikeuksia, heikot lukutaidot tai muita tekstiin liittyviä haasteita.

Molemmat ZoomText versiot ovat suunniteltu kaikenikäisille ja tasoisille käyttäjille tarkoituksena mahdollistaa itsenäisen, tuottavan ja onnistuneen käytön kotona, koulussa ja töissä.

### Suurennuslasin toiminnot

ZoomText Suurennuslasi on edistynyt ruudunsuurentajaohjelma, joka suurentaa ja korostaa kaiken ruudullasi.

ZoomText Suurennuslasi toiminnot sisältävät:

- Joustavan suurennuksen. ZoomText tarjoaa täyden valikoiman suurennustasoja aina 60x asti. Suurennustasot sisältävät: 1x - 8x yhden askeleen kerrallaan, 10x - 16x kaksi askelta kerralla, 20x -36x neljä askelta kerralla, 42x - 60x kuusi askelta kerralla sekä murto-osa suurennukset 1.2x, 1.4x, 1.6x, 1.8x, 2.5x, 3.5x ja 4.5x. Voit käyttää kaikkia zoomauksen tasoja, zoomauksen tason suosikkeja tai kokonaista zoomaustasoja.
- Tehokkaat zoomatut ikkunat. ZoomText tarjoaa laajan valikoiman zoomattujen ikkunoiden tyyppejä sekä yhdelle että usealle näytölle mahdollistaen suurentamisen konfiguroinnin tarpeittesi mukaan.
- Edistynyt tasaus. Kaksi edistynyttä tasausta, xFont ja Geometrinen tasaus, varmistavat, että teksti ja grafiikat (mukaan lukien valokuvat) ovat teräviä ja luettavia kaikilla zoomaustasoilla.
- Usean näytön tuki. ZoomTextin usean näytön tuki mahdollistaa suuremman tietomäärän tarkastelun usealla tavalla. ZoomTextin ainutlaatuiset MultiView tilat—MultiView lokaali ja MultiView globaali (patenttia haettu), mahdollistavat samanaikaisesti usea sovelluksen tarkastelun tai usean paikan tarkastelun samassa sovelluksessa.
- Korostetut ruudun värit. Innovatiiviset värihallinnat lisäävät ruudun selkeyttä ja vähentävät silmien rasitusta. Erityisefektit sisältävät värjäykset, kaksiväriset tilat ja ongelmavärien korvaajat.
- Näkyvät osoittimet ja kursorit. Koko ja värin korostukset tekevät hiiren osoittimesta helposti näyvän. Erityiset paikallistimet hiiren osoittimen ja tekstikursorin ympärillä tekevät niiden löytämisestä ja seuraamisesta helppoa.

- Fokuksen hallinta. Fokuksen hallinnat tekevät sen havaitsemisen ja seuraamisen helpoksi navigoidessasi valikoiden, valintaikkunoiden, sekä käytät muiden sovellusten hallintoja.
- **Sulava Navigointi.** Sovellusten navigointi ja näkymien vieriminen on aina tasaista ja miellyttävää.
- Kosketusnäytöllisten laitteiden tuki ZoomText voidaan käyttää Windows 10 ja 8.1 kosketusnäytöillä mukaan lukien tabletit, kannettavien tietokoneiden ja pöytäkoneiden näytöt. ZoomText seuraa, kun kosketat, raahaat ja pyyhkäiset applikaatiosta toiseen. Ja sinulla on välitön pääsy ZoomTextin toimintoihin käyttämällä ZoomText kosketusikonia ja eleitä. Huom.: Vaatii 5-pisteen tai korkeamman multi-kosketus laitteen. Lisätietoa saat Kosketusnäytön tuki osiosta.
- Haku Haku auttaa sinua etsimään, selaamaan, navogoimaan ja lukemaan dokumentteja, verkkosivuja ja sähköpostia. Voit hakea yksittäisiä sanoja tai lauseita koko dokumentissa tai vain tietyissä kohteissa kuten otsikoissa, kaavakkeissa ja linkeissä.
- **ZoomText kamera** ZoomText kamera mahdollistaa tulostettujen dokumenttien, kirjojen ja muiden kohteiden suurentamisen normaalin HD verkkokameran avulla.
- **Sovelluksen asetukset** Tallenna omat asetukset jokaiselle sovellukselle jota käytät. Kun vaihdat sovellusta, ZoomText automaattisesti lataa halutut asetukset.
- Windows sisäänkirjautumistuki ZoomText tarjaa suurennuksen ja ruudun lukemisen tuen myös Windows sisänkirjautumissivulle ja muille suojatun tilan ikkunoille.

### Suurennuslasi/Lukijan toiminnot

ZoomText Suurennuslasi/Lukija on täysin integroitu suurennus- ja ruudunlukuohjelma, joka suurentaa, korostaa ja lukee ääneen kaiken tietokoneen ruudulta.

ZoomText Suurennuslasi/Lukija sisältää kaikki ZoomText Suurennuslasin toiminnot, sekä:

- **Täysi ruudun lukeminen.** ZoomText automaattisesti puhuu kaikki ohjelman hallinnat ja tapahtumat, kun navigoit sovelluksissa; mukaan lukien valikot ikkunat, listanäkymät ja viestit. Kolme äänioppaan tasoa antavat täyden hallinnan siitä, paljonko tietoa puhutaan.
- AppReader. AppReaderilla voit lukea suoraan kohdesovelluksessa, tai vaihtaa lennossa korkean kontrastin näkymään, joka on parempi lukemiselle. Voit myös lukea tekstipätkiä klikkaamalla ja raahaamalla hiirtä. Käytä AppReaderin 'Lue osoittimesta' komentoa välittömästi käynnistämään AppReaderin hiiren osoittimen alla olevasta sanasta.
- Lukualueet. Lukualueet mahdollistavat välittömän näkemisen ja kuulemisen valituista alueista sovelluksissa. Määritä maksimissaan 10 aluetta per sovellus, jotka voit käynnistää pop-up valikosta tai näppäimistön komennoilla.
- Täysi Internet yhteensopivuus. ZoomText lukee minkä tahansa verkkosivun, oikeassa lukujärjestyksessä. Voit lukea automaattisesti tai manuaalisesti navigoida sanan, rivin, lauseen tai kappaleen mukaan.
- **Teksti navigointi.** Navigointi näppäimet tekevät lukemisen helpoksi samalla, kun luot ja muokkaat dokumentteja. Voit lukea merkin, sanan, rivin, lauseen ja kappaleen yksinkertaisten komentojen avulla, vaikka samaan aikaan kun valitset tekstiä.
- **Kirjoituksen Toistoääni** Jokainen näppäin tai sana, jonka kirjoitatat, puhutaan automaattisesti. Voit valita, että kaikki näppäimet tai vain tietty näppäinryhmä puhutaan.

- Hiiren toistoääni. Hiiren toistoääni automaattisesti lukee tekstin, jota osoitat. Yksittäiset sanat tai kokonaiset tekstirivit puhutaan heti tai pienen paikallaanolon jälkeen.
- **SpeakIt Työkalu.** SpeakIt työkalu mahdollistaa ruudulta valitun alueen tekstin lukemisen klikkaamalla tai raahaamalla hiirtä.
- **Taustalukija.** Taustalukija mahdollistaa dokumenttien, verkkosivujen, sähköpostien ja minkä tahansa tekstin kuuntelemisen samalla, kun teet muita tehtäviä.
- **ZoomText Äänitin.** ZoomText Äänitin mahdollistaa dokumenttien verkkosivujen ja sähköpostin sekä muiden lähteiden tekstin konvertoimisen äänitiedostoiksi, joita voit kuunnella tietokoneella tai siirtää kannettavalle laitteelle kuunneltavaksi ollessasi liikkeellä.
- **Sisäänrakennetut premiumäänet.** ZoomText Suurennuslasi/Lukija sisältää useita Vocalizer Expressive puhesyntetisaattoreita, jotka tarjoavat äänet maailman puhutuimmille kielille ja murteille

### ZoomText aloittaminen

ZoomText sisältää monia toimintoja, jotka on suunniteltu vaihteleviin käyttötarpeisiin. Tämä aihe sisältää yleistietoa siitä, kuinka ZoomText toimii sekä pikaoppaan aloittamiselle, joka sisältää päätoiminnot jotka kaikkien käyttäjien tulisi oppia ja käyttää.

### Kuinka ZoomText toimii

Suurimman osan ajasta ZoomText toimii taustalla antaen suurennetun ja korostetun näkymän, joka seuraa aktiviteettejasi. Eli kun siirrät hiiren osoitinta, kirjoitat tekstiä, ja navigoit sovelluksissa, kiinnostuksen kohteet ovat aina näkyvissä. Jos käytät ZoomText Suurennuslasi/Lukijaa, ZoomText myös toistaa ja selostaa mitä olet tekemässä, antaen kuultavan varmistuksen paikastasi, mitä kirjoitat ja paljon muuta. Kaikki tämä tapahtuu automaattisesti, joten voit ajatella ZoomTextiä henkilökohtaisena oppaana tietokoneen sisällä.

### ZoomText työkalurivi

ZoomText työkalurvillä on virtaviivainen ja moderni ulkoasu, jotka mahdollistavat ohjelman nopean oppimisen ja helppokäyttöisyyden. Voit myös päästä ja hallinnoida koko työkaluriviä hiirellä tai näppäimistöllä.

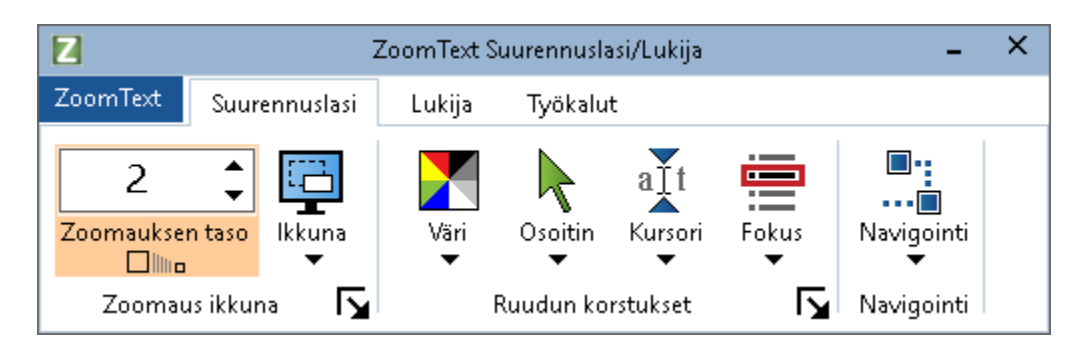

ZoomText työkalurivi

Käyttämällä nuolinäppäimiä, voit navigoida ZoomTextin valikoissa ja niiden välillä, työkalurivin välilehdillä, työkalurivin hallinnoissa ja painike valikoissa. Kun fokus on jakopainikkeessa, painamalla Enter näppäintä se vaihtaa toimintoa, ja painamalla alaspäin olevaan nuolta se avaa yhdistetyn valikon. Kun fokus on zoomauksen tason spinlaatikolla (Suurennuslasi työkalurivillä) tai Nopeus spinlaatikossa (Lukija työkalurivillä), painamalla Ylös ja Alas näppäimiä muokkaa spinlaatikon arvoa ja painamala Vasen tai Oikea näppäintä siirtää fokuksen seuraavaan hallintaan. Zoomauksen taso spinlaatikossa, Enter näppäimen painaminen vaihtaa myös Zoomaa 1x toiminnon.

### Suurennetun näkymän asettaminen

Koska ZoomTextin päätarkoitus on tehdä kaikki suuremmaksi ja helpommaksi nähdä, ensimmäinen tehtävä on muokata zoomauksen tasoa ja ruudun värit niin, että ne ovat miellyttävät katsoa. Tässä on pikatie näiden muokkausten tekemiseen.

### Zoomauksen tason nostaminen tai laskeminen

Pidä alhaalla **Caps Lock** painiketta ja paina **Ylös** ja **Alas** olevia nuolinäppäimiä.

### Vaihda näkymä nykyisen zoomauksen ja 1x tason välillä.

Pidä alhaalla Caps Lock painiketta ja paina Enter painiketta.

### • Vaihda ruudun kirkkautta

Pidä alhaalla Caps Lock näppäintä ja paina C.

Voit oppia enemmän ZoomTextin visuaalisista toiminnoista ja asetuksista Kappale 5–<u>Suurennuslasin toiminnot</u>.

### ZoomText Äänet ja toistoäänen toimintojen asettaminen

Jos käytät ZoomText Suurennuslasi/Lukijaa, ZoomText kuultavasti toistaa ja selostaa kaiken mitä teet, joten seuraava tehtäväsi on muokata ZoomTextin äänennopeus ja toistoäänen asetukset niin, että ZoomText puhuu ohjelman aktiviteetit haluamallasi tavalla. Tämä sisältää kuinka näppäimistö toistetaan kun kirjoitat, kuinka ZoomTextin ohjelman toistoääni kuuluttaa valikot, valintaikkunat, ja muut hallinnat navigoidessasi sovellusten läpi. Tässä on pikatie näiden muokkausten tekemiseen.

#### Nopeuttaaksesi ja hidastaaksesi ZoomTextin äänennopeutta

Pidä alhaalla **Caps Lock + Alt** painikkeita ja paina **Ylös** ja **Alas** olevia nuolinäppäimiä.

#### Muokataksesi näppäimistön toistoäänen asetuksia kirjoittaessasi.

Pidä alhaalla **Caps Lock + Alt** ja paina **K**. Jokainen painallus selaa näppäimistön toistoääntä eteenpäin ja kuulet vaihtoehdot vain merkit, vain sanat, merkit ja sana tai ei mitään.

#### Muokataksesi äänioppaan tasoa ohjelman toistoääneen.

Pidä alhaalla **Caps Lock + Alt** ja paina **B**. Jokainen painallus selaa äänioppaan tasot minimaalinen, normaali ja yksityskohtainen läpi. Minimaalinen äänioppaan taso puhuu vähän yksityiskohtia jokaisesta kohteesta, kun yksityskohtainen antaa maksimimäärän yksityiskohtia.

Voit oppia lisää kaikista ZoomTextin ääni ja toistoääni toiminnoista Kappale 6—<u>Lukijan toiminnot</u>.

### Dokumenttien, verkkosivujen ja sähköpostin lukeminen

Jälleen kerran, jos käytät ZoomText Suurennuslasi/Lukijaa, on vielä yksi tärkeä toiminto, joka sinun tulisi oppia ja se on ZoomTextin AppReader. AppReader tekee dokumenttien, verkkosivujen ja sähköpostin lukemisen ääneen helppoa vai muutaman komennon avulla. Voit valita mistä AppReader aloittaa lukemisen ja antaa sen lukea jatkuvasti dokumentin loppuun asti. Voit hallita lukemista tauottamalla ja jatkamalla sitä, tai selata eteenpäin ja taksepäin tekstin läpi. Voit valita lukemisen App Näkymässä tai Teksti näkymässä. App Näkymä lukee suoraan sovelluksessa, ja Teksti näkymä lukee erillisessä ympäristössä jossa teksti näytetään korkeakontrastisena teleprompter tai nauhan tyylisissä näkymissä.

Helpoin tapa käynnistää AppReader on käyttää Lue osoittimen kohdasta komento. Näin se toimii...

#### Käynnistääksesi AppReaderin käyttämällä Lue osoittimen kohdasta

Aseta hiiriosoitin sen sanan kohdalle, josta haluat lukemisen alkavan. Tämän jälkeen paina Lue osoittimen kohdasta komentoa: **Caps Lock + Alt + Vasenklikkaus** 

AppReader käynnistyy valitussa tilassa ja aloittaa lukemisen klikatun sanan kohdalta.

#### Lopeta automaattinen lukeminen

Paina Enter tai klikkaa.

### Automaattisen lukemisen jatkaminen

Paina Enter tai tuplaklikkaa paikkaa, josta haluat jatkaa lukemista.

### Lukaistaksesi, lue lause tai kappale

Paina vasen ja oikea nuolia lukeaksesi edellisen tai seuraavan lauseen. Paina vasten ja oikea nuolia lukeaksesi edellisen tai seuraavan kappaleen.

### Vaihtaaksesi App Näkymän ja Teksti Näkymän välillä

Paina **Tab** 

### Poistuaksesi AppReaderista

Oikeaklikkaa tai paina Esc.

Kun poistutaan AppReaderista, kursori on automaattisesti viimeisen AppReaderissa korostetun sanan kohdalla, jos sovelluksessa on kursori.

Voit oppia lisää AppReaderista <u>AppReader</u>Kappale 6:n osio–Lukijan toiminnot.

### ZoomTextin vaihtaminen päälle ja pois päältä ja ZoomTextistä poistuminen

Vaikka useimmat käyttäjät pitävät ZoomTextin käynnissä ja aktiivina jokaisen työsession aikana, voi olla aikoja jolloin haluat kääntää ZoomTextin pois päältä tai poistua ZoomTextistä kokonaan. Voit tehdä jokaisen alla kuvatun tavan.

#### Vaihtaaksesi ZoomText pois päältä (ja takaisin päälle)

Klikkaa **ZoomText** valikossa ja valitse **Estä ZoomText** tai **Salli ZoomText**. Voit myös vaitaa ZoomTextin pois päältä ja takaisin päälle pitämällä alhaalla **Caps Lock + Ctrl** ja painamalla **Enter** painiketta.

#### Poistuaksesi ZoomTextistä

ZoomText valikossa, valitse Poistu ZoomTextistä.

### Seuraavat vaiheet

Ylläolevien ohjeiden avulla sinun pitäisi päästä alkuun tehokkaassa työssä kaikissa sovelluksisa. On vielä useita toimintoja ja asetuksia opeteltavaksi, jotka auttavat sinua optimoimaan ZoomTextiä vielä paremmin. Suosittelemme, että otat aikaa tutustua koko käyttöohjeisiin oppiaksesi enemmän, kuinka käyttää ZoomTextiä. Kappale 2

# **ZoomTextin perustus**

ZoomTextin perustaminen järjestelmääsi on suoraviivainen prosessi, joka vie muutaman minuutin ja sisältää vain muutaman vaiheen.

Tämä osio käy läpi vaiheet ZoomTextin asentamiseksi käyttövalmiiksi.

- <u>Järjestelmävaatimukset</u>
- Vaihe 1 Asenna ZoomText
- Vaihe 2 Käynnistä ZoomText
- Vaihe 3 Aktivoi ZoomText
- Vaihe 4 Päivitä ZoomText
- Lisää useampia ääniä
- Perustuksen asennusohjelman käyttö
- ZoomTextin poistaminen

### Järjestelmävaatimukset

Seuraava laitteisto ja ohjelmistot vaaditaan ZoomText käyttöön:

- Windows 10, 8.1 tai 7 Service Pack 1 (tai uudemman) kanssa.
- Prosessori: 2 GHz i3 dual core prosessori tai vastaava. i5 tai i7 on suositeltava.
- 4 GM Ram. 8 GB suositeltava.
- Video / näytönohjain tai integroitu näyttö, jolla on tuki Direct X 10 tai uudemmalle.
- 1,3 GB kovalevytilaa. SSD asema suositeltava.
- 5-pisteen monikosketusnäyttö kosketusnäyttöä varten.
- USB 2.0 ZoomText kameran tuelle.

### Vaihe 1 - Asenna ZoomText

ZoomTextin asetaminen on suoraviivaista, ja prosessin voi tehdä muutaman helpon vaiheen kautta.

#### ZoomTextin asetaminen

- 1. Estä virustorjuntaohjelmisto ja sulje muut ohjelmat.
- 2. Laita ZoomText levy DVD asemaan.

ZoomText perustus ohjelma käynnistyy automaattisesti.

*Huom*.: Jos latasit ZoomText asennustiedoston, valitse ladattu tiedosto ja paina Enter aloittaaksesi perustusohjelman.

- 3. Seuraa ohjeita suorittaaksesi asennuksen loppuun.
- 4. Käynnistä Windows uudestaan.

*Huom.:* ZoomText asennusohjelmisto asentaa järjestelmätason komponentteja. Voidaksesi asentaa nämä komponentit, sinulla on oltava järjestelmävalvojan oikeudet. Jos sinulla ei ole näitä oikeuksia, ota yhteys verkon järjestelmävalvojaan ennen kuin jatkat asennuksen kanssa.

### Vaihe 2 - Käynnistä ZoomText

Oletusasetuksena asennuksessa on, että ZoomText käynnistyy automaattisesti, kun Windows käynnistetään. Jos poistit tämän valinnan Perustuksen aikana, sinun on käynnistettävä ZoomText manuaalisesti käyttämällä yhtä allakuvatuista tavoista.

#### ZoomTextin käynnistäminen

Tee yksi seuraavista:

- Windows Käynnistä valikossa, valitse ZoomText {versio}.
- Windows työpöydällä, tuplaklikkaa **ZoomText {versio}** ohjelmaikonia.
- Paina Windows + R avataksesi Suorita ikkunan, kirjoita "ZT{versio}" ja paina Enter.

Kun ZoomText käynnistyy, se vaihtaa näkymän suurennettuun Windows työpöytään ja sovelluksiin. Kun liikutat hiirtä, kirjoitat tekstiä tai navigoit sovelluksissa, suurennettu näkymä automaattisesti vierii, pitäen aktiviteettialueen näkyvissä. Jos olet asentanut ZoomText Suurennuslasi/Lukijan, ZoomText myös puhuu ääneen, toistaa ja selostaa jokaisen tapahtuman ja suoritteet jonka teet sovelluksissasi. Kaikki Windows ohjelmat toimivat normaalisti, kun ZoomText on käytössä.

*Huom.:* ZoomTextin ohjelmaikoniin voidaan yhdistää pikanäppäin, joka mahdollistaa ZoomTextin käynnistämisen näppäimistön avulla. Pikanäppäimen asetus ohjelmaikonille on normaali Windows toiminto. Katso Windows Ohjeista lisää tietoa, kuina pikanäppäin asetetaan.

### Vaihe 3 - Aktivoi ZoomText

Lisenssimanageri mahdollistaa ZoomTextin aktivoinnin Internet yhteyden avulla. Aktovointiprosessi alkaa automaattisesti, kun käynnistät ZoomTextin.

*Huom*.: Jos sinulla ei ole Internet yhteyttä, voit aktivoida ZoomTextin puhelimitse, faksilla tai menemällä Internet-yhteyden omaavalta koneelta osoitteeseen www.fsactivate.com. Lisätietoa näistä vaihtoehdoista saat valitsemalla Aktivointiohjeet, kun aktivointiprosessi alkaa.

- Aktivoidaksesi ZoomTextin Internetin välityksellä, tee seuraava:
  - 1. Aktivointi valintaikkunassa, valitse Käynnistä aktivointi.
  - 2. Lue näytetty viesti ja sen jälkeen käytä nuolinäppäimiä valitsemaan Internet (suositellaan), ja sen jälkeen paina Enter.
  - 3. Jos 20-numeroinen lupanumero ei tule automaattisesti esiin, kirjoita se lupanumero laatikkoon. Lupanumero löytyy painettuna ja brailekirjoituksena ZoomText DVD hihasta.
  - 4. Paina Enter jatkaaksesi. Sinua pyydetään yhdistämään Internet, jos et ole jo tehnyt niin. Sinun on luotava Internetyhteys ennen aktivoinnin jatkamista.
  - 5. Jos et ole rekisteröinyt ZoomTextiä, sinua pyydetään tekemään se nyt. ZoomTextin rekisteröimenin tuo sinulle teknisen tuen. Valiste Rekisteröi nyt, ja täytä verkossa oleva rekisteröintikaavake seuraamalla annettuja ohjeita. Voit myös valita rekisteröidä myöhemmin, mutta sinun on rekisteröidyttävä seuraavan kerran, kun aktivoit ZoomTextin.
  - 6. Kun olet jättänyt rekisteröimislomakkeen, Internet lisenssimanageri koettaa aktivoida ZoomTextin. Tämä prosessi voi ottaa usean minuutin. Kun aktivointi on onnistunut, valitse Lopeta.

*Huom*.: Jos Internet lisensimanageri ei voi aktivoida ZoomTextiä, sinun on mahdollisesti konfiguroitava palomuuri uudestaan. Katso Aktivointi Ohje, jossa on lisätietoa.

### Suorittimen valtuuttaminen

Sovitin on laite, jonka voit yhdistää tietokoneen USB porttiin. ZoomTextilla on lupa toimia tällä tietokonella niin kauan, kun suoritin on yhdistettynä. Tämä on kätevää, jos sinun on usein käytettävä ZoomTextiä usealla tietokoneella, etkä halua aktivoida ohjelmaa joka kerta uudestaan.

Kun ZoomText käynnistyy, se ensin tarkistaa onko suortin yhdistetty tietokoneeseen. Jos se on yhdistetty, ZoomText käyttää tähän lisenssiin yhdistettyjä toimintoja ja tietoja kun sovitin sallii ZoomTextin. Jos sovitin ei ole yhdistettynä, ZoomText hakee lisenssitiedot, jotka on tallennettuna tietokoneelle. Voit käyttää Sovittimen Lukija työkalua katsoaksesi tietokoneesen yhdistetyn sovittimen lisenssin tietoja. Käynnistääksesi Sovittimen Lukija työkalun, **ZoomText** valikossa, valitse **Hallitse Lisenssi > Tutki apuvälineiden kansiota**, ja valitse sitten **Sovittimen Lukija**.

Sovittimet myydään erikseen, tai erillisenä ZomText toimintona. Jos haluat ostaa sovittimen, ota yhteys Freedom Scientific myyntiin.

### verkkolisenssi

Jos sinulla on usean käyttäjän verkkolisenssi, järjestelmävalvojan on mentävä osoitteseen www.fsactivate.com/network ja ladattava verkkolupatyökalut ja lisenssipalvelin. Tämä sivu sisältää myös helpot ohjeet lisenssipalvelimen perustamiselle ja verkkolisenssin aktivoinnille.

### Vaihe 4 - Päivitä ZoomText

ZoomText sisätää automaattisia päivityksiä, jotka varmistavat, että ZoomText versiosi on aina päivitetty viimeisillä parannuksilla ja korjauksilla, että saat aina parhaan mahdollisen käyttökokemuksen. Yksin tästä syystä, suoristtelemme, että pidät automaattiset päivitykset sallittuna. Jos valitset estää automaattiset päivitykset, voit silti manuaalisesti tarkistaa päivityksiä koska tahansa.

Huom .: Tämä toiminto vaatii Internet yhteyden.

#### Automaattisten päivitysten salliminen ja estäminen

- 1. ZoomText valikossa, valitse Asetukset > Ohjelma
- 2. Valitse tai poista valinta ruudusta **Tarkista automaattiset** online-päivitykset ZoomTextin käynnistyessä
- 3. Klikkaa **OK**

#### Automaattisten päivitysten käyttäminen

• Kun automaattiset päivitykset ovat sallittuna, joka kerta kun käynnistät, ZoomText Päivitysohjelma tarkistaa onko käytössäsi viimeisin versio. Jos päivityksiä on saatavana, Päivitysohjelma kysyy haluatko ladata ja asentaa päivityksen. Valitse **Kyllä** painike ladataksesi ja asentaaksesi päivityksen.

### Tarkista päivityksiä manuaalisesti

• Missä tahansa Windows versiosssa; **ZoomText** valikossa, valitse **Hallitse lisenssi > Tarkista päivityksiä** 

Päivitysohjelma tulee näkyviin ja ohjaa sinun päivitysprosessin läpi.

### Lisää useampia ääniä

ZoomText Suurennuslasi/Lukija sisältää useita Vocalizer Expressive ääniä maailman puhutuimmille kielille ja murteille Kun asennat ZoomTextin, yksi miesääni ja/tai yksi naisääni, joka on sama kuin Windows käyttöjärjestelmän kieli, asennetaan automaattisesti ZoomTextin kanssa.

Voit ladata lisää ääniä Vocalizer Expressive kirjastosta, joka on Voice Synthesizer sivulla Freedom Scientific kotisivulla.

#### Ladataksesi useampia Vocalizer Expressive äniä

- 1. Työkalurivin **Lukija** välilehdellä, klikkaa nuolta **Äänen** vieressä tai navigoi **Ääneen** ja paina nuoli alas painiketta.
- 2. Ääni valikossa, valitse Asetukset.

Äänen asetukset valintaikkuna tulee esiin.

- 3. Valitse Äänet välilehti.
- 4. Valitse Lataa lisää ääniä...

Selaimesi avaa syntetisaattoreiden lataussivun Freedom Scientific kotisivulta.

- 5. Seuraa ohjeita kotisivulla valitaksesi ja ladataksesi haluamasi äänet.
- 6. Jokaisen latauksen yhteydessä tuplaklikkaa asetustiedostoa, jotta se käynnistyy.

*Huom.:* ZoomText tukee SAPI 4 tai SAPI 5 pohjaisia syntetisaattoreita, jotka on asennettuja järjestelmääsi ja ovat yhteensopivia ja avoimia ZoomTextin käytölle.

### Perustuksen asennusohjelman käyttö

ZoomTextin perustuksen asennusohjelma näyttää sarjan helppoja valintaikkunoita, jotka tekevät ZoomTextin suosituimpien toimintojen ja asetusten konfiguroinnista helpon. Perustuksen asennusohjelma käynnistyy automaattisesti heti, kun aktivoit ZoomTextin. Perustuksen asennusohjelma voidan suorittaa koska tahansa ZoomText on käytössä.

#### Perustuksen asennusohjelman manuaalinen suorittaminen

• ZoomText valikossa, valitse Asetukset > Suorta Perustuksen Asennusohjelma

Perustuksen asennusohjelma tulee näkyviin ja ohjaa sinut asennusprosessin läpi.

*Huom.:* Asetukset näkyvät myös ZoomTextin Ohjelman asetukset valintaikkunassa. Oppiaksesi lisää,Katso <u>Ohjelman Asetukset</u> kappaleessa 9–Ohjelman Asetukset.

### ZoomTextin poistaminen

Jos et enää tarvitse ZoomTextiä järjestelmässäsi, voit poistaa sen koska tahansa.

#### ZoomTextin poistaminen

- 1. Avaa Windows Käynnistä valikko.
- 2. Kirjoita Etsi ruutuun: Ohjelmat ja toiminnot
- 3. Paina Enter.

Windows Ohjelmat ja toiminnot sovellus tulee esiin näyttäen listan solvelluksista, jotka ovat asennettuina järjestelmässäsi.

4. Sovelluslistasta, valitse Freedom Scientific ZoomText {versio} ja sitten paina Enter.

ZoomText poisto-ohjelma tulee esiin ja ohjaa sinut ZoomText poistamisen läpi.

5. Seuraa ruudulla tulevia ohjeita viedäksesi poistamisen loppuun.

# Kappale 3 **ZoomTextin käyttäminen**

ZoomText on vakiosovellus, jonka voit käynnistää ja lopettaa koska tahansa Windows istunnon aikana. Voit myös asettaa ZoomTextin käynnistymään automaattisesti, kun Windows käynnistyy, sekä Windows sisäänkirjautumisessa että Windows työpöydältä.

Oppiaksesi ZoomTextin nopeammin, suosittelemme, että tutustut tietoon ja lähteisiin, jotka on kuvattu osiossa <u>ZoomText ohjeiden</u> <u>saaminen</u> (myöhemmin tässä kappaleessa). Nämä lähteet ovat aina saatavana ja kehoitamme käyttämään niitä.

Tiedot, kuinka käsittelet ZoomText ohjelmistoa ja sen lisenssiä ovat myös tärkeitä. Tämä sisältää ohjelmiston pitämisen ajantasalla viimeisimpien parannusten avulla, tiedon miten ja koska siirrät aktivoinnin ja käytät ZoomText Tuki lähteitä.

- ZoomTextin käynnistäminen
- ZoomTextin salliminen ja estäminen
- Caps Lock näppäimen käyttäminen
- ZoomTextistä poistuminen
- ZoomText ohjeiden saaminen
- Windows sisäänkirjautuminen ja Suojatun tilan tuki

### ZoomTextin käynnistäminen

Jos ZoomText ei ole konfiguroitu käynnistymään, kun Windows käynnistyy, voit käynnistää ZoomTextin manuaalisesti käyttämällä mitä tahansa alla olevista tavoista.

### ZoomTextin käynnistäminen

Tee yksi seuraavista:

- Windows työpöydällä, valitse **ZoomText {versio}** ohjelmaikoni.
- Windows Käynnistä valikossa, valitse ZoomText {versio}.
- Paina Windows + R avataksesi Suorita ikkunan, kirjoita "ZT{versio}" ja paina Enter.

Kun ZoomText käynnistyy, se vaihtaa näkymän suurennettuun näkymän normalista näytöstä. Kun liikutat hiirtä, kirjoitat tekstiä tai navigoit sovelluksissa, suurennettu näkymä automaattisesti vierii, pitäen aktiviteettialueen näkyvissä. Jos olet asentanut ZoomText Suurennuslasi/Lukijan, ZoomText myös puhuu ääneen, toistaa ja selostaa jokaisen tapahtuman ja suoritteen, jonka teet sovelluksissasi. Kaikki Windows ohjelmat toimivat normaalisti, kun ZoomText on käytössä.

*Huom.:* Kun ZoomText on käynnissä, voit sallia ja estää **Käynnistä ZoomText automaattisesti kun Windows käynnistyy** valinta Ohjelman Asetukset valintaikkunassa. Oppiaksesi lisää,Katso <u>Ohjelman Asetukset</u> kappaleessa 9–Ohjelman Asetukset.

### ZoomTextin salliminen ja estäminen

Voit sallia ja estää ZoomTextin koska tahansa, myös ilman ohjelmasta poistumista. Estettynä ZoomText palauttaa näytön sen normaaliin (suurentamattomaan) tilaan ja kaikki puheen tuotto on keskeytetty.

#### ZoomTextin salliminen ja estäminen

Tee yksi seuraavista:

- Paina ZoomText Päälle/Pois päältä pikanäppäintä: Caps Lock + Ctrl + Enter
- ZoomText valikossa, valitse **Salli ZoomText** tai **Estä ZoomText**

*Vinkki!* Jos usein estät ja sallit ZoomTextin uudestaan nähdäksesi suurentamattoman ruudun, koeta käyttää Zooma 1x toimintoa. Saadaksesi lisätietoa, katso <u>Zoomaa 1x käyttö</u> Kappale 4– Suurennuksen toiminnot.

### ZoomTextin Caps Lock näppäimen käyttö

Caps Lock näppäintä käytetää useissa ZoomTextin näppäinkomennoissa. Komennot vaativat, että Caps Lock näppäintä pidetään alhaalla samanaikaisesti yhden tai useamman näppäimen kanssa. Nämä näpppäimet eivät vahda caps lock tilaa eivätkä estä vain Caps Lock näppäimen käyttämistä isojen ja pienten kirjainten lukitsemiseen.

### Caps Lock tilan kuuluttaminen

ZoomText ei oletusasetuksena puhu caps lock tilan muttumista. Voit kuitenkin konfiguroida ZoomTextin puhumaan Caps Lock näppäimen tila seuraavasti:

- Työkalurivin Lukija välilehdellä, klikkaa nuolta Näppäimistön vieressä tai navigoi Näppäimistöön ja paina nuoli alas painiketta.
- 2. Näppäimistö valikossa, valitse Asetukset.

Toistoäänen valintaikkuna tule esiin Näppäimistö välilehti näkyvillä

- 3. **Toistoääni näitä näppäimiä painaessa** osiossa, merkkaa **Lukitus näppäimet** ruutu.
- 4. Klikkaa **OK**

### ZoomTextistä poistuminen

Voit poistua ZoomTextistä koska haluat. Poistuessasi ZoomTextistä, ruutu palaa normaaliin (suurentamattomaan) tilaan ja kaikki puheen tuotto pysäytetään.

#### Poistuaksesi ZoomTextistä

Tee yksi seuraavista:

- ZoomText valikossa, valitse Poistu ZoomTextistä.
- ZoomTextin otsikkorivillä, klikkaa sulje laatikkoa.

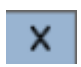

### ZoomText ohjeiden saaminen

Suuri määrä ZoomText toimintoja ja palveluita on saatavilla auttaakseen sinua saamaan mahdollisimman paljon irti ZoomTextistä. Alla on kuvaukset näistä toiminnoista ja palveluista ja mistä ne löytyvät.

- ZoomText Käyttöohje ZoomText koko paketti versio tulee tulostetun englanninkielisen ZoomText käyttöohjeen kanssa, jossa on täydet ohjeet ZoomText Suurennuslasin ja ZoomText Suurennuslasi/Lukijan käyttämiseen. Toiminnot ja ohjeet jotka ovat ainutlaatuisia ZoomText Suurennuslasi/Lukijalle on ryhmitelty ja merkitty helppoa tunnistamista varten. Tulostettavat versiot ZoomText käyttöohjeista (kaikilla paikallisilla kieliversiolla) ovat ladatavissa www.zoomtext.com/documentation.
- ZoomText Ohje. ZoomText Ohje on koko ZoomText Käyttöohje joka on sisällytetty suoraan ZoomText ohjelmaan. ZoomText Ohje mahdollistaa toimintojen ohjeiden selailun ja hakemisen nopeasti kun tarvitset niitä. Extra mukavuuden lisäämiseksi, voit lisätä aiheita, joita käytät usein Suosikit listaan. ZoomText Ohje osion avaamiseksi, katso <u>ZoomText Ohjeiden käyttäminen</u> alla.
- Työkalurivin työkaluvihjeet. Kun siirrät hiiren osoittimen jonkun hallinnan yläpuolelle ZoomText työkalurivillä, työkaluvihje tulee esiin, näyttäen hallinnan nimen, kuvauksen ja liitetyt pikanäppäimet. Tämä on nopea tapa oppia työkalurivin toimintojen toiminnat ja kuinka toiminta tehdään missä tahansa sovelluksessa käyttämällä pikanäppäintä. Oppiaksesi kuinka sallia ja estää työkalurivin työkaluvihjeet, katso <u>Työkalurivin työkaluvihjeiden käyttäminen</u> alla.
- Online lähteet Itsekäytettävät online lähteet ovat saatavana minä tahansa aikana vuorokaudesta mukaan lukien Ohje keskus, tuotepäivitykset, manuaalinen aktivointi, ja paljon muuta. Löydät nämä lähteet osoitteesta <u>www.zoomtext.com/help</u>.
• **Tekninen tuki** Freedom Scientific tukitiimi on saatavana maanantaista perjantaihin 8:30 - 17:00 EST. Soita meille numeroon +1-727-803-8600

#### ZoomText Ohje osion käyttäminen

Voit avata ohje osion koska tahansa, kun käytät ZoomTextiä.

#### Avataksesi ZoomText Ohje osion

ZoomText työkaluriviltä, tee yksi seuraavista:

- Paina **F1** näppäintä.
- ZoomText valikossa, valitse Ohje ja Oppiminen > ZoomText Ohje.
- ZoomText valintaikkunan sisällä, klikkaa **Ohje** painiketta joka on valintaikkunan oikeassa alakulmassa. Tämä avaa ohje aiheen valintaikkunan aiheesta ja toiminnosta.

ZoomText Ohje osio tulee näkyviin.

#### Käyttääksesi ZoomText Ohje osiota

Ohje ikkunassa, klikkaa yhtä seuraavista:

- Sisältö Mahdollistaa aiheen valinnan online Ohje osiosta.
- **Sisällysluettelo** Mahdollistaa sisällysluettelon käyttämisen aiheen hakemisessa.
- Etsi. Mahdollistaa aiheen hakemisen etsimällä tiettyä sanaa tai lausetta online ohjeista.

*Huom.:* Jokainen ZoomTextin valintaikkuna sisältää Ohje painikkeen, joka valittaessa näyttää tilannekohtaisen sisältöohjeet kyseiselle valintaikkunalle.

## Työkalurivin työkaluvihjeiden käyttäminen

Voit sallia ja estää työkalurivin työkaluvihjeet tarpeen mukaan.

#### Työkalurivin työkaluvihjeiden salliminen ja estäminen

1. **ZoomText** työkalurivistä, valitse ZoomText > Asetukset > Käyttöliittymä.

Asetukset valintaikkuna tulee esiin Käyttöliittymä välilehti näkyvissä.

- 2. Merkitse tai poista merkitä kohasta **Näytä vinkit nauhan** kontrolleihin
- 3. Klikkaa **OK**

## Windows sisäänkirjautuminen ja Suojatun tilan tuki

ZoomText suojattu tila tuo tarvittavan suurennuksen ja ruudun lukemisen Windows sisäänkirjautumisikkunaan ja muille Windows suojatun tilan ikkunoille. ZoomText suojatun tilan työkalurivi mahdollistaa zoomauksen lähentämisen ja loitontamisen, ruudun värien kääntämisen, ja sallii äänen kuluttaa jokaisen hallinnan sekä asian, jonka teet suojatun tilan ikkunassa.

ZoomText suojattu tila sallitaan valitsemalla **Salli ZoomText Windows sisäänkirjautumisikkunassa** ZoomTextin Ohjelma n Asetukset valintaikkunassa. Katso <u>Salli ZoomText Windows</u> <u>kirjautumisikkunassa</u> alla.

## ZoomText Suojatun tilan työkalurivi

Kun ZoomTextin sisäänkirjautumistuki on sallittuna, ZoomTextin suojatun tilan työkalurivi tulee esiin, kun Windows sisäänkirjautumisikkuna tai muu suojattu ikkuna tulevat aktiiviseksi. Työkalurivi tarjoaa hallinnat muokata ZoomText suojatun tilan asetuksia.

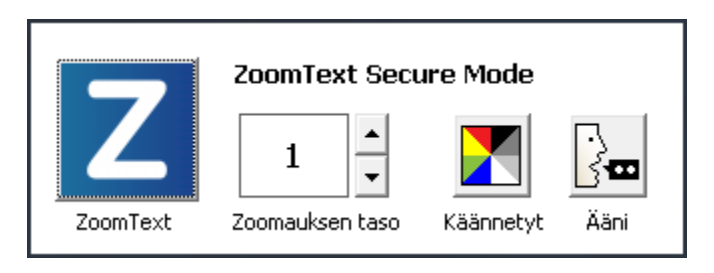

ZoomText Suojatun tilan työkalurivi

• **ZoomText painike.** Sallii tai estää ZoomTextin. Kun ZoomText on estettynä, kaikki suurennuksen ja ruudun lukemisen toiminnot ovat pois päältä ilman, että ohjelmasta poistutaan.

Pikanäppäin: Caps Lock + Ctrl + Enter

• **Zoomauksen taso.** Asettaa suurennuksen tason 1x ja 60 x välille.

Pikanäppäin: Caps Lock + Ylös / Caps Lock + Alas

• Käänteinen. Sallii ja estää käänteiset värit.

Pikanäppäin: Caps Lock + C

• Ääni Sallii ja estää ZoomText äänen.

Pikanäppäin: Caps Lock + Alt + Enter

*Huom.:* ZoomTextin suojatun tilan asetukset tallennetaan automaattisesti ja palautetaan joka kerta, kun poistut ja saavut Windows suojatun tilan ikkunaan.

#### ZoomTextin suojatun tilan salliminen ja estäminen

ZoomTextin suojattu tila sallitaan ja estetään ZoomTextin Ohjelman asetukset valintaikkunasta.

#### ZoomTextin suojatun tilan salliminen ja estäminen

1. **ZoomText** valikossa, valitse **Asetukset > Ohjelma**.

Asetukset valintaikkuna tulee esiin Ohjelma välilehti näkyvissä.

2. Valitse tai poista valinta **Salli ZoomText Windows kirjautumisikkunassa** 

*Huom.:* Sinun on oltava kirjautuneena sisään järjestelmävalvojan oikeuksilla muokataksesi tätä valintaa. Jos et ole kirjautunut sisään järjestelmävalvojan oikeuksin, tämän valinta on harmaalla.

3. Valitse OK.

| Asetukset           |                                                   |                                    |                   | ×            |
|---------------------|---------------------------------------------------|------------------------------------|-------------------|--------------|
| Ohjelma             | Käyttöliittymä                                    | Tasaus                             |                   |              |
| Sisäänkirjautun     | nis tuki                                          | riautumicikkunas                   |                   |              |
| Käynnistys Ase      | tukset                                            |                                    |                   |              |
| 🗌 Aloita Z          | loomText <u>a</u> utomaat                         | tisesti kun Windo                  | ws käynnistyy     |              |
| Kaynnis             | stä ZoomText työka<br>"Tavuatulaa" illuuraa       | ilurivi gienennetty                | ynä<br>Käussistuu |              |
| Mayta 2             | Ter <u>v</u> etulua ikkuna.<br>ZoomText pikakuval | , kun zoonnext k<br>ke tvöpövdällä | ауннысуу          |              |
| Lopeta Asetuks      | set                                               |                                    |                   |              |
|                     | a ZoomTextin asetu                                | ukset automaattis                  | sesti lopetukser  | n yhteydessä |
| 🗹 <u>M</u> uistut   | a vahvistamaan Zo                                 | omTextin lopetus                   | ;                 |              |
| 🗹 Po <u>i</u> sta s | suurennusprosessi l                               | kun poistut Zoom                   | Textistä          |              |
| Automaattinen       | Päivitys                                          |                                    |                   |              |
| 🗹 Tarkista          | a automaattiset <u>o</u> nl                       | ine-päivitykset Zo                 | oomTextin käyn    | inistyessä   |
| Virhe raportoin     | ti                                                |                                    |                   |              |
| <u>R</u> aport      | oi virheet Freedom                                | Scientific:lle Inter               | rnetin välityksel | llä          |
|                     |                                                   |                                    |                   |              |
|                     |                                                   |                                    |                   |              |
|                     | [                                                 | OK                                 | Peruuta           | Ohje         |

Ohjelma välilehti

| Asetus                                            | Kuvaus                                                                                                    |
|---------------------------------------------------|----------------------------------------------------------------------------------------------------|
| Sisäänkirjautumisen tuki                          |                                                                                                    |
| Salli ZoomText<br>Windows<br>kirjautumisikkunassa | Sallii ZoomTExtin suojatun tilan työkalun<br>käyttöä Windows sisäänkirjautumisessa ja<br>muissa suojantun tilan ikkunoissa. |

# Kappale 4 ZoomText käyttöliittymä

ZoomTextin käyttöliittymä mahdollistaa ZoomTextin käytön usealla eri tavalla, mukaan lukien ZoomText työkalurivi, komentonäppäimet ja kosketusnäytön eleliikeet.

Ensisijainen tapa käyttää ZoomTextiä on käyttää **ZoomText työkaluriviä**, joka sisälttä pääsyn kaikkiin ZoomTextin toimintoihin ja asetuksiin sekä työkalurivin hallintoihin, valikkoihin ja valintaikkunoihin, jotka ovat helppoja käyttää. ZoomTextin käyttöliittymää voidaan käyttää täysin myös näppäimistön, hiiren tai kosketusnäytön eleliikkeiden avulla.

Sinun kannattaa opetella ainakin jotkut ZoomTextin **Komento näppäimistä**, jotka auttavat muokkaamaan ja käyttämään ZoomTextiä ilman, että työkaluriviä on aktivoitava ja vaihdettava pois sillähetkellä työstämästäsi asiasta. Sinun ei tarvitse opetella ja käyttää kaikkia komento näppäimiä mutta käyttämällä niitä usein käytettyihin toimintoihin nopeutat työskentelyä kaikissa käyttämissäsi sovelluksissa.

Jos käytät pöytäkonetta, kannettavaa tietokonetta tai tablettia, jossa on kosketusnäyttö, voit käyttää ZoomTextin kosketusnäytön tukea päästäksesi ZoomText työkaluriville, modaalityökaluihin ja päätoimintojen muokkaukseen käyttämällä normaaleja kosketusnäytön eleliikkeitä.

- ZoomText työkalurivi
- Komento näppäimet
- Kosketusnäytön tuki

## ZoomText työkalurivi

Kun käynnistät ZoomTextin, ZoomText työkalurivi tulee esiin ruudulle. ZoomText työkalurivi pitää sisällään kaikki ZoomTextin käyttämiseen tarvittavat komennot, siististi järjestetty "ZoonText" valikon ja useiden työkalurivien välilehdille. Jokainen välilehti tarjoaa nopeakäyttöiset painikkeet ZoomTextin perustoimintojen sallimiseen ja estämiseen. Monet näistä painikkeista ovat jakopainikkeita, joiden avulla voit kääntää toiminnot päälle ja pois päältä sekä avaamaan valikot lisätoiminnoille. Painikket on ryhmitelty kategorian mukaan ja niillä on intuitiiviset ikonit ja nimilaput, joiden avulla tunnistaminen on helppoa.

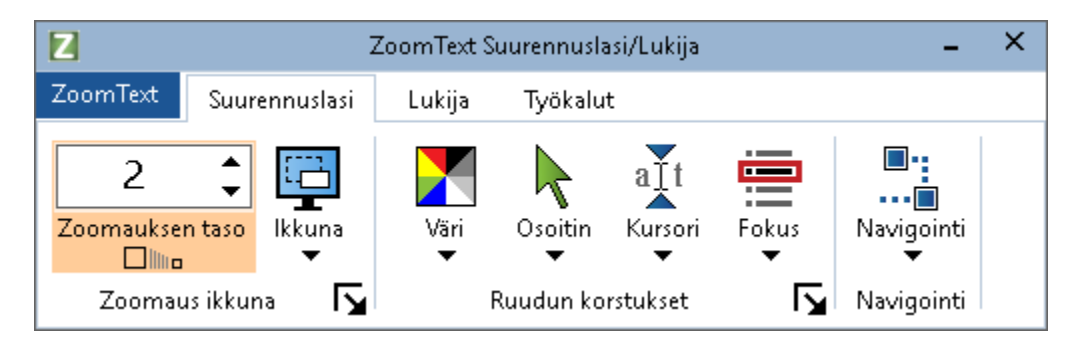

ZoomText työkalurivi

- ZoomText valikko. Näyttää ZoomText valikon, josta voit vaihtaa ZoomTextin päälle ja pois päältä, avata ZoomText Ohjeet, tallentaa ja ladata asetustiedostoja, konfiguroida kometonäppäimiä, käyttä tukityökaluja ja paljon enemmän.
- **Suurennuslasin** työkalurivi välilehti. Näyttää ZoomTextin suurennuksen työkalurivin ja sen hallinnat.
- Lukijan työkalurivin välilehti. Näyttää ZoomTextin lukemisen työkalurivin ja sen hallinnat.
- **Työkalut** työkalurivi välilehti. Näyttää ZoomTextin Haun, Kameran ja Kuuntelemisen työkalurivin ja sen hallinnat.

**Huom**: Lukija työkalurivi tulee näkyviin vain, jos käytät ZoomText Suurennuslasi/Lukijaa.

#### ZoomText työkalurivin käyttäminen näppäimistöllä.

ZoomText työkalurivi on näppäimistön saatavilla käyttämällä normaaleja Windows navigointikomentoja. Helppokäyttöisyyttä lisää se, että työkalurivillä voidaan navigoida ja operoida käyttämällä nuoli ja Enter näppäimiä. Käyttämällä nuolinäppäimiä, voit navigoida ZoomTextin valikoissa ja niiden välillä, työkalurivin välilehdillä, työkalurivin hallinnoissa ja painike valikoissa. Kun fokus on jakopainikkeessa, painamalla Enter näppäintä se vaihtaa toimintoa, ja painamalla alaspäin olevaan nuolta se avaa yhdistetyn valikon. Kun fokus on zoomauksen tason spinlaatikolla (Suurennuslasi työkalurivillä) tai Nopeus spinlaatikossa (Lukija työkalurivillä), painamalla Ylös ja Alas näppäimiä muokkaa spinlaatikon arvoa ja painamala Vasen tai Oikea näppäintä siirtää fokuksen seuraavaan hallintaan. Zoomauksen taso sppinlaatikossa, Enter näppäimen painaminen vaihtaa myös Zoomaa 1x toiminnon.

#### Työkalurivin pienentäminen ja palauttaminen

ZoomText työkalurivi voidaan pienetää (piilottaa) ja palauttaa (tuoda näkyviin) ilman, että se vaikuttaa ZoomTextin toimintaan.

#### ZoomTextin minimoiminen

Tee yksi seuraavista:

- ZoomText otsikkorivillä, klikkaa pienennä painiketta.
- Kun ZoomText työkalurivi on aktiivinen, paina Esc.

#### ZoomTextin palauttaminen

Tee yksi seuraavista:

- Klikkaa ZoomText painiketta tehtävärivillä.
- Paina Näytä Käyttöliittymä pikanäppäintä: Caps Lock + Ctrl + U.

*Huom.:* Jos ZoomTextin työkalurivi on jo avoimena, mutta toisen sovelluksen alla, sen palauttaminen tuo sen näkyviin.

## Komento näppäimet

ZoomTextin Komento näppäimet mahdollistavat ZoomTextin muokkaamisen ja käytön ilman, että työkalurivi on aktivoitava ja joudut poistumaan siitä, mitä olit tekemässä. Käyttämällä komento näppäimiä, nopeutat ja tehostat työskentelyä kaikissa sovelluksissa.

- Komento Näppäinten tyypit
- <u>Olennaiset komento näppäimet</u>
- Komento näppäinten valintaikkuna
- Sarjakomentonäppäinten banneri
- Pikanäppäinten konflikti ratkominen

## Komento Näppäinten tyypit

ZoomText tarjoaa kahdenlaisia komentonäppäimiä, pikanäppäimiä ja sarjakomentonäppäimiä.

• **Pikanäppäimet** ovat nopein ja suositeltavin tapa käyttää ZoomTextiä, koska ne mahdollistavat komentojen tekemisen yhdellä näppäimistön toiminnalla. Pikanäppäimiä käytetään pitämällä alhaalla yksi tai useampi määritenäppäin ja sitten painamalla ensisijasita näppäintä. Esimerkiksi, vaihtaaksesi ZoomTextin päälle ja pois päältä, painat alas Caps Lock ja Ctrl näppäimiä ja sitten painat Enter näppäintä. Tämä pikanäppäin esiintyy muodossa **Caps Lock + Ctrl + Enter** ZoomTextin käyttöliittymässä ja dokumentaatiossa. Pikanäppäimet ZoomTextin muille komennoille esiintyvät samassa formaatissa.

*Huom.:* Jotkut sovellukset saattavat sisältää pikanäppäimiä, jotka käyttävät samoja näppäinkombinaatioita kuin ZoomText pikanäppäimet. Kun näin tapahtuu, ZoomText prosessoi pikanäppäimen, eikä päästä sitä sovellukseen prosessoitavaksi. Ongelman kiertämiseksi, katso <u>Pikanäppäinten konfliktin</u> <u>ratkominen</u>. Sarjakomentonäppäimet eivät ole niin nopeita suorittaa kuin pikanäppäimet, mutta niiden etuna on, että ne eivät koskaan ole konfliktissa muiden sovellusten kanssa ja ne ovat helpommat suorittaa, jos sinulla on rajallinen kädenkäyttö. Sarjakomentonäppäimet suoritetaan painamalla sarja näppäimiä jotka (1) käynnistävät sarjakomentonäppäinten tilan, (2) valitsevat komentoryhmän, ja (3) suorittavat halutun komennon. Esimerkiksi vaihtamalla ZoomTextin päälle ja pois päältä käyttäen sarjakomentonäppäintä, (1) painaisit Caps Lock + Välilyönti näppäintä siirtyäksesi sarjakomentonäppäintilaan, (2) painaisit P Ohjelma-ryhmään siirtyäksesi ja (3) painaisit Enter vaihtaaksesi ZoomTextin päälle ja pois päältä. Sarjakomentonäppäin suoritusjärjestys on Caps Lock + Välilyönti, P, Enter käyttöliittymässä ja dokumentaatiossa. Sarjakomentonäppäimet muille ZoomText komennoille esiintyvät samassa formaatissa.

*Huom.:* Koska pikanäppäinten käyttöä suositellaan ennemmin kuin sarjakomentonäppäinten käyttöä, ZoomText dokumentaatiossa sarjakomentonäppäimet ovat esillä vain niissä osioissa joissa toiminnolle ei ole olemassa vastaavaa pikakomentoa. Nähdäksesi listan kaikista saatavana olevista sarjakomentonäppämistä, avaa ZoomText Komento näppäimet valintaikkuna tai katso komentolistataulukko kohdassa <u>ZoomText komennot</u>.

*Vinkki!* Jokaisen ZoomText komennon pikanäppäin ja sarjakomentonäppäin käyttävät samaa näppäintä komennon suorittamiseen, joka tekee molempien oppimisesta helppoa.

*Vinkki!* Jos käytät ZoomText Suurennuslasi/Lukijaa, kun olet millä tahansa tasolla sarjakomentonäppäimissä, voit kirjoittaa kysymysmerkin kuullaksesi listan komennoista, jotka ovat saatavana kyseisellä tasolla. Voit myös painaa F1 näpäintä poistuaksesi sarjakomento tilasta ja avata ohje-osion kyseisen tason komentolistan kohdalta.

## Olennaiset ZoomText pikanäppäimet

Käyttääksesi ZoomTextiä sovelluksissasi, on hyödyllistä opetella ja käyttää olennaisia pikanäppäimiä. Nämä pikanäppäimet mahdollistavat usein käytettyjen toimintojen astetusten muokkaamisen ja käyttämisen ilman, että on siirryttävä pois sovelluksesta.

*Huom:* Jokaiselle toiminnolle ja asetukselle sopivat komennot ovat kauttaaltaan löydettävissä ZoomText dokumentaatiosta. Löydät myös listan kaikista komentojen pikanäppäimistä <u>ZoomText Komennot</u> osiosta ja <u>Komento näppäimet valintaikkunasta</u>.

| Olennaiset komennot                   | Pikanäppäimet             |
|---------------------------------------|---------------------------|
| Globaalit ZoomText komennot           |                           |
| Käynnistä ZoomText                    | Ctrl + Alt + Shift + Z    |
| Vaihda ZoomText Päälle/Pois<br>päältä | Caps Lock + Ctrl + Enter  |
| ZoomText käyttöliittymä               | Caps Lock + Ctrl + U      |
| Suurennuslasin komennot               |                           |
| Zoomaa lähemmäs                       | Caps Lock + Ylös          |
| Zoomaa loitommaksi                    | Caps Lock + Alas          |
| Zoomaa 1x (vaihda)                    | Caps Lock + Enter         |
| Vieritä ylös                          | Caps Lock + Shift + Ylös  |
| Vieritä alas                          | Caps Lock + Shift + Alas  |
| Vieritä vasemmalle                    | Caps Lock + Shift + Vasen |
| Vieritä oikealle                      | Caps Lock + Shift + Oikea |
| Korostuksen väri                      | Caps Lock + C             |

| Lukijan komennot (vain ZoomText Suurennuslasi/Lukijassa) |                                  |  |
|----------------------------------------------------------|----------------------------------|--|
| Ääni päällä/pois päältä                                  | Caps Lock + Alt + Enter          |  |
| Kasvata äänennopeutta                                    | Caps Lock + Alt + Ylös           |  |
| Hidasta äänennopeutta                                    | Caps Lock + Alt + Alas           |  |
| Ääniopas (ohjelman toistoääni)                           | Caps Lock + Alt + B              |  |
| Näppäimistön toistoääni tila                             | Caps Lock + Alt + K              |  |
| Käynnistä AppReader<br>osoittimesta                      | Caps Lock + Alt + Vasen-Klikkaus |  |
| Käynnistää App Näkymän                                   | Caps Lock + Alt + A              |  |
| Käynnistää Teksti Näkymän                                | Caps Lock + Alt + T              |  |
| Käynnistää SpeakIt työkalun                              | Caps Lock + Alt + S              |  |

## Komento näppäinten valintaikkuna

ZoomText komento näppäinten valintaikkuna näyttää listan kaikista ZoomText komennoista sekä mahdollistaa pikanäppäinten asettamisen jokaiselle komennolle. Voit nopeasti löytää komennon tai komentoryhmän kirjoittamalla nimen, näppäimen tai tilan Etsi kenttään. Voit myös siirtää, poistaa, sallia/estä pikanäppäimiä tarpeittesi mukaan alla olevien ohjeiden mukaisesti. Voit järjestää listaa aakkosjärjestyksen klikkaamalla mitä tahansa kolumnia listassa.

*Huom:* Hallintanäppäimillä on kiinteät näppäinkomennot ja niitä ei voi siirtää.

#### Avataksesi ZoomText Komentonäppäinten valintaikkunan

 ZoomText työkalurivillä, valitse ZoomText > Komento näppäimet

| ZoomText Komentonäppäimet X                       |                                       |                     |                      |    |
|---------------------------------------------------|---------------------------------------|---------------------|----------------------|----|
| Etsi: Kirjoita komento tai näppäimet joita etsit. |                                       |                     |                      |    |
| ZoomText Komentonäppäimet:                        |                                       |                     |                      |    |
| Komento                                           | Sarjakomentonäppäin                   | Pikanäppäin         | Pikanäppäime         | ^  |
| Alueet: Aloita Alue 1                             | Z,1                                   | Caps Lock + Alt + 1 | Sallittu             |    |
| Alueet: Aloita Alue 10                            | Z,0                                   | Caps Lock + Alt + 0 | Sallittu             |    |
| Alueet: Aloita Alue 2                             | Z,2                                   | Caps Lock + Alt + 2 | Sallittu             |    |
| Alueet: Aloita Alue 3                             | Z,3                                   | Caps Lock + Alt + 3 | Sallittu             |    |
| Alueet: Aloita Alue 4                             | Z,4                                   | Caps Lock + Alt + 4 | Sallittu             |    |
| Alueet: Aloita Alue 5                             | Z,5                                   | Caps Lock + Alt + 5 | Sallittu             |    |
| Alueet: Aloita Alue 6                             | Z,6                                   | Caps Lock + Alt + 6 | Sallittu             |    |
| Alueet: Aloita Alue 7                             | Z,7                                   | Caps Lock + Alt + 7 | Sallittu             |    |
| Alueet: Aloita Alue 8                             | Z,8                                   | Caps Lock + Alt + 8 | Sallittu             |    |
| Alueet: Aloita Alue 9                             | Z,9                                   | Caps Lock + Alt + 9 | Sallittu             |    |
| Alueet: Edellinen alue                            | Z,P                                   | Caps Lock + Alt + P | Sallittu             |    |
| Alueet: Listaa alueet                             | Z,L                                   | Caps Lock + Alt + L | Sallittu             | Υ. |
| Komento: Aloita Alue 1                            |                                       |                     |                      |    |
| Kuvaus: Aloittaa alueen 1 lukemisen               | käytössä olevassa sovelluksessa.      |                     |                      |    |
|                                                   | · · · · · · · · · · · · · · · · · · · |                     |                      |    |
|                                                   |                                       |                     |                      |    |
| Määritä pikanäppäin                               | Estä valitut pikanäppäimet            |                     |                      |    |
| <u>T</u> uo pikanäppäimet                         | Palauta valitut pikanäppäimet         |                     |                      |    |
| Määritä <u>A</u> setustiedosto                    | <u>B</u> annerin asetukset            | ОК                  | Peruuta <u>O</u> hje |    |

ZoomText komentonäppäimien valintaikkuna tulee esiin.

ZoomText komentonäppäimien valintaikkuna.

| Asetus                           | Kuvaus                                                                                                    |
|----------------------------------|----------------------------------------------------------------------------------------------------|
| Etsi                             | Mahdollistaa etsimisen ja suodattamisen<br>komentolistasta kirjoittamalla komennon nimen,<br>näppäimet tai tilan komennolle, jota etsit.                                                                                                    |
| ZoomText<br>Komentonäppäimet     | Näyttää kokonaisen tai suodatetun listan<br>ZoomTextin komentonäppäimistä. Voit järjestää<br>listaa aakkosjärjestyksen minkä tahansa kolumnin<br>mukaan klikkaamalla kolumnin otsikkoa.                                                                                                    |
| Määritä pikanäppäin              | Avaa Määritä pikanäppäin valintaikkunan, jossa<br>voit määrittää (tai siirtää) komennon<br>pikanäppäimen näppäinyhdistelmän.                                                                                                    |
| Tuo pikanäppäimet                | Avaa Tuo pikanäppäimet valintaikkunan, jossa<br>voit selata ja valita ZoomTextin mallitiedoston<br>josta tuoda pikanäppäinten asetukset.                                                                                                    |
| Määritä mallitiedosto            | Avaa Märitä mallitiedoston valintaikkunan, jossa<br>voit selata ja valita olemassaolevan ZoomText<br>mallitiedoston, joka määritetään Lataa<br>Mallitiedosto komennolle.<br><i>Huom.:</i> Määritä mallitiedosto painike on sallittuna<br>ainoastaan, kun Lataa mallitiedosto komento on<br>valittuna. |
| Salli valitut<br>pikanäppäimet   | Sallii pikanäppäimen mille tahansa valitulle<br>komennolle, joka on estettynä ZoomText<br>komentonäppäinten listassa.                                                                                                    |
| Palauta valitut<br>pikanäppäimet | Palauttaa valitut komennot ZoomText<br>komentonäppäinten listassa tehdasasetuksiin.                                                                                                    |
| Bannerin asetukset               | Avaa sarjakomentonäppäinten bannerin asetusten<br>valintaikkunan, jossa voit sallia ja estää bannerin<br>ja muokata bannerin ulkonäköä ja äänimerkkejä.                                                                                                    |

#### Komentonäppäinten katselu ja hallinta

- Komentolistojen etsminen, suodattaminen ja järjestäminen
  - 1. Klikkaa **Etsi** laatikoa tai paina **Tab** näppäintä siirtääksesi näppäimistön fokuksen **Etsi** laatikkoon.
  - 2. Kiroita etsimäsi komennon nimi, näppän tai tila ja paina **Enter** näppäintä.
  - 3. Klikkaa kolumnien osikkoja järjestääksesi listan haluamallasi tavalla.
- Salli ja estä pikanäppäimet yhdelle tai useammalle komennolle.
  - 1. Valitsee ne komennot, jotka haluat sallia tai estää.
  - 2. Klikkaa **Salli valitut pikanäppäimet** painiketta, tai **Estä valitut pikanäppäimet** painiketta.

# Palauttaaksesi yhden tai useamman pikanäppäimen (takaisin tehdasasetuksiin)

- 1. Valitse komennot, jotka haluat palauttaa.
- 2. Klikkaa Palauta valitut pikanäppäimet painiketta.

#### Määrittääksesi uuden näppäimistökombinaation pikanäppäimelle

- 1. Valitse komento, jolle haluat määrittää uuden tai toisen pikanäppäimen.
- 2. Valitse Määritä pikanäppäin painike.

Määritä pikanäppäin valintaikkuna tulee esiin.

3. Valitse haluamasi määritenäppäimet ja ensisijaiset näppäimet.

Jos valittu näppäinkombinatio on jo käytössä toisen komennon kanssa, "NÄPPÄINKONFLIKTI!" varoitus tulee esiin tarjoten vaihtoedot joko estää pikanäppäin tai tallentaa pikanäppäin tai siirtää konfliktoiva pikanäppäin.

4. Klikkaa **OK** 

#### Tuodaksesi pikanäppäimet toisesta mallitiedostosta

1. Valitse **Tuo Pikanäppäimet** painike.

Tuo pikanäppäimet valintaikkuna tulee näkyviin ja näyttää listan ZoomText pikanäppäinten mallitiedostoista.

- 2. Valitse mallitiedosto näytetystä listasta tai selaa toiseen kansioon josta valitset halutun mallitiedoston.
- 3. Klikkaa **OK**

#### Määrittääksesi mallitiedoston Lataa Uudet mallit komennolle.

- 1. Valitse haluttu ZoomText: Lataa Uudet Mallit komento
- 2. Valitse Määritä mallitiedosto painike.

Määritä mallitiedosto valintaikkuna tulee esiin. Nykyinen määritelmä Lataa Uudet Mallit komennolle näytetään.

3. Valitse Selaa ja valitse konfiguraatiotiedosto painike.

Valitse mallitiedosto valintaikkuna tulee näkyviin ja näyttää listan ZoomText mallitiedostoja.

- 4. Valitse mallitiedosto näytetystä listasta tai selaa toiseen kansioon josta valitset halutun mallitiedoston.
- 5. Klikkaa **OK**

## Sarjakomentonäppäimien banneri

Kun siirryt sarjakomentonäppäinten tilaan, voidaan näyttää banneri, joka kertoo tilan aktivoitumisesta sekä siitä, missä sarjakomentonäppäinten tilassa olet. Voit muokata bannerin ulkomuotoa Sarjakomentonäppäimien asetukset valintaikkunassa. Voit sallia ja estää bannerin, valita sen koon, värin ja paikan missä banneri näytetään. Äänimerkit ovat myös tarjolla tuomaan kuultavan merkin, että sarjakomentonäppäintila on aktiivinen. Voit sallia ja

#### Avataksesi Sarjakomentonäppäimien asetusten valintaikkunan

 ZoomText työkalurivillä, valitse ZoomText > Komento näppäimet

ZoomText komentonäppäimien valintaikkuna tulee esiin.

2. Valitse Bannerin asetukset painike.

Sarjakomentonäppäinten Bannerin asetukset valintaikkuna tulee esiin.

- 3. Muokkaa bannerin asetuksia haluamallasi tavalla.
- 4. Klikkaa **OK**

| Sarjakomentonäppäinten bannerin asetuk      | set                        |                            | × |
|---------------------------------------------|----------------------------|----------------------------|---|
| 📝 Näyttää <u>s</u> arjakomentonäppäinten b  | annerin (kun sarjakomento  | näppäimet ovat sallittuna) |   |
| Bannerin <u>k</u> oko:                      | Keskikokoinen              | ·                          |   |
| Bannerin <u>v</u> äri:                      | Musta                      | ,                          |   |
| Bannerin <u>p</u> aikka:                    | Ruudun yläreuna            | •                          |   |
| 🔽 Vieritä <u>b</u> annerin teksti, joka o   | on näyttöä leveämpi        |                            |   |
| 🔄 S <u>o</u> ita sarjakomentonäppäinten ään | imerkit (kun sarjakomenton | äppäimet ovat sallittuna)  |   |
| Käytä <u>n</u> äitä ääniä:                  | Ääni Erä 4                 | ·                          |   |
| Äänimerkin <u>ä</u> änenvoimakkuus:         | Medium äänenvoimakk        |                            |   |
|                                             |                            |                            |   |
|                                             | 4O                         | C Peruuta Ohje             |   |

Sarjakomentonäppäinten Bannerin asetukset valintaikkuna.

| Asetus                                                                                          | Kuvaus                                                                                                    |
|-------------------------------------------------------------------------------------------------|----------------------------------------------------------------------------------------------------|
| Näyttää<br>sarjakomentonäppäinten<br>bannerin (kun<br>sarjakomentonäppäimet<br>on sallittuna)   | Näyttää bannerin, josta käy ilmi nykyinen<br>sarjakomentonäppäinten tila, joko ruudun<br>yläosassa tai alaosassa, kun toimintonäppäin<br>on aktiivinen. Banneri on visuaalinen<br>indikaatio siitä, että tila on aktiivinen. |
| Bannerin koko:                                                                                  | Valtsee sarjakomentonäppäinten bannerin koon.                                                                                                    |
| Bannerin väri:                                                                                  | Valitsee sarjakomentonäppäinten bannerin<br>värin.                                                                                                    |
| Bannerin paikka:                                                                                | Valitsee sarjakomentonäppäinten bannerin<br>paikan, joka voi olla joko ruudun ylä- tai<br>alareuna.                                                                                                    |
| Vieritä bannerin teksti,<br>joka on näyttöä leveämpi                                            | Kun bannerissa näytettävä teksti on leveämpi,<br>kuin näyttö, teksti vierii sivulta toiselle, jotta<br>koko teksti voidaan lukea.                                                                                            |
| Soita<br>sarjakomentonäppäinten<br>äänimerkit (kun<br>sarjakomentonäppäimet<br>ovat sallittuna) | Soittaa äänimerkin, kun sarjakomentonäppäin<br>on aktiivinen. Äänimerkki on kuultava<br>merkki siitä, että tila on aktiivinen.                                                                                               |
| Käytä näitä ääniä:                                                                              | Valitsee tyylin, jolla äänimerkki soitetaan.                                                                                                    |
| Äänimerkin äänentaso:                                                                           | Valitsee äänenvoimakkuuden tason, jolla<br>äänimerkki soitetaan.                                                                                                    |

## Pikanäppäinten konfliktin ratkominen

Tilanteita, joissa ZoomText pikanäppäin käyttää samaa näppäinyhdistelmää, kuin toisen sovelluksen pikanäppäin voi tapahtua, jolloin tapahtu ns. "pikanäppäimen konflikti". Kun tämä tapahtuu, ZoomText ottaa vastaan ja toimii komennon mukaisesti ja toinen käyttämäsi sovellus ei. Voit ohittaa tai ratkaista ongelman käyttämällä seuraavia metodeita:

#### Metodi 1: Käytä Ohita Seuraava pikanäppäin komentoa

- Ennen kuin painat konfliktoivaa komentoa jonka haluat soveluksen ottavan vastaan ja tekevän, suorita Ohita Seuraava pikanäppäin komento käyttämällä pikanäppäintä tai sarjakomentonäppäintä:
- Pikanäppäin: Ctrl + Alt + Shift + P
- Sarjakomentonäppäin: Caps Lock + Välilyönti, U, P

ZoomText siirtää seuravan pikanäppäimen aktiiviin sovellukseen.

# Metodi 2: Käytä ZoomText sarjakomentonäppäintä pikanäppäinten sijasta

ZoomTextin sarjakomentonäppäimet ovat modaaleja ja siitä syystä konfliktivapaita muiden applikaatioiden kanssa.

#### Metodi 3: Siirrä tai estä pikanäppäin ZoomTextissä.

• Seuraa ohjeita, jotka ovat <u>Komento näppäimen valintakikkuna</u> kohdassa.

## Kosketusnäytön tuki

ZoomText ohjelmaa voidaan käyttä Windows 10 ja Windows 8.1 kosketusnäyttölaitteilla mukaan lukien tabletit, kannettavat tietokoneet ja näyttöruudut. Tämä tarkoitta, että voit käyttää ZoomTextin kaikkia toimintoja ja sovelluksia käyttämällä kosketusnäytön ruudulle tehtäviä eleitä; eli kosketuksia ja pyyhkäisyjä yhdellä tai useammalla sormella. ZoomText ei häiritse eleitä, joita käytät muiden sovellusten kanssa, mutta vastaa niihin samalla tavalla kuin se vastaa tapahtumiin, jotka toteutetaan näppäimistöllä ja hiirellä. Pääset kaikkiin ZoomText käyttöliittymän (työkalurivit, valikot ja valintaikkunat) toimintoihin käyttämällä samoja eleitä mihin olet tottunut muiden sovellusten kanssa.

Oppiaksesi käyttämään Windowsia ja sovelluksia kosketusnäytön eleillä, katso Windows Ohje osio, tai etsi Microsoft Windows verkkosivulta artikkeleita, kuinka eleitä käytetään kosketusnäytöllisillä laitteilla ja Windowsilla.

*Huom.:* Sinulla on oltava Windows laite, joka tukee ainakin viiden samanaikaisen kosketuspisteen toimintoja. Nämä laitteet omaavat "Designed for Windows" logon.

- ZoomTextin käyttäminen kosketusnäytöllä
- ZoomText kosketusikonin käyttö
- ZoomTextin toimintoihin pääseminen kosketuseleillä.

## ZoomTextin käyttäminen kosketusnäytöllä

On muutamia tärkeitä konsepteja, käyttäytymisiä ja tekniikoita, jotka on pidettävä mielessä, kun käytetään ZoomTextä kosketusnäytöllä:

- Useat sovellukset tarjoavat zoomausta ja dokumenttien liu'uttamista näytöllä. Ruuudunsuurentaja antaa toisen tason zoomausta ja liu'uttamista tämän päälle, joka voi olla sekavaa, jos sekä sovelluksen että ruudunsuurentaja zoomaavat samaan aikaan. Välttääksesi sekavaa kokemusta, on suositeltavaa, että käytät vain yhtä zoomauksen tasoa kerrallaan.
- Irtonaisen kosketusnäytöllisen laitteen käyttö vaatii näytöllä olevan näppäimistön käyttöä. Kun ZoomTextiä käytetään suurennetussa tilassa, näytöllä oleva näppäimistö ei ole kokonaan näkyvissä, joten sinun on liu'utettava suurennettua näkymää saadaksesi kaikki näppäimet näkyviin. Tämä hidastaa kirjoituksen vauhtia ja tuottavuutta. Tästä syystä, on suositeltavaa että yhdistät erillisen näppäimistön, kun sinun on tehtävä suuri määrä kirjoittamista.

## ZoomText kosketusikonin käyttö

ZoomText tarjoaa erityisen ZoomText kosketusikonin, joka tarjoaa välittömän pääsyn ZoomTextin avaintoimintoihin käyttämällä kosketuseleitä. Nämä toiminnot sisältävät zoomauksen lähentämisen ja loitontamisen, suurennetun näkymän vieritämisen sekä ZoomText AppReader ja SpeakIt työkalujen käytön. Näin se toimii...

Oletusasetuksena, kun asennat ZoomTextin kosketusnäytölliselle laitteelle, ZoomText kosketusikoni tulee esiin yhdellä ruudun reunalla. Tämä kelluva ikoni on näkyvissä jopa silloin, kun zoomaat lähemmäksi ja loitommaksi tai vierität suurennettua näkymää. Voit myös siirtää ikonin useaan ankkuripisteeseen ruudun reunoille. Tämä mahdollistaa ikonin laittamisen siihen kohtaan, kun haluat ja siirtää sitä, jos se peittää kohteen, joka sinun on nähtävä.

*Huom.:* ZoomText kosketusikonin käyttäminen ja siihen liittyvien eleiden käyttäminen vaatii 5 pisteen (tai korkeamman) multikosketus näytön.

ZoomText kosketusikonilla on kaksi käyttötilaa: Windows kosketus tila ja ZoomText kosketus tila.

• Windows kosketus tila siirtää kaikki kosketuseleet Windows järjestelmään ja sovelluksiin, jotka ovat ruudulla avoimena, ikään kuin ZoomText ei olisi käytössä järjestelmässä. Tämä on se tila, jota sinun on käytettävä, kun haluat keskustella työpöytäsi tai muiden sovellusten kanssa käyttäen kosketuseleitä, mukaan lukien ZoomText työkalurivi. Kun Windows kosketus tila on aktiivi, ikoni, jossa on osoittava sormi alaosassa, tulee esiin kuten ryhmä Windows 8.1 käynnistysikkunan ruutuja.

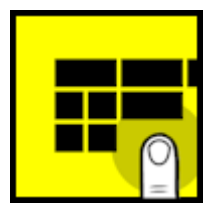

• ZoomText kosketus tila siirtää kaikki kosketuseleet ZoomTextiin. Tämä on se tila, jossa haluat olla, kun haluat päästä kosketuseleitä tukeviin ZoomTextin toimintoihin. Kun olet ZoomText kosketus tilassa, ikoni tulee esiin ZoomText logona, jossa on osoittava sormi alaosassa. Tämä ikoni myös sykkii, kertoen, että ZoomText kosketus tila on aktiivinen.

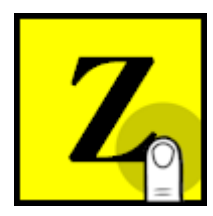

#### ZoomText kosketusikonin salliminen ja käyttäminen

Tässä osiossa opit kuinka sallit ja käytät ZoomText kosketusikonia.

Kosketusikonin salliminen ja estäminen

ZoomText valikossa, valitse Kosketusnäytön tuki > Salli kosketusikoni.

Sallittuna, kosketusikoni tulee esiin yhdellä näyttöruudun reunalla. Estettunä, ikoni on piilotettu. Huom.: Kosketusikoni on myös piilotettu, kun ZoomText on estettynä.

#### Kosketusikonin koon muuttaminen

ZoomText valikossa, valitse Kosketusnäytön tuki > Kosketusikonin koko {size}.

Kosketusikoni muuttaa kokoa valitun koon mukaan.

#### Valitaksesi värimallin kosketusikonille

ZoomText valikossa, valitse Kosketusnäytön tuki > Kosketusikonin väri {väri}.

Kosketusikoni muuttuu valitun värin mukaiseksi.

#### Kosketusikonin siirtäminen näyttöruudulla

Paina ja pidä yhtä sormea ikonilla ja raahaa se mihin tahansa haluttuun paikkaan ruudun reunalla.

Kun otat sormen pois ikonilta, se automaattisesti napsahtaa kiinni lähimpään ankkuripisteeseen.

#### Vaihtaaksesi Windows kosketus tilan ja ZoomText kosketus tilan välillä

Tuplakosketa kosketusikonia yhdellä sormella.

Windows kosketus tilassa, ikoni tulee esiin ryhmänä Windows 8.1. alkunäytön ruutuja. ZoomText kosketus tilassa, ikoni tulee esiin ZoomText logona.

*Vinkki!* Voit tilapäisesti vaihtaa kosketuksen tiloja pitämällä yhtä sormea kosketusikonilla. Kun siirrät sormen ikonilta, aikaisemmin aktiivina ollut kosketus tila palautetaan. Tämä tarkoittaa sitä, että kun Windows kosketus tila on aktiivina, voit tilapäisesti vaihtaa ZoomText kosketus tilaan siirääksesi eleen ZoomTextiin, ja automaattisesti palaat Windows kosketus tilaan, kun siirrät sormen pois ikonilta. Kääntäen, kun olet ZoomText kosketus tilassa, voit tilapäisesti vaihtaa Windows kosketus tilaa siirtääksesi eleen sovellukseen, ja automaattisesti palaat ZoomText kosketus tilan, kun siirrät sormen pois ikonilta.

# ZoomTextin toimintoihin pääseminen kosketuseleillä.

Tässä osiossa opit, kuinka käyttää ZoomTextin kosketusikonia ja eleitä päästäksesi ja käyttääksesi ZoomTextin toimintoja. Muista, että kosketusikonin on oltava ZoomText kosketustilassa, kun teet näitä eleitä.

#### Näytääksesi ZoomTextin käyttöliittymän

Tuplakosketus neljällä sormella.

#### Muokataksesi suurennuksen tasoa (lähennä ja loitonna)

Tuplakosketa ja pidä kolmella sormella, sitten raahaa ylös lähentääksesi zoomausta ja raahaa alas loitontaaksesi zoomausta.

#### Liukuminen suurennetussa ikkunassa

Raahaa kolmea sormea ruudun ympäri.

#### Muokataksesi zoomatun ikkunan kokoa ja paikkaa

 Työkalurivin Suurennuslasi välilehdellä, valitse Ikkuna > Zoomatun ikkunan muokkaus työkalu

Muokkaus työkalu aktivoituu ja koonmuuttokahvat tulevat esiin zoomatun ikkunan kehyksessä.

- 2. Muuttaaksesi ikkunan kokoa, pidä yhtä sormea koonmuuttokahvalla ja raahaa sitä kunnes se on haluamassasi koossa.
- 3. Siirtääksesi ikkunaa, pidä yksi sormi zoomatun ikkunan sisällä ja raahaa sitä ympäriinsä.
- 4. Poistuaksesi muokkaustyökalusta, tuplakosketa kolmella sormella.

#### Käyttääksesi Näkymä tilaa

1. Tuplakosketa kolmella sormella.

Suurennus on tilapäisesti pois päältä ja näkymän paikallistin tulee esiin.

- 2. Siirtääksesi näkymän alueen, pidä yhtä sormea alueen sisällä ja raaha se haluamaasi paikkaan.
- 3. Poistuaksesi Näkymä tilasta ja tullaksesi siirretyksi seuraavaan näkymän alueen paikkaa, tuplakosketa yhdellä sormella.
- 4. Poistuaksesi näkymä tilasta ja siirtyäkksesi edelliseen alueeseen, tuplakosketa kolmella sormella.

#### Käyttääksesi SpeakIt työkalua

1. Työkalurivin Lukija välilehdellä, valitse SpeakIt.

SpeakIt työkalu aktivoituu ja koonmuuttokahvat tulevat esiin zoomatun ikkunan kehyksessä.

- 2. Puhuaksesi yhden sanan, klikkaa sanaa.
- 3. Puhuaksesi blokin sanoja, raahaa viistoon yhdellä sormella korostaaksesi sanat, jotka haluat puhua. Kun raahaus on valmis, kaikki korostettu teksti puhutaan.
- 4. Poistuaksesi SpeakIt työkalusta, tuplakosketa kolmella sormella.

#### Käyttääksesi AppReaderia

- 1. Avaa dokumentti, verkkosivu tai sähköposti, jonka haluat lukea.
- 2. Käytä AppReader käyttämällä yhtä seuraavista kahdesta tavasta:
  - Lukemisen aloittaminen minkä tahansa sanan kohdalla: Tuplakosketa yhdellä sormella sanaa, josta haluat aloittaa lukemisen.
  - Lukemisen aloittaminen teksti kursori kohdalta, tuplakosketa kahdella sormella.

AppReader aloittaa lukemisen.

- 3. Lukemisen aloittaminen ja lopettaminen, tai navigointi sanan, rivin, lauseen tai kappaleen kohdalta, käytä AppReaderin lukemisen eleitä listatuna alla olevassa taulukossa.
- 4. Puhuaksesi blokin sanoja, raahaa viistoon yhdellä sormella korostaaksesi sanat, jotka haluat puhua.

Kun raahaus on valmis, kaikki korostettu teksti puhutaan.

5. Poistuaksesi AppReadersta, tuplakosketa kolmella sormella.

Kun poistutaan AppReaderista, kursori on automaattisesti viimeisen AppReaderissa korostetun sanan kohdalla (jos sovelluksessa on kursori).

## AppReaderin lukemisen eleet

| Komento                                    | Ele                                                                                                    |
|--------------------------------------------|----------------------------------------------------------------------------------------------------|
| Vaihda lukeminen (Päälle<br>/ Pois päältä) | 2-sormen yksi kosketus                                                                                                    |
| Lue uudesta paikasta                       | 1-sormen yksi kosketus.                                                                                                    |
| Sano seuraava sana                         | 1-sormen pyyhkäisy oikealle                                                                                                    |
| Sano edellinen sana                        | 1-sormen pyyhkäisy vasemmalle                                                                                                    |
| Sano Tämänhetkinen<br>Sana                 | 1-sormen tuplakosketus<br><i>Huom.:</i> Tämän eleen toistaminen saman sanan<br>kohdalla kahden sekunnin tai vähemmän<br>sisällä käy läpi seuraavat valinnat:<br>sano/tavaa/tavausaakkoset. Nollautuu, kun<br>enemmän kuin kaksi sekuntia on kulunut. |
| Sano alla oleva sana                       | 1-sormen pyyhkäisy alaspäin                                                                                                    |
| Sano yllä oleva sana                       | 1-sormen pyyhkäisy ylöspäin                                                                                                    |
| Sano Seuraava Lause                        | 2-sormen pyyhkäisy oikealle                                                                                                    |
| Sano Edellinen Lause                       | 2-sormen pyyhkäisy vasemmalle                                                                                                    |
| Sano seuraava kappale                      | 2-sormen pyyhkäisy alaspäin                                                                                                    |
| Sano edellinen kappale                     | 2-sormen pyyhkäisy ylöspäin                                                                                                    |
| Dokumentin loppu                           | 4-sormen pyyhkäisy alaspäin                                                                                                    |
| Dokumentin alku                            | 4-sormen pyyhkäisy ylöspäin                                                                                                    |

## Kappale 5 Suurennuslasin toiminnot

"Suurennuslasin toiminnot" edustaa kaikkia visuaalisia korostuksia, jotka ovat saatavana ZoomText Suurennuslasissa ja ZoomText Suurennuslasi/Lukijassa. Nämä toiminnot sisältävät zoomauksen tason valitsemisen, zoomatun ikkunan tyypit, ruudun korostukset, ja navigoinnin valinnat.

- <u>Työkalurivin Suurennuslasi välilehti</u>
- Zoomauksen lähentäminen ja loitontaminen
- Zoomaus 1x käyttäminen
- Suurennetun näkymän vierittäminen
- Zoomatut ikkunat
- <u>Ruudun korostukset</u>
- Navigoinnin asetukset

## Työkalurivin Suurennuslasi välilehti

Työkalurivin Suurennuslasi välilehti tarjoaa nopeakäyttöiset painikkeet ZoomTextin Suurennuslasin toimintojen sallimiseen ja muokkaamiseen. Monet näistä painikkeista ovat jakopainikkeita, joiden avulla voit kääntää toiminnot päälle ja pois päältä sekä avaamaan valikot lisätoiminnoille. Painikket on ryhmitelty kategorian mukaan ja niillä on intuitiiviset ikonit ja nimilaput, joiden avulla tunnistaminen on helppoa.

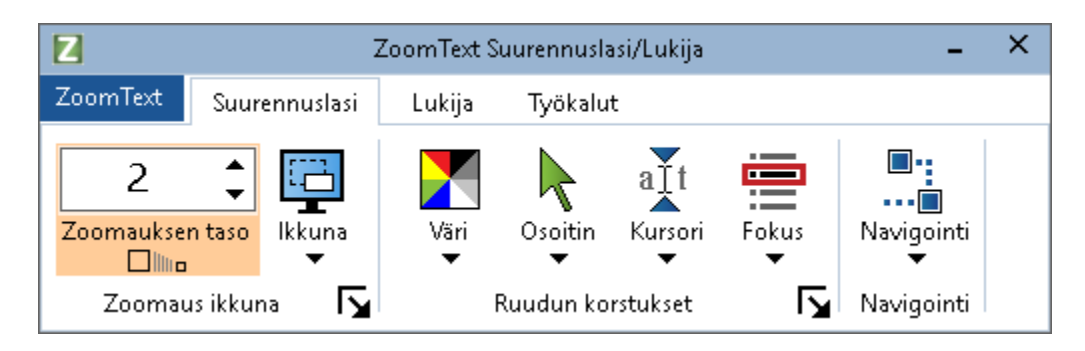

työkalurivin Suurennuslasi välilehti

- **Zoomauksen taso.** Asettaa suurennuksen tason 1x ja 60 x välille.
- Ikkuna. Valitsee suurennettavan näkymän iikkunan tyypin. Saatavana olevat ikkunan tyypit riipuvat siitä, käytätkö yhtä vai useaa näyttöä, jotka ovat asetettuna "venytä nämä näytöt".
- Väri. Vaihtaa värin korostuksen päälle ja pois päältä ja näyttää värin korotusten astusten valikon. Värien korostukset parantavat näytön selkeyttä, ja näin helpottavat katsomista ja pienentävät silmänrastatusta. Voit valita useista olemassa olevista värikuvioista tai luoda omat väriasetukset.
- Osoitin. Vaihtaa osoittimen korostuksen päälle ja pois päältä ja valitsee hiiren osoittimen korotusten asetukset. Osoittimen hallinnat tekevät hiiren osoittimesta helpon havaita ja seurata. Voit valita useista olemassa olevista osoittimen korostuksen kuvioista tai luoda omat osoittimen korostukset.

- **Kursori.** Vaihtaa kursorin korostuksen päälle ja pois päältä ja valitsee kursorin korostusten asetukset. Kursorin korostukset tekevät tekstikursorin löytämisen ja seuraamisen helpoksi. Voit valita useista olemassa olevista kursori korostuksen kuvioista tai luoda omat kursorin korostukset.
- Fokus. Vaihtaa fokuksen korostuksen päälle ja pois päältä ja valitsee fokuksen korostusten asetukset. Fokuksen korostukset tekevät hallinnan fokuksen havaitsemisen ja seuraamisen helpoksi, kun menet tabin ja nuolinäppäinen avulla läpi valikoiden, valintaikkunoiden, sekä käytät muiden sovellusten hallintoja. Voit valita useista olemassa olevista fokuksen korostukset.
- Navigointi. Näyttää valikon, joka avaa Navigoinnin asetukset valintaikkunan, jossa voit muokata miten ZoomText vierittää zoomattua ikkunaa pitäen liikkuvat kohteet näkymässä, mukaan lukien hiiren osoitin, tekstin kursori, näppäimistön fokus, ja muut kohteet jotka tulevat näkyviin ja liikkuvat ruudulla.

## Zoomauksen lähentäminen ja loitontaminen

ZoomText tarjoaa laajan kirjon zoomauksen tasoja mahdollistaen suurennusten muokkaamisen tarpeittesi mukaan. Zoomauksen tason sisältävät:

- 1x 8x yhden askeleen kerrallaan
- 10x 16x kaksi askelta kerralla
- 20x 36x neljä askelta kerralla
- 42x 60 x 6 askelta kerralla
- Murto-osa suurennukset 1.2x, 1.4x, 1.6x, 1.8x, 2.5x, 3.5x ja 4.5x.

Voit lähentää tai loitontaa zoomausta koska tahansa Zoomauksen lähentäminen tai loitontaminen pikanäppäimellä, Hiiren rulla zoomauksella, tai Zoomauksen taso spinboksista työkalurivin Suurennuslasi välilehdellä.

*Huom.:* Käyttäessäsi useaa näyttöä, kun zoomatun ikkunan tyyppi on asetettu MultiView lokaali tai MultiView globaali, jokainen näkymä (jokaisella näytöllä) omaa oman zoomauksen tason. Zoomauksen tason komennot ja hallinnat muokkaavat ja kertovat aina zoomauksen tason aktiivissa näkymässä. Voit pakottaa aktiivin ja eiaktiiviset näkymät lähentämään ja loitontamaan zoomausta samanaikaisesti sallimalla **Pidä näkymät samalla suurennustasolla** asetuksen Usean Näytön valinnat valintaikkunassa.

#### Zoomauksen lähentäminen ja loitontaminen käyttäen pikanäppäimiä

- Paina Zoomauksen lähentäminen ja loitontaminen pikanäppäintä:
  - o Zoomauksen lähentäminen, paina Caps Lock + Ylös
  - o Zoomauksen loitontaminen, paina Caps Lock + Alas

#### Zoomauksen lähentäminen ja loitontaminen käyttäen hiiren rullaa

• Pidä alhaalla **Caps Lock + Shift** ja liikuta hiiren rullaa zoomataksesi lähemmäs tai loitommaksi.

#### Zoomauksen lähentäminen ja loitontaminen käyttäen Zoomauksen taso spinboksia.

 Työkalurivin Suurennuslasi välilehdellä muokkaa taso
Zoomauksen taso spinboksissa klikkaamalla ylös ja alas painikkeita tai painamalla Ylös ja Alas näppäimiä (kun fokus on spinboksissa).

#### Zoomausten tasojen ryhmän valitseminen

ZoomText tarjoaa kolme ryhmää erilaisia zoomaustasoja, joilla voit zoomata lähemmäs ja kauemmas. Voit käyttää kaikkia zoomauksen tasoja, zoomauksen tason suosikkeja tai kokonaista zoomaustasoja.

- Kaikki zoomaus tasot mahdollistaa kaikkien zoomausten tasojen käyttämisen. Tämä on oletusasetus.
- Zoomausten tason suosikit käyttää tiettyä joukkoa zoomauksen tasoja, jotka käyttäjä on valinnut. Voit valita mitkä tahansa zoomausten tasot suosikkeihin.
- Kokonaiset zoomaustasot poistaa kaikki murto-osa zoomaukset, kun zoomataan lähemmäs tai kauemmas.

#### Valitaksesi zoomausten tason ryhmän ja Zoomaustason suosikkien asettaminen

1. Työkalurivin Suurennuslasi välilehdellä, valitse **Zoomaa Ikkunat** painike, joka on oikeassa alakulmassa **Zoomaa Ikkunat** ryhmässä.

Zoomatun ikkunan asetuksen valintaikkuna tulee näkyviin.

- 2. Valitse Suurennuslasi välilehti.
- 3. **Käytä näitä zoomauksen tasoja** laatikossa, valitse se ryhmä zoomauksen tasoja, joita haluat käyttää.
- Jos valitsit Vain zoomauksen tason suosikit, mene Zoomauksen tason suosikit listaan ja valitse ne zoomauksen tasot, joita haluat käyttää ja poista merkki niistä tasoista, joita et halua käyttää.
- 5. Klikkaa **OK**

| Zoomaa Ikkuna                                                                                 | t asetukset              |                                                                                                    |                                                                                                    | ×    |
|-----------------------------------------------------------------------------------------------|--------------------------|----------------------------------------------------------------------------------------------------|----------------------------------------------------------------------------------------------------|------|
| Suurennus                                                                                     | Ikkuna                   | Jäädytä                                                                                                  | Näkymän Paikallistaja                                                                                                    |      |
| Zoomauksen t<br><u>N</u> ykyinen zo<br>2<br>Zoomaukser                                        | aso<br>omauksen tas<br>I | io <u>K</u> äytä i<br>Kaikki                                                                             | näitä zoomauksen tasoja<br>zoomauksen tasot                                                                                                    | ~    |
| □ 1.2<br>□ 1.4<br>□ 1.6<br>□ 1.8<br>□ 2<br>□ 2.25<br>□ 2.25<br>□ 2.75                         |                          | Zoomauksen<br>zoomauksen<br>suosikkitasoil<br>valitse 'zoom<br>zoomauksen<br>Tämän jälkee<br>'zoomauksen | tason suosikit mahdollistavat<br>vain valitsemillasi<br>a. Salliaksesi tämän toiminnon,<br>auksen tason suosikit' 'käytä<br>tasoja' valintaikkunassa.<br>m valitse haluamasi tasot<br>tason suosikit' listasta. |      |
| Zoomaus hiiren rullalla<br>Saļli zoomaus hiiren rullalla<br>Shift<br>Alt<br>Ctrl<br>Caps Lock |                          |                                                                                                    |                                                                                                    |      |
|                                                                                               |                          | 0                                                                                                    | K Peruuta (                                                                                                    | )hje |

Suurennuslasi välilehti

| Asetus                           | Kuvaus                                                                                                    |  |
|----------------------------------|----------------------------------------------------------------------------------------------------|--|
| Zoomauksen taso                  |                                                                                                    |  |
| Nykyinen zoomauksen<br>taso      | Asettaa suurennuksen tason. Suurennustasot<br>sisältävät: 1x - 8x yhden askeleen kerrallaan,<br>10x - 16x kaksi askelta kerralla, 20x - 36x neljä<br>askelta kerralla, 42x - 60x kuusi askelta<br>kerralla sekä murto-osa suurennukset 1.2x,<br>1.4x, 1.6x, 1.8x, 2.5x, 3.5x ja 4.5x. |  |
| Käytä näitä<br>zoomauksen tasoja | Valitsee ryhmän suurennuksen tasoja, joita<br>ZoomText käyttää zoomatessaan lähemmäs ja<br>kauemmas.                                                                                                    |  |
| Zoomauksen tason                 | Lista valintaruutuja suosikki zoomaustasojen                                                                                                    |  |
| suosikit | valintaan. Sinun on valittava <b>Vain</b>    |
|----------|----------------------------------------------|
|          | zoomauksen tason suosikit muuttaaksesi näitä |
|          | asetuksia. Muutos tehdään Käytä näitä        |
|          | zoomauksen tasoja valintaruudussa.           |

### Hiiren rullan zoomauksen yksilöiminen

Usea sovellukset käyttävät hiiren rullaa vierittääkseen dokumentteja ja tekemään muita asioita. ZoomText yhdistää määritenäppäimet hiiren rullaan vältääkseen muiden sovellusten häirintää. Oletusasetuksena ZoomTextin Hiiren rulla zoomaus käyttää Caps Lick + Shift määritenäppäimiä. Jos on tarve, voit muuttaa määritteiden yhdistelmän tai estää zoomauksen hiiren rullalla kokonaan.

### Asettaakesi hiiren rullalla zoomauksen

 Työkalurivin Suurennuslasi välilehdellä, valitse Zoomaa Ikkunat painike, joka on oikeassa alakulmassa Zoomaa Ikkunat ryhmässä.

Zoomatun ikkunan asetuksen valintaikkuna tulee näkyviin.

- 2. Valitse Suurennuslasi välilehti.
- 3. Varmista, että Salli zoomaus rullalla on merkittynä
- 4. Valitse määritenäppäin (tai näppäimet) joita on painettava jotta hiiren rullaa voidaan käyttää zoomauksessa.
- 5. Klikkaa **OK**

| Zoomaa Ikkuna                                                                                                    | t asetukset                                     |                                                                                                    |                                                                                                    | ×    |
|----------------------------------------------------------------------------------------------------|-------------------------------------------------|----------------------------------------------------------------------------------------------------|----------------------------------------------------------------------------------------------------|------|
| Suurennus                                                                                                    | Ikkuna                                          | Jäädytä                                                                                                    | Näkymän Paikallistaja                                                                                                    |      |
| Zoomauksen t<br><u>N</u> ykyinen zo<br>Zoomauksen                                                                  | aso<br>omauksen tas<br>•<br>•<br>• tason suosik | o <u>K</u> äytä r<br>Kaikki :<br>it                                                                               | näitä zoomauksen tasoja<br>zoomauksen tasot                                                                                                    | ~    |
| <ul> <li>1.2</li> <li>1.4</li> <li>1.6</li> <li>1.8</li> <li>2</li> <li>2.25</li> <li>2.5</li> <li>2.75</li> </ul> | < >                                             | Zoomauksen k<br>zoomauksen v<br>suosikkitasoila<br>valitse 'zooma<br>zoomauksen k<br>Tämän jälkeei<br>'zoomauksen | tason suosikit mahdollistavat<br>vain valitsemillasi<br>a. Salliaksesi tämän toiminnon,<br>auksen tason suosikit' 'käytä<br>asoja' valintaikkunassa.<br>n valitse haluamasi tasot<br>tason suosikit' listasta. |      |
| Zoomaus hiirei<br>☑ Saļli z                                                                                        | n rullalla —                                    | rullalla                                                                                                    | Määritenäppäimet<br>✓ <u>S</u> hift<br>☐ <u>A</u> lt<br>☐ C <u>t</u> rl<br>✓ Ca <u>p</u> s Lock                                                                                                    |      |
|                                                                                                    |                                                 | OK                                                                                                    | Peruuta                                                                                                    | Ohje |

Suurennuslasi välilehti

| Asetus                        | Kuvaus                                                                                                    |
|-------------------------------|----------------------------------------------------------------------------------------------------|
| Hiiren rullalla zoomaamine    | 211                                                                                                    |
| Salli rullalla<br>zoomaaminen | Sallii hiiren rullan käyttämisen<br>suurennustasojen vaihtamiseen.                                                                                                    |
| Määritenäppäimet              | Valitsee näppäinyhdistelmän, jota käytetään<br>hiiren rullalla zoomaamiseen. Valitut<br>näppäimet on pidettävä alhaalla, kun hiiren<br>rullaa liikutetaan, jotta suurennuksen taso<br>vaihtuisi. |

## Zoomaus 1x käyttäminen

Zoomaus 1x toiminto antaa mahdollisuuden vaihtaa zoomatun ja 1x näkymän välillä ilman, että täytyy nostaa tai laskea zoomauksen tasoa askel kerrallan. Kun Zoomaat tasolle 1x, kaikki ZoomTextin muut suurennuksen ja lukemisen toiminnot pysyvät aktiivina, joten voit edelleen käyttää muita ZoomTextin toimintoja, vaikka ruutua ei ole suurennettu.

#### Zoomaus 1x käyttäminen

Tee yksi seuraavista:

- Paina Zoomaus 1x pikanäppäintä: Caps Lock + Enter
- Työkalurivin **Suurennuslasi** välilehdellä, klikkaa Zoomaus 1x painiketta **Zoomauksen taso** spinlaatikon alapuolella, tai navigoi Zoomausen taso spinlatikkoon ja paina **Enter**.

Jokainen pikanäppäimen painallus vaihtaa suurennuksen nykyisen tason ja 1x välillä.

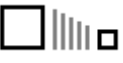

Zoomaus 1x painike

*Huom.:* Kun Zoomaat 1x tasoon, voit myös käyttää zoomauksen lähentämisen komentoja ja hallintoja zoomataksesi takaisin lähemmäksi.

# Suurennetun näkymän vierittäminen

ZoomTextin suurennetut näkymät automaattisesti vierivät ja seuraavat hiiren, tekstikursorin ja sovellusten fokuksen liikkumista. Voit myös käyttää Vieritä komentoja vierittääksesi mihin tahansa suuntaan ja mille tahansa ruudun alueelle. Vieritä komentojen tasainen vierimiskäyttäytyminen on erittän hyvä apu, kun haluat vierittää ja lukea samanaikaisesti. Vieritä komennot myös sallivat hyppäämisen mille tahansa reunalle, hyppäämisen ruudun keskelle, ja tallentaa ja palauttaa näkymä mistä tahansa ruudunosasta.

#### Zoomatun ikkunan vierittäminen

Pitäessäsi alhaalla Caps Lock + Shift näppäimiä:

- 1. Paina nuolinäppäintä joka täsmää haluttuun vierintäsuuntaan: **Vasen**, **Oikea. Ylös** tai **Alas**.
- 2. Lisätäksesi vierityksen nopeutta, paina samaa nuolinäppäintä. Jokainen painallus lisää vauhtia.
- 3. Vähentääksesi nopeutta, paina vastakkaista nuolinäppäintä. Jokainen painallus hidastaa vauhtia, kunnes vieriminen loppuu.
- 4. Vierittääksesi toiseen suuntaan, paina nuolinäppäintä, joka vastaa uutta suuntaa.
- 5. Pysäyttääksesi vierimisen, paina Enter tai vapauta Caps Lock + Shift näppäimiä.

#### Hypätäksesi reunalle tai keskelle ruutua

Pitäessäsi alhaalla Caps Lock + Ctrl näppäimiä:

- Paina nuolinäppäintä joka vastaa haluttua reunaa: Vasen, Oikea Ylös tai Alas.
- Paina Home hypätäksesi ruudun keskelle.

#### Tallentaaksesi ja palauttaaksesi tietyn ruudun näkymän

Nykyinen näkymä voidaan tallentaa ja myöhemmin palauttaa käyttämällä seuraavia pikanäppäimiä:

- Tallentaaksesi näkymän, paina Caps Lock + Ctrl + Page Down
- Palauttaaksesi näkymän, paina Caps Lock + Ctrl + Page Up

# Zoomatut ikkunat

Zoomattu ikkuna näyttää suurennetun näkymän tietokoneen näytöstä. Zoomattua ikkunaa voi ajatella suurennuslasina, jota pidetään näytön edessä. Zoomattu ikkuna voi näyttää vain osan kerrallaan, mutta siirtämällä suurennettua sisältöä, mitä tahansa ruudun osaa voidaan katsoa. Suurennettu näkymä automattisesti seuraa ja vierii ruudulla tapahtuvaa aktiviteettia, mukaan lukien hiiren osoittimen, tekstikursorin ja näppäimistön fokusta.

- Yhden tai useamman näytön käyttäminen
- Zoomatun ikkunan valitsemin
- Zoomatun ikkunan muokkaaminen
- Jäädytetty näkymä
- <u>Yleisnäkymä tila</u>
- Usean näytön hallinta

## Yhden tai useamman näytön käyttäminen

Kun järjestelmäsi on käytössä yhden näytön kanssa, tai useamman jossa ne on asetettu "toista nämä näytöt", voit asettaa suurennetun näkymän mihin tahansa zoomatun ikkunan tyyppiin: koko, päällekkäinen, alleviivaus ja neljä kiinnitettyä paikkaa: yläosa, alareuna, vasen ja oikea.

Kun järjestelmäsi on käytössä usean näytön kanssa ja ne on asetettu "laajenna nämä näytöt", voit asettaa suurennetun näkymän seuraaviin zoomatun ikkunan tyyppeiin: Venytä, kloonaa, 1x zoomaus, MultiView lokaali ja MultiView globaali.

# Zoomatun ikkunan valitseminen

Voit valita erilaisen zoomatun ikkunan koska tahansa, kun ZoomText on aktiivinen. Saatavana olevat zoomatut ikkunat riipuvat siitä, käytätkö yhtä vai useaa näyttöä, jotka ovat asetettuna "venytä nämä näytöt".

*Huom.:* Tämä osio anta kuvaukset ja ohjeet zoomattujen ikkunoiden käytöstä ja valinnoista usean näytön kanssa. Lisätietoa kuinka käytetään ZoomTextin usean näytön tukea, mukaan lukien laitteisto, suositellut konfiguraatiot ja ongelmanratkaisu, katso <u>Usean näytön</u> <u>hallinta</u>.

#### Zoomatun ikkunan valitseminen

- 1. Työkalurivin **Suurennuslasi** välilehdellä valitse **Ikkuna** painike.
- 2. Valitse **Yksi näyttö** tai **Usea näyttö** sen mukaan, mikä on tämänhetkinen näyttöjen konfiguraatio.
- 3. Valitse haluttu zoomatun ikunan tyyppi.

Suurennettu näkymä näytöillä vaihtuu valitun zoomatun ikkunan tyypin mukaan.

*Vinkki!* Voit myös selata saatavana olevat zoomatun ikkunan tyypit painamalla Zoomatun ikunan tyyppi pikanäppäintä: **Caps** Lock + Z

Zoomatun ikkunan tyyppi voidaan myös valita Zoomatut Ikkunat valintaikkunassa seuravalla tavalla:

 Työkalurivin Suurennuslasi välilehdellä valitse Ikkuna > Asetukset.

Zoomatut ikkunat valintaikkuna tulee esiin Ikkuna välilehti näkyvillä.

- 2. Valitse haluttu zoomatun ikunan tyyppi.
- 3. Klikkaa **OK**

| Zoomaa Ikkuna                | t asetukset                                   |                                                 |                                            | ×    |
|------------------------------|-----------------------------------------------|-------------------------------------------------|--------------------------------------------|------|
| Suurennus                    | Ikkuna                                        | Jäädytä                                         | Näkymän Paikallistaja                      |      |
| Yhden näytör                 | n asetukset i                                 | (tai yhden aktiiv                               | in työpöydän) ————                         |      |
| <u>I</u> kkunan I            | tyyppi: K                                     | oko                                             | ~                                          |      |
|                              | $\checkmark$                                  | ] A <u>s</u> eta Rivi-ikku                      | inan korkeus kursorin kokoise              | ksi  |
| Usean näy                    | /tön asetuks                                  | et (venytetyillä                                | työpöydillä)                               |      |
| Ikkunan                      | tyyppi: M                                     | lultiView lokaali                               | $\sim$                                     |      |
|                              |                                               | <u>U</u> sea näy                                | tön valinnat                               |      |
|                              |                                               |                                                 |                                            |      |
|                              |                                               |                                                 |                                            |      |
| Muuttaal<br>näytöna:<br>Wind | ksesi näyttöj<br>setukset osio<br>owsn näytör | en ja työpöytie<br>oon Windows oh<br>nasetukset | n asetuksia, mene<br>njauspaneelissa.<br>- |      |
|                              |                                               | OI                                              | K Peruuta                                  | Ohje |

Ikkuna välilehti (kun käytetään yhtä näyttöä)

| Zoomaa Ikkuna                 | t asetukset                                      |                                               |                                           | ×        |
|-------------------------------|--------------------------------------------------|-----------------------------------------------|-------------------------------------------|----------|
| Suurennus                     | Ikkuna                                           | Jäädytä                                       | Näkymän Paikallista                       | ja       |
| Yhden näytör                  | n asetukset (t                                   | ai yhden aktiiv                               | in työpöydän) ———                         |          |
| <u>I</u> kkunan I             | tyyppi; Kol                                      | ko                                            | $\sim$                                    |          |
|                               | $\checkmark$                                     | A <u>s</u> eta Rivi-ikku                      | nan korkeus kursorin ko                   | koiseksi |
| Usean näy                     | /tön asetukse                                    | t (venytetyillä                               | työpöydillä) ———                          |          |
| Ikkunan j                     | tyyppi; Mu                                       | ltiView lokaali                               | ~                                         |          |
|                               |                                                  | <u>U</u> sea näy                              | tön valinnat                              |          |
|                               |                                                  |                                               |                                           |          |
|                               |                                                  |                                               |                                           |          |
| Muuttaal<br>näytöna:<br>Winde | usesi näyttöje<br>setukset osioo<br>owsn näytöna | n ja työpöytier<br>on Windows oh<br>asetukset | n asetuksia, mene<br>jauspaneelissa.<br>- |          |
|                               |                                                  | Oł                                            | Peruuta                                   | Ohje     |

Ikkuna välilehti (kun käytetään useaa näyttöä)

| Asetus                                      | Kuvaus                                                                                                    |
|---------------------------------------------|----------------------------------------------------------------------------------------------------|
| Yhden näytön asetukset                      | (tai yhden aktiivin työpöydän)                                                                                                    |
| Ikkuna tyyppi                               | Valitsee zoomatun ikkunan tyypin kun käytetään<br>yhtä näyttöä tai yksi näkymä on levitetty<br>kattamaan usean näytön.                                                                                                    |
|                                             | <b>Koko.</b> Näyttää zoomatun ikkunan, joka kattaa<br>koko näytön.                                                                                                    |
|                                             | <b>Päällekkäinen</b> Näyttää zoomatun ikkunan, joka<br>on normaalin näytön päällä ja sen kokoa ja<br>paikkaa voidaan muokata kattamaan mikä<br>tahansa alue                                                                                                    |
|                                             | Linssi. Näyttä zoomatun ikkunan, joka liikkuu<br>normaalin ruudun päällä kuten suurennuslasi,<br>näyttäen sen alla olevan sisällön. Linssi<br>automattisesti seuraa, kun siirrät hiiren osoitinta,<br>kirjoitat tekstiä ja navigoit ohjelmien läpi.                                  |
|                                             | <b>Rivi.</b> Näyttää zoomatun ikkunan, joka liikkuu<br>normaalin ruudun päällä kuten suurentava<br>viivotin, näyttäen sen alla olevan sisällön. Rivi<br>automattisesti seuraa, kun siirrät hiiren osoitinta,<br>kirjoitat tekstiä ja navigoit ohjelmien läpi.                        |
|                                             | Kiinitetty. Leikkaa ruudun kahtia, näyttäen<br>suurennetun 'kiinnitetyn' näkymän yhdellä<br>puolella ja normaalin (suurentamattoman) toisella<br>puolella. Suurennettu näkymä voidaan kiinnittää<br>mihin tahansa näytönreunaan: yläreunaan,<br>alareunaan, vasemmalle tai oikealle. |
|                                             | Lisatietoa zoomattujen ikkunoiden<br>muokkauksesta, katso kohtaa <u>Zoomattujen</u><br><u>ikkunoiden muokkaaminen</u> .                                                                                                    |
| Aseta ikkunan<br>korkeus kursorin<br>mukaan | Kun tekstikursori siirtyy suuremman ja<br>pienemmän tekstin läpi, Rivi ikkunan korkeus<br>suurenee tai pienenee, jotta vain nykyinen<br>tekstirivi näytetään.                                                                                                    |

| Usean näytön asetukset | (venytetyillä työpöydillä)                                                                                                    |
|------------------------|----------------------------------------------------------------------------------------------------|
| Ikkunan tyyppi:        | Valitsee zoomatun ikkunan tyypin, kun näytetään<br>useaa näyttöä, jotka on konfiguroitu venytetyllä<br>työpöydällä.                                                                                                    |
|                        | Linssi. Näyttä zoomatun ikkunan, joka liikkuu<br>normaalin ruudun päällä kuten suurennuslasi,<br>näyttäen sen alla olevan sisällön. Linssi<br>automattisesti seuraa, kun siirrät hiiren osoitinta,<br>kirjoitat tekstiä ja navigoit ohjelmien läpi. Kun<br>käytössä on usea näyttö, Linssi siirtyy näytöltä<br>toiselle seuratessaan hiiren osoitnta, teksti<br>kursorsia ja muuta seurattavaa |
|                        | näytöllatapahtuvaa aktiviteettia.<br><b>Venytä.</b> Näyttää yhden jatkuvan suurennetun<br>näkymän, joka venyy kaikkien näyttöjen läpi.<br>Suurennettu näkymä seuraa ja vierii seuratakseen<br>aktiviteettia koko venytetyn näytön alalla.                                                                                                    |
|                        | Venytä näkymä on suunniteltu käyttäjille, jotka<br>haluavat käyttää kahta näyttöä luodakseen suuremman<br>suurennetun näkymän.                                                                                                    |
|                        | Kloonaa. Näyttää saman, suurennetun näkymän<br>kahdella tai useammalla näytöllä. Suurennettu<br>näkymä seuraa ja vierii seuratakseen aktiviteettia<br>koko venytetyn näytön alalla. Huom.: Kloonattu<br>näkymä on saatavana vain kun näytöt on asetettu<br>samaan ruudunresoluution ja samaan suuntaan;<br>vertikaalisesti tai horisontaalisesti                                               |
|                        | Kloonattu näkymä on suunniteltu tilanteisiin, jossa<br>kahden tai useamman käyttäjän on nähtävä sama<br>suurennettu näkymä eri näytöiltä.                                                                                                    |
|                        | <b>Zomaa 1x</b> Näyttää suurennetun näkymän<br>päänäytöllä ja suurentamattoman (1x) näkymän<br>toissijaisella näytöllä. Molemmat näkymät<br>(suurennettu ja 1x) seuraavat ja vierivät<br>aktiviteetin perässä koko venytettyjen näyttöjen                                                                                                    |

| laajuudella.                                                                                                    |
|----------------------------------------------------------------------------------------------------|
| Huom.: Kun käytetään useaa näyttöä venytetyillä<br>näytöillä, Windows määrittää yhden näytön<br>"päänäytöksi" jolla on työpöytäikonit, tehtävärivi<br>Windows valikon kanssa sekä tehtävän vaihtaja.<br>Voit valita kumpi näyttö on päänäyttö Näytön<br>resoluutio valintaikkunassa, johon päästään<br>klikkaamalla tyhjää kohtaa työpöydällä ja<br>klikkaamalla <b>Näytön resoluutio</b> .                                                                                  |
| Zoomaa 1x on suunniteltu käyttäjille, jotka haluavat<br>nähdä sekä suurennetun näkymän että normaalin<br>(lintuperspektiivin) näkymän työpöydistä. Zoomaa 1x<br>on ideaali tilanteisiin, jossa heikko-ja normaalinäköinen<br>käyttäjä tekevät yhdessä töitä samalla järjestelmällä.<br>Heikkonäköinen käyttäjä näkee suurennetun näkymän<br>ja normaalinäköinen käyttäjä näkee suurentamattoman<br>näkymän.                                                                  |
| MultiView lokaali Näyttää erillisen suurennetun                                                                                                    |
| näkymän kummallakin näytöllä, ja kumpikin                                                                                                    |
| sanoen, näyttö 1 näyttää vain työpöydän 1 ja                                                                                                    |
| näyttö 2 näyttää vain työpöydän 2 ja niin<br>edespäin.                                                                                                    |
| Käyttäessäsi MultiView lokaali näkymää:                                                                                                    |
| <ul> <li>Vain yksi suurennettu näkymä on aktiivinen<br/>ja liikkuu kerrallaan.</li> </ul>                                                                                                    |
| <ul> <li>Kun hiiren osoitin tai sovellus liikkuu<br/>työpöydältä toiselle, aktiivi näkymä<br/>automaattisesti vaihtaa näyttöjä voidakseen<br/>jatka seuraamista. Voit vaihtaa aktiivia<br/>näkymää koska vain painamalla Aktiivin<br/>näkymän pikanäppäintä: Caps Lock + V. Kun<br/>pidät Aktiivin Näkymän pikanäppäintä<br/>alhaalla, suurennetut näkymät lukittuvat<br/>paikalleen. Tässä lukitussa tilassa voit<br/>liikuttaa hiiron osoitinta ja mitä tahansa</li> </ul> |
| liikuttaa hiiren osoitinta ja mitä tahansa                                                                                                    |

kohteita joita raahaat hiirellä yhdeltä suurennetulta näkymästä yhdellä näytöllä toiselle suurennetulle näkymälle toiselle näytölle.

 Oletusasetuksena, kummallakin näkymällä on oma suurennustaso, joka on muokattavissa kun näkymä on aktiivinen. Zoomauksen lähentäminen ja loitontaminen pikanäppäimet, hiiren rullazoomaus ja voimakkuus hallinnat aina heijastavat ja mukautuvat aktiivin näkymän suurennustasoon. Voit pakottaa aktiivin ja eiaktiiviset näkymät lähentämään ja loitontamaan zoomausta samanaikaisesti sallimalla "Pidä näkymät samalla suurennustasolla" asetuksen Usean Näytön valinnat valintaikkunassa.

MultiView lokaali on suunniteltu käyttäjille, jotka haluavat erilliset suurennetut näkymät kummallekin työpöydälle, ja rajoitettuna niin, että se ei koskaan vieri oman työpöydän ulkopuolelle.

MultiView globaali Näyttää erillisen suurennetun näkymän kummallakin näytöllä, jossa kummankin näytön näkymän on mahdollista vieriä ja seurata aktiviteetteja kaikkien työpöytin alueilla Toisin sanoin, kummankin näytön suurennettu näkymä voi näyttää oman työpöydän sekä toisen näytön työpöydän.

Käyttäessäsi MultiView lokaali näkymää:

 Vain yksi suurennettu näkymä on aktiivinen ja liikkuu kerrallaan seuraten hiiren osoitinta ja sovelluksen fokusta työpöydältä toiselle. Vaihtaaksesi aktiivia näkymää, paina Aktiivin näkymän pikanäppäintä:Caps Lock + V. Kun pidät Aktiivin Näkymän pikanäppäintä

|                             | alhaalla, suurennetut näkymät lukittuvat<br>paikalleen. Tässä lukitussa tilassa voit<br>liikuttaa hiiren osoitinta ja mitä tahansa<br>kohteita joita raahaat hiirellä yhdeltä<br>suurennetulta näkymästä yhdellä näytöllä<br>toiselle suurennetulle näkymälle toiselle<br>näytölle.                                                                                                    |
|-----------------------------|----------------------------------------------------------------------------------------------------|
|                             | <ul> <li>Oletusasetuksena, kummallakin näkymällä on<br/>oma suurennustaso, joka on muokattavissa<br/>kun näkymä on aktiivinen. Zoomauksen<br/>lähentäminen ja loitontaminen<br/>pikanäppäimet, hiiren rullazoomaus ja<br/>voimakkuus hallinnat aina heijastavat ja<br/>mukautuvat aktiivin näkymän<br/>suurennustasoon. Voit pakottaa aktiivin ja ei-<br/>aktiiviset näkymät lähentämään ja<br/>loitontamaan zoomausta samanaikaisesti<br/>sallimalla "Pidä näkymät samalla<br/>suurennustasolla" asetuksen Usean Näytön<br/>valinnat valintaikkunassa.</li> </ul> |
|                             | MultiView globaali on suunniteltu käyttäjille, jotka<br>haluavat katsoa kahta paikkaa samassa<br>sovellusikkunassa tai työpöydällä.                                                                                                    |
| Usean Näytön<br>Valinnat    | Avaa usean näytön valinnat valintaikkunan, jossa<br>voit valita ja konfiguroida valinnat ZoomTextin<br>usean näytön näkymille.                                                                                                    |
| Windowsn<br>näytönasetukset | Avaa Windows ohjauspaneelin näytön asetusten<br>kohdalta, jossa voit muokata näyttöjen<br>konfiguraatioita.                                                                                                    |

# Zoomatun ikkunan muokkaaminen

ZoomText tarjoaa valikoiman zoomattuja ikkunatyyppejä, jotka ovat joko koko ruudun kokoisia tai vain osalla ruudusta. Zoomatut ikkunat, jotka vievät vain osan ruudusta ovat: päällekkäinen, linssi, rivi ja kiinnitetty. Kun käytetään osan ruudusta kattavaa zoomattua ikkunaa, voit muokata sen kokoa ja siirtää sen paikkaa eri kohtiin ruudulla.

### Zoomatun ikkunan koon ja paikan muuttaminen

- Työkalurivin Suurennuslasi välilehdellä, klikkaa nuolta Ikkunan vieressä tai navigoi Ikkunan kohdalle ja paina nuoli alas näppäintä.
- 2. **Ikkuna** valikossa, valitse **Zoomatun ikkunan muokkaus työkalu**.

Muokkaus työkalu aktivoituu ja koonmuuttokahvat tulevat esiin zoomatun ikkunan kehyksessä.

- 3. Muuttaaksesi kokoa, raahaa mistä tahansa koonmuuttokahvasta.
- 4. Siirtääksesi ikkunaa, raahaa ikkunan kehyksen sisäpuolelta.
- 5. Vierittääksesi ikkunan sisältöä, paina alas **Ctrl**, ja raahaa ikkunan kehyksen sisällä.
- 6. Poistuaksesi Muokkaa työkalusta, oikeaklikkaa tai paina Esc.

*Huom.:* Voit myös aktivoida Zoomattujen ikkunoiden muokkaus työkalun klikkaamalla Zoomtun ikkunan Muokkaus työkalun pikanäppäintä: **Caps Lock + A** 

# Jäädytetty näkymä

Suurennetussa näkymässä on mahdotonta nähdä koko ruutua kerralla. Tästä johtuen, et välttämättä pysty näkemään useaa kiinnostuksen kohdetta samanaikaisesti, esimerkiksi tietoja, jotka ovat ruudun vastakkaisilla puolilla. Jäädytä näkymä ratkaisee tämän, sallien sinun seurata valittua näytön osaa, kun samalla näet ja työskentelet näytön toisella osalla. Näin se toimii...

Käyttämällä Jäädytä työkalua, valitset näytöltä alueen jota haluat seurata. Kun olet tehnyt valinnan, Jäädytetty näkymä automaattisesti tulee esiin Koko zoomatun ikkunan yläosassa näyttäen valitun alueen. Koko zoomattu ikkuna jatkaa normaalia toimintaa, seuraten kaikkea ruudulla tapahtuvaa toimintaa ja sallii navigoinnin ja työn kaikilla ruudun alueilla.

#### Jäädytetyn näkymän luominen

- 1. Aseta zoomatun ikkunan tyyppi Koko
- Työkalurivin Suurennuslasi välilehdellä, klikkaa nuolta Ikkunan vieressä tai navigoi Ikkunan kohdalle ja paina nuoli alas näppäintä.
- Ikkuna valikossa, valitse Jäädytetty näkymä > Uusi Jäädytetty näkymä

Jäädytys työkalu aktivoituu.

- 4. Siirrä hiiren osoitinta kunnes näkymä, jonka haluat jäädyttää tulee näkyviin.
- 5. Pidä alhaalla vasenta painiketta, raaha neliö halutun jäädytysalueen ympärille ja päästä irti painikkeesta.

Kun raahaus on valmis, Jäädytetty ikkuna tulee esiin koonmuokkauskahvat kehyksessä.

 Muuttaaksesi kokoa, raahaa mistä tahansa koonmuokkauskahvasta. Siirtääksesi ikkunaa, raahaa ikkunan kehyksen sisäpuolelta. Vierittääksesi ikkunan sisältöä, paina alas Ctrl, ja raahaa ikkunan kehyksen sisällä. 7. Poistuaksesi Jäädytä työkalusta, oikeaklikkaa tai paina Esc.

*Huom.:* Jäädytetyn näkymän kokoa ja paikkaa voidaan muuttaa käyttämällä <u>muokkaus työkalua</u>.

#### Jäädytetyn ikkunan salliminen ja estäminen

Tee yksi seuraavista:

- Työkalurivin Suurennuslasi välilehdellä, valitse Ikkuna > jäädytetty näkymä > salli (tai estä)
- Paina Jäädytetty näkymä Päälle/pois päältä pikanäppäintä :**Caps Lock + E**

### Muokkaa jäädytetyn ikkunan valintoja

1. Työkalurivin **Suurennuslasi** välilehdellä, valitse **Zoomatun ikkunan asetukset** painike, joka on oikeassa alakulmassa **Zoomaa Ikkunat** ryhmässä.

Zoomatun ikkunan asetuksen valintaikkuna tulee näkyviin.

- 2. Valitse Jäädytä välilehti.
- 3. Muokkaa Jäädytetyn näkymän asetuksia haluamallasi tavalla.
- 4. Klikkaa **OK**

| Zoomaa Ikkuna       | t asetukset                            |                                   |                                       | ×    |
|---------------------|----------------------------------------|-----------------------------------|---------------------------------------|------|
| Suurennus           | Ikkuna                                 | Jäädytä                           | Näkymän Paikallistaj                  | a    |
| Jäädytettyje        | n Näkymien As                          | setukset —                        |                                       |      |
| <u>S</u> alli j     | äädytetty näk                          | ymä                               |                                       |      |
| <u></u> (к          | äytä <u>k</u> oko zooi                 | mauksen suure                     | nnustasoa                             |      |
|                     | äytä <u>a</u> lla oleva<br>auksen taso | ia suurennukse                    | en voimakkuutta                       |      |
| 20011               |                                        |                                   |                                       |      |
| , Uus               | si Jäädytetty N                        | Jäkymä                            |                                       |      |
| Huom: Ja<br>zoomaus | äädytetty näk<br>tyyppi on asel        | ymä voi olla kä<br>tettu Koko-ase | ytössä vain, kun ikkunar<br>tukselle. | 1    |
|                     |                                        | OK                                | Peruuta                               | Ohje |

Jäädytä välilehti

| Asetus                                            | Kuvaus                                                                                                    |  |  |
|---------------------------------------------------|----------------------------------------------------------------------------------------------------|--|--|
| Jäädytettyjen Näkymien Asetukset                  |                                                                                                    |  |  |
| Salli jäädytetty näkymä                           | Sallii jäädytetyn näkymän (kun zoomatun<br>ikkunan tyyppi on asetettu Koko).                                   |  |  |
| Käytä koko<br>zoomauksen<br>suurennustasoa        | Asettaa Jäädytetyn näkymän käyttämään<br>samaa suurennustasoa, kuin Koko zoomattu<br>ikkuna.                   |  |  |
| Käytä alla olevaa<br>suurennuksen<br>voimakkuutta | Sallii Jäädytetyn näkymän käyttää omaa<br>suurennustasoa (asetetaan käyttämällä<br>Zoomauksen taso laatikkoa). |  |  |
| Zoomauksen taso                                   | Asettaa Jäädytetyn näkymän suurennuksen                                                                        |  |  |

|                           | tason. Suurennustasot sisältävät: 1x - 8x yhden<br>askeleen kerrallaan, 10x - 16x kaksi askelta<br>kerralla, 20x - 36x neljä askelta kerralla, 42x -<br>60x kuusi askelta kerralla sekä murto-osa<br>suurennukset 1.2x, 1.4x, 1.6x, 1.8x, 2.5x, 3.5x ja<br>4.5x. |  |
|---------------------------|----------------------------------------------------------------------------------------------------|--|
| Uusi Jäädytetty<br>Näkymä | Aktivoi Jäädytä työkalun.                                                                                                    |  |

# Yleisnäkymän tilan ja Näkymän paikallistimen käyttäminen

Yleisnäkymän tila näyttää ruudun alueen, joka on sillä hetkellä suurennettu ja salliin uuden zoomatun alueen valitsemisen. Kun yleisnäkymä tila on aktivoituna, suurennus poistuu päältä ja näkymän paikallistin tulee esiin normaalille ruudulle Liikuttamalla näkymän paikallistajaa, voit valita uuden alueen zoomattavaksi.

### Yleisnäkymä tilan käyttäminen

- 1. Tee yksi seuraavista:
  - Työkalurivin Suurennuslasi välilehdellä, valitse Ikkuna > Yleisnäkymä
  - Paina yleisnäkymän tila päälle/pois päältä pikanäppäintä:**Caps Lock + O**

Suurennus on tilapäisesti pois päältä ja näkymän paikallistin tulee esiin.

- 2. Siirrä näkymän paikallistaja haluttuun näytön paikkaan.
- 3. Klikkaa zoomataksesi lähemmäs uutta paikkaa.

Suurennus palautetaan ja valittu näytön alue näytetään.

Voit konfiguroida näkymän paikallistimen esiintymään useissa muodoissa ja väreissä Näkymän paikallistin voidaan myös sallia näkymään näytön suurentamattomissa osissa, kun käytetään Päällekkäinen tai Kiinnitetty zoomattuja ikkunoita.

### Näkymän paikallistajan salliminen ja konfigurointi

1. Suurenuslasi valikossa, valitse Näkymän paikallistin

Zoomatut ikkunat valintaikkuna tulee esiin Näkymän paikallistin välilehti näkyvillä.

- 2. Varmista, että **Salli näkymän paikallistin** ruutu on merkattuna.
- 3. Muokkaa paikallistimen asetuksia haluamallasi tavalla.

#### 4. Klikkaa **OK**

*Huom.:* Näkymän paikallistin voidaan sallia ja estää käyttämällä Paikallistimen komentoa: **Caps Lock + L.** 

| Zoomaa Ikkuna                                                                                            | t asetukset                                                                                                    |                                                                                         |                                                                                                  | ×              |
|----------------------------------------------------------------------------------------------------|----------------------------------------------------------------------------------------------------|-----------------------------------------------------------------------------------------|--------------------------------------------------------------------------------------------------|----------------|
| Suurennus                                                                                                | Ikkuna                                                                                                    | Jäädytä                                                                                 | Näkymän Paikallista                                                                              | ija            |
| Näkymän Pail<br>Näkymär<br>ruudulta<br>Näkymär<br>Kiinnitett<br>suurenne<br>Paikallist<br>Blokki<br>Väri | kallistajan aset<br>n paikallistaja o<br>uuden zoomat<br>n paikallistaja v<br>y ja Zomaa 1x<br>etun ruudun os<br>ajan Tyyppi | tukset<br>on Yleisnäkymä<br>ttavan alueen,<br>voi myös näkyä<br>t voimakkuudell<br>san, | tilassa, jolloin voit valit<br>1x koossa Päällekkäine<br>a tiloissa näyttääkseen<br>Läpinäkyvyys | :a<br>en,<br>1 |
|                                                                                                    | +=                                                                                                    | Kirka:                                                                                  | 5 1 1 1 1                                                                                        | Vankka         |
| □ Mayta<br>Kiinni                                                                                        | a<br>näkymän pail<br>tetyssä ja Zoo                                                                                          | <br>kallistaja Päälle<br>maus tilassa 1;                                                | kkäisessä,<br><.                                                                                 | Yanna          |
| <u>V</u> älkk                                                                                            | yvän näkymän                                                                                                    | paikallistaja                                                                           |                                                                                                  |                |
| Välky<br>0,                                                                                              | nnän Nopeus                                                                                                    |                                                                                         |                                                                                                  |                |
|                                                                                                    |                                                                                                    | OK                                                                                      | Peruuta                                                                                          | Ohje           |

Näkymän Paikallistaja välilehti

| Asetus                           | Kuvaus                                                                                      |  |
|----------------------------------|---------------------------------------------------------------------------------------------|--|
| Näkymän Paikallistajan asetukset |                                                                                             |  |
| Näkymän Paikallistaja            | Valitsee näkymän paikallistimen näyttötyypin:<br>blokki, käännetty blokki, kehys tai risti. |  |
| Väri                             | Valitsee näkymän paikallistimen näyttövärin.                                                |  |
| Läpinäkyvyys                     | Asettaa näkymän paikallistimen<br>läpinäkyvyyden tason. Läpinäkyvyystasot                   |  |

|                                                                                               | määrittävät kuinka paljon työpöytää näkyy<br>näkymän paikallistajan läpi.                                                          |
|-----------------------------------------------------------------------------------------------|----------------------------------------------------------------------------------------------------|
| Näytä näkymän<br>paikallistaja<br>Päällekkäisessä,<br>Kiinnitetyssä ja<br>Zoomaus 1x tilassa. | Sallii näkymän paikallistimen näyttämisen 1x<br>osassa näyttöä, kun käytetään Päällekkäinen,<br>Kiinnitetty tai Zoomaa 1x ikkunaa. |
| Välkkyvän näkymän<br>paikallistaja                                                            | Kääntää paikallistimen vilkkumisen pälle/pois<br>päältä                                                                            |
| Välkynnän Nopeus                                                                              | Asettaa näkymän paikallistimen<br>välkyntänopeuden sekunneissa (alkaen ,5<br>sekunnista 5 sekuntiin, ,5 sekunnin välein).          |

# Usean näytön hallinta

"Zoomatut Ikkunat" osiossa opit erilaisista saatavana olevista zoomatuista ikkunoista ja kuinka valita zoomattu ikkuna.

Tämä osio antaa tietoa kuinka konfiguroit ZoomTextin usean näytön valinnat, kuinka parhaiten konfiguroit järjestelmän jossa useamman näytön on toimittava ZoomTextin kanssa, ja kuinka aloitta ongelmanratkaisu ZoomText usean näytön tukeen liityen.

ZoomText usean näytön tuki toimii tällä hetkellä kahden laajennetun näytön kanssa. Tuki kolmelle tai useammalle laajennetulle näytölle lisätään tuleviin versioihin.

*Huom:* Tietoa kuinka asennat järjestelmäsi usean näytölaitteen kanssa, selaa Microsoftin kotisivua oman operatiivisen Microsoft Windows käyttöjärjestemän ohjeiden löytämiseksi.

- Usean näytön valinnat
- <u>Tukilaitteisto</u>
- <u>Suositellut asetukset</u>
- Näyttöjen konfiguroint
- Automaattiset muokkauset
- ZoomTextin toimintojen käyttäytyminen
- <u>Ongelmat</u>

## Usean näytön valinnat

Usean näytön valinnat tarjoavat monia asetuksia kuinka voit räätälöidä zoomatut ikkunat käyttäytymään, kun käytät useaa näyttöä. Nämä käytökset sisältävät asioita, kuten kuinka hiiren osoitin liikkuu työpöydän ja näytön välillä, ja kuinka suurennus ja ruudun korostukset tulevat esiin ja kuinka niitä muokataan jokaisessa näytön näkymässä.

*Huom.:* Kuvaus, mitä zoomatun ikkunan tyyppejä on saatavan usean näytön tuen kanssa, katso <u>Zoomattujen ikkunoiden valinta</u>.

#### Usean näytön valintojen konfigurointi

- 1. Työkalurivin **Suurennuslasi** välilehdellä, klikkaa nuolta **Ikkunan** vieressä tai navigoi **Ikkunan** kohdalle ja paina nuoli alas näppäintä.
- 2. Ikkuna valikossa, valitse Asetukset

ZoomText ikkunan asetukset valintaikkuna tulee esiin.

- 3. Valitse **Ikkuna** välilehti.
- 4. Valitse Usean näytön valinnat...

Usean näytön valinnat valintaikkuna tulee esiin.

- 5. Muokkaa usean näytön asetukset haluamallasi tavalla.
- 6. Klikkaa **OK**

| Usean Näytön Valinnat                                                                                                    |                                                                                                    | × |  |
|----------------------------------------------------------------------------------------------------|----------------------------------------------------------------------------------------------------|---|--|
| Kun osoitin siirtyy työpöytien välillä —<br>□Pįdä osoitin siirtymästä rajan yli:                                                                            | 2 sekuntia 🗸 🗸                                                                                                    |   |  |
| 🗹 Näytä <u>r</u> ajan merkki työpöytien vä                                                                                                    | álillá: Aina 🗸                                                                                                    |   |  |
| 🗹 Soittaa äänimerkkejä kun osoitin                                                                                                    | koskettaa ja menee <u>y</u> li rajan                                                                                                   |   |  |
| Käytä <u>n</u> äitä ääniä:                                                                                                    | Ääni Erä 1 🛛 🗸 🗸                                                                                                    |   |  |
| Äänimerkki ja voi <u>m</u> akkuus:                                                                                                    | Matala 🗸 🗸                                                                                                    |   |  |
| Käyttäessäsi MultiView näkymää                                                                                                    |                                                                                                    | _ |  |
| Pitää näkymät samalla suurennu:                                                                                                    | stasolla                                                                                                    |   |  |
| Vaihda aktiivi näkymä painamallai:                                                                                                    | Vaihda aktiivi näkymä painamallai: Caps Lock + V                                                                                       |   |  |
| Painamalla ja pitämällä pikanäppäint<br>jäätyy hetkeksi. Kun näkymät ovat j<br>siirtää näkymien välillä. Voit valita nä<br>varten ZoomText Komentonäppäinto | ä alhaalla, jokaisen näytön näkymä<br>äädytettyinä, hiiren osoitinta voidaan<br>ippäinyhdistelmän pikanäppäintä<br>en valitaikkunassa. |   |  |
| Muut asetukset                                                                                                    |                                                                                                    | - |  |
| Näytä ruu <u>d</u> un korostukset:                                                                                                    | Kaikki näytöt 🛛 🗸 🗸                                                                                                    |   |  |
| Huom.: Ruudun korostukset näkuvä<br>tyyppi on asetettu 'Venytä'.                                                                                            | t kaikilla näytöillä kun näytön                                                                                                    |   |  |
| 0                                                                                                    | K <u>P</u> eruuta <u>O</u> hje                                                                                                    |   |  |

Usean näytön valinnat valintaikkuna

| Asetus                                             | Kuvaus                                                                                                    |  |
|----------------------------------------------------|----------------------------------------------------------------------------------------------------|--|
| Kun osoitin siirtyy työpöydältä toiselle           |                                                                                                    |  |
| Pidä osoitin ylittämästä<br>rajaa:                 | Pitää hiiren osoittimen ylittämästä työpöytien<br>rajaa ennen kuin osoitin on reunassa kiinni<br>ajan, joka on valittu vieressä olevassa<br>combolaatikossa. Huom: kun tämä valinta on<br>sallittuna, voit nopeasti siirtää osoittimen<br>napsauttamalla rajaa kahdesti (nopeasti). |  |
| Näytä reunamerkki<br>näiden työpöytien<br>välillä: | Näyttää reunamerkin työpöytien reunoilla sen<br>tyylin mukaan, joka on valittu viereisessä<br>combolaatikossa. Rajamerkki helpottaa<br>suuntautumisen pysymistä laajennetuilla<br>näytöillä.                                                                                        |  |
| Soita äänimerkki, kun<br>osoitin koskettaa ja      | Soitaa äänimerkin, joten olet tietoinen kun<br>hiiren osoitin on osunut rajaan työpöytien                                                                                                    |  |

| ylittää rajan.                           | välillä ja siirtynyt toisen työpöydän puolelle.                                                                                                    |
|------------------------------------------|----------------------------------------------------------------------------------------------------|
| Käytä näitä<br>äänimerkkejä:             | Valitsee äänen, jota soitetaan kun osoitin<br>koskettaa ja ylittää rajan työpöytien välillä.<br>Voit valita neljästä äänimerkkiryhmästä.                                                                                                    |
| Äänimerkin<br>voimakkuus:                | Valitsee äänen voimakkuuden äänimerkeille.                                                                                                    |
| Käyttäessäsi MultiViewta                 | ·                                                                                                    |
| Pitää näytöt samalla<br>suurennustasolla | Käytäessäsi MultiView lokaali tai MultiView<br>globaali zoomattua ikkunaa; tämä asetus<br>pakottaa aktiivin ja passiivisen näkymän<br>zoomaamaan lähemmäksi ja loitommaksi<br>samaan aikaan samalla suurennustasolla, ja<br>kaikilla näytöillä samanaikaisesti. Kun<br>muokkaat suurennuksen tasoa aktiivissa<br>näkymässä, suurennuksen tasot muilla<br>näytöillä muokkautuvat samalle tasolle. |
| Vaihda aktiivia<br>näkymää painamalla:   | Näyttää annettu pikanäppäimen aktiivin<br>näkymän vaihtamiseksi, kun käytetään<br>MultiView lokaali tai MultiView globaali<br>zoomaus ikkunaa.                                                                                                    |
| Muut asetukset                           |                                                                                                    |
| Näytä ruudun<br>korostukset:             | Määrittää näytöt, joihin ruudun korostukset<br>tulevat voimaan.                                                                                                    |

## Tuettu usean näytön laitteisto

ZoomTextin usean näytön tuki toimii useimpien Windows käyttöjärjestelmään suunniteltujen näyttöteknologien kanssa. Tuetut teknologiat sisältävät videokortit, näytöt ja projektorit, sekä näyttöliittimet mukaan lukien VGA, DVI, HDMI ja DisplayPort. Useimmissa tapauksissa, jos järjestelmäsi käyttää useampia näyttöjä, jotka on asetettu "laajenna nämä näytöt" tilaan, ZoomTextin usean näytön tuki toimii myös tässä järjestelmässä. Jos kohtaat ongelman ZoomTextin usean näytön tuen kanssa, katso "usean näytön ongelmat" kohtaa tässä kappaleessa, tai ota yhteys Freedom Scientificiin tai paikalliseen jälleenmyyjään saadaksesi apua.

## Suositellut näytön asetukset

ZoomTextin usean näytön tuki toimii useinpien mallien ja merkkien näyttöjen ja projektorien kanssa, mukaan lukien näytöt, jotka ovat eri kokoisia ja näyttävät eri resoluutioilla. Tästä huolimatta, seuraavia suosituksia tulisi noudatta korkeimman mahdollisen näytön laadun, näyttömukavuuden ja tuottavuuden saamiseksi usean näytön järejstelmästäsi.

## Näytön koot, suunta ja ryhmittely

Parhaan näkymän saamiseksi suosittelemme samanlaisia näyttöjä, jotka ovat fyysisesti aseteltu ja ryhmitelty vierekkäin tai päällekkän pöydälläsi. Kun olet asettanut näytöt Näytön resoluutio valintaikkunassa samaan suuntaan kuten näytöt ovat pöydällä, voit helposti liikuttaa hiiren osoitinta yhdeltä näytöltä toiselle, ihan kuin käytössäsi olisi vain yksi näyttö Ohjeet, kuinka näytöt asetetaan, läydät kohdasta <u>Usean näytön tuen konfigurointi</u>.

Nämä asiat—koko, suunta ja ryhmittely — ovat erityisen tärkeitä, kun käytetään Levitetty zoomattua ikkunaa, jossa näytöt ovat yksi jatkuva, suurennettu näkymä usealla näytöllä. Jos näytöt ovat erikokoiset, eri suuntaiset tai ryhmitelty eri tavalla, suurennettu näkymä joka näytetään Levitetyssä zoomatussa ikkunassa voi olla sekava katsoa.

### Näytön resoluutiot

Selkeimmän suurennetun näkymän saamiseksi, suosittelemme aina asettamaan ruudun resoluution jokaiselle näytölle sen alkuperäiselle resoluutiolle. Näyttöjen käyttämistä ei-natiiveilla resoluutiolla huonontaa normaalin näkymän kuvan laatua, ja huononee ruutua suurentaessa. *Huom.:* Tämä suositus pätee myös käytettäessä yhtä näyttöä.

# Näyttöjen konfigurointi Usean näytön tuelle

Käyttääksesi ZoomTextin usean näytön tukea järjestelmässäsi, sinulla on oltava useampi näyttö yhdistettynä, sallittuna, ja konfiguroituna seuraavin asetuksin:

- Näyttöjen on oltava asetettuna "Laajenna nämä näytöt" Näytön resoluution valintaikkunassa.
- Näyttöjen on oltava rinnakkain yhdeltä sivulta Näytön resoluutio valintaikkunassa.
- Laajennettujen näyttöjen tulisi olla samalla tavalla, kuin fyysiset näytöt ovat työpöydälläsi.

Ohjeet näiden asioiden muokkaamiseen ovat alla.

### Asettaaksesi näytöt "Laajenna nämä näytöt" tilaan

Voit asettaa näyttösi "Laajenna nämä näytöt" tilaan käyttämällä seuraavia tapoja:

Tapa 1: Käytä Näytön vaihto oikotietä: Windows + P

 Kun painat Windows + P oikotietä, näytön vaihtopalkki tulee esiin ruudullasi. Kun Näytön vaihtopalkki on näkyvissä paina Windows + P oikotietä tai vasenta ja oikeaa nuolta käydäksesi läpi usean näytön vaihtoehdot Näytön vaihtopalkissa. Kun olen tullut Laajenna vaihtoehdon kohdalle, paina Enter painiketta.

Tapa 2: valitse Näytön resoluutio valintaikkuna.

1. Oikeaklikkaa tyhjällä kohdalla työpöytää, ja sen jälkeen klikkaa Näytön resoluutio.

Näytön resoluutio valintaikkuna tulee esiin.

2. Klikkaa Usean näytön pudotusvalikosta ja valitse **Laajenna nämä näytöt**. Ikkuna saattaa tulla esiin, joka kysyy haluatko pitää muokatut asetukset. Valitse **Pidä (hyväksy) muutokset** 

*Huom.:* ZoomTextin usean näytön tuki myös toimii, jos käytät näyttöjä ja projektoria, jotka on asetettu "laajenna nämä näytöt" tilaan.

#### Laajennettujen näyttöjen järjestäminen ja ryhmittely

Laajennetut näytöt voidaan järjestää ja ryhmitellä seuraavalla tavalla:

1. Oikeaklikkaa tyhjällä kohdalla työpöytää, ja sen jälkeen klikkaa Näytön resoluutio.

Näytön resoluutio valintaikkuna tulee esiin. Tämä ikkuna näyttää kuvan siitä, miten näytöt ovat nykyisellään järjestetty ja ryhmitelty.

- 2. Käyttämällä hiirtä, vedä näytöt niin, että ne näyttävät siltä, miten ne on fyysisesti aseteltuna työpöydälläsi. Tämän jälkeen ryhmittele vastakkaiset reunat seuraavien ryhmittelysääntöjen mukaan.
  - Jos näytöt ovat vierekkäin, joko yläreunat tai oikeat reunat on oltava ryhmitetynä vierelläin.
  - Jos näytöt ovat pystysuorassa pinossa, joko vasen reuna tai oikeat reunat on oltava ryhmitelty vierekkäin.
- 3. Klikkaa **Käytä** tai **OK** painiketta. Ikkuna saattaa tulla esiin, joka kysyy haluatko pitää muokatut asetukset. Jos tämä ikkuna tulee esiin, valitse **Pidä muutokset**.

# Näytön muutosten automaattinen muokkaus

ZoomText automaattisesti havaitsee kaikki muutokset, joita tehdään näyttölaittellesi, mukaan lukien seuraavat:

- Näyttölaitteiden lisäys tai poisto
- Näyttölaitteiden salliminen ja estäminen
- Näyttölaitteiden ruudun resoluution muuttaminen
- Näyttölaitteiden suhteellisen paikan ja suunnan muuttaminen
- Näyttölaitteiden esittämisen muuttaminen--esim. Laajenna näytöt, duplikoi nämä näytöt, näytä vain näytöllä {n}

Nämä muutokset havaitaan, kun ZoomText käynnistyy ja kun ZoomTextiä käytetään. Kun muutos havaitaan, ZoomText automaattisesti muokkaa näytön niihin asetuksiin, joita käytit edellisen kerran. Jos et ole aikaisemmin käyttänyt näytön asetuksia, ZoomText käyttää oletusasetuksia. Tässä muutama esimerkki, kuinka ZoomText havaitsee ja muokkaa ruudun muutoksia:

- Kun ZoomText havaitsee muuton yhdestä näytöstä useampaan näyttöön laajennetuilla näytöillä, ZoomText automaattisesti vaihtaa viimeiseen ikkunan tyyppiin, jota käytettiin usean näytön kanssa. Kun usea näyttö laajennetulla näytöllä havaitaan ensimmäisen kerran, ZoomText sallii oletusasetuksen zoomatulle ikkunalle, joka on MultiView lokaali.
- Kun ZoomText havaitsee siirtymisen useasta näytöstä laajennetulla näytöllä yhteen näyttöön, tai useaan näytöön joka on asetettu "Duplikoi nämä näytöt", ZoomText automaattisesti vaihtaa viimeiseen zoomatun ikkunan tyyppiin, jota käytettiin yhden näytön kanssa. Kun vain yksi näyttö havaitaan ensimmäistä kertaa, ZoomText sallii oletusasetuksen yhden näytön zoomatun ikkunan tyypille, joka on Koko zoomaus.

# Usean näytön toimintojen käyttäytyminen

| Toiminto                                 | Nykyinen käytös                                                                                                    |
|------------------------------------------|----------------------------------------------------------------------------------------------------|
| AppReader                                | Käyttäessäsi Venytä, kloona, Zoomaa 1x tai<br>MultiView globaali zoomattua ikkunaa, aktiivi<br>suurennettu näkymä seuraa aina<br>AppReaderin sanan korostusta, riippumatta<br>siitä kummalla näytöllä kohdesovellus on.<br>Käyttäessäsi MultiView lokali zoomattua<br>ikkunaa, jos kohdesovellus on passivisella<br>työpöydällä, se aktivoituu ja vierii seuraavaan<br>AppReaderin sanan korostusta.     |
| Lukualueet                               | Käyttäessäsi Venytä, kloona, Zoomaa 1x tai<br>MultiView globaali zoomattua ikkunaa, aktiivi<br>suurennettu näkymä vierii tuodakseen<br>aktivoidun lukualueen näkyviin, riippumatta<br>siitä kummalla näytöllä kohdesovellus on.<br>Käyttäessäsi MultiView lokali zoomattua<br>ikkunaa, jos aktivoitu lukualue on passivisella<br>työpöydällä, se aktivoituu ja vierii tuodakseen<br>lukualueen näkyviin. |
| Kosketusnäyttö                           | Tämä toiminto ei tällä hetkellä ole tuettu, kun<br>käytetään useaa näyttöä.                                                                                                    |
| ZoomText kamera                          | Tämä toiminto ei tällä hetkellä ole tuettu, kun<br>käytetään useaa näyttöä.                                                                                                    |
| Tuki kolmannen<br>osapuolen USB CCTV:lle | Tämä toiminto ei tällä hetkellä ole tuettu, kun<br>käytetään useaa näyttöä.                                                                                                    |

Käyttäessäsi ZoomTextin usean näytön tukea, jotkut ZoomTextin toiminnot käyttäytyvät alla kuvatulla tavalla.

# Usean näytön ongelmien ratkominen

Tämä aihe antaa tukea ongelmien, jotka voivat tapahtua ZoomTextin usean näytön tuen kanssa, ratkaisuun.

**Ongelma**: Järjestelmässäsi on kolme tai useampi näyttöä(jotka ovat laajennettu näyttö tilassa) ja kun yrität käynnistää ZoomTextiä, saat näkyviin viestin: "ZoomText usean näytön tuki vaatii, että sinulla on vain yksi laajennettu näyttö sallittuna. Estä kaikki paitsi yksi laajennettu näyttö, ja yritä sallia useampi näyttö uudestaan."

**Ratkaisu**: ZoomTextin usean näytön tuki toimii tällä hetkellä vain kahden laajennetun näytön kanssa. Tuki kolmelle tai useammalle laajennetulle näytölle lisätään tuleviin versioihin.

**Ongelma**: Käyttäessäsi Venytä näkymää, vasen puoli suurennetusta näkymästä on oikealla ja päin vastoin.

**Ratkaisu**: Laajennettujen näyttöjen suunta on toinen, kuin näyttöjen fyysinen sijainti. Ratkaistaksesi tämän ongelman muuta näyttöjen suuntaa Näytön resoluution asetuksissa, joihin päästään oikeaklikkaamalla tyhjää kohtaa työpöydällä ja sen jälkeen klikkaamalla Näytön resoluutio.

Ongelma: Hiiri ei liiku näyttöjen välillä mutta kiertää ulkoreunoja.

**Ratkaisu**: Laajennettujen näyttöjen suunta on toinen, kuin näyttöjen fyysinen sijainti. Ratkaistaksesi tämän ongelman muuta näyttöjen suuntaa Näytön resoluution asetuksissa, joihin päästään oikeaklikkaamalla tyhjää kohtaa työpöydällä ja sen jälkeen klikkaamalla Näytön resoluutio. **Ongelma**: ZoomText suurentaa ja vierii vain puolella osalla näyttöaluetta.

**Ratkaisu**: ZoomTextin usean näytön tuki on sallittuna ja katsot vain yhtä näyttöä. Toinen puoli näyttöaluetta on nähtävillä toisessa näytössä.

# Ruudun korostukset

Ruudun korostukset parantavat ruudulla olevien kohteiden luettavuutta. Näiden asetusten avulla voit korostaa ruudun värien kontrastia ja kirkkautta, sekä korostaa hiiren osoittimen, tekstikursorin ja tekstinsyötön fokusta, jolloin ne ovat helpommat nähdä ja seurata.

- Värien korostukset
- Osoittimen korostukset
- Kursorin korostukset
- Fokuksen korostukset
- Smart Invert käyttö
# Värien korostukset

Värien korostukset parantavat tekstin ja kuvien selkeyttä, luoden helpomman katselukokemuksen ja vähemmän silmärasitusta. Värien korostusten vaihtoehdot koostuvat useista erilaisista suodattimista, joiden avulla voit muokata väriä, kontrastia ja kirkkautta. Voit valita olemassa olevista värikuvioista tai luoda omat väriasetukset.

*Vinkki!* Käyttäessäsi Vaihda Kirkkaus ja Käänteinen Väri tehosteita Internet Explorer 11 ohjelmassa (ja kohta myös muissa selaimissa), sallimalla ZoomTextin Smart Invert toiminnon, käänteinen toiminto tuo päinvastaisen tehon kuviin, jolloin ne näytetään luonnollisissa väreissä. Lisätietoa tästä toiminnosta, katso <u>Smart Invert käyttö</u>.

Värin korostusten valinnat ovat sallittuna ja valmiina käyttöön **Väri** jakopainikkeella, joka on löydettävissä työkalurivin **Suurennuslasi** välilehdeltä. Painikkeen yläosa kääntää värin korostukset päälle ja pois päältä, ja alapuoli avaa väri valikon.

#### Kääntääksesi värin korostukset päälle ja pois päältä

Tee yksi seuraavista:

- Työkalurivin **Suurennuslasi** välilehdellä valitse **Väri** painike.
- Paina Värin korostuksen päälle/pois pältä pikanäppäitä: Caps Lock + C

#### Valitaksesi olemassa olevan värikuvion

- 1. Työkalurivin **Suurennuslasi** välilehdellä, klikkaan nuolta **Värin** vieressä tai navigoi **Värin** kohdalle ja paina nuoli alas näppäintä.
- 2. Väri valikossa, valitse Kuvio
- 3. Kuvio valikossa, valitse haluttu värikuvio.

#### Luodaksesi oman värikuvion

- 1. Työkalurivin **Suurennuslasi** välilehdellä, klikkaan nuolta **Värin** vieressä tai navigoi **Värin** kohdalle ja paina nuoli alas näppäintä.
- 2. Väri valikossa, valitse Asetukset

Ruudun korostusten asetukset valintaikkuna tuleen esiin Väri välilehden kohdalta.

- 3. Valitse Yksilöllinen...
- 4. Muokkaa asetukset haluamallasi tavalla.
- 5. Klikkaa **OK**

| Näytön kor | tusten asetul                    | set             |                  |                       | ×         |
|------------|----------------------------------|-----------------|------------------|-----------------------|-----------|
| Väri       | Osoitin                          | Kohdistin       | Tarkennu         | s Kirjasin            |           |
| Värienha   | llinta ——                        |                 |                  |                       |           |
|            | lormaali<br>uvio:<br>ksilöllinen | Kirkkauden Vaił | nto              | ⊻ Yk <u>s</u> ilöllin | en asetus |
| Muokatul   | t Asetukset                      |                 |                  |                       |           |
| Sovel      | a värienhallin                   | ta Zoomaa       | ikkuna ja tausl  | a v                   |           |
| Kirkka     | us ja Kontrast                   | i Asetukset –   |                  |                       |           |
|            | Kirk                             | kaus            |                  |                       |           |
| 0%         | 6 —                              | 1               | 00% <u>P</u> ala | uta Normaalit Ase     | tukset    |
| 0%         | Konl<br>%                        | trasti          | 00%              |                       |           |
| Efek       | tien Asetukse                    | t               |                  |                       |           |
| V          | aikutus                          |                 |                  |                       |           |
| E          | i Mitään                         | ~               |                  |                       |           |
|            |                                  |                 |                  |                       |           |
|            |                                  |                 |                  |                       |           |
|            |                                  |                 |                  |                       |           |
|            |                                  |                 |                  |                       |           |
|            |                                  |                 |                  |                       |           |
|            |                                  |                 | OK               | Peruuta               | Ohje      |

Väri välilehti

| Asetus                                 | Kuvaus                                                                                                    |  |  |  |
|----------------------------------------|----------------------------------------------------------------------------------------------------|--|--|--|
| Värien korostukset                     |                                                                                                    |  |  |  |
| Normaali                               | Estää kaikki värien korostukset                                                                                                    |  |  |  |
| Kuvio                                  | Aktivoi nykyisen värin kuvion (valitaan vieressä olevasta combolaatikosta).                                                                                                  |  |  |  |
| Yksilöllinen                           | Aktivoi Yksilölliset asetukset, joiden avulla<br>voita luoda omat värien mallit.                                                                                             |  |  |  |
| Muokkaa                                | Aktivoi ja konfiguroi yksilölliset asetukset<br>vastaamaan valittua nykyistä värikuviota.<br>Tämä mahdollistaa nykyisen kuvion<br>käyttämisen lähtöpisteenä omalle kuviolle. |  |  |  |
| Yksilöllinen asetus                    |                                                                                                    |  |  |  |
| Käytä värien<br>korostuksia seuraavaan | Määrittää ovatko värien korostukset<br>sovellettavissa zoomattuun ikkunaan,<br>taustaan (normaali ruutu )vai molempiin.                                                      |  |  |  |
| Kirkkauden ja kontrastii               | n asetus                                                                                                    |  |  |  |
| Kirkkaus                               | Nostaa tai laskee ruudun kuvan kirkkautta 0%<br>ja 100% välillä. Normaali kirkkaus on 50%.                                                                                   |  |  |  |
| Kontrasti                              | Nostaa tai laskee ruudun kuvan kontrastia 0%<br>ja 100% välillä. Normaali kontrasti on 50%.                                                                                  |  |  |  |
| Palauta normaalit<br>asetukset         | Palauttaa kirkkauden ja kontrastin 50% tasolle<br>(normaali).                                                                                                    |  |  |  |
| Vaikutusten asetukset                  |                                                                                                    |  |  |  |
| Vaikutus                               | Valitsee värivaikutuksen tyypin ja aktivoi<br>siihen liittyvät asetukset.<br>Ei mitään Mitään filttereitä ei käytetä.                                                        |  |  |  |
|                                        | kaikilla ruudun väreillä. Vaaleista väreistä<br>tulee tummia ja päin vastoin.                                                                                                |  |  |  |

| Käännetyt värit. Kääntää kaikki ruudun värit.<br>Värjätty. Muuttaa kaikki ruudun värit yhdeksi<br>värisävyksi ja samalla säilyttää niiden vaalean<br>ja tumman arvon. Kun Värjätty teho on<br>valittu, Väri combolaatikko tulee esiin, josta<br>voit valita värjäysvärin.                                                        |
|----------------------------------------------------------------------------------------------------|
| <b>Kaksivärinen</b> Muuttaa kaikki ruudun värit<br>kaksiväriseksi spektrumiksi. Kun kaksivärinen<br>on valittuna, Etualan väri ja Taka-alan väri<br>combolaatikot tulevat esiin, josta voit valita<br>kaksivärisen spektrumin.                                                                                                   |
| Korvaa väri. Korvaa yhden ruudun värin<br>toisella. Kun korvaa väri on valittuna, Korvaus<br>combolaatikot tulevat esiin, joista voit valita<br>korvattavan ja korvaavan värin. Väritason<br>valinta liukumapalkki tulee myös esiin, joka<br>lisää värisävyjä, joiden avulla voit löytää<br>värisävyn lähellä korvattavaa väriä. |

# **Osoittimen korostukset**

Osoittimen hallinnat tekevät hiiren osoittimesta helpon havaita ja seurata. Voit muokata osoittimen kokoa ja väriä, sekä aktivoida paikallistajan, joka korostaa osoittimen paikkaa ruudulla. Voit valita olemassa olevista osoittimen kuvioista tai luoda omat osoitinasetukset.

Värin korostusten valinnat ovat sallittuna ja valmiina käyttöön **Osoitin** jakopainikkeella, joka on löydettävissä työkalurivin **Suurennuslasi** välilehdeltä. Painikkeen yläosa vaihta osoittimen korostukset päälle ja pois päältä, ja alapuoli avaa osoitin valikon.

#### Kääntääksesi osoittimen korostukset päälle ja pois päältä

Tee yksi seuraavista:

- Työkalurivin **Suurennuslasi** välilehdellä valitse **Osoitin** painike.
- Paina Osoittimen korostukset päälle/pois pältä pikanäppäitä: Caps Lock + P

#### Valitaksesi olemassa olevan osoitinkuvion

- 1. Työkalurivin **Suurennuslasi** välilehdellä, klikkaa nuolta **Osoittimen** vieressä tai navigoi **Osoittimen** kohdalle ja paina nuoli alas näppäintä.
- 2. Osoitin valikossa, valitse Kuvio
- 3. Kuvio valikossa, valitse haluttu osoitinkuvio.

#### Luodaksesi oman osoitinkuvion

- Työkalurivin Suurennuslasi välilehdellä, klikkaa nuolta Osoittimen vieressä tai navigoi Osoittimen kohdalle ja paina nuoli alas näppäintä.
- 2. Osoitin valikossa, valitse Asetukset.

Ruudun korostusten asetukset valintaikkuna tuleen esiin Osoitin välilehden kohdalta.

- 3. Valitse Yksilöllinen...
- 4. Muokkaa asetukset haluamallasi tavalla
- 5. Klikkaa **OK**

| Näytön kortusten asetukset |                                                                                                    | × |
|----------------------------|----------------------------------------------------------------------------------------------------|---|
| Väri Osoitin Kohdistin     | Tarkennus Kirjasin                                                                                                    |   |
| Osoittimen Hallinta        | gsoittimia<br>Väri<br>Väri<br>Reltainen<br>Paksuus<br>Ohut<br>Läpinäkyvyys<br>Kirkas<br>Määritenäppäimet<br>Shift<br>Alt<br>Alt<br>Ctrl<br>Windows | - |
|                            | OK Peruuta Ohje                                                                                                    |   |

#### Osoitin välilehti

| Asetus              | Kuvaus                                                                           |  |  |
|---------------------|----------------------------------------------------------------------------------|--|--|
| Osoittimen korostus |                                                                                  |  |  |
| Normaali            | Estää kaikki osoittimen korostukset.                                             |  |  |
| Kuvio               | Aktivoi nykyisen osoittimen kuvion (valitaan vieressä olevasta combolaatikosta). |  |  |

| Yksilöllinen                           | Aktivoi Yksilölliset asetukset, joiden avulla<br>voita luoda omat osoittimen mallit.                                                                                                    |  |
|----------------------------------------|----------------------------------------------------------------------------------------------------|--|
| Muokkaa                                | Aktivoi ja konfiguroi yksilölliset asetukset<br>vastaamaan valittua nykyistä osoittimen<br>kuviota. Tämä mahdollistaa nykyisen kuvion<br>käyttämisen lähtöpisteenä omalle kuviolle.                                                                                                    |  |
| Yksilöllinen asetus                    |                                                                                                    |  |
| Osoitin                                |                                                                                                    |  |
| Käytä ZoomTextin<br>sileitä osoittimia | Sallii ZoomTextin sileäreunaiset hiiren<br>osoittimet yksilöllisessä osoittimen kuviossa.                                                                                                    |  |
| Koko                                   | Valitsee korostetun hiiren osoittimen koon<br>standardista (1x), isosta (2x) tai erittäin<br>suuresta (4x).                                                                                                    |  |
| Väri                                   | Asettaa hiiren osoittimen värin.                                                                                                    |  |
| Osoittimen paikallistin                |                                                                                                    |  |
| Тууррі                                 | Valitsee osoittimen paikallistamisen tyypin:<br>Ympyrä Näyttää ympyrän, joka on<br>kohdennettu osoittimen paikalle.<br>Sonar. Näyttää animoidut ympyrät, jotka<br>säteilevät sisäänpäin kohti osoittimen paikkaa.<br>Ristikko. Näyttää parin tähtäinviivoja, jotka<br>kattavat koko zoomatun ikkunan ja menevät<br>ristiin osoittimen kohdalla.<br>Tähtäin. Näyttää tähtäimen, joka on<br>keskitettynä osoittimen kohdalle. |  |
| Väri                                   | Asettaa osoittimen paikallistajan värin.                                                                                                    |  |
| Paksuus                                | Asettaa osoittimen paikallistimen<br>paksuuden: ohut, keskikokoinen tai paksu.                                                                                                    |  |
| Läpinäkyvyys                           | Asettaa osoittimen paikallistajan<br>läpinäkyvyyden. Läpinäkyvyystasot                                                                                                    |  |

|                                      | määrittävät kuinka paljon työpöytää näkyy osoittimen paikallistallistajan läpi.                                |  |
|--------------------------------------|----------------------------------------------------------------------------------------------------|--|
| Näytä osoittimen paikallistaja       |                                                                                                    |  |
| Aina                                 | Osoittimen paikallistin näytetään aina.                                                                        |  |
| Kun osoitin on<br>paikallaan         | Osoittimen paikallistin on näytettynä vain, kun osoitin on paikallaan (ei liiku).                              |  |
| Kun osoitin liikkuu                  | Osoittimen paikallistin on näkyvillä vain, kun<br>osoitin liikkuu.                                             |  |
| Kun<br>määritenäppäintä<br>painetaan | Osoittimen paikallistin on näkyvissä vain, kun<br>määritenäppäintä pidetään alhaalla.                          |  |
| Määritenäppäimet                     | Valitse näppäinyhdistelmä, joita painettaessa<br>osoittimen paikallistin näkyy.                                |  |
|                                      | <i>Huom.:</i> Näytä osoittimen paikallistin valinta<br>on oltava asetettuna Kun määritenäppäintä<br>painetaan. |  |

## Kursorin korostukset

Kursorin korostukset tekevät tekstikursorin löytämisen ja seuraamisen helpoksi. Valikoima korkean näkyvyyden paikallistajia merkkaavat kursorin paikan ilman, että se sumentaa ympärillä olevaa tekstiä. Voit valita olemassa olevista kursorin kuvioista, tai luoda omat yksilöllisistä kursorin asetuksista.

Kursorin korostusten valinnat ovat sallittuna ja valmiina käyttöön **Kursori** jakopainikkeella, joka on löydettävissä työkalurivin **Suurennuslasi** välilehdeltä. Painikkeen yläosa kääntää kursorin korostukset päälle ja pois päältä, ja alapuoli avaa kursorin valikon.

#### Kääntääksesi kursorin korostukset päälle ja pois päältä

Tee yksi seuraavista:

- Työkalurivin **Suurennuslasi** välilehdellä valitse **Kursori** painike.
- Paina Kursorin korostuksen päälle/pois päältä pikanäppäitä: Caps Lock + R

#### Valitaksesi olemassa olevan kursorin kuvion

- 1. Työkalurivin **Suurennuslasi** välilehdellä, klikkaan nuolta **Kursorin** vieressä tai navigoi **Kursorin** kohdalle ja paina nuoli alas näppäintä.
- 2. Kursori valikossa, valitse Kuvio
- 3. Kuvio valikossa, valitse haluttu kursorin kuvio.

#### Luodaksesi oman värikuvion

- 1. Työkalurivin **Suurennuslasi** välilehdellä, klikkaan nuolta **Kursorin** vieressä tai navigoi **Kursorin** kohdalle ja paina nuoli alas näppäintä.
- 2. Kursori valikossa, valitse Asetukset

Ruudun korostusten asetukset valintaikkuna tuleen esiin Kursori välilehden kohdalta.

- 3. Valitse Yksilöllinen...
- 4. Muokkaa asetukset haluamallasi tavalla
- 5. Klikkaa **OK**

| Näytön kortusten asetu                                                                            | kset                                                                   |               |        |                                                           |            | × |
|---------------------------------------------------------------------------------------------------|------------------------------------------------------------------------|---------------|--------|-----------------------------------------------------------|------------|---|
| Väri Osoitin                                                                                      | Kohdistin                                                              | Tar           | kennus | Kirjasin                                                  |            |   |
| Kohdistimen Hallinta<br><u>N</u> ormaali<br><u>K</u> uvio:<br><u>K</u> isilöllinen<br>Esikatselu: | Siniset Kiilat<br>Klikkaa tästä                                        | esikatse      | łu     | ∨ Yk <u>s</u> ilöllir                                     | nen asetus | - |
| Muokatut Asetukset<br>Kohdistimen Paika<br>Tyyppi<br>Kiilat                                       |                                                                        |               | Koko   | roinen                                                    | ~          | - |
| Väri                                                                                              | ~                                                                      | Kirkas        | 1      | Läpinäkyvyys                                              | Vankka     |   |
| Näytä kohdistime                                                                                  | n paikallistaja<br>tin on gaikallaar<br>tin liikkuu<br>enäppäintä on p | n<br>Dainettu | Mä.    | äritenäppäimet<br>  Shift<br>  Alt<br>  Ctrl<br>  Windows |            |   |
|                                                                                                   |                                                                        | 01            | <      | Peruuta                                                   | Ohje       |   |

Kursori välilehti

| Asetus            | Kuvaus                                                                            |  |  |
|-------------------|-----------------------------------------------------------------------------------|--|--|
| Kursorin korostus |                                                                                   |  |  |
| Normaali          | Estää kaikki kursorin korostukset                                                 |  |  |
| Kuvio             | Aktivoi nykyisen kursorin kuvion (valitaan<br>vieressä olevasta combolaatikosta). |  |  |

| Yksilöllinen                    | Aktivoi Yksilölliset asetukset, joiden avulla<br>voidaan luoda omat kursorin korostuksen<br>mallit.                                                                                                    |  |
|---------------------------------|----------------------------------------------------------------------------------------------------|--|
| Muokkaa                         | Aktivoi ja konfiguroi yksilölliset asetukset<br>vastaamaan valittua nykyistä kursorin<br>kuviota. Tämä mahdollistaa nykyisen kuvion<br>käyttämisen lähtöpisteenä omalle kuviolle.                                                                        |  |
| Esikatselu                      | Kun klikkat Esikatselu laatikkoa, tekstikursori<br>tulee näkyviin valituilla kursorin<br>korostusasetuksilla.                                                                                                    |  |
| Yksilöllinen asetus             |                                                                                                    |  |
| Kursorin paikallistin           |                                                                                                    |  |
| Тууррі                          | Valitsee kursorin paikallistamisen tyypin:<br><b>Kiilat</b> Näyttää kolmionmuotoiset kiilat<br>kursorin ylä-ja alapuolella.<br><b>Ympyrä</b> Näyttää ympyrän kursorin ympärillä.<br><b>Kehys</b> Näyttää neliönmuotoisen kehyksen<br>kursorin ympärillä. |  |
| Koko                            | Asettaa kursorin paikallistimen koon: ohut,<br>keskikokoinen, paksu                                                                                                    |  |
| Väri                            | Asettaa kursorin paikallistimen värin.                                                                                                    |  |
| Läpinäkyvyys                    | Asettaa kursorin paikallistimen<br>läpinäkyvyyden tason. Läpinäkyvyystasot<br>määrittävät kuinka paljon työpöytää näkyy<br>kursorin paikallistimen läpi.                                                                                                 |  |
| Näyttää kursorin paikallistimen |                                                                                                    |  |
| Aina                            | Kursorin paikallistin näytetään aina.                                                                                                    |  |
| Kun kursori on<br>paikallaan    | Kursorin paikallistin on näytettynä vain, kun<br>kursori on paikallaan (ei liiku).                                                                                                    |  |

| Kun kursori liikkuu                  | Kursorin paikallistin on näkyvillä vain, kun<br>kursori liikkuu.                                                                                                    |
|--------------------------------------|----------------------------------------------------------------------------------------------------|
| Kun<br>määritenäppäintä<br>painetaan | Kursorin paikallistin on näkyvissä vain, kun<br>määritenäppäintä pidetään alhaalla.                                                                                                    |
| Määritenäppäimet                     | Valitse näppäinyhdistelmä, joita painettaessa<br>kursorin paikallistin näkyy.<br><i>Huom.:</i> <b>Näytä kursorin paikallistin</b> valinta on<br>oltava asetettuna <b>Kun määritenäppäintä</b><br><b>painetaan.</b> |

# Fokuksen korostus

Fokuksen korostukset tekevät hallinnan fokuksen havaitsemisen ja seuraamisen helpoksi, kun menet tabin ja nuolinäppäinen avulla läpi valikoiden, valintaikkunoiden, työkalurivien, sekä käytät muiden sovellusten hallintoja. Kun sallittuna, valikoima korkean näkyvyyden paikallistimia merkitsee fokuksessa olevan hallinnan, ilman, että se sumentaa ympäröivää tekstiä. Voit valita olemassa olevista fokuksen kuvioista tai luoda omat fokuksen asetukset.

Fokuksen korostusten valinnat ovat sallittuna ja valmiina käyttöön Fokus jakopainikkeella, joka on löydettävissä työkalurivin Suurennuslasi välilehdeltä. Painikkeen yläosa kääntää fokuksen korostukset päälle ja pois päältä, ja alapuoli avaa fokus valikon.

#### Kääntääksesi fokuksen korostukset päälle ja pois päältä

Tee yksi seuraavista:

- Työkalurivin **Suurennuslasi** välilehdellä valitse **Fokus** painike.
- Paina Fokuksen korostus päälle/pois päältä pikanäppäintä: Caps Lock + F

#### Valitaksesi olemassa olevan fokuksen kuvio

- 1. Työkalurivin **Suurennuslasi** välilehdellä, klikkaa nuolta **Fokuksen** vieressä tai navigoi **Fokuksen** kohdalle ja paina nuoli alas näppäintä.
- 2. Fokus valikossa, valitse Kuvio
- 3. Kuvio valikossa, valitse haluttu fokuksen kuvio.

#### Luodaksesi oman fokuksen kuvion

- Työkalurivin Suurennuslasi välilehdellä, klikkaa nuolta Fokuksen vieressä tai navigoi Fokuksen kohdalle ja paina nuoli alas näppäintä.
- 2. Fokus valikossa, valitse Asetukset.

Ruudun korostusten asetukset valintaikkuna tulee esiin Fokus välilehden kohdalta.

- 3. Valitse Yksilöllinen...
- 4. Muokkaa asetukset haluamallasi tavalla
- 5. Klikkaa **OK**

| Näytön kortusten asetu                                                                                                    | kset                           |                 | ×                        |
|----------------------------------------------------------------------------------------------------|--------------------------------|-----------------|--------------------------|
| Väri Osoitin                                                                                                    | Kohdistin                      | Tarkennus Kirja | asin                     |
| Tarkennuksen hallinta<br><u>N</u> ormaali<br><u>K</u> uvio:<br><u>K</u> silöllinen<br>Muokatut Asetukset<br>Tarkennuksen pai<br>Tyyppi<br><u>Kehys</u><br>USci | Punainen suoraku<br>kallistaja | ulmio V Yks     | ilöllinen <u>a</u> setus |
| Van<br>Punainen<br>Paksuus<br>Keskikokoiner<br>Näytä tarkennuks                                                                                                | Ohut                           | Marginaali      | Leveä                    |
| ● <u>J</u> atkuvasti<br>○ <u>H</u> etkellisesti<br>○ Kun <u>M</u> ääriten                                                                                      | äppäinta painetaan             | Määritenäppäir  | net                      |
|                                                                                                    |                                | OK Peru         | uta Ohje                 |

#### Fokus välilehti

| Asetus            | Kuvaus                                                                         |
|-------------------|--------------------------------------------------------------------------------|
| Fokuksen korostus |                                                                                |
| Normaali          | Estää kaikki fokuksen korostukset                                              |
| Kuvio             | Aktivoi nykyisen fokuksen kuvion (valitaan vieressä olevasta combolaatikosta). |

| Yksilöllinen           | Aktivoi Yksilölliset asetukset, joiden avulla<br>voita luoda omat fokuksen mallit.                                                                                                    |
|------------------------|----------------------------------------------------------------------------------------------------|
| Muokkaa                | Aktivoi ja konfiguroi yksilölliset asetukset<br>vastaamaan valittua nykyistä fokuksen<br>kuviota. Tämä mahdollistaa nykyisen kuvion<br>käyttämisen lähtöpisteenä omalle kuviolle.                                                                                          |
| Yksilöllinen asetus    |                                                                                                    |
| Fokuksen paikallistin  |                                                                                                    |
| Тууррі                 | Valitsee fokuksen paikallistimen tyypin:<br>Blokki Näyttää blokin sen hallinnan päällä,<br>jossa on fokus.<br>Alleviivaa Näyttää alleviivauksen sen<br>hallinnan päällä, jossa on fokus.<br>Kehys Näyttää neliömäisen kehyksen sen<br>hallinnan ympärillä, jossa on fokus. |
| Väri                   | Asettaa fokuksen paikallistajan värin.                                                                                                    |
| Paksuus                | Asettaa fokuksen paikallistimen koon: ohut,<br>keskikokoinen, paksu                                                                                                    |
| Läpinäkyvyys           | Asettaa fokuksen paikallistimen<br>läpinäkyvyyden tason. Läpinäkyvyystasot<br>määrittävät kuinka paljon työpöytää näkyy<br>fokuken paikallistallistajan läpi.<br><i>Huom.:</i> Asetus ei ole saatavana, kun<br>paikallistimen väri on asetettu 'käänteinen'.               |
| Marginaali             | Kasvattaa tai vähentää tilaa hallinnan, jossa<br>fokus on ja fokuksen paikallistajan välillä.                                                                                                    |
| Näyttää fokuksen paika | llistimen                                                                                                    |
| Jatkuvasti             | Fokuksen paikallistin on aina näkyvillä<br>(kun fokus on hallinnalla).                                                                                                    |

| Lyhyesti                             | Fokuksen paikallistin näkyy 1,5 sekuntia, kun<br>hallinta tulee fokukseen.                                                                                                    |
|--------------------------------------|----------------------------------------------------------------------------------------------------|
| Kun<br>määritenäppäintä<br>painetaan | Fokuksen paikallistin on näkyvissä vain, kun<br>määritenäppäintä pidetään alhaalla.                                                                                                    |
| Määritenäppäimet                     | Valitse näppäinyhdistelmä, jota painettaessa<br>fokuksen paikallistin näkyy.<br><i>Huom.:</i> Näytä fokuksen paikallistin valinta<br>on oltava asetettuna Kun määritenäppäintä<br>painetaan. |

# Smart Invert käyttämäien

Suodattimien käyttö muuttamaan ruudun kirkkautta ja värejä on suosittua heikon näkökyvyn omaavilla tietokoneen käyttäjillä, koska ne vähentävät häikäisyä, joka parantaa ruudulla olevan tekstin luetavuutta sekä vähentävät silmien rasitusta tehden lukukokemuksesta mukavamman. Näistä johtuen, kuvat näyttävät filminegatiiveilta, joita ei ole mukava katsoa ja usein ne eivät ole katsomiskelpoisia.

Sallimalla Smart Invert toiminnon, käyttäessäsi ZoomTextin Kirkkauden vaihto ja Käänteiset värit toimintoja (värien korostuksen toimintoja), ZoomText kääntää tai poistaa käänteiset efektit valokuvilta, jotta ne näytetään alkuperäisissä väreissä.

*Huom.:* Toistaiseksi tämä toiminto on saatavana vain Internet Explorer 11 ja Goolge Chrime kanssa, mutta tuodaan pian muihin selaimiin ja sovelluksiin.

#### Smart Invert sallitaan ja estetään Väri valikossa.

- 1. Työkalurivin **Suurennuslasi** välilehdellä, klikkaan nuolta **Värin** vieressä tai navigoi **Värin** kohdalle ja paina nuoli alas näppäintä.
- 2. Väri valikossa, valitse Käytä Smart Invert.

#### Salli tai estä Smart Invert käyttämällä pikanäppäintä

Paina Smart Invert päälle/pois pältä pikanäppäitä: Caps Lock + I

*Huom.:* Smart Invert voidaan sallia ja estää vain kun joko Vaihda kirkkaus tai Käännetyt värit on sallittuna.

# Navigoinnin asetukset

Navigoinnin asetukset hallitsevat kuinka ZoomText vierittää zoomattua ikunaa pitäen liikkuvat kohteet näkyvillä, kuten hiiren osoitin, tekstikursori, näppäimistön fokus ja muut kohteet jotka tulevat esiin ja liikkuvat ruudulla. Näiden asetusten avulla voit: valita kohteet ja tapahtumat, joita ZoomText seuraa zoomatussa ikkunassa, valita kuinka seuratut kohteet ja tapahtumat asettuvat zoomatussa ikkunassa, automaattisesti siirtää hiiren osoittimen suurennettuun näkymään tai aktiivin hallintaan, sekä hallita hiiren osoittimen liikkumista.

- <u>Seuraminen</u>
- <u>Ryhmittyminen</u>
- <u>Hiiri</u>
- <u>Liukuma</u>

### Seuraminen

Kun liikutat hiirtä, kirjoitat tekstä ja navigoit valikoissa, valintaikkunossa ja muissa ohjelman hallinnoissa, zoomattu ikkuna automaattisesti vierii pitäen fokuksen näkyvissä. Tätä käytöstä ohjataan ZoomTextin seurantavalinnoista, jotka antavat valita kohteet, jotka haluat ZoomTextin seuraavan kun ne aktivoituvat. Voit myös rajata seurannan rajattuun ruudun alueeseen.

#### Muokataksesi seurannan asetuksia

- 1. Työkalurivin **Suurennuslasi** välilehdellä, valitse **Navigointi** painike.
- 2. Navigointi valikossa, valitse Seuraaminen.

Navigoinnin Asetukset valintaikkuna tulee esiin Seuraaminen välilehden kohdalta.

- 3. Muokkaa seuraamisen asetuksia haluamallasi tavalla.
- 4. Klikkaa **OK**

| Navigoinnin asetu             | kset       |      |                        |         |           | $\times$ |
|-------------------------------|------------|------|------------------------|---------|-----------|----------|
| Seuraaminen                   | Byhmittymi | inen | Hiiri                  | Liuku   | ıma       |          |
| Seuraa näitä koh              | ntia       |      | llicest                |         | oitu koot | -        |
| ⊡ <u>ninosolo</u><br><u> </u> | (ohdistin  |      | jiinnac<br>jökalu Vihj | jeet    | oitukset  |          |
| <b>⊻</b> ] <u>V</u> alikot    |            | ₩I   | kunat                  |         |           |          |
|                               |            |      |                        |         |           |          |
|                               |            |      |                        |         |           |          |
|                               |            |      |                        |         |           |          |
|                               |            |      |                        |         |           |          |
|                               |            | ПК   |                        | Peruuta | Ohia      |          |
|                               |            | OK   |                        | cidada  | Onle      |          |

Seuraaminen välilehti

| Asetus              | Kuvaus                                                                      |
|---------------------|-----------------------------------------------------------------------------|
| Seuraa näitä kohtia |                                                                             |
| Hiiriosoitin        | Sallii hiiren osoittimen seurannan                                          |
| Tekstikursori       | Sallii tekstikursorin seurannan                                             |
| Valikot             | Sallii valikkokohteisen seuraamisen kun ne<br>saavat näppäimistön fokuksen. |
| Hallinnat           | Sallii hallintojen seuraamisen, kun ne saavat<br>näppäimistön fokuksen.     |
| Työkaluvihje        | Sallii työkaluvihjeiden seuraamisen, kun ne<br>tulevat esiin.               |
| Ikkunat             | Sallii ikkunoiden seuraamisen, kun ne<br>aktivoituvat.                      |
| Varoitukset         | Sallii varoitusten seuraamisen, kun ne tulevat esiin.                       |

# Ryhmittyminen

Ryhmittymisen valinnat määrittävät kuinka zoomattu ikkuna tulee näkyviin pitääkseen seuratut asiat näkyvillä. On kahden tyyppisiä yleisiä ryhmityksiä: reuna ja keskusta. Reuna ryhmittymällä, zoomattu ikkuna vierii vain kun on tarve pitää seurattu asia näkyvillä. Keskusta ryhmittymällä, zoomattu ikkuna vierii, kun tarve on pitää seurattu kohde zoomatun ikkunan keskellä. Kolmas ryhmittelytyyppi, "huoliteltu ryhmittyminen", vierittää hallinnan ja maksimaalisen osan sen päävalikkoa tai ikkunaa näkyviin.

#### Muokataksesi ryhmittelyn asetuksia

- 1. Työkalurivin **Suurennuslasi** välilehdellä, valitse **Navigointi** painike.
- 2. Navigointi valikossa, valitse Ryhmittely.

Navigoinnin Asetukset valintaikkuna tulee esiin Ryhmittely välilehden kohdalta.

- 3. Muokkaa ryhmittelyn asetuksia haluamallasi tavalla.
- 4. Klikkaa **OK**

| Navigoinnin aseti                                                                                                    | ukset                                                                                                    |                          |                                                        | × |
|----------------------------------------------------------------------------------------------------|----------------------------------------------------------------------------------------------------|--------------------------|--------------------------------------------------------|---|
| Seuraaminen                                                                                                    | Ryhmittyminen                                                                                                    | Hiiri                    | Liukuma                                                |   |
| Hiiriosoittimen r<br><u>Reunan</u><br><u>K</u> eskellä<br>Tekstin kohdisti<br>Reuna <u>n</u><br>Keskellä<br>Hallinta- ja valik<br><u>H</u> uolitel<br><u>K</u> eskellä | yhmittyminen<br>marginaalien sisällä<br>ä zoomattua ikkunaa<br>men ryhmittyminen<br>marginaalien sisällä<br>ä zoomattua ikkunaa<br>komerkintöjen ryhmit<br>tu ryhmittyminen pääl<br>ä zoomattua ikkunaa | tyminen —<br>kkunan kans | Reunamarginaali<br>15%<br>Reunamarginaali<br>15%<br>sa | _ |
|                                                                                                    | ОК                                                                                                    | Per                      | uuta Ohje                                              |   |

Ryhmittyminen välilehti

| Asetus                                               | Kuvaus                                                                                                    |
|------------------------------------------------------|----------------------------------------------------------------------------------------------------|
| Reunamarginaalien<br>sisällä                         | Zoomattu ikkuna vierii vain tarvittaessa<br>tuoden seuratun kohteen reunamarginaalien<br>sisään.                                                                                                    |
| Keskellä zoomattua<br>ikkunaa                        | Zoomattu ikkuna vierii pitäen seuratun<br>kohteen suurennetun näkymän keskellä.                                                                                                    |
| Reunamarginaalit                                     | Määrittää kuinka lähettä zoomatun ikkunan<br>reunoja seurattu kohde voi liikkua ennen kuin<br>ikkuna alkaa vieriä. Reunamarginaali voidaan<br>asettaa 0% ja 50% välille; puolet zoomatun<br>ikkunan leveydestä ja korkeudesta. |
| Huoliteltu ryhmittyminen<br>edeltävän ikkunan kanssa | Zoomattu ikkuna vierii tuodakseen seuratun<br>hallinan tai valikon kohteet sekä<br>maksimaalisen osan päänäkymää tai<br>päävalikkoa näkyviin.                                                                                  |

# Hiiri

Hiiren navigoinnin valinnat, osoittimen sijoittelu ja osoittimen rajoittimet, tekevät helpoksi sen tutkimisen ja siirtämisen ruudulla. Hiiren sijoittamisen avulla, hiiren osoitin tuodaan aina esiin kun tarvitset sitä. Osoittimen rajoituksilla voit rajata hiiren liikkumista pystysuoraan tai vaakasuoraan aktiivin ikkunan sisällä.

#### Muokataksesi hiiren navigoinnin asetuksia

- 1. Työkalurivin **Suurennuslasi** välilehdellä, valitse **Navigointi** painike.
- 2. Navigointi valikossa, valitse Hiiri.

Navigoinnin asetukset ikkuna avautuu Hiiri välilehden kohdalta.

- 3. Klikkaa **OK**
- 4. Muokkaa hiiren navigoinnin asetukset haluamallasi tavalla.

| Navigoinnin asetu               | ikset                                                 |                          |                 | ×    |
|---------------------------------|-------------------------------------------------------|--------------------------|-----------------|------|
| Seuraaminen                     | Ryhmittyminen                                         | Hiiri                    | Liukuma         |      |
| Hiiriosoittimen S               | ijoittuminen                                          |                          |                 |      |
| 🗹 Ohjaa o                       | soittimen näkymään<br>soittimen <u>a</u> ktiiviin hal | liikuttaessa<br>lintaan. |                 |      |
| Hiiriosoittimen R               | ajoitus ———                                           |                          |                 |      |
| □ Pidä <u>S</u> hi<br>liikuttam | ft näppäin alhaalla va<br>iiseen                      | aakasuoraan              | ja pystysuora   | an   |
| 🗌 Pidä <u>C</u> tr              | l näppäin alhaalla aki                                | :iivin ikkunan :         | sisällä pysymis | seen |
|                                 |                                                       |                          |                 |      |
|                                 |                                                       |                          |                 |      |
|                                 |                                                       |                          |                 |      |
|                                 |                                                       |                          |                 |      |
|                                 | OK                                                    | Peru                     | uuta            | Ohje |

Hiiri välilehti

| Asetus                                                                           | Kuvaus                                                                                                    |
|----------------------------------------------------------------------------------|----------------------------------------------------------------------------------------------------|
| Ohjaa osoittimen<br>näkymään liikuttaessa                                        | Automaattisesti siirtää osoittimen keskelle<br>suurennettua näkymää, kun osoitin liikkuu<br>näkymän ulkopuolella.                                                                                                    |
| Ohjaa osoittimen aktiiviin<br>hallintaan.                                        | Automattisesti siirtää osoittimen<br>valikkokohteisiin ja valintaikkunan<br>hallintoihin, kun fokus siirtyy niihin.                                                                                                    |
| Pidä Shift näppäin<br>alhaalla vaakasuoraan ja<br>pystysuoraan<br>liikuttamiseen | Kun pidät alhaalla <b>Shift</b> painiketta, hiiren<br>osoitin liikkuu vain vaakasuoraan tai<br>pystysuoraan, riippuen alkuperäisestä hiiren<br>liikkeestä. Rajoitettu liike mahdollistaa<br>helpomman vierityksen rivien ja kolumnien<br>tietojen läpi. |
| Pidä Ctrl näppäin alhaalla<br>aktiivin ikkunan sisällä<br>pysymiseen             | Pitäessäsi <b>Ctrl</b> näppäintä alhaalla, hiiren<br>osoitin liikkuu vain vaakasuoraan tai<br>pystysuoraan, riippuen alkuperäisestä hiiren<br>liikkeestä. Rajoitettu liike mahdollistaa<br>helpomman vierityksen rivien ja kolumnien<br>tietojen läpi.  |

### Liukuma

Liukuva näkymä mahdollistaa luonnollisemman liikkeen, kun suurennettu näkymä vierii pitäen fokuksen näkyvillä. Kirjoittaessasi tekstiä ja navigoidessasi valikkoja, valintaikkunota ja muita ohjelmien hallintoja, suurennettu näkymä pehmeästi liukuu ruudun yli eikä hypi äkillisesti.

#### Salliaksesi ja estääksesi liukuvan näkymän asetukset

- 1. Työkalurivin **Suurennuslasi** välilehdellä, valitse **Navigointi** painike.
- 2. Navigointi valikossa, valitse Liukuma.

Navigoinnin Asetukset valintaikkuna tulee esiin Liukuma välilehden kohdalta.

- 3. Muokkaa liukuman asetukset haluamallasi tavalla.
- 4. Klikkaa **OK**

| Navigoinnin asetu | ikset               |                      |              | ×    |
|-------------------|---------------------|----------------------|--------------|------|
| Seuraaminen       | Ryhmittyminen       | Hiiri                | Liukuma      |      |
| ⊠ Salli liukuva r | näkymä              |                      |              |      |
| Hitaampi          | Liukuman nopeus     | Nopeampi             |              |      |
| Käytä             | liukuvaa näkymää Ap | p <u>R</u> eaderissa | (App Näkymä) |      |
|                   |                     |                      |              |      |
|                   |                     |                      |              |      |
|                   |                     |                      |              |      |
|                   |                     |                      |              |      |
|                   | OK                  | Peru                 | uta          | Ohje |

Liukuma välilehti

| Asetus                                   | Kuvaus                                                                  |
|------------------------------------------|-------------------------------------------------------------------------|
| Salli liukuva näkymä                     | Sallii ZoomTextin liukuvan näkymän<br>toiminnon.                        |
| Liukuman nopeus                          | Määrittää kuinka nopeasti ZoomText liukuu<br>yhdestä paikasta toiseen.  |
| Käytä liukuvaa näkymää<br>AppReaderissa. | Sallii liukuvan näkymän korostettujen sanojen<br>välillä AppReaderissa. |

# Kappale 6 Lukijan toiminnat

"Lukijan toiminnat" ovat ZoomText Suurennuslasi/Lukijan ruudun ja dokumenttien lukemisen ydintoiminnot. Nämä toiminnot sisältävät ZoomText äänen; kirjoittamisen, hiiren ja ohjelman toistoäänet; AppReader ja Lukualueet työkalut, ja Teksti kursorin ja Sano komennot.

*Huom.:* Lukija toiminnot eivät ole saatavana ZoomText Suurennuslasissa.

- <u>Työkalurivin Lukija välilehti</u>
- ZoomText äänet
- <u>Toistoäänen toiminnot</u>
- <u>AppReader</u>
- <u>Lukualueet</u>
- Lukeminen tekstikursorin kanssa
- Sano komennot

# Työkalurivin Lukija välilehti

Työkalurivin Lukija välilehti tarjoaa nopeakäyttöiset painikkeet ZoomTextin Lukijan toimintojen sallimiseen ja muokkaamiseen. Monet näistä painikkeista ovat jakopainikkeita, joiden avulla voit kääntää toiminnot päälle ja pois päältä sekä avata valikot lisätoiminnoille. Painikket on ryhmitelty kategorian mukaan ja niillä on intuitiiviset ikonit ja nimilaput, joiden avulla tunnistaminen on helppoa.

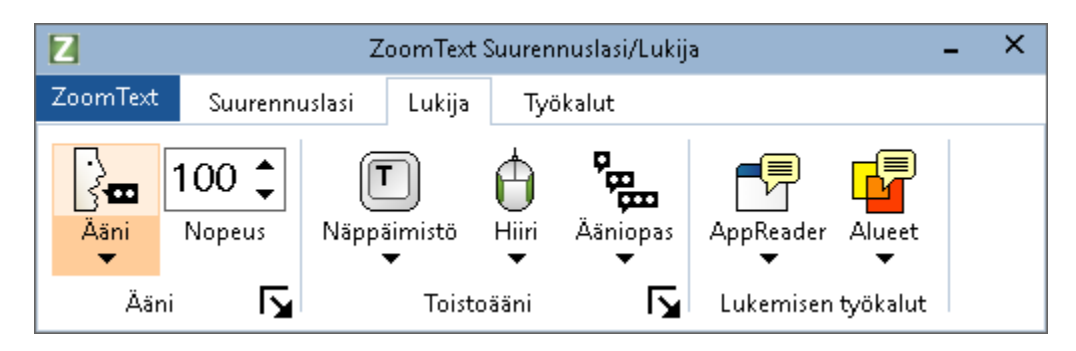

Työkalurivin Lukija välilehti

*Huom*: Työkalurivin Lukija välilehti tulee näkyviin vain ZoomText Suurennuslasi/Lukijassa.

- Ääni Sallii ja estää puheen tuottamisen ruudun lukemisessa, ja sallii Äänen Asetukset valintaikkunan avaamisen, jossa voit valita ja muokta erilaisia ääniä.
- Nopeus. Määrittää kuinka nopeasti ZoomText puhuu.
- **Näppäimistö** Vaihtaa näppäimistön toistoäänen päälle ja pois päältä ja valitsee näppäimistön toistoäänen asetukset. Näppäimistön toistoääni antaa heti palautetta näppäimistä ja sanoista, joita kirjoitat.
- **Hiiri.** Vaihtaa hiiren toistoäänen päälle ja pois päältä ja valitsee hiiren toistoäänen asetukset. Hiiren toistoääni automaattisesti lukee tekstin osoittimen alla.
- Ääniopas Valitsee äänioppaan tason. Ääniopas mahdollstaa puhutun tiedon määrän muokkaamisen, kun ohjelman kohta tulee fokukseen.

- **AppReader.** Käynnistää AppReaderin lukemaan tekstin viimeisestä aktiivista sovelluksesta. AppReader tarjoaa jatkuvan dokumenttien, verkkosivujen ja sähköpostin lukemisen pääsovelluksen sisällä.
- Alueet. Mahdollistaa lukualueiden luomisen, editoimisen ja navigoinnin. Lukualueet mahdollistavat välittömän näkemisen ja kuulemisen valitun alueen tiedoista sovelluksen ikkunassa.

# ZoomText äänet

ZoomText sallii omiin mieltymyksiisi sopivan äänen valitsemisen ja muokkaamisen. Voit valita mies- tai naisäänistä, muokata kuinka nopeasti ja kovaa ääni puhuu, ja muokata lukemisen tyyliä ja äänimerkkejä. Voit myös sallia ja estää äänen tarvittaessa.

- Äänen salliminen ja estäminen
- Äänen nopeuden muokkaaminen
- Äänen valitseminen
- <u>Tekstinkäsittelyn konfigurointi</u>
- Vinkkien konfigurointi

# Äänen salliminen ja estäminen

Voit kääntää äänen päälle ja pois päältä koska tahansa ilman, että estät suurennustoimintoja.

#### Äänen salliminen ja estäminen

Tee yksi seuraavista:

- Työkalurivin Lukija välilehdellä, valitse Ääni > Salli (tai Ääni > Estä)
- Paina Ääni Päälle/Pois päältä pikanäppäinä: Caps Lock + Alt + Enter

Huom.: AppReader puhuu, vaikka ääni on estettynä.

Voi tulla tilanteita, että haluat lopettaa äänen tuotannon, kun se tapahtuu. Esimerkiksi, kun ZoomText lukee viestilaatikkoa, jonka sisällön tunnet jo entuudestaan Voit pakottaa ZoomTextin lopettamaan tekstin puhumisen ilman, että poistat äänen kokonaan päältä.

#### Lopettaaksesi puheen, kun se tapahtuu

Paina ja vapauta Ctrl painike.

Sen hetkisen tiedon puhuminen lopetetaan.

# Äänen nopeuden muokkaaminen

Äänen nopeus mahdollistaa ZoomTextin puheen nopeuden hallitsemisen.

#### Äänen nopeuden muokkaaminen

Tee yksi seuraavista:

- Työkalurivin Lukija välilehdellä, muokkaa tasoa **Nopeus** laatikossa.
- Paina Ääni nopeampaa ja Ääni hitaampaa pikanäppäimiä
  - o Ääni nopeampaa: Caps Lock + Alt + Ylös
  - o Ääni hitaamnaa: Caps Lock + Alt + Alas

*Huom.:* Äänennopeus voidaan myös muokata Äänen asetuksen valintaikkunassa. Lisätietoa saat katsomalla <u>Äänen asetukset</u>.

Erillinen äänennopeus on saatavana AppReaderiin. Tämä asetus sijaitsee AppReaderin valintaikkunassa (Jaetut asetukset välilehti). Lisätietoa saat katsomalla <u>AppReader jaetut asetukset</u>.

# Äänen Asetukset

Äänen asetukset mahdollistavat ZoomText äänen valinnan ja muokkauksen. Voit valita useasta mies-ja naisäänestä, sekä muokata niiden puheen nopeutta, äänenkorkeutta ja äänenvoimakkuutta.

#### Muokataksesi äänien asetuksia

- 1. Työkalurivin **Lukija** välilehdellä, klikkaa nuolta **Äänen** vieressä tai navigoi **Ääneen** ja paina nuoli alas painiketta.
- 2. Ääni valikossa, valitse Asetukset.

Äänen asetukset valintaikkuna tulee esiin.

- 3. Valitse **Äänet** välilehti.
- 4. Varmista, että **Mahdollista äänen tuottaminen** ruutu on merkattuna.
- 5. Valitse haluttu kieli, syntetisaattori ja ääni, ja muokkaa äänennopeutta, äänenkorkeutta ja voimakkuutta haluamallasi tavalla.
- 6. Voit testata syntetisaattorin asetuksia kirjoittamalla tekstiä Esimerkkiteksti laatikoon ja klikkaamalla Puhu esimerkki painiketta.
- 7. Klikkaa **OK**

| Äänen Aset              | ukset                                                                                 |                                                  |                   |                 |         | × |
|-------------------------|---------------------------------------------------------------------------------------|--------------------------------------------------|-------------------|-----------------|---------|---|
| Ääni                    | Tekstinkäsittely                                                                      | Vihjeet                                          |                   |                 |         |   |
| ⊠Maho                   | ollista äänen tuottamii                                                               | nen                                              |                   |                 |         |   |
| Kiel                    | i                                                                                     | Suomi                                            |                   |                 | ~       |   |
| Syr                     | tetisattorin Moottori                                                                 | Vocalizer Ex                                     | pressive          |                 | ~       |   |
| Äär                     | ni                                                                                    | Satu Compa                                       | act               |                 | $\sim$  |   |
|                         |                                                                                       | Lataa                                            | lisää ääniä       |                 |         |   |
| Äänen A                 | setukset                                                                              |                                                  |                   |                 |         |   |
| Nop                     | 00 × 30%                                                                              | s Vo                                             | imakkuus<br>75% 🔹 | <u>V</u> alinn  | at      |   |
| Esimerkk                | i Teksti                                                                              |                                                  |                   |                 |         |   |
| Kir<br>"pu<br>se<br>kar | joita mikä hyvänsä tek<br>Jhu esimerkki" painiketi<br>puhutaan valittujen ää<br>Issa. | sti tähän ja k<br>ta kuullaksesi<br>aniasetusten | ikkaa 🔨<br>miten  | <u>P</u> uhu Es | imerkki |   |
|                         |                                                                                       |                                                  |                   |                 |         |   |
|                         |                                                                                       | 0                                                | K                 | Peruuta         | Ohje    |   |

### Ääni välilehti

| Asetus                           | Kuvaus                                                                                                    |
|----------------------------------|----------------------------------------------------------------------------------------------------|
| Mahdollista äänen<br>tuottaminen | Sallii tai estää puheen tuottamisen ruudun<br>lukemisessa.                                                                                                  |
| Kieli                            | Näyttää järjestelmässäsi olevat saatavana olevat syntetisaattoritkielet.                                                                                    |
| Syntetisaattori                  | Näyttää järjestelmässäsi olevat saatavana<br>olevat syntetisaattorit.<br><i>Huom.:</i> ZoomText tukee SAPI 4 ja SAPI 5<br>pohjaisia puhesyntetisaattoreita. |
| Ääni                             | Näyttää valitun syntetisaattorin saatavana<br>olevat äänet.                                                                                                 |
| Lataa lisää ääniä                | Avaa oletusselaimen Voice Synthesizer                                                                                                    |

|                                      | (äänien syntentisaattorit) kohdasta Freedom<br>Scientific kotisivulla, jossa voit esikuunnella ja<br>ladata lisää Vocalizer Expressive ääniä<br>ZoomTextin käyttöön.                                                                                                    |
|--------------------------------------|----------------------------------------------------------------------------------------------------|
| Äänen Asetukset                      |                                                                                                    |
| Nopeus                               | Määrittää kuinka nopeasti ZoomText puhuu.<br>Erillinen äänennopeus on saatavana<br>AppReaderiin. *Lisätietoa saat katsomalla<br>Lukemisen asetukset.                                                                                                    |
| Korkeus                              | Valitsee äänenkorkeuden nykyiselle äänelle.<br>Äänenkorkeus vaihtelee 5% ja 100% välillä, 5%<br>välein.                                                                                                    |
| Voimakkuus                           | Valitsee äänenvoimakkuuden nykyiselle<br>äänelle. Äänenvoimakkuus vaihtelee 5% ja<br>100% välillä, 5% välein.                                                                                                    |
| Valinnat                             | Näyttää valinnaiset asetukset valitulle<br>puhesyntetisaattorille mukaan lukien<br>syntetisaattorin ääntämishallinnan. Jos<br>puhelaite ei äännä sanoja oikein, voit muokata<br>ääntämistä antamalla tavausaakkoset sanalle.                                                                                                  |
| Esimerkkiteksti                      |                                                                                                    |
| Esimerkkiteksti / puhe-<br>esimerkki | Mahdollistaa puheen asetusten testaamisen.<br>Teksiä voidaan kirjoittaa esimerkkiteksti<br>laatikkoon ja se puhutaan klikkaamalla Puhu<br>esimerkki painiketa. Puhutussa<br>esimerkkitekstissä käytetään sen hetkisiä<br>puheen tuottamisen asetuksia, mukaan lukien<br>asetukset Tekstinkäsittely ja Vinkit<br>välilehdiltä. |

\* Jos AppReader on asetettu käyttämään omaa äänennopeutta, tämä nopeus asetus on estettynä (harmaalla) kun Äänen asetukset valintaikkuna avataan AppReaderin Teksti Näkymä työkaluriviltä.

### Äänien lisäys

ZoomText Suurennuslasi/Lukija sisältää useita Vocalizer Expressive ääniä maailman puhutuimmille kielille ja murteille Kun asennat ZoomTextin, yksi miesääni ja/tai yksi naisääni, joka on sama kuin Windows käyttöjärjestelmän kieli, asennetaan automaattisesti. Voit ladata lisää ääniä Vocalizer Expressive kirjastosta, joka on Voice Synthesizer sivulla Freedom Scientific kotisivulla.

#### Ladataksesi useampia Vocalizer Expressive äniä

- 1. Työkalurivin **Lukija** välilehdellä, klikkaa nuolta **Äänen** vieressä tai navigoi **Ääneen** ja paina nuoli alas painiketta.
- 2. Ääni valikossa, valitse Asetukset.

Äänen asetukset valintaikkuna tulee esiin.

- 3. Valitse Äänet välilehti.
- 4. Valitse Lataa lisää ääniä...

Selaimesi avaa äänien syntetisaattoreiden lataussivun Freedom Scientific kotisivulta.

- 5. Lataa haluttujen äänien asennukset
- 6. Tuplaklikkaa jokaista latausta asentaaksesi äänen.

*Huom.:* ZoomText tukee SAPI 4 tai SAPI 5 pohjaisia syntetisaattoreita toisilta toimittajilta, jotka ovat yhteensopivia ja avoimia ZoomTextin käytölle.
## Tekstinkäsittely

Tekstinkäsittely muokkaa, kuinka numerot, välimerkit ja sekakirjaimin kirjoitetut sanat puhutaan, niin että ne lausutaan oikeassa kontekstissa tai halutussa muodossa. Näiden asetuksen avulla voit luoda lukemisen tavan, joka selkeyttää monimutkaiset sanat ja numerot.

#### Tekstinkäsittelyn asetuksien muokkaaminen

- 1. Työkalurivin **Lukija** välilehdellä, klikkaa nuolta **Äänen** vieressä tai navigoi **Ääneen** ja paina nuoli alas painiketta.
- 2. Ääni valikossa, valitse Asetukset.

Äänen asetukset valintaikkuna tulee esiin.

- 3. Valitse **Tekstinkäsittely** välilehti.
- 4. Muokkaa asetukset haluamallasi tavalla.
- 5. Klikkaa **OK**

| Äänen Aset          | ukset                                                                                                    |                                                                                                    |                               |                    | ×    |
|---------------------|----------------------------------------------------------------------------------------------------|----------------------------------------------------------------------------------------------------|-------------------------------|--------------------|------|
| Ääni                | Tekstinkäsittely                                                                                                    | Vihjeet                                                                                                    |                               |                    |      |
| Ääni<br>Teksti<br>✓ | Tekstinkäsittely<br>uhu yhdyssanat erillisi<br>uodata toistetut merk<br>uhu numerot syntetisa<br>uhu numerot koko sar<br>uhu numerot yksittäisi<br>uhu sanat numero par<br>t<br>uhu välimerkit syntetis<br>uhu välimerkit syntetis | Vihjeet<br>nä sanoina<br>it<br>aattorin asetu<br>aan kuvausta<br>inä numeroina<br>reina<br>saattorin ase<br>lisätyt merkit | uksiin viita<br>käyttäen<br>a | Toista Merkki<br>3 |      |
|                     |                                                                                                    |                                                                                                    |                               |                    |      |
|                     |                                                                                                    | 0                                                                                                    | K                             | Peruuta            | Ohje |

Tekstinkäsittely välilehti

| Asetus                                              | Kuvaus                                                                                                    |
|-----------------------------------------------------|----------------------------------------------------------------------------------------------------|
| Teksti                                              |                                                                                                    |
| Puhu sekakirjaimiset<br>sanat erillisinä<br>sanoina | Jakaa sekakirjaimiset sanat erillisiksi sanoiksi,<br>jotta ne voidaan lausua selkeämmin<br>puhesyntetisaattorin avulla. Esimerkiksi, sana<br>"ZoomText" jaetaan kahtia ja puhutaan "Zoom<br>Text". |
| Suodata toistetut<br>merkit                         | Rajoittaa toistuvien merkkien puhekertoja.<br>Tämä on käytännöllistä, kun samaa merkkiä<br>käytetään useaan kertaan formatoinnissa.                                                                |
| Toista määrä                                        | Asettaa maksmimäärän kertoja, kun sama<br>merkki puhutaan. Toistokerta on välillä 2 ja 10                                                                                                    |

| Numerot                                                    |                                                                                                    |  |  |
|------------------------------------------------------------|----------------------------------------------------------------------------------------------------|--|--|
| Puhu numerot<br>syntetisaattorin<br>asetuksiin viitaten    | Numerot puhutaan syntetisaattorin<br>sisäänrakennettujen asetusten mukaisesti.                                                                          |  |  |
| Puhu numerot koko<br>sanan kuvausta<br>käyttäen            | Numerot puhutaan käyttäen niiden koko sanan<br>kuvausta. Esimerkiksi numero '1995' puhutaan<br>"tuhatyhdeksänsataayhdeksänkymmentäviisi".               |  |  |
| Puhu numerot<br>yksittäisinä<br>numeroina                  | Numerot puhutaan yksittäisinä numeroina.<br>Esimerkiksi, numero '1995' puhutaan "yksi<br>yhdeksän yhdeksän viisi".                                      |  |  |
| Puhu sanat<br>numeropareina                                | Numerot puhutaan lukupareina. Esimerkiksi,<br>numero '1995' puhutaan "yhdeksäntoista<br>yhdeksänkymmentäviisi".                                         |  |  |
| Välimerkit                                                 |                                                                                                    |  |  |
| Puhu välimerkit<br>syntetisaattorin<br>asetuksiin viitaten | Välimerkit puhutaan syntetisaattorin<br>sisäänrakennettujen asetusten mukaisesti.                                                                       |  |  |
| Puhu kaikki<br>välimerkit                                  | Kaikki välimerkit puhutaan.                                                                                                    |  |  |
| Puhu ainoastaan<br>väliin lisätyt merkit                   | Vain välimerkit, jotka on lisätty sanoihin<br>puhutaan. Esimerkiksi,<br>sales@freedomscientific.com puhutaan "sales ät<br>freedomscientific piste com". |  |  |

## Vinkit

Vinkit tarjoavat äänimerkkejä, kun kohtaat isoja kirjaimia, hyperlinkkejä, tai dokumentin alun tai lopun. Vinkit kuullaan hetkellisenä äänenkorkeuden muutoksena, kun kohde luetaan tai puhuttuna viestinä kuten "Iso" tai "Linkki" ennen kun kohde luetaan.

#### Muokataksesi vinkkien asetuksia

- 1. Työkalurivin **Lukija** välilehdellä, klikkaa nuolta **Äänen** vieressä tai navigoi **Ääneen** ja paina nuoli alas painiketta.
- 2. Ääni valikossa, valitse Asetukset.

Äänen asetukset valintaikkuna tulee esiin.

- 3. Valitse **Vinkit** välilehti.
- 4. Muokkaa asetukset haluamallasi tavalla.
- 5. Klikkaa **OK**

| Äänen Aset             | ukset                                                                                                    |                                             |                     |                       | ×      |
|------------------------|----------------------------------------------------------------------------------------------------|---------------------------------------------|---------------------|-----------------------|--------|
| Ääni                   | Tekstinkäsittely                                                                                          | Vihjeet                                     |                     |                       |        |
| Isot Kirja<br>O U<br>S | imet<br>i vihjeitä isoille kirjaimi<br>aihda <u>ä</u> änenkorkeutta<br>ano " <u>I</u> so" ennen ison l    | lle<br>i isoja kirjaimia<br>kirjaimen luker | a lukiessa<br>mista | Äänenkorkeuden Vaihte | —<br>D |
| Hyperte<br>V<br>S      | tt Linkit ————<br>i <u>v</u> ihjeitä linkeille<br>aihda ää <u>n</u> enkorkeutta<br>ano "Linkki" ennen ser | ı linkkiä luetta<br>n lukua                 | essa                | Äänenkorkeuden Vaihte |        |
|                        |                                                                                                    | Oł                                          | <                   | Peruuta Ohje          |        |

Vinkit välilehti

| Asetus                                            | Kuvaus                                                                                                    |
|---------------------------------------------------|----------------------------------------------------------------------------------------------------|
| Isot Kirjaimet                                    |                                                                                                    |
| Ei vihjeitä isoille<br>kirjaimille                | Vinkkiä ei toteuteta, kun iso kirjain luetaan.                                                                                                 |
| Vaihda äänenkorkeutta<br>isoja kirjaimia lukiessa | Syntetisaattorin äänenkorkeus muutetaan kun<br>iso kirjan luetaan.                                                                             |
| Sano "Iso" ennen ison<br>kirjaimen lukemista      | Sana "iso" puhutaan ennen kun iso kirjain<br>luetaan.                                                                                          |
| Äänenkorkeuden<br>Vaihto<br>(Isot Kirjaimet)      | Prosentuaalinen muutos äänenkorkeudessa<br>tapahtuu, kun iso kirjain luetaan.<br>Äänenkorkeuden muutos on -50% ja +50%<br>välillä, 10% välein. |

| Hypertext Linkit                               |                                                                                                    |
|------------------------------------------------|----------------------------------------------------------------------------------------------------|
| Ei vihjeitä linkeille                          | Vinkkiä ei toteuteta, kun hypertext linkki<br>luetaan                                                                                               |
| Vaihda äänenkorkeutta<br>linkkiä luettaessa    | Syntetisaattorin äänenkorkeus muutetaan kun<br>hypertext linkki luetaan.                                                                            |
| Sano "Linkki" ennen<br>sen lukua               | Sana "linkki" puhutaan, kun hypertext linkki<br>luetaan                                                                                             |
| Äänenkorkeuden<br>vaihto<br>(Hypertext linkki) | Prosentuaalinen muutos äänenkorkeudessa<br>tapahtuu, kun hypertext linkki luetaan.<br>Äänenkorkeuden muutos on -50% ja +50%<br>välillä, 10% välein. |

## Toistoääni

Toistoäännen asetukset ohjaavat kuinka ZoomText puhuu kun kirjoitat näppämistöllä, käytät hiirtä, ja navigoit sovelluksissa. Nämä asetukset mahdollistavat puhuttujen yksityiskohtien tason määrityksen omien tarpeidesi mukan.

- Näppäimistön toistoääni
- <u>Hiiren toistoääni</u>
- <u>Ohjelman toistoääni</u>
- <u>Ääniopas</u>

## Näppäimistön toistoääni

Näppäimistön toistoääni mahdollistaa kirjoittamiesi sanojen ja näppäiten kuulemisen, kun kirjoitat. Voit valita kuulla puhuttavan yksittäiset näppäimet, sanat, tai sekä näppäimet että sanat. Kirjoitetut sanat puhutaan, kun välilyönnillä tai välimerkillä indikoit sanan loppumisen. Voit myös valita mitkä ryhmät tulostetuista ja eitulostetuista näppäimistä puhutaan.

#### Käydäksesi läpi näppäimistön toistoäänet

Tee yksi seuraavista:

- Työkalurivin Lukija välilehdellä, valitse Näppäimistö painike.
- Paina Näppäimisön toistoääneen tilan pikanäppäintä: Caps Lock + Alt + K

#### Muokataksesi näppäimistön toistoäänen asetuksia

- 1. Työkalurivin **Lukija** välilehdellä, klikkaa nuolta **Näppäimistön** vieressä tai navigoi **Näppäimistöön** ja paina nuoli alas painiketta.
- 2. Näppäimistö valikossa, valitse Asetukset.

Toistoäänen valintaikkuna tule esiin Näppäimistö välilehti näkyvillä

- 3. Muokkaa näppäimistön toistoäänen asetukset haluamallasi tavalla.
- 4. Klikkaa **OK**

| Toisto asetukset                                                              |                                                                            |                                          |                                                                        |                              | ×    |
|-------------------------------------------------------------------------------|----------------------------------------------------------------------------|------------------------------------------|------------------------------------------------------------------------|------------------------------|------|
| Näppäimistö                                                                   | Hiiri                                                                      | Ohjema                                   | Ääniopas                                                               | ;                            |      |
| Näppäimistön T<br>O Ei Toisto<br>Näppäir<br>O Sanat<br>Näppäir                | oistoääni –<br>pääntä<br>net<br>net ja Sanat                               |                                          |                                                                        |                              | _    |
| Toistoääni näitä<br>Julkaisu<br>Navigoi<br><u>M</u> uokka<br><u>T</u> oimintä | ä näppäimiä p<br>I Näppäimet<br>nti Näppäime<br>us Näppäime<br>a Näppäimet | oainettaessa<br>M.<br>t Lu<br>t Mi<br>M. | äärite Näppä<br>kitus Näppäi<br>ultimedia näp<br>uut N <u>ä</u> ppäime | imet<br>met<br>opäimet<br>et |      |
|                                                                               |                                                                            |                                          | ОК                                                                     | Peruuta                      | Ohje |

### Näppäimistö välilehti

| Asetus                  | Kuvaus                                                                                                    |  |  |
|-------------------------|----------------------------------------------------------------------------------------------------|--|--|
| Näppäimistön toistoääni |                                                                                                    |  |  |
| Ei toistoääntä          | Estää kaikki näppäimistön toistoäänet.                                                                                                    |  |  |
| Näppäimet               | Aktivoi näppäimistön toistoäänen<br>näppäillessä. Voit valita mitkä näppäimet ovat<br>toistettuna käyttämällä asetuksia <b>Toistoääni</b><br><b>näitä näppäimiä painettaessa.</b> |  |  |
| Sanat                   | Aktivoi näppäimistön toistoäänen sanalle.<br>Toistoääni tapahtuu vain, kun valmiit sanat<br>tulevat ruudulle.                                                                     |  |  |
| Näppäimet ja Sanat      | Aktivoi näppäimistön toistoäänen näppäilylle<br>ja sanalle.                                                                                                    |  |  |

| Toista nämä näppäimet kun niitä painetaan. |                                                                                                 |  |  |
|--------------------------------------------|-------------------------------------------------------------------------------------------------|--|--|
| Tulostettavat<br>näppäimet                 | Toistaa kaikki tulostettavat merkit: kirjaimet,<br>numerot ja symbolit.                         |  |  |
| Navigointi näppäimet                       | Toistaa kaikki navigointi näppäimet: nuolet,<br><b>Home, End, Page Up</b> ja <b>Page Down</b> . |  |  |
| Editoitinäppäimet                          | Toistaa teksin editointinäppäimet:<br>Askelpalautin, Insert, Delete, Escape ja Enter.           |  |  |
| Funktionäppäimet                           | Toistaa funktionäppäimet: <b>F1 - F12</b> .                                                     |  |  |
| Määritenäppäimet                           | Toistaa määritenäppäimet: <b>Alt, Ctrl, Shift</b> ja<br>Windows näppäin.                        |  |  |
| Lukitusnäppäimet                           | Toistaa lukitusnäppäimet ja niiden tilan: <b>Caps</b><br>Lock, Num Lock ja Scroll Lock.         |  |  |
| Muut näppäimet                             | Toistaa sekalaiset muut näppäimet: <b>Pause</b> , <b>Print Screen</b> ja sovellusten näppäimet. |  |  |

*Huom.:* Valinnat kohdassa **Toista nämä näppäimet**... ovat saatavana vain, kun kirjoituksen toistoääni on asetettu **Näpäimet** tai **Näppäimet** ja **Sanat** tilaan.

## Hiiren toistoääni

Hiiren toistoääni automaattisesti lukee tekstin osoittimen alla. Kun siirrät osoitinta ruudulla, yksittäiset sanat ja kokonaiset lauseet toistetaan samantien tai pienen paikallaanolon jälkeen.

#### Käydäksesi läpi hiiren toistoäänet

Tee yksi seuraavista:

- Työkalurivin Lukija välilehdellä, valitse Hiiri painike.
- Paina Hiiren toistoääneen tilan pikanäppäintä: Caps Lock + Alt
   + M

#### Muokataksesi hiiren toistoäänen asetuksia

- 1. Työkalurivin Lukija välilehdellä, klikkaa nuolta Hiiren vieressä tai navigoi Hiireen ja paina nuoli alas painiketta.
- 2. Hiiri valikossa, valitse Asetukset.

Toistoäänen valintaikkuna tule esiin Hiiri välilehti näkyvillä.

- 3. Muokkaa hiiren toistoäänen asetukset haluamallasi tavalla.
- 4. Klikkaa **OK**

| Toisto asetukset                                                             |                                                        |             |                 |                 | ×    |
|------------------------------------------------------------------------------|--------------------------------------------------------|-------------|-----------------|-----------------|------|
| Näppäimistö                                                                  | Hiiri                                                  | Ohjema      | Ääniopas        |                 |      |
| Hiiren Toistoää<br><u> Ei Toist</u><br><u> V</u> älitön<br><u> P</u> aikalla | ini<br>toääntä<br>Toistoääni<br>aan Pysyvä To          | pistoääni   | Paikallaan Pysy | vmisaika (sekun | tia) |
| Hiiren ohittaes<br>O Toista<br>O Toista                                      | sa sanan —<br><u>s</u> ana<br><u>k</u> aikki rivin tai | kohteen sar | nat             |                 |      |
|                                                                              |                                                        |             |                 |                 |      |
|                                                                              |                                                        |             |                 |                 |      |
|                                                                              |                                                        |             | OK              | Peruuta         | Ohje |

### Hiiri välilehti

| Asetus                                   | Kuvaus                                                                                                    |
|------------------------------------------|----------------------------------------------------------------------------------------------------|
| Hiiren toistoääni                        |                                                                                                    |
| Ei toistoääntä                           | Estää kaikki hiiren toistoäänet.                                                                                                    |
| Välitön toisto                           | Sallii välittömän hiiren toistoäänen. Sanat<br>puhutaan heti, kun hiiren osoitin menee<br>niiden yli.                                                                              |
| Paikallan pysyvä<br>toistoääni           | Sallii toistoäänen viipeellä. Sanat puhutaan,<br>kun hiiren osoitin on pysynyt paikallaan<br>määritellyn ajan sanan kohdalla.                                                      |
| Paikallaan pysymisen<br>aika (sekunteja) | Määrä aikaa sekunteissa, jonka hiiren<br>osoittimen on pysyttävä kohteen kohdalla<br>ennen kuin se puhutaan. Tämä asetus liittyy<br>vain <b>Paikallaan pysyvään toistoääneen</b> . |

| Kun hiiri menee sanan yli                |                                                                                                    |  |  |  |
|------------------------------------------|----------------------------------------------------------------------------------------------------|--|--|--|
| Toista vain sana                         | Vain sana, joka on hiiren osoittimen alla<br>toistetaan.                                                                                                    |  |  |  |
| Toista kaikki sanat<br>rivillä tai kohde | Kun hiiren osotin siirtyy seuraavalle<br>tekstiriville tai uuden kohteen yli, kaikki sanat<br>rivillä tai kohde puhutaan. Kohteet sisältävät:<br>otsikkopalkit, valikoiden kohteet,<br>valintaikkunoiden hallinnat, työpöydän ikonit<br>ja tehtäväpalkin painikkeet. |  |  |  |

*Huom.:* Kun käytetään hiiren toistoääntä, painamalla Shift painikkeet alas, toistoäänin vaihtuu **Toista vain sana** tilasta **Toista kaikki sanat rivillä tai kohde** (tai päinvastoin).

## Ohjelman toistoääni

Ohjelman toistoääni määrittää, mitkä asiat puhutaan kun navigoit ja käytät sovelluksia. Nämä asiat sisältävät: ikkunoiden nimet, valikot, valintaikkunat, listanäkymät, puunäkymät, ja teksti jonka läpi kursori liikkuu. Puhuttujen yksityiskohtien määrää näille asioille voidaan muokata Äänioppaan asetuksissa.

#### Muokataksesi ohjelman toistoäänen asetuksia

1. Työkalurivin **Lukija** välilehdellä, valitse **Toistoäänen asetukset** painike, joka tulee näkyviin ohuena vinona nuolena **Toistoääni** -ryhmän oikeassa alakulmassa.

Toistoäänen asetukset valintaikkuna tulee esiin Ohjelma välilehti esillä.

- 2. Muokkaa ohjelman toistoäänen asetukset haluamallasi tavalla.
- 3. Klikkaa **OK**

| Toisto asetukset   |                   |                 |                    |         | ×    |
|--------------------|-------------------|-----------------|--------------------|---------|------|
| Näppäimistö        | Hiiri             | Ohjema          | Ääniopas           |         |      |
| Toistoääni näis    | sä asioissa, l    | kun ne tulevat  | aktiiveiksi –      |         |      |
| 🗹 Tekstin          | Kohdistin         | 🗹 Iyo           | ökaluvihjeet       |         |      |
| ✓ Valikot          |                   | 🗹 <u>I</u> kk   | unan Otsikot       |         |      |
| 🗹 <u>H</u> allinna | at                | 🗹 Var           | roit <u>u</u> kset |         |      |
|                    | h hd f            |                 |                    |         |      |
| Kun tekstin koh    | idistin liikkuu   | uudelle riville |                    |         |      |
| ⊖ Toi <u>s</u> toä | iäni kohdistim    | ien sanan koho  | falla              |         |      |
| 💿 Toista I         | koko <u>r</u> ivi |                 |                    |         |      |
|                    |                   |                 |                    |         |      |
|                    |                   |                 |                    |         |      |
|                    |                   |                 |                    |         |      |
|                    |                   |                 |                    |         |      |
|                    |                   |                 |                    |         |      |
|                    |                   |                 |                    |         |      |
|                    |                   |                 |                    |         |      |
|                    |                   | _               |                    | -       |      |
|                    |                   |                 | OK                 | Peruuta | Ohje |

Ohjelma välilehti

| Asetus                                        | Kuvaus                                                                                                    |  |  |
|-----------------------------------------------|----------------------------------------------------------------------------------------------------|--|--|
| Toista nämä asiat, kun ne a                   | ktivoituvat                                                                                                    |  |  |
| Tekstikursori                                 | Kun tekstikursori liikkuu, teksti kursorin<br>uudessa paikassa puhutaan. Puhutun tekstin<br>määrä riippuu siitä kuinka pitkälle kursori on<br>liikkunut; merkkejä, sana, rivi, lause tai<br>kappale. |  |  |
| Valikot                                       | Kun tiputat valikon auki, otsikko puhutaan<br>ensin ja sen jälkeen jokainen valikon osio, joka<br>korostetaan.                                                                                       |  |  |
| Hallinnat                                     | Kun navigoit valintaikkunoiden,<br>puunäkymien ja listanäkymien välillä,<br>jokainen asia joka korostetaan tai valitaan<br>puhutaan.                                                                 |  |  |
| Työkaluvihje                                  | Kun työkaluvihje esiintyy, se puhutaan.                                                                                                    |  |  |
| Ikkunan otsikot                               | Kun ikkuna aktivoituu, otsikkopalkin sisältö<br>puhutaan.                                                                                                    |  |  |
| Varoitukset                                   | Kun varoitus ponnahdusikkuna tulee esiin, se<br>puhutaan.                                                                                                    |  |  |
| Kun tekstikursori siirtyy seuraavalle riville |                                                                                                    |  |  |
| Toista sana, joka on<br>kursorin kohdalla     | Kun tekstikursori siirtyy uudelle riville, sana<br>kursorin uudessa kohteessa puhutaan.                                                                                                    |  |  |
| Toista koko rivi                              | Kun tekstikursori siirtyy uudelle riville, koko<br>rivi puhutaan.                                                                                                    |  |  |

# Ääniopas

Ääniopas mahdollistaa puhutun tiedon määrän muokkaamisen liittyen ohjelman hallintoihin kun ne aktivoituvat tai korostetaan. Ohjelman hallintoihin sisältyy: sovellukset ja dokumentti-ikkunat, valikot, valintaikkunat, painikkeet, ikonit, ja enemmän.

Kolme eri äänioppaan tasoa - Minimaalinen, Normaali, Yksityiskohtainen - mahdollistavat äänioppaan käytön nopean lisäämisen tai vähentämisen. Yksityiskohtainen ääniopas antaa enemmän tietoa, kun taas Minimaalinen ääniopas antaa vähemmän tietoa. Jokainen äänioppaan taso voidaan sovittaa omien tarpeiden mukaiseksi.

### Käydäksesi läpi äänioppaan tasot

Tee yksi seuraavista:

- Työkalurivin Lukija välilehdellä, valitse Ääniopas painike.
- Paina Äänioppaan toistoääneen tilan pikanäppäintä: Caps Lock
   + Alt + B

#### Muokataksesi äänioppaan asetuksia

- 1. Työkalurivin **Lukija** välilehdellä, klikkaa nuolta **Äänioppaan** vieressä tai navigoi **Äänioppaan** luo ja paina nuoli alas näppäintä.
- 2. Ääniopas valikossa, valitse Asetukset.

Toistoäänen valintaikkuna tule esiin Ääniopas välilehti näkyvillä

- 3. Muokkaa äänioppaan asetuksia haluamallasi tavalla.
- 4. Klikkaa **OK**

| Toisto asetukset                                                                                                    |                                                                      |                                                       |                                                      | >                                                                   | < |
|----------------------------------------------------------------------------------------------------|----------------------------------------------------------------------|-------------------------------------------------------|------------------------------------------------------|---------------------------------------------------------------------|---|
| Näppäimistö                                                                                                    | Hiiri                                                                | Ohjema                                                | Ääniopas                                             |                                                                     |   |
| Äänioppaan Ta<br>Minima<br>Norma<br>Yksityis<br>Äänioppaan As                                                                                                    | aso<br>alinen ääniop<br>ali ääniopas: I<br>skohtainen ää<br>setukset | as: Kuuluta asi<br>Kuuluta asiat n<br>iniopas: Kuulut | iat minimimääri<br>ormaaleilla yks<br>a asiat enimmä | ällä yksityiskohtia<br>iityiskohdilla<br>äismäärällä yksityiskohtia |   |
| <ul> <li>Hallintanä</li> <li>✓ Hallintanä</li> <li>✓ Hallintaty</li> <li>✓ Hallintaty</li> <li>✓ Hallinnan</li> <li>Valintaikk</li> <li></li> <li>Kuuluttaa näp</li> </ul> | appäin<br>Asema<br>yppi<br>Arvo<br>unaryhmän n<br>päimen aktiiv      | imi<br>iin hallintaan.                                | *                                                    | <u>V</u> alitse Kaikki<br><u>P</u> oista Kaikki                     |   |
|                                                                                                    |                                                                      |                                                       | OK                                                   | Peruuta Ohje                                                        |   |

## Äänioppaan välilehti

| Asetus                        | Kuvaus                                                                                                    |  |  |
|-------------------------------|----------------------------------------------------------------------------------------------------|--|--|
| Äänioppaan taso               |                                                                                                    |  |  |
| Minimaalinen ääniopas         | Kuuluttaa ohjelman toistoäänet vähin<br>yksityskohdin.                                                                                                    |  |  |
| Normaali ääniopas             | Kuuluttaa ohjelman toistoäänet keskitason<br>yksityiskohdin.                                                                                                    |  |  |
| Yksityiskohtainen<br>ääniopas | Kuuluttaa ohjelman toistoäänet useilla<br>yksityiskohdilla.                                                                                                    |  |  |
| Äänioppaan asetukset          | Lista valintaruutuja, jotka määrittävät<br>äänioppaan tasot. Näytetyt asetukset<br>äänioppaan tasolle koskevat nykyhetkeä ja<br>päivittyvät automaattisesti, kun toinen<br>äänioppaan taso valitaan. |  |  |
| Valitse kaikki                | Valitsee kaikki ruudut äänioppaan asetusten<br>listassa.                                                                                                    |  |  |

| Poista valinta kaikista | Poistaa kaikki valinnat äänioppaan asetusten<br>listasta. |
|-------------------------|-----------------------------------------------------------|
|-------------------------|-----------------------------------------------------------|

## AppReader

AppReader on tehokkustyökalu, joka automaattisesti lukee dokumentteja, verkkosivuja ja sähköpostia samalla, kun seuraat asioita katseellasi tai annat silmiesi levätä ja kuuntelet. AppReader voi automaattisesti lukea tekstin alusta loppuun, selata eteen-ja taaksepäin tekstissä, tai lukea tietyt kohdat jotka olet valinnut klikkaamalla ja raahaamalla hiiren avulla. Luit millä tahansa tavalla, AppReader tekee siitä helpon.

- <u>AppReader Lukemisen tilat</u>
- Teksti näkymän ympäristö
- AppReaderin käynnistys ja käyttö
- App Näkymän asetukset
- Teksti Näkymän asetukset
- Jaetut asetukset

## **AppReader Lukemisen tilat**

Ennen kuin alat käyttämään AppReaderia, sinun tulisi ymmärtää erilaiset lukemiset tilat ja niiden saatavuus eri sovelluksissa. Näiden toimintojen ymmärtäminen auttaa sinua käyttämään AppReaderia parhalla mahdollisella, tehokkaalla tavalla.

AppReader tarjaa kolme uniikkia lukemisen tilaa: App Näkymän, Teksti Näkymän ja SpeakIt työkalun.

- App Näkymä lukee suoraan lähdesovelluksessa. Näkymä dokumentista ja sovelluksesta on muuttumaton, joten AppReaderiin siirtyminen ja poistuminen tapahtuu saumattomasti. App Näkymä on ideaali käyttäjille, jotka haluavat sovelluksen kanssa saumattoman lukukokemuksen, eivätkä tarvitse Teksti Näkymän tarjoamia tekstin korostuksia.
- Teksti Näkymä tarjoaa erityisen ympäristön, jossa teksti on uudestaan formatoitu helpottamaan lukemista. Teksti näytetään yhdelllä vaakasuoraan vieritettävällä rivillä, Nauha näkymässä, tai usealla jaetulla rivillä, Prompter näkymässä. Molemmissa näkymissä voit valita fontit, korostuksen värit, sanan korostukset ja suurennustason. Teksti näkymä on ideaali lukijoille, jotka haluavat lukea ja tarvitsevat korostetun lukemisen ympäristön. Saadaksesi lisätietoa Teksti näkymän ympäristöstä, katso kappale <u>Teksti Näkymän ympäristö</u>.
- **SpeakIt työkalu** lukee valitut ruudun alueet hiiren klikkauksen ja raahaamisen perusteella. Mikä tahansa ruudulla näkyvä teksti voidaan lukea, vaikka se olisi aktiivin sovelluksen ulkopuolella. SpeakIt työkalu on ideaali lukemaan satunnaisia tekstikatkelmia helppojen hiirikomentojen avulla.

Voit käyttää AppReaderia melkein missä tahansa sovelluksessa, mutta lukemisen tilat ovat saatavana riippuen siitä tuesta, jonka AppReader tarjoaa kyseiselle sovellukselle: Täysi tuki ja perustuki.

- **Täysi tuki** tarjoaa kaikki kolme lukemisen tilaa: App Näkymä, Teksti Näkymä ja SpeakIt työkalu. Täysi tuki on saatavana suuremmassa osassa sovelluksia, jotka sisältävät pitkiä tekstikappaleita, kuten Microsoft Word, Microsoft Outlook, Adobe Reader ja Internet Explorer.
- **Perustuki** mahdollistaa vain SpeakIt työkalun käytön. Jos koetat käynnistää AppReaderin App Näymässä tai Teksti Näkymässä ja vain perustuki on saatavana, AppReader automaattisesti käynnistää SpeakIt työkalun.

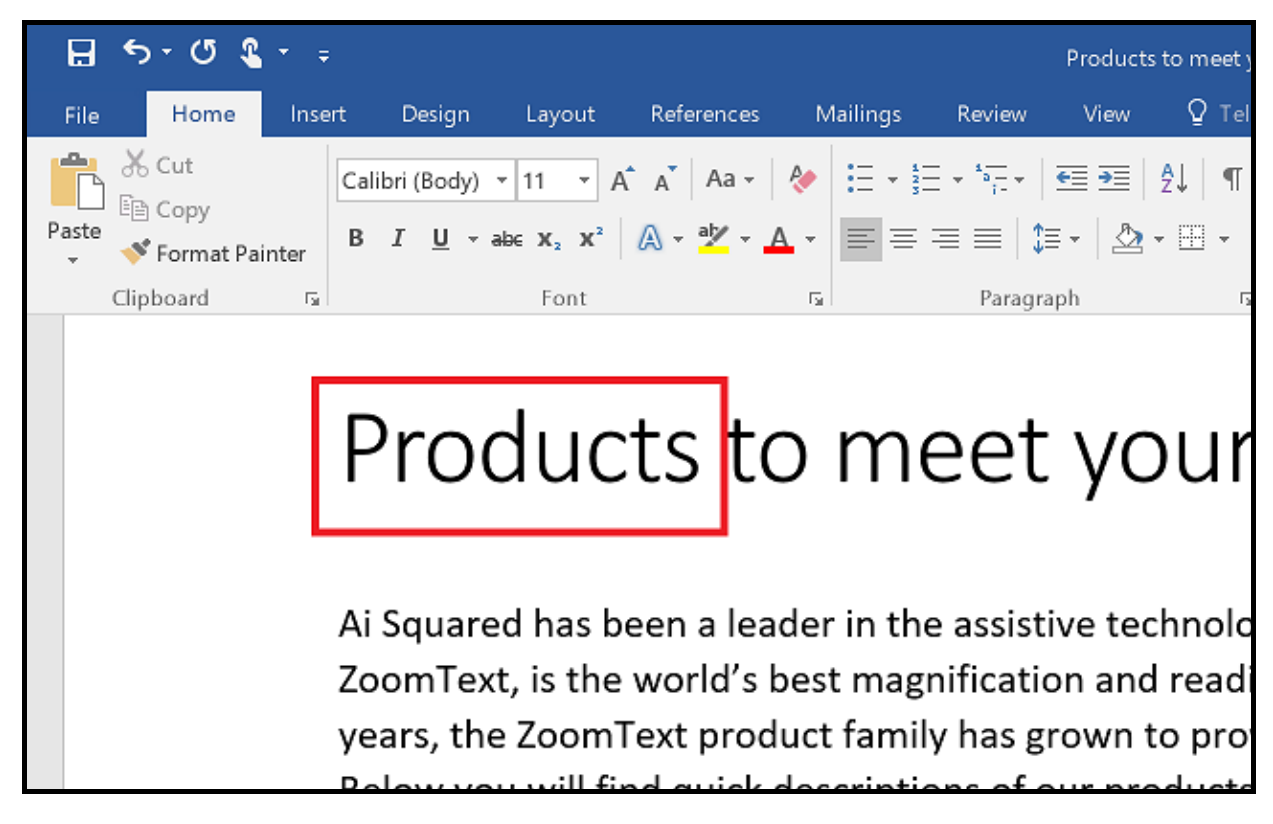

AppReader korostaa sanaa Microsoft Word dokumentissa.

## Teksti näkymän ympäristö

AppReaderin Teksti näkymä on erityinen lukemisen ympäristö, jossa teksti formatoidaan uudestaan lukemisen helpottamisesi. Teksti näytetään yhdelllä vaakasuoraan vieritettävällä rivillä, Nauha näkymässä, tai usealla jaetulla rivillä, Prompter näkymässä. Molemmissa näkymissä voit valita fontit, korostuksen värit, sanan korostukset ja suurennustason.

Teksti näkymä kattaa koko näytön, jossa työkalurivi on ruudun yläosassa, ja dokumenttiteksti sen alla. Dokumenttiteksti on formatoitu ja näytetään nykyisten Teksti näkymän asetusten mukaisena.

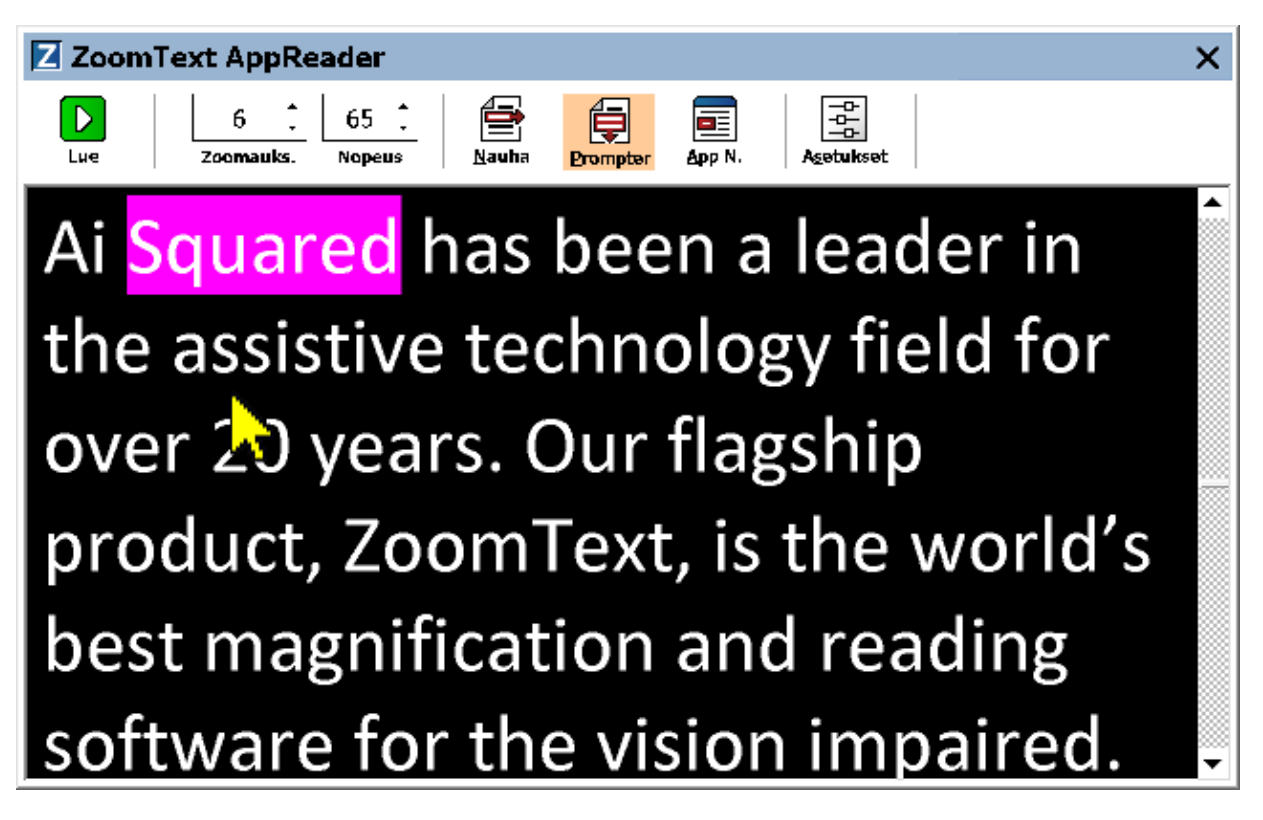

AppReader Teksti näkymä Prompter tilassa

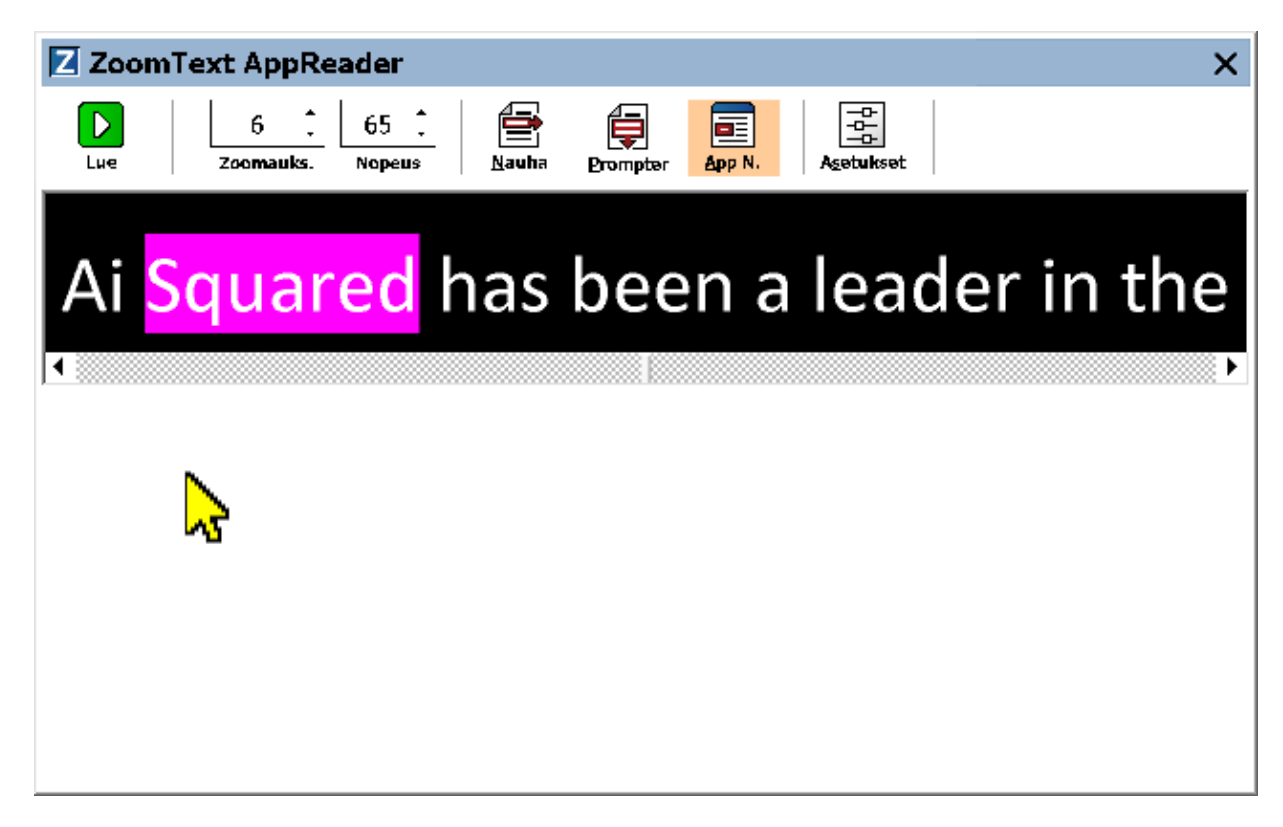

AppReader Teksti näkymä Nauha näkymässä

Teksti näkymän työkalurivi tarjoaa tärkeitä komentoja, joilla hallitaan Teksti näkymää, ja tarjoaa pääsyn valintaikkunoihin, joissa voidaan konfiguroida Teksti näkymän näyttö.

| Z Zoom | Text AppRe | ader |              |          |        |                                | × |
|--------|------------|------|--------------|----------|--------|--------------------------------|---|
| Lue    | 6          | 65 📜 | <b>Nauha</b> | Prompter | App N. | -0-<br>-0-<br>-0-<br>Agetukset |   |

Teksti näkymän työkalurivi

- **Päälle/pois päältä.** Käynnistää ja lopettaa korostetun sanan lukemisen. Kun päällä tila on käynnissä, Pois päältä painike on näkyvillä työkalurivillä.
- Zoomauksen taso. Asettaa suurennuksen tason, jota Teksti näkymä käyttää, välille 1x ja 36x.
- Nopeus. Määrittää kuinka nopeasti ZoomText puhuu.
- Nauha. Näyttää yhden rivin tekstiä. Kun luetaan, teksti vierii vaakasuorassa, kuten lennätinnauha.

- **Prompter.** Näyttää usean rivin tekstiä, jotka eivät ylitä Teksti näkymän ruudun leveyttä, vaan jatkuvat seuraavalle riville. Kun luetaan, teksti liikkuu pystysuunnassa, kuten teleprompterissa.
- App Näkymä. Vaihtaa AppReaderin Teksti näkymä App näkymään.
- Asetukset. Avaa AppReaderin valintaikkunan, jossa voidaan muuttaa Teksti näkymän asetuksia.

## AppReaderin käynnistys ja käyttö

On monta mahdollista tapaa käynnistää AppReader monissa eri AppReader tiloissa, mukaan lukien valikon valinnat tai pikanäppäimet. Nämä tavat kuvataan alla, mukaan lukien jokaisen tilan omanlaiset käyttäytymiset.

#### Käynnistääksesi AppReaderin käyttämällä Lue osoittimen kohdasta

• Aseta hiiriosoitin sen sanan kohdalle, josta haluat lukemisen alkavan. Tämän jälkeen paina Lue osoittimen kohdasta komentoa: **Caps Lock + Alt + Vasen-klikkaus** 

AppReader käynnistyy valitussa tilassa ja aloittaa lukemisen klikatun sanan kohdalta. Pysäyttääksesi lukemisen, klikkaa tai paina Enter. Käynnistääksesi lukemisen, tuplaklikkaa (mitä tahansa sanaa) tai paina Enter. Saadaksesi kattavat ohjeet AppReaderilla lukemisesta, katso "AppReaderilla Lukeminen" alla.

#### Käynnistääksesi AppReaderin suoraan App Näkymässä tai Teksti Näkymässä

- Valitse **Käytä App Näkymää** tai **Käytä Teksti Näkymää** kohta **AppReader** painikevalikosta, tai paina yhtä seuraavista pikanäppäimistä:
  - o Käynnistääksesi App Näkymän: Caps Lock + Alt + A
  - o Käynnistääksesi Teksti Näkymän: Caps Lock + Alt + T

AppReader käynnistyy valitussa tilassa ja aloittaa lukemisen tekstin kursorin kohdalta. Jos tekstikursoria ei ole olemassa, AppReader aloittaa lukemisen ensimmäisen suurennetun näkymän aluella näkyvissä olevan sanan kohdalta, ja joka on kohdeikkunan sisällä. Muussa tapauksessa, AppReader aloittaa lukemisen ensimmäisen näkyvissä olevan sanan kohdalta kohdesovelluksessa. Saadaksesi kattavat ohjeet AppReaderilla lukemisesta, katso "AppReaderilla Lukeminen" alla:

- Käynnistääksesi SpeakIt työkalun
  - Valitse **Käytä SpeakIt Työkalu** kohta **AppReader** painikevalikossa, tai paina Käynnistä SpeakIt työkalu pikanäppäintä: **Caps Lock + Alt + S**

SpeakIt työkalu aktivoituu.

- Käynnistääksesi AppReader valitussa tilassa, (tila, joka on valittu AppReader valikossa)
  - Työkalurivin Lukija välilehdellä, valitse AppReader painike, tai paina Käynnistä AppReader pikanäppäintä: Caps Lock + Alt + R

AppReader käynnistyy valitussa AppReader tilassa.

### AppReaderilla lukeminen

Käynnistä ja pysäytä automaattinen lukeminen

Paina **Enter** tai tuplaklikkaa sanaa josta haluat aloittaa tai jatkaa lukemista.

### Lukaistaksesi sana, rivi, lause tai kappale kerrallaan

Käytä AppReader navigointikomentoja (listattu alla).

### Vaihtaaksesi App Näkymän ja Teksti Näkymän välillä

Paina **Tab** 

### Poistuaksesi AppReaderista

Oikeaklikkaa tai paina Esc.

Kun poistutaan AppReaderista, kursori on automaattisesti viimeisen AppReaderissa korostetun sanan kohdalla, jos sovelluksessa on kursori.

### AppReader navigoinnin komennot

Seuraavia pikanäppäimiä voidaan käyttää AppReaderin käynnistykseen.

| Komento                                       | Pikanäppäimet                    |
|-----------------------------------------------|----------------------------------|
| Käynnistä AppReader<br>osoittimesta           | Caps Lock + Alt + Vasen-Klikkaus |
| Käynnistää App Näkymän                        | Caps Lock + Alt + A              |
| Käynnistää Teksti Näkymän                     | Caps Lock + Alt + T              |
| Käynnistää SpeakIt työkalun                   | Caps Lock + Alt + S              |
| Käynnistää AppReaderin<br>(valitussa tilassa) | Caps Lock + Alt + R              |

Kun AppReader on aktiivinen, seuraavia modaalinäppäimiä voidaan käyttää AppReaderin käytössä.

| Komento           | Modaalinäppäin             |
|-------------------|----------------------------|
| Seuraava sana     | Ctrl + Oikea               |
| Edellinen sana    | Ctrl + Vasen               |
| Seuraava lause    | Oikea                      |
| Edellinen lause   | Vasen                      |
| Seuraava kappale  | Alas                       |
| Edellinen kappale | Ylös                       |
| Seuraava sivu     | Page Down (pg dn)          |
| Edellinen sivu    | Page Up (pg up)            |
| Nykyinen sana*    | Ctrl + Alt + Shift + Ylös  |
| Nykyinen rivi     | Ctrl + Alt + Shift + Oikea |
| Nykyinen lause    | Ctrl + Alt + Shift + Ala   |

| 1 | 64 |  |
|---|----|--|
| I | 64 |  |

| Nykyinen kappale         | Ctrl + Alt + Shift + Vasen |
|--------------------------|----------------------------|
| Ensimmäinen sana rivillä | Home                       |
| Viimeinen sana rivillä   | End                        |
| Dokumentin alku          | Ctrl + Home                |
| Dokumentin loppu         | Ctrl + End                 |
| Seuraava linkki          | L                          |
| Edellinen linkki         | Shift + L                  |
| Suorita linkki           | Ctrl + Enter               |

\* Käyttäessäsi Nykyinen sana komentoa, usea painallus kahden sekunnin sisällä tuottaa seuraavan:

- Ensimmäinen painallus: puhuu sanan
- Toinen painallus: tavaa sanan
- Kolmas painallus: tavaa sanan foneettisesti ("Aarne, Bertta, Celcius,...")

## App Näkymän asetukset

App Näkymän asetukset mahdollistavat sanan korostuksen muokkaukset AppReaderissa, mukaan lukien korostuksen muoto, väri ja läpinäkyvyystaso.

#### Muokataksesi App Näkymän asetuksia

1. Työkalurivin Lukija välilehdellä, valitse AppReader > App Näkymän asetukset

AppReaderin asetukset valintaikkuna tulee esiin App Näkymä välilehti näkyvissä.

- 2. Muokkaa App Näkymän asetuksia haluamallasi tavalla.
- 3. Klikkaa **OK**

| AppReader asetuk                   | set                                      |                  | >      |
|------------------------------------|------------------------------------------|------------------|--------|
| App Näkymä                         | Teksti Näkymä                            | Jaetut asetukset |        |
| Valinnat<br>Vjeuraa j<br>Lopeta /  | a merkitse sanat<br>App Näkymä asiakirja | n lopussa        |        |
| Merkitse<br>Muoto<br>Kehys<br>Väri | Ohut                                     | Paksuus          | Paksu  |
| Korostuksei<br>Reuna               | en 🗸<br>Kirkas<br>V                      |                  | Vankka |
| Esikatselu<br>Esime                | erkki App N                              | äkymän teks      | tistä  |
|                                    |                                          |                  |        |
|                                    |                                          |                  |        |
|                                    | OK                                       | Peruuta          | Ohje   |

App Näkymän välilehti

| Asetus                                   | Kuvaus                                                                                                    |  |  |  |
|------------------------------------------|----------------------------------------------------------------------------------------------------|--|--|--|
| Valinnat                                 |                                                                                                    |  |  |  |
| Seuraa ja merkitse<br>sanoja             | Mahdollistaa seuraamisen ja sanojen<br>korostuksen, kun AppReader lukee.                                                                                                    |  |  |  |
| Lopeta App Näkymä<br>dokumentin lopussa. | Kun sallittuna, AppReader automaattisesti<br>lopettaa luettuaan dokumentin loppuun.<br><i>Huom:</i> AppReader ei automaattisesti lopeta,<br>kun dokumentin loppuun navigoidaan<br>manuaalisesti.                                                                                                    |  |  |  |
| Merkitse                                 |                                                                                                    |  |  |  |
| Muoto                                    | Asettaa muodon sanojen korostukseen: Blokki,<br>alleviivaus, kehys tai kiila.                                                                                                    |  |  |  |
| Väri                                     | Asettaa korostuksen värin.                                                                                                    |  |  |  |
| Paksuus                                  | Asettaa korostuksen muodon paksuuden.                                                                                                    |  |  |  |
| Läpinäkyvyys                             | Asettaa korostuksen läpinäkyvyyden.<br><i>Huom.:</i> Asetus ei ole saatavana, kun korostus<br>on asetettu 'käänteinen'.                                                                                                    |  |  |  |
| Korosta seuranta                         | Asettaa seurannan tyypin: Reuna, keskusta tai<br>siirry edelle. Reuna ryhmittymällä, zoomattu<br>ikkuna vierii vain, kun on tarve pitää<br>korostettu sana näkyvillä. Keskusta<br>ryhmittymällä, zoomattu ikkuna vierii, kun<br>tarve on pitää korostettu sana zoomatun<br>ikkunan keskellä. Siirry edelle kanssa,<br>korostetun sanan poistuessa suurennetusta<br>näkymästä, zoomattu ikkuna vierii<br>tuodakseen korostetun sanan vasempaan<br>yläkulmaan. |  |  |  |
| Esikatselu                               | Näyttää esimerkkitekstin valituilla<br>korostuksen asetuksilla.                                                                                                    |  |  |  |

*Huom:* Lisäasetuksia App Näkymälle on saatavana Jaetut Valinnat välilehdellä.

## Teksti Näkymän asetukset

Teksti Näkymän asetukset mahdollistavat tekstin näkymisen ja sanan korostuksen muokkaamisen Teksti näkymän ympäristössä.

#### Muokataksesi Teksti Näkymän asetuksia

1. Työkalurivin Lukija välilehdellä, valitse AppReader > Teksti Näkymän asetukset

AppReaderin asetukset valintaikkuna tulee esiin Teksti Näkymä välilehti näkyvissä.

- 2. Muokkaa Teksti Näkymän asetuksia haluamallasi tavalla.
- 3. Klikkaa **OK**

|                                                                    | et                                                        |                   | > |
|--------------------------------------------------------------------|-----------------------------------------------------------|-------------------|---|
| App Näkymä                                                         | Teksti Näkymä                                             | Jaetut asetukset  |   |
| Kirjasinlaji —                                                     |                                                           |                   |   |
| Kirjasinlaji                                                       |                                                           | Tyyli             |   |
| Calibri                                                            | ~                                                         | Tavallinen 🗸 🗸 🗸  |   |
| Asiakirian Värit                                                   |                                                           |                   | _ |
| Teksti                                                             | Ta                                                        | usta              |   |
|                                                                    |                                                           | Musta V           |   |
|                                                                    |                                                           | masca             |   |
| Formatoinnin me                                                    | rkinnät ———                                               |                   |   |
| 🗌 Näytä ka                                                         | onaleen merkinnät:                                        | 1                 |   |
|                                                                    | арранеен ттегминас.<br>- к-та                             |                   |   |
|                                                                    | a jinkit                                                  |                   |   |
| Merkitse                                                           |                                                           |                   | _ |
| Muoto                                                              |                                                           | Paksuus           |   |
| Blokki                                                             | ✓ Obut                                                    | Pakeu             |   |
|                                                                    | Onac                                                      | - Alou            |   |
| UEP                                                                |                                                           | Läninäkuuuue      |   |
| Vari                                                               |                                                           | Lapinakyvyys      |   |
| Vari                                                               | ✓ Kirkas                                                  | Vankka            |   |
| Vari<br>Aniliini<br>Korostukser                                    | Kirkas                                                    | Vankka            |   |
| Vari<br>Aniliini<br>Korostukser<br>Keskusta                        | Kirkas                                                    | Vankka            |   |
| Vari<br>Aniliini<br>Korostukser<br>Keskusta                        | Kirkas                                                    | Vankka            |   |
| Vari<br>Aniliini<br>Korostukser<br>Keskusta<br>Etsikatselu         | Kirkas                                                    | Vankka            |   |
| Vari<br>Aniliini<br>Korostukser<br>Keskusta<br>Etsikatselu         | V Kirkas<br>n seuranta<br>V merkki <mark>Teksti</mark> N  | Jäkymän Tekstistä |   |
| Varı<br>Aniliini<br>Korostukser<br>Keskusta<br>Etsikatselu<br>Esi  | Virkas<br>n seuranta<br>V<br>merkki <mark>Teksti</mark> N | Jäkymän Tekstistä |   |
| Varı<br>Aniliini<br>Korostukser<br>Keskusta<br>Etsikatselu<br>Esit | Kirkas<br>n seuranta<br>Merkki <mark>Teksti</mark> N      | Jäkymän Tekstistä |   |

Teksti Näkymä välilehti

| Asetus                       | Kuvaus                                                                                                    |  |
|------------------------------|----------------------------------------------------------------------------------------------------|--|
| Kirjasimet                   |                                                                                                    |  |
| Kirjasin                     | Asettaa kirjasimen tyypin, kuten Arial,<br>Tahoma tai Verdana, kaapatun dokumentin<br>tekstin esittämiselle.                                                                      |  |
| Tyyli                        | Asettaa kirjasimen tyylin, kuten Normaali,<br>Lihavoitu tai Kursivoitu, kaapatun<br>dokumentin tekstin esittämiselle.                                                             |  |
| Dokumentin värit             |                                                                                                    |  |
| Teksti                       | Asettaa värin kaapatun dokumentin tekstin<br>näyttämiselle. Teksti ja tausta eivät voi olla<br>asetettuna samalle värille.                                                        |  |
| Tausta                       | Valitsee taustavärin Teksti näkymälle. Teksti ja<br>tausta eivät voi olla asetettuna samalle värille.                                                                             |  |
| Formatoinnin merkinnät       |                                                                                                    |  |
| Näytä kappaleet<br>merkinnät | Näyttää kappaleen merkinnät paikassa jossa<br>kappale loppuu lähdedokumentissa.                                                                                                   |  |
| Alleviivaa linkit            | Valittuna, hypertekstilikit ovat alleviivattuna<br>Prompter ja Nauha näkymissä.                                                                                                   |  |
| Merkitse                     |                                                                                                    |  |
| Muoto                        | Valitsee sanan korostuksen muodon: blokki,<br>alleviivaus, kehys tai kiila.                                                                                                    |  |
| Väri                         | Asettaa sanan korostuksen värin.                                                                                                    |  |
| Paksuus 1, 2                 | Asettaa sanan korostuksen paksuuden.                                                                                                    |  |
| Läpinäkyvyys 2               | Asettaa sanan korostuksen läpinäkyvyyden.                                                                                                    |  |
| Korosta seuranta             | Asettaa seurannan tyypin: Reuna, keskusta tai<br>siirry edelle. Reuna ryhmittymällä, Teksti<br>näkymä vierii pitäen korostetun sanan<br>näkyvillä. Keskusta ryhmittymällä, Teksti |  |

|            | näkymä vierii, kun on tarve pitää korostettu<br>sana zoomatun ikkunan keskellä. Siirry edelle<br>kanssa, korostetun sanan poistuessa<br>suurennetysta näkymästä, Teksti näkymä<br>vierii tuodakseen korostetun sanan<br>vasempaan yläkulmaan. |
|------------|----------------------------------------------------------------------------------------------------|
| Esikatselu | Näyttää esimerkkitekstin käyttäen valittua<br>kirjasinta, väriä ja korostuksen asetusta.                                                                                                    |

1 Tämä asetus ei ole saatavana, kun 'Blokki' korostuksen asetus on valittuna.

2 Tämä asetus ei ole saatavana kun korostuksen asetus on 'Blokki' ja korostuksen väri on asetettu 'käänteinen'.

*Huom.:* Lisäasetuksia Teksti näkymälle on saatavana Jaetut valinnat välilehdellä.

## Jaetut asetukset

Jaetut asetukset antavat lisää asetuksia, jotka jaetaan App Näkymän ja Teksti Näkymän välillä. Voit asettaa erityisen lukemisen nopeuden AppReaderille ja sallia erityisiä kuultaviä äänimerkkejä.

#### Muokataksesi Jaettuja asetuksia

1. Työkalurivin Lukija välilehdellä, valitse AppReader > Jaetut asetukset

AppReaderin asetukset valintaikkuna tulee esiin Jaetut asetukset välilehti näkyvissä.

- 2. Muokkaa jaettuja asetuksia haluamallasi tavalla.
- 3. Klikkaa **OK**

| AppReader asetuk                                               | set                                                                                      |                                                     | ×            |
|----------------------------------------------------------------|------------------------------------------------------------------------------------------|-----------------------------------------------------|--------------|
| App Näkymä                                                     | Teksti Näkymä                                                                            | Jaetut asetukset                                    |              |
| Lukemisen Nope<br>AppReader<br>työkalurivill<br>Käytä e<br>Nop | vus<br>voi käyttää yleistä lu<br>ä) tai erityistä lukuno<br>rityistä lukunopeutta<br>eus | ikunopeutta (valitaan L<br>peutta joka valitaan all | ukijan<br>a. |
| Merkit<br>✓ Sano "d                                            | okumentin alku" ja "de                                                                   | okumentin <u>l</u> oppu"                            | -            |
|                                                                |                                                                                          |                                                     |              |
|                                                                |                                                                                          |                                                     |              |
|                                                                |                                                                                          |                                                     |              |
|                                                                | OK                                                                                       | Peruuta                                             | Ohje         |

Jaetut asetukset välilehti

| Asetus                                             | Kuvaus                                                                                                    |  |  |
|----------------------------------------------------|----------------------------------------------------------------------------------------------------|--|--|
| Lukemisen nopeus                                   |                                                                                                    |  |  |
| Käytä erityistä<br>lukemisen nopeutta              | Valittuna, AppReaderin lukemisen nopeus on<br>asetettu itsenäisesti riippumatta yleisestä<br>asetuksesta Lukija työkalurivillä ja Äänen<br>asetukset valintaikkunassa. |  |  |
| Nopeus                                             | Hallitsee AppReaderin lukemisen nopeutta.<br><i>Huom.:</i> Tämä asetus on pois käytöstä, kun<br><b>Käytä erityistä lukunopeutta</b> ei ole sallittuna.                 |  |  |
| Merkit                                             |                                                                                                    |  |  |
| Sano "dokumentin<br>alku" ja "dokumentin<br>loppu" | Sanat "dokumentin alku" ja "dokumentin<br>loppu" puhutaan, kun App Näkymä ja Teksti<br>Näkymä ovat navigoineet dokumentin alkuun<br>tai loppuun.                       |  |  |
## Lukualueet

Lukualueet mahdollistavat välittömän näkemisen ja kuulemisen valitun alueen tiedoista sovelluksen ikkunassa. Esmerkiksi; tietokantasovellus voi näyttää tusinan tai enemmän tietokenttiä. Normaalissa työssä saatat olla kiinnostunut vain muutamasta näistä kentistä. Lukualueiden avulla, voit välittömästi nähdä ja/tai kuulla nämä valitut kentät, kun painat pikanäppäintä.

Voit luoda maksimissaan 10 lukualuetta jokaiselle sovelluksellesi. Kun avaat ja vaihdat sovelluksia alueet muokkautuvat aktiivin sovelluksen mukaan ja latautuvat automaattisesti käytettäväksi.

- Luominen, muokkaaminen ja poistaminen
- Lukualueiden käyttäminen
- Lukualueiden työkalurivi
- Lukualueiden asetukset

## Lukualueiden luominen, muokkaaminen ja poistaminen

Uuden lukualueen luominen on suoraviivainen prosessi. Useimmille uusille lukualueille määrität vain alueen alan, kirjoitat kuvaavan alueen nimen ja valitset alueen näytön, lukemisen tai molemmat. Voit aina muokata tai poistaa alueen myöhemmin, joten ei kannata murehtia virheiden tekemistä.

## Uuden lukualueen luominen

- 1. Avaa sovellus, jolle haluat luoda uuden lukualueen. Varmista, että haluttu sovelluksen välilehti, näkymä tai ikkuna on näkyvillä.
- 2. Aktivoi Luo Lukualue työkalu tekemällä yksi seuraavista:
  - Vaihda ZoomText käyttöliittymään. Työkalurivin Lukija välilehdellä, valitse Alueet > Uusi
  - Paina luo alue pikanäppäintä: Caps Lock + Alt + C.

Luo alue työkalu akivoituu ja kaikki aktiivin sovelluksen olemassa olevat alueet näytetään.

- 3. Siirrä hiiren osoitinta vierittäen uusi alue näkyviin.
- 4. Pidä alhaalla vasenta painiketta, raaha neliö halutun alueen päälle ja päästä irti painikkeesta.

Kun raahaus on valmis ja päästät irti hiiren painikkeesta, Lukualueet valintaikkuna tulee esiin. Tämä valintaikkuna mahdollistaa alueen nimeämisen ja muiden valintojen tekemisen. Lisätietoa Lukualueiden valintaikkunasta, katso kohtaa <u>Lukualueiden asetukset</u>.

5. Kirjoita kuvaava nimi Alueen nimi laatikkoon.

Kun navigoit seuraavaan valintaikkunan hallintaan, uuden alueen nimi tulee näkyviin Alueet listassa.

6. **Alue liittyy** valinnassa, valitse alueen paikka sovellusikkunassa.

- 7. Alueen toiminnot valinnassa, valitse halutut asetukset.
- 8. Testataksesi uutta aluetta, klikkaa Aloita.

Lukualueet valintaikkuna on tilapäisesti piilotettu, kun alue näytetään ja/tai puhutaan valittujen asetusten mukaisesti.

- 9. Luodaksesi lisää alueita, klikkaa Uusi alue ja toista vaiheet 4 9.
- 10. Kun alueiden luonti ja muokkaus on valmis, klikkaa OK.

#### Lukualueen muokkaus

- 1. Avaa sovellus, joka sisältää lukualueen, jota haluat muokata.
- 2. Aktivoi Muokkaa Lukualue työkalu tekemällä yksi seuraavista:
  - Vaihda ZoomText käyttöliittymään. Työkalurivin Lukija välilehdellä, valitse Alueet > Muokkaa
  - Paina luo alue pikanäppäintä: Caps Lock + Alt + E.

Muokkaa alue työkalu aktivoituu ja kaikki aktiivin sovelluksen olemassa olevat alueet näytetään. Lukualueiden työkalurivi tulee näkyviin aktiivin alueen yläpuolelle.

3. Siirrä hiiriosoitinta raahataksesi haluttu alue näkyviin, tai klikkaa Edellinen tai Seuraava painiketta Lukualueiden työkalurivillä tuodaksesi halutun alueen näkyviin.

*Huom.:* Seuraava ja Edellinen painikkeet ovat harmaat, jos vain yksi alue on määritetty.

- 4. Klikkaa alueen sisällä aktivoidaksesi koonmuuttokahvat ja työkalurivi, ja muokkaa aluetta seuraavasti:
  - Muuttaaksesi kokoa, raahaa mistä tahansa koonmuuttokahvasta.
  - Siirtääksesi aluetta, raahaa alueen kehyksen sisäpuolelta.
  - Testataksesi alueen lukemistä, klikkaa Päälle painiketta.
- 5. Siirtyäksesi toiseen alueeseen, paina halutun alueen numeroa, tai klikkaa Seuraava tai Edellinen painikkeista.
- 6. Muokataksesi toista aluetta, toista vaiheet 3 ja 4.

7. Poistuaksesi Muokkaa alueet työkalusta, oikeaklikkaa tai paina **Esc**.

### Lukualueen poistaminen

- Työkalurivin Lukija välilehdellä, valitse Alueet > Asetukset Lukualueet valintaikkuna tulee esiin.
- 2. **Näytä määritellyt alueet listasta**, valitse sovellus, joka sisältää ne alueet, jotka haluat poistaa.

Alueet lista päivittyy näyttämään alueet, jotka liittyvät valittuun sovellukseen.

- 3. Alueet listalaatikosta, valitse alue jonka haluat poistaa.
- 4. Klikkaa **Poista**.

Poistettu alue poistetaan Alueet listasta.

- 5. Poistaaksesi toisen alueen, toista vaiheet 2 4.
- 6. Kun olet valmis alueiden poistamisen kanssa, klikkaa **OK**.

## Lukualueiden käyttäminen

Kun olet luonut sovelluksen lukualueet, voit käyttää niitä koska tahansa sovellus on aktivinen. Voit aloittaa ne alue kerrallaan (valikon tai pikavalinnan avulla) tai vaihta tilaan, joka sallii kaikkien lukualueiden navigoimisen samalla kerralla.

### Tietyn lukualueen aloittaminen

- 1. Avaa sovellus, joka sisältää sen lukualueen, jonka haluat aloittaa.
- 2. Aloittaaksesi halutun alueen, tee yksi seuraavista:
  - Vaihda ZoomText käyttöliittymään. Työkalurivin Lukija välilehdellä, valitse Alueet > Aloita > {alueen numero}
  - Paina Alueen aloittamisen pikanäppintä: **Caps Lock + Alt +** {alueen numero}.
  - Paina listaa alueet pikanäppäintä: **Caps Lock + Alt + L**, valitse sitten haluttu alue valikosta.
  - Käytä Seuraava ja Edellinen lukualue pikanäppäimiä:

Seuraava alue: **Caps Lock + Alt + N** Edellinen alue: **Caps Lock + Alt + P** 

Valittu lukualue näytetään ja/tai puhutaan lukualueen asetusten mukaisesti.

Jokaisen sovelluksen lukualueet on numeroitu 1 ja 10 välillä. Lukualueiden pikanäppäimet vastaavat näitä numeroita. Esimerkiksi, pikanäppäin lukualueelle 1 on **Caps Lock + Alt + 1**, lukualueelle 2 se on **Caps Lock + Alt + 2** ja niin edelleen.

*Huom.:* Pikanäppäin lukualueelle 10 on Caps Lock + Alt + 0.

### Kaikkien lukualueiden läpi navigoiminen

- 1. Avaa sovellus, joka avaa lukualueet joiden läpi haluat navogoida.
- 2. Aktivoidaksesi navigointialueet, tee yksi seuraavista:
  - Työkalurivin Lukija välilehdellä, valitse Alueet navigointi.
  - Paina Alueet navigointi pikanäppäintä: Caps Lock + Alt + G

Navogointi tila aktivoituu ja Lukualueiden työkalurivi tulee esiin ensimmäisen aktiivin alueen päällä. Alueen nimi ja numero puhutaan.

3. Alueen lukemisen käynnistämiseksi ja lopettamiseksi, paina Päälle/Pois päältä painiketta

*Huom.:* Päälle/Pois päältä painike on estetty (harmaalla), kun navigoidaan alueita joita ei puhuta.

- 4. Klikkaa Seuraava ja Edellinen siirtyäksesi toiselle alueelle.
- 5. Poistuaksesi navigointi tilasta, oikeaklikkaa tai paina Esc.

## Lukualueiden työkalurivi

Lukualueiden työkalurivi tulee näkyviin aktiivin lukualueen yläpuolella, silloin kun menet lukualueisiin. Tämä työkalurivi antaa hallinnat määriteltyjen alueiden navigointiin ja lukemiseen.

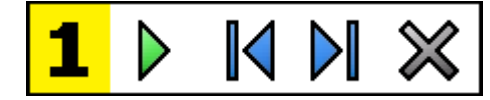

Lukualueiden työkalurivi: Muokkaa ja navigoi tilat

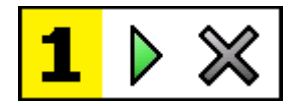

Lukualueiden työkalurivi: Aloita tila

|          | Päälle/tauko/pois päältä. Aloittaa ja lopettaa lukemisen.<br>Kun Päälle tila on käynnissä, Tauko tai Pois päältä painike<br>tulee esiin työkaluriville, sen tilan mukaan, mikä on<br>aktiivinen. Tauko painike tulee esiin Aloita ja navigoi<br>tiloissa, kun voit keskeyttää ja käynnistää lukemisen<br>uudestaan korostetun sanan kohdalta. Pois päältä painike<br>tulee näkyviin Muokkaa tilassa aina, kun lukeminen alkaa<br>uudestaan alueen ensimmäisen sanan kohdalta.<br>Pikavalinta näppäin: Enter |
|----------|----------------------------------------------------------------------------------------------------|
| <b>■</b> | <b>Edellinen</b> . Aktivoi edellisen lukualueen.<br>Pikavalinta: <b>Shift + Tab</b><br><i>Huom:</i> Tämä painike ei tule esiin 'Aloita' tilassa.                                                                                                    |
|          | <b>Seuraava</b> aktivoi seuraavan lukualueen.<br>Pikavalinta: <b>Tab</b><br><i>Huom:</i> Tämä painike ei tule esiin 'Aloita' tilassa.                                                                                                    |
| ×        | <b>Sulje</b> poistuu Lukualueiden tilasta.<br>Pikavalinta: <b>Esc</b>                                                                                                    |

## Lukualueiden asetukset

Lukualueden asetukset mahdollistavat lukualueiden luomisen, tarkastelun ja muokkaamisen. Kun aktivoituna, Lukualueiden valintaikkuna näyttää listan alueista, jotka ovat määriteltynä nykyiselle sovellukselle. Valitsemalla alueen Alueet listasta, voit muokata sen asetuksia, käynnistää alueen, tai poistaa sen. Voit myös luoda uuden alueen tai navigoida nykyisen sovelluksen alueiden läpi.

Täydet tiedot, kuinka lukualueita luodaan, muokataan, navigoidaan ja käynnistetään, katso <u>Lukualueiden luominen ja muokkaaminen</u> ja <u>Lukualueiden käyttäminen</u>.

### Lukualueiden asetusten muokkaaminen

1. Työkalurivin **Lukija** välilehdellä, valitse **Alueet > Asetukset** 

Lukemisen valintaikkuna tulee esiin Alueet välilehti näkyvillä.

- 2. Muokkaa lukualueiden asetuksia haluamallasi tavalla.
- 3. Klikkaa **OK**

| Lukualueet                                                                                                    | ×                                                                                                    |
|----------------------------------------------------------------------------------------------------|----------------------------------------------------------------------------------------------------|
| Näytä mää <u>r</u> itellyt alueet:<br>Microsoft Word                                                                                                    | ~                                                                                                    |
| Alueet          1. [Ei nimetty]         Pikanäppäin:         Ctrl + Win + 1         Muuta       Poista         Aloita         Uusi Alue         Navigoi Alueita | Alueen nimi<br>My First Zone<br>Alue liittyy<br>Ylä-vasempaan<br>Ylä-oikeaan<br>Ala-vasempaan<br>Ala-oikeaan<br>Keskustaan<br>Alueen toiminnot<br>Puhu alueen teksti<br>Näytä alue<br>Näytä alue<br>Korosta aluetta:<br>1 sekunti |
| ОК                                                                                                    | <ul> <li>✓ Palaa edelliseen alueeseen</li> <li>✓ Himmennä ulkopuoliset osat</li> <li>Peruuta</li> <li>Ohje</li> </ul>                                                                                                    |

Lukualueiden valintaikkuna.

| Asetus                       | Kuvaus                                                                                                    |
|------------------------------|----------------------------------------------------------------------------------------------------|
| Näytä määritellyt<br>alueet: | Näyttää listan sovelluksista, jotka ovat käytössä.<br>Valittuun sovellukseen liitetyt alueet tulevat esiin<br><b>Alueet</b> listalaatikossa.                                                                                         |
| Alueet                       | Näyttää listan alueita, jotka ovat liitetty valittuun<br>sovellukseen, joka on valittu <b>Näytä määritellty</b><br><b>alueet:</b> listalaatikko                                                                                      |
| Pikanäppäin                  | Näyttää pikanäppäimen valitulle alueelle.                                                                                                    |
| Muokkaa                      | Aktivoi Muokkaa alue työkalun. Aktivoituna,<br>Lukualueet valintaikkuna on piilotettuna ja<br>valittuun sovelukseen liitetyt alueet tulevat esiin.<br>Muokkaa alue työkalu tulee myös esiin<br>mahdollistaen alueiden koon ja paikan |

|                                                           | vaihtamisen.                                                                                                    |  |
|-----------------------------------------------------------|----------------------------------------------------------------------------------------------------|--|
| Poista                                                    | Poistaa valitun alueen.                                                                                                    |  |
| Aloita                                                    | Aloittaa valitun alueen. Aloittaessa, Lukualueet<br>valintaikkuna on piilotettuna ja valitut alueet<br>näytetään ja puhutaan alueen asetusten<br>mukaisesti. Tämän jälkeen, Lukualueiden<br>valintaikkuna tulee uudestaan esiin.                                                                                                    |  |
| Uusi Alue                                                 | Aktivoi Uusi alue työkalun. Aktivoituna,<br>Lukualueet valintaikkuna on piilotettuna ja<br>valittuun sovelukseen liitetyt alueet tulevat esiin.<br>Uusi alue työkalu tulee myös näkyviin<br>mahdollistaen uuden alueen luomisen.                                                                                                    |  |
| Navigoi Alueita                                           | Aktivoi alueiden navigointi tilan. Aktivoituna,<br>Lukualueet valintaikkuna on piilotettuna ja<br>valittu alue ja Navigointi työkalurivi tulee esiin.<br>Käyttämällä työkalurivin hallintoja tai<br>näppäimistökomentoja, voit käynnistää ja lopettaa<br>alueen lukemisen, ja navigoida seuraavaan tai<br>edelliseen alueeseen.                                 |  |
| Alueen nimi                                               | Mahdollistaa merkityksellisen nimen<br>kirjoittamisen valitulle alueelle. Aluen nimi tulee<br>esiin <b>Alueet</b> listalaatikossa Lukualueet<br>valintaikkunassa. Ne myös näkyvät Lukualueiden<br>valikossa (kun painat Lukualueiden listan<br>pikanäppäintä: <b>Caps Lock + Alt + L</b> ) ja kun<br>klikkaat <b>Alueet &gt; Aloita</b> Lukijan työkalurivillä. |  |
| Alue liittyy                                              |                                                                                                    |  |
| ylävasen, yläoikea,<br>alavasen, alaoikea<br>tai keskellä | Asettaa alueen kohdan sovelluksen ikkunan<br>sisällä. Tämä pitää alueen oikeassa paikassa<br>silloinkin, kun sovelluksen ikkunan koko tai<br>paikka muuttuu.<br><i>Huom.:</i> Joissakin tapauksissa, kun sovelluksen<br>ikkunan kokoa muutetaan, hallinnat ikkunan                                                                                              |  |

|                                      | sisällä saattavat myös muuttaa kokoa. Kun tämä<br>tapahtuu, on mahdollista, että sinun on<br>muutettava yksittäisten alueiden kokoa.                      |
|--------------------------------------|----------------------------------------------------------------------------------------------------|
| Alueen toiminnot                     |                                                                                                    |
| Puhu alueen teksti                   | Kun lukualue aloitetaan, kaikki teksti, joka on<br>alueen sisällä, puhutaan.                                                                              |
| Näytä alue                           | Kun lukualue aloitetaan, alue vierii näkyviin ja<br>korostetaan.                                                                                          |
| Näytä ja puhu alue                   | Kun lukualue aloitetaan, alue vierii näkyviin,<br>korostetaan ja puhutaan.                                                                                |
| Korosta aluetta:                     | Asettaa ajan(sekunneissa), jonka lukualue on<br>korostettuna.<br><i>Huom.:</i> Korostus tapahtuu vain, kun <b>Vieritä</b><br><b>alueelle</b> on valittuna |
| Palaa edelliseen<br>alueeseen        | Alueen näyttämisen jälkeen, ZoomText vierii<br>takaisin paikkaan, joka oli näkyvissä ennen kun<br>alue aloitettiin.                                       |
| Himmennä alueen<br>ulkopuoliset osat | Kun lukualue aloitetaan, alueen ulkopuoliset<br>alueet himmennetään.                                                                                      |

## Lukeminen tekstikursorin kanssa

Tekstikursorilla lukemisen komennot antavat sinun navigoida ja lukea samalla kun luot ja editoit dokumentteja, joko sana, rivi, lause tai kappale kerralla. Käyttämällä näitä komentoja, tekstikursori liikkuu komentojen mukaisesti. Esimerkiksi, painamalla Sano seuraava lause komento, kursori siirtyy seuraavan lauseen alkuun ja koko lause puhutaan. Seuraava taulukko listaa tekstikursori lukemisen komennot.

| Komento                   | Pikanäppäin             | Sarjakomentonäppäimet |
|---------------------------|-------------------------|-----------------------|
| Sano edellinen<br>merkki  | Vasen                   | ei saatavana          |
| Sano seuraava<br>merkki   | Oikea                   | ei saatavana          |
| Sano edellinen<br>sana    | Ctrl + Vasen            | ei saatavana          |
| Sano seuraava<br>sana     | Ctrl + Oikea            | ei saatavana          |
| Sano edellinen<br>rivi 3  | Ylös                    | ei saatavana          |
| Sano seuraava<br>rivi 3   | Alas                    | ei saatavana          |
| Sano edellinen<br>lause   | Caps Lock + Alt + Vasen | ei saatavana          |
| Sano seuraava<br>lause    | Caps Lock + Alt + Oikea | ei saatavana          |
| Sano edellinen<br>kappale | Ctrl + Ylös             | ei saatavana          |
| Sano seuraava<br>kappale  | Ctrl + Alas             | ei saatavana          |

| Sano nykyinen<br>merkki 1 | Ctrl + Alt + Shift + Enter | ei saatavana |
|---------------------------|----------------------------|--------------|
| Sano nykyinen<br>sana 2   | Ctrl + Alt + Shift + Ylös  | ei saatavana |
| Sano nykyinen<br>rivi     | Ctrl + Alt + Shift + Oikea | ei saatavana |
| Sano nykyinen<br>lause    | Ctrl + Alt + Shift + Alas  | ei saatavana |
| Sano nykyinen<br>kappale  | Ctrl + Alt + Shift + Vasen | ei saatavana |

1 toinen painallus Sano nykyinen merkki komentoa puhuu merkin foneettisesti :" Aarne, Bertta, Celcius..."

2 Toistetut painallukset Sano nykyinen sana komentoa tuottaa seuraavan käytöksen:

- Ensimmäinen painallus: puhuu sanan
- Toinen painallus: tavaa sanan
- Kolmas painallus: tavaa sanan foneettisesti "Aarne, Bertta, Celcius,..."

*Huom.:* Toistuvien painallusten on tapahduttava kahden sekunnin sisällä.

3 Tämä komento lukee nykyisen sanan tai kokonaisen rivin riippuen Ohjelman toistoääni asetuksesta **Kun tekstikursori siirtyy uudelle riville**. Yllälistattujen Tekstin lukemisen komentojen lisäksi, ZoomText myös puhuu, kun käytetään normaalia tekstin navigointia ja muokkausnäppäimiä, listattuna seuraavassa taulukossa.

| Näppäimet            | Sovelluksen<br>toiminta                         | ZoomText toiminta                                                                                                    |
|----------------------|-------------------------------------------------|----------------------------------------------------------------------------------------------------|
| Backspace            | Poistaa merkit kursorin<br>vasemmalta puolelta. | Puhuu poistetun merkin.                                                                                                    |
| Delete               | Poistaa merkit kursorin<br>oikealta puolelta.   | Puhuu uuden merkin kursorin<br>oikella puolella.                                                                                      |
| Home                 | Siirtää kursorin rivin<br>alkuun.               | Puhuu ensimmäisen sanan<br>rivillä (tai ei mitään, jos rivi<br>alkaa välilyönnllä tai tabilla).                                       |
| End                  | Siirtä kursorin rivin<br>loppuun.               | Puhuu "rivin loppu".                                                                                                    |
| Page Up (pg<br>up)   | Sivuttaa sovelluksen<br>ikkunan ylös.           | Puhuu sanan tai rivin, jolla<br>kursori on, ohjelman toistoäänen<br>asetuksen Kun tekstikursori<br>siirtyy uudelle riville mukaan.    |
| Page Down<br>(pg dn) | Sivuttaa sovelluksen<br>ikkunan alas.           | Puhuu sanan tai rivin, jolla<br>kursori on, ohjelman toistoäänen<br>asetuksen Kun tekstikursori<br>siirtyy uudelle riville mukaan.    |
| Ctrl + Home          | Siirtyy dokumentin<br>alkuun.                   | Puhuu sanan tai rivin, jolla<br>kursori on, ohjelman toistoäänen<br>asetuksen Kun tekstikursori<br>siirtyy uudelle riville mukaan.    |
| Ctrl + End           | Siirtyy dokumentin<br>loppuun.                  | Puhuu sanan tai rivin, jolla<br>kursoro on, ohjelman<br>toistoäänen asetuksen Kun<br>tekstikursori siirtyy uudelle<br>riville mukaan. |

## Sano komennot

Sano komennot kuuluttavat tarvittaessa sekalaisia työpöydän ja sovelluksien elementtejä. Oletusasetuksena, näillä komennoilla ei ole pikanäppäimiä ja ne pitää aktivoida käyttämällä sarjakomentonäppäimiä. Tästä huolimatta, niille voidaan asettaa pikanäppäimet Komento näpäimet valintaikkunassa.

| Komento                              | Pikanäppäin   | Sarjakomentonäppäimet        |
|--------------------------------------|---------------|------------------------------|
| Sano nykyinen<br>päivämäärä          | Määrittämätön | Caps Lock + Välilyönti, Y, D |
| Sano nykyinen aika                   | Määrittämätön | Caps Lock + Välilyönti, Y, T |
| Sano solun kolumnin<br>otsikko       | Määrittämätön | Caps Lock + Välilyönti, Y, C |
| Sano solun kommentti                 | Määrittämätön | Caps Lock + Välilyönti, Y, N |
| Sano solun kaava                     | Määrittämätön | Caps Lock + Välilyönti, Y, O |
| Sano solun rivin<br>otsikko          | Määrittämätön | Caps Lock + Välilyönti, Y, R |
| Sano leikepöytä                      | Määrittämätön | Caps Lock + Välilyönti, Y, P |
| Sano valintaikkunan<br>oletuspainike | Määrittämätön | Caps Lock + Välilyönti, Y, B |
| Sano valintaikkunan<br>ryhmän nimi   | Määrittämätön | Caps Lock + Välilyönti, Y, G |
| Sano valintaikkunan<br>viesti        | Määrittämätön | Caps Lock + Välilyönti, Y, M |
| Sano valintaikkunan<br>välilehti     | Määrittämätön | Caps Lock + Välilyönti, Y, A |
| Sano fokus                           | Määrittämätön | Caps Lock + Välilyönti, Y, F |
| Sano valittu teksti                  | Määrittämätön | Caps Lock + Välilyönti, Y, S |

| Sano statuspalkki    | Määrittämätön | Caps Lock + Välilyönti, Y, U |
|----------------------|---------------|------------------------------|
| Sano ikkunan otsikko | Määrittämätön | Caps Lock + Välilyönti, Y, W |

# Kappale 7 **Työkalut toiminnot**

"Työkalut toiminnot" ovat erityisiä tehokkuustyökaluja, jotka ovat saatavana työkalurivin "työkalut" välilehdellä mukaan lukien Haku, Kamera, Taustalukija ja Äänitin.

- <u>Työkalurivin Työkalut välilehti</u>
- <u>Haku</u>
- <u>Kamera</u>
- <u>Taustalukija</u>
- <u>Äänitin</u>

*Huom.:* Taustalukija ja Äänitin toiminnot eivät ole saatavana ZoomText Suurennuslasi versiossa.

## Työkalurivin Työkalut välilehti

Työkalurivin Työkalut välilehti tarjoaa nopeat toimintapainikkeet suorittamaan ZoomTextin työkalu toimintoja. Monet näistä painikkeista ovat jakopainikkeita, joiden avulla voit kääntää toiminnot päälle ja pois päältä sekä avaamaan valikot lisätoiminnoille. Painikket on ryhmitelty kategorian mukaan ja niillä on intuitiiviset ikonit ja nimilaput, joiden avulla tunnistaminen on helppoa.

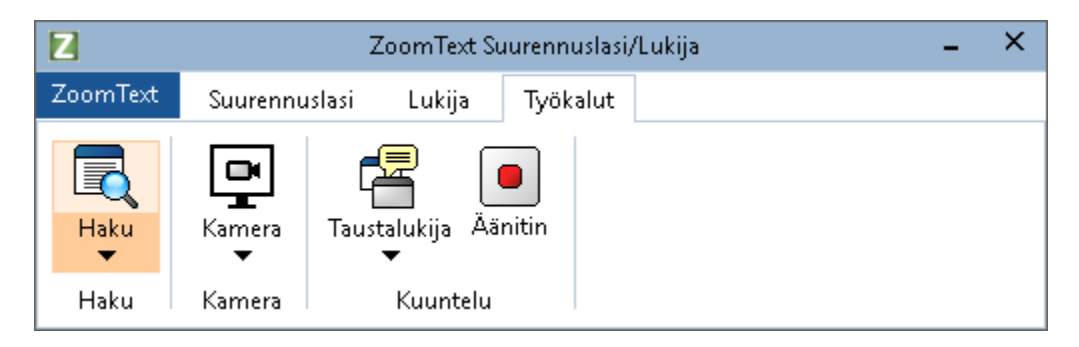

Työkalurivin Työkalut välilehti

*Huom*: Taustalukija ja Äänitin ovat mukana vain ZoomText Suurennuslasi/Lukijassa.

- **Haku** Käynnistää Haun etsimään, selaamaan, navigoimaan ja lukemaan dokumenttien, verkkosivujen ja sähköpostin tekstiä.
- Kamera. Käynnistää ZoomText Kamera toiminnon, kun tuettu kamera on yhdistettynä ja ZoomTextin käytettävissä.
- **Taustalukija.** Käynnistää taustalukijan Windows leikepöydälle kaapatun tekstin kanssa.
- Äänitin. Käynnistää ZoomText Äänittimen Windows leikepöydälle kaapatun tekstin kanssa.

## Haku

Haku mahdollistaa helpon dokumenttien, verkkosivujen ja sähköpostin etsimisen, selailun ja navigoinnin. Voit etsiä sanoja tai lauseita löytääksesi kiinnostavat aiheet. Kun olet löytänyt kiinnostavan aiheen, voit käynnistää Haku toiminnon lukemaan kyseisestä kohteesta. Haku myös löytää ja toteuttaa linkkejä ja hallintoja mahdollistaen saumattoman navigoinnin sivujen välillä. Kaikki nämä toiminnot tehdään Haku työkaluriviltä/valintaikkunasta ja komento näppäinten avulla.

*Huom.:* Äänet ja AppReader toiminnot eivät ole saatavana ZoomText Suurennuslasissa.

Haku tarjoaa kaksi erilaista hakutilaa: **Sivu haku** ja **Hakuluettelo.** Nämä tilat ja miten niiden välillä vaihdetaan on kuvattu alla olevissa osioissa.

*Huom.:* Haku toimintoa voidaan käyttää useissa dokumenttisovelluksissa, mukaan lukien Internet Explorer, Chrome, Firefox, Microsoft Word ja Microsoft Outlook.

## Haun käynnistäminen

### Haun käynnistäminen

Tee yksi seuraavista:

- Työkalurivn Työkalut välilehdellä, klikkaa Haku painiketta.
- Paina Haun käynnistys pikanäpppäintä: Caps Lock + Ctrl + F

Haku työkalurivi/valintaikkuna tulee esiin.

## Sivu haku

Sivu haku näyttää yksinkertaisen työkalurivin, johon voit kirjoittaa sanan tai lauseen, jonka haluat löytää. Käytä tämän jälkeen työkalurivin hallintaa tai näppäimistön komentoja navigoidaksesi läpi kaikki kohteet sivulla. Voit myös rajoittaa sivu haun tiettyyn verkkosivun elementtiin, kuten otsikkoon, linkkiin tai hallintaan.

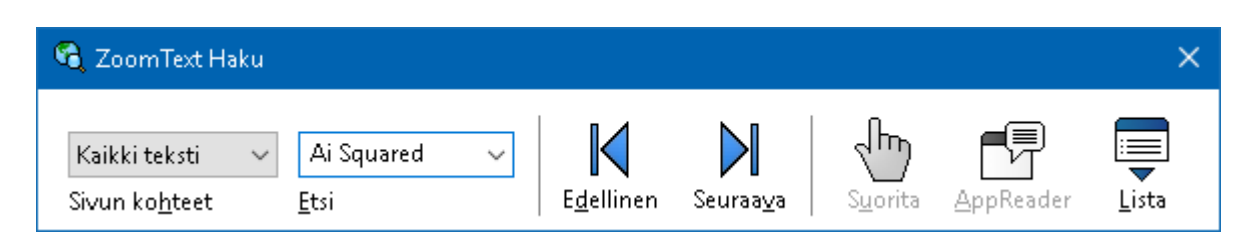

Haku: sivu haku työkalurivi

## Sivu haun käyttäminen

- 1. Jos haku on hakulista tilassa, klikkaa lista painiketta vaihtaksesi sivu haku tilaan.
- 2. Valitse haluamasi sivun hakukohteet. Valitse **Kaikki teksti**, joka on suositus useimmille hauille, jos haluat etsiä sanoja tai lauseita missä tahansa sivulla, mukaan lukien piiloteut kuvien nimilaput ja hallinnat.
- 3. Kirjoita sana tai lause, jonka haluat löytää Haku laatikkoon.

Jos sanat tai lauseet eivät ole olemassa valituissa sivun kohteissa, Etsi laatikko muuttuu oranssiksi ja navigointipainikkeet ovat estettynä.

*Huom.:* Kun sivun kohteet on asetettu Kaikki teksti tilaan, sinun on kirjoitettava ainakin yksi merkki Etsi laatikoon voidaksesi aloittaa haun. Kun Sivun kohteet on asetettu mihin muuhun tilaan tahansa, voit navigoida näiden kohteiden läpi ilman, että kirjoitat sanan tai lauseen.

4. Klikkaa **Seuraava** ja **Edellinen** painikkeita navigoidaksesi eteenpäin ja taakseppäin haun tuloksissa.

Kun navigoit kohteiden läpi, ne korostetaan. Kun käytät ZoomText Suurennuslasi/Lukijaa jossa Haun puhe on sallittuna, puhutaan lause, joka sisältää kohteen.

- 5. Toteuttaaksesi haun löytämän nykyisen kohteen linkin tai hallinnan, klikkaa **Suorita** painiketta.
- 6. Jotta haku lukisi nykyisen kohteen, klikkaa **AppReader** painketta. \*
- 7. Haun puheen sallimiseksi ja estämiseksi, klikkaa **Puhe** painiketta. \*

8. Poistuaksesi hausta, klikkaa Sulje painiketta otsikkopalkissa.

\* ZoomText Suurennuslasissa, AppReader ja Puhe valinnat eivät ole saatavana, joten nämä painikkeet on estetty (harmaalla).

### Hakuluettelo

Hakuluettelo laajentaa työkalurivin ikkunaksi, joka näyttää listan otsikoista, linkeistä, hallinnoista ja muista yleisistä elementeistä, joita sivuilla löytyy. Voit etsiä, suorittaa ja järjestää listan nopeasti löytääksesi kiinnostuksen kohteen.

| 😋 ZoomText Haku                                                                                 | ×                              |  |  |
|-------------------------------------------------------------------------------------------------|--------------------------------|--|--|
| Kaikki kohteetAi SquaredImage: Comparison of the squaredSivun kohteetEtsiEdellinenSeuraavaSuori | )<br>ta <u>AppReader</u> Lista |  |  |
| Hakuluettelo näyttää tulokset, jotka vastasivat Sivun kohteet asetusta ja hakutekstiä.          |                                |  |  |
| Lö <u>v</u> detyt kohteet: 8 Listaa Sivujärjestys                                               | ✓ <u>P</u> äivitä lista        |  |  |
| Nimi                                                                                            | Тууррі                         |  |  |
| Search for: Products Support Store News   Ai Squared                                            | Section: Banner Landmark       |  |  |
| Ai Squared   Ai Squared                                                                         | Link                           |  |  |
| Ai Squared   Ai Squared                                                                         | Image                          |  |  |
| We've got accessibility covered. For over 20 years, Ai Squared has been build                   | Section: Main Landmark         |  |  |
| About Us Contact Us Find a Dealer News from Ai Squared Urgent Section: Content Info             |                                |  |  |
| News from Ai Squared   News from AI Squared Section: Complement                                 |                                |  |  |
| News from Ai Squared   News from AI Squared                                                     | Link                           |  |  |
| Ai Squared joins VFO, home of Freedom Scientific and Optelec   Ai Squared join                  | Link                           |  |  |
|                                                                                                 |                                |  |  |
|                                                                                                 |                                |  |  |
| Piilota nimettömät kuvat                                                                        | <u>A</u> setukset              |  |  |
|                                                                                                 | <u>S</u> ulje <u>O</u> hje     |  |  |

Haku: hakuluettelo työkalurivi/vaintaikkua

#### Hakuluettelon käyttäminen

- 1. Jos haku on sivu haku tilassa, klikkaa lista painiketta vaihtaksesi hakulista tilaan.
- 2. **Sivun kohteet** laatikossa, valitse hakulistaan tulevien kohteiden tyyypit, jotka haluat nähdä löydetyllä kohdelistalla.

3. Etsiäksesi (tai suodattaaksesi) listaa, kirjoita sana tai lause **Etsi** laatikkoon.

Kun kirjoitat Etsi laatikoon, lista suodattuu automaattisesti näyttämään vain ne asiat, jotka täsmäävät haun kanssa. Etsi laatikko muuttuu oranssiksi, kun kirjoitettu sana tai lause ei ole listan kohteiden joukossa.

- 4. Valitse haluttu järjestys Lajittele laatikon mukaan. Voit myös lajitella listaa klikkaamalla **Nimi** tai **Tyyppi** otsikoita listan yläreunassa.
- 5. Jotta haku lukisi valitusta kohteesta, klikkaa **AppReader** painketta. \*
- 6. Suorittaaksesi kohteen, jossa on linkki tai hallinta, klikkaa **Suorita** painiketta.
- 7. Siirtääksesi Haun valitun kohteen paikkaan, klikkaa **Mene** painiketta.
- 8. Poistuaksesi hausta, klikkaa Sulje painiketta otsikkopalkissa.

\* ZoomText Suurennuslasissa, AppReader ei ole saatavana, joten tämä painike on estetty (harmaalla).

#### Hakulistan kohteiden lista päivitetään

Jotkut kotisivut sisältävät dynaamisesti muuttuvaa materiaalia, kuten otsikot uutissivustoilla tai urheilutulokset. Kun Haku käynnistyy tai vaihtaa hakulistaan, se kaappaa nykyisen sivun generoidakseen listan ja ei ota huomioon tulevia dynaamisia muutoksia. Jos tiedät, että verkkosivu on dynaamisesti päivitetty ja haluat päivittää hakutulosten lista, klikkaa **Päivitä Lista** painiketta.

#### Piilota nimettömät kohteet hakulistassa

Useat verkkosivut sisältävät kuvia, joilla ei ole nimiä ja ovat epäselviä katsojalle. Pitääksesi nämä nimettömät kohteet pois sekoittamasta hakutulosten listaa, merkitse laatikko Piilota nimettömät kuvat vieressä.

## Haku komentonäppäimet

Seuraavia pikanäppäimiä voidaan käyttää Haku toiminnon käynnistykseen.

| Komento        | Pikanäppäimet        |
|----------------|----------------------|
| Käynnistä haku | Caps Lock + Ctrl + F |

Seuraavia sarjakomentonäppäimiä voidaan käyttää Haku toiminnon käynnistykseen.

| Komento        | Sarjakomentonäppäimet     |
|----------------|---------------------------|
| Käynnistä haku | Caps Lock + Välilyönti, F |

Kun Haku on aktiivinen, seuraavia modaalinäppäimiä voidaan käyttää Haun käytössä.

| Komento                                      | Näppäimet    |  |
|----------------------------------------------|--------------|--|
| Kierrä sivun kohteiden tyyppi ylös           | Ctrl + Ylös  |  |
| Kierrä sivun kohteiden tyyppi alas           | Ctrl + Alas  |  |
| Suorita kohde                                | Ctrl + Enter |  |
| Ensimmäinen kohde (suodatetussa<br>listassa) | Ctrl + Home  |  |
| Viimeinen kohde (suodatetussa listassa)      | Ctrl + End   |  |
| Seuraava hallinta                            | Ctrl + C     |  |
| Seuraava lomake                              | Ctrl + F     |  |
| Seuraava otsikko                             | Ctrl + H     |  |
| Seuraava otsikon taso 1 6                    | Ctrl + 1 6   |  |
| Seuraava kuva                                | Ctrl + I     |  |
| Seuraava linkki                              | Ctrl + L     |  |

| Seuraava lista             | Ctrl + S                       |
|----------------------------|--------------------------------|
| Seuraava taulukko          | Ctrl + T                       |
| Seuraava kohde             | Enter TAI Ctrl + Oikea         |
| Edellinen hallinta         | Ctrl + Shift + C               |
| Edellinen lomake           | Ctrl + Shift + F               |
| Edellinen otsikko          | Ctrl + Shift + H               |
| Edellinen otsikon taso 1 6 | Ctrl + Shift + 1 6             |
| Edellinen kuva             | Ctrl + Shift + I               |
| Edellinen linkki           | Ctrl + Shift + L               |
| Edellinen lista            | Ctrl + Shift + S               |
| Edellinen taulukko         | Ctrl + Shift + T               |
| Edellinen kohde            | Shift + Enter TAI Ctrl + Vasen |
| AppReader                  | Alt + R                        |
| Vaihda hakulista           | Alt + L                        |
| Poistu Hausta              | Esc                            |

## Haun korostus ja Äänen asetukset

Haun asetukset mahdollistavat haun korostuksen ja löydettyjen kohteiden selaamisessa käytettävän äänen konfiguroinnin. Korostus tekee löydettyjen kohteiden näkemisen ja seuraamisen helpoksi, kun käytät seuraava ja edellinen komentoja. Haun korostuksen asetukset mahdollistavat korostuksen ulkonäön muokkaukset, mukaan lukien korostuksen muodon, värin ja läpinäkyvyystason. Haku ääni kuuluttaa jokaisen löydetyn kohteen, kun käytetään seuraava ja edellinen komentoja Haun äänen asetukset mahdollistavat löydettyjen kohteiden kuuluttamisen sallimisen ja estämisen.

### Haun korostusten asetusten muokkaaminen

- 1. Työkalurivin **Työkalut** välilehdellä, klikkaa nuolta **Haun** vieressä tai navigoi **Haun** luo ja paina nuoli alas näppäintä.
- 2. Haku valikossa, valitse Asetukset

Haun asetukset valintaikkuna tulee esiin.

- 3. Valitse Korostus välilehti.
- 4. Muokkaa korostuksen asetuksia haluamallasi tavalla.
- 5. Klikkaa **OK**

| Haun asetukset                                                                  | ×       |
|---------------------------------------------------------------------------------|---------|
| Korostus Ääni                                                                   |         |
| Haun korostus<br>Muoto<br>Kehys<br>Väri<br>Punainen<br>Paksuus<br>Keskikokoinen | Kiinteä |
| Esikatselu Testaa Haun tulosta OK Peruuta                                       | Ohje    |

Haun korostuksen asetukset välilehti.

| Asetus        | Kuvaus                                                                                                    |
|---------------|----------------------------------------------------------------------------------------------------|
| Haun korostus |                                                                                                    |
| Muoto         | Asettaa muodon, jota käytetään nykyisen<br>sanan/lauseen tai verkkosivun korostuksessa:<br>blokki, alleviivaus tai kehys. |
| Väri          | Asettaa korostuksen värin.                                                                                                |
| Paksuus       | Asettaa korostuksen muodon paksuuden.                                                                                     |
| Läpinäkyvyys  | Asettaa korostuksen läpinäkyvyyden.<br><i>Huom.:</i> Asetus ei ole saatavana, kun korostus<br>on asetettu 'käänteinen'.   |
| Esikatselu    | Näyttää esimerkkitekstin valituilla<br>korostuksen asetuksilla.                                                           |

### Haun äänen asetusten muokkaaminen

- 1. Työkalurivin **Työkalut** välilehdellä, klikkaa nuolta **Haun** vieressä tai navigoi **Haun** luo ja paina nuoli alas näppäintä.
- 2. Haku valikossa, valitse Asetukset

Haun asetukset valintaikkuna tulee esiin.

- 3. Valitse Äänet välilehti.
- 4. Muokkaa äänen asetuksia haluamallasi tavalla.
- 5. Klikkaa **OK**

| Haun asetukse | t                                                                     | × |
|---------------|-----------------------------------------------------------------------|---|
| Korostus      | Ääni                                                                  |   |
| Haun ääni     |                                                                       | - |
|               | a jokainen löydetty kohde kun käytetään<br>Iva ja Edellinen komentoja |   |
|               |                                                                       |   |
|               |                                                                       |   |
|               |                                                                       |   |
|               |                                                                       |   |
|               |                                                                       |   |
|               |                                                                       |   |
|               | OK Peruuta Ohje                                                       |   |

Haun asetukset ääni välilehti.

| Asetus                                                                                 | Kuvaus                                                                                                    |
|----------------------------------------------------------------------------------------|----------------------------------------------------------------------------------------------------|
| Haun ääni                                                                              |                                                                                                    |
| Kuuluta jokainen<br>löydetty kohde kun<br>käytetään Seuraava ja<br>Edellinen komentoja | Sallii tai estää löydettyen kohteiden<br>kuulutuksen, kun käytetään mitä tahansa<br>Seuraava ja Edellinen komentoja. |

## ZoomText kamera

ZoomText Kamera toiminto mahdollistaa minkä tahansa teräväpiirtoisen verkkokameran suurentaa painettuja ja muita asioita suoraan tietokoneen ruudulle – mukaan lukien laskut, lehdet, valokuvat, lääke-etiketit, askartelutavarat ja paljon muuta. Helpot hallinnat mahdollistavat nopean zoomauksen lähentämisen ja loitontamisen sekä koko tai kontrasti värit. Voit vaihtaa Koko ja Kiinnitetty näytön näkymien väliltä, jotka mahdollistavat kameran kuvan ja Windows työpöydän näkemisen samanaikaisesti. Käyttämällä edullisia ja helposti saatavana olevia HD verkkokameroita, ZoomText kamera toiminto tuo kannettavan ja edullisen täydennyksen tai vaihtoehdon perinteiselle CCTV:lle.

ZoomText 11 is a powerful completing impaired. Consisting of two adapt screen reading – ZoomText allows computer screen, providing com and the Internet. ZoomText 10 al standard HD webcam.

ZoomText Kamera: koko näkymä

ZoomText 10 is a powerful compute impaired. Consisting of two adaptiv screen reading – ZoomText allows y

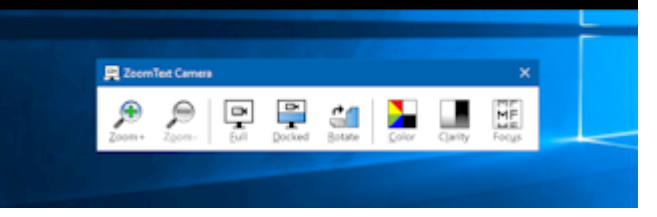

ZoomText Kamera: Kiinnitys näkymä

## ZoomText kameran käyttämisen aloittaminen

Ennen kuin voit käyttää ZoomText kamera toimintoa, sinun on hankitava sopiva kamera ja kamerajalusta, asentaa kamera työpisteellesi ja valita kamera ZoomTextin kameran asetuksista.

## Sopivan kameran ja jalustan hankkiminen

Käyttääksesi ZoomText kamera toimintoa, tarvitset automaattisella tarkemuksella varustetun HD verkkokameran. Parhaan laadun saamiseksi, verkkokameran pitäsi toimittaa 1080p videoresoluutio automaattisella himmeän valon korjauksella. Tarvitset myös vapaana olevan USB 2.0 portin, johon verkkokamera yhdistetään.

Kameran lisäksi tarvitset kamerajalustan, joka pitää kameran tukevasti niiden kohteiden päällä, joita haluat katsoa. Jalustan tulisi olla muokattava ja vakaa.

Freedom Scientific tarjoaa korkealaatuisen verkkokameran ja kamerajalustan paketissa, joka on joustava, liikuva ja edullinen. Lisätietoa paketeista saat Freedom Scientific verkkosivulta www.freedomscientific.com tai olemalla yhteydessä paikalliseen Freedom Scientific jälleenmyyjään.

## Kameran asetaminen työpisteellesi

Saadaksesi parhaan suoritustehon ja käytettävyyden ZoomText kamera toiminnosta, käytä seuraavia ohjeita, kun asennat kameran työpisteellesi:

- Asenna kamera mahdollisimman lähelle tietokoneesi näyttöä. Tämä mahdollistaa helpon pääsyn asioihin, jotka ovat kameran alla, kun katsot näkymää.
- Varmista, että kameran ympärillä on tarvittava valaistus, joka minimoi varjoja kameran näkymässä.
- Muokkaa kameran jalusta niin, että kamera on noin 10 senttiä (4 tuumaa) kohteesta.
- Valitse kamera (jos useampi kuin yksi kamera on saatavana).

ZoomText automaattisesti havaitsee kaikki verkkokamerat, jotka ovat liitettynä tai sijaitsevat kiinteinä järjestelmässäsi. Jos tietokoneessa on useampi verkkokamera sinun on kerrottava ZoomTextille mitä verkkokameraa haluat sen käyttävän. Tämä asetus on Kamera asetuksissa ZoomText työkalut valintaikkunassa.

## Kameran valinta

- 1. Työkalurivin **Työkalut** välilehdellä, klikkaa nuolta **Kameran** vieressä tai navigoi **Kameran** luo ja paina nuoli alas näppäintä.
- 2. Kamera valikossa, valitse Asetukset

Kameran asetukset valintaikkuna tulee esiin.

- 3. Aktiivi Kamera listassa, valitse kamera, jota haluat käyttää.
- 4. Klikkaa **OK**

## ZoomText kameran käyttö

Käytä seuraavia vaiheita ZoomText kameran käynnistämisessä ja konfiguroinnissa.

## ZoomText kameran käynnistäminen

- 1. Tee yksi seuraavista:
  - Työkalurivin **Työkalut** välilehdellä, klikkaa **Kamera** painiketta.
  - Paina Kameran käynnistys pikanäppäintä: Caps Lock + Ctrl + C

Kameran kuva tulee esiin ruudun ylälaidassa samalla, kun ZoomTextin suurennettu näkymä työpöydästä pysyy ruudun alalaidassa. ZoomText kameran työkalurivi näkyy alaosassa.

 Jos Kameran työkalurivi ei tule näkyviin, paina Caps Lock + Ctrl + C käynnistääkesi kameran sarjakomentotilan ja paina sitten T tuodaksesi työkalurivi esiin.

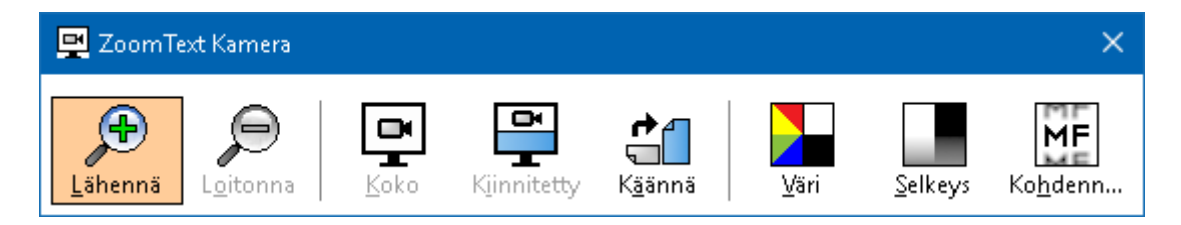

ZoomText kameran työkalurivi

### Kameran kuvan kääntäminen

Laita dokumentti kameran alle niin, että se on oikea puoli ylöspäin omasta perspektiivistäsi. Jos dokumentti ei näy oikea puoli ylöspäin ruudulla, klikkaa **Käännä** painiketta, kunnes dokumentti on oikeinpäin.

### kuvan zoomauksen lähentäminen ja loitontaminen

Klikkaa **Zoomaus+** ja **Zoomaus-** muokataksesi suurennuksen tason sopivalle lukemisen tasolle.

### Kuvan värien muokkaminen

1. Valitse Väri painike.

Värin valikko tulee esiin.

- 2. Valitse **Normaalin** (koko väri) ja usean korkeakontrastisen **Kaksiväristen kuvioiden** välillä
- Vaihtaaksesi Normaalien värien ja valitun kaksivärisen kuvion välillä, paina Caps Lock + Ctrl + C aktivoidaksesi kameran sarjakomentotilan ja paina sitten Alt + Enter vaihtaakesi värin tilaa.

## Muokataksesi kameran selkeyttä (kirkkaus/kontrasti)

1. Valitse **Selkeys** painike.

Kameran selkeys valintaikkuna tulee esiin.

| Kameran selkeys          |                    | ×   |
|--------------------------|--------------------|-----|
| ∑alli kirkkaus ja k      | ontrasti asetukset |     |
| <u>K</u> irkkaus         |                    | a - |
| Ko <u>n</u> trasti       | -                  |     |
| <u>A</u> seta alkutilaan | OK Peruuta         |     |

- 2. Laita merkki Salli kirkkaus ja kontrasti asetukset viereen.
- 3. Siirrä Kirkkaus ja Kontrasti liukusäädintä säätääksesi selkeyttä.
- 4. Klikkaa **Aseta alkutilaan** painiketta palauttaaksesi Kirkkaus ja Kontrasti asetukset kameran oletusasetuksiksi.
- 5. Klikkaa **OK**

*Vinkki:* Käytä kirkkaus asetusta vähentääksesi häikäiseviä kohtia, jotka näkyvät kuvassa.

*Huom.:* Tämä painike on estettynä (harmaalla) jos aktiivi kamera ei tue muokkauksia sekä kirkkauteen että kontrastiin.

### Kameran fokuksen muokkaaminen

1. Valitse Fokus painike

 Kameran selkeys
 X

 Salli kirkkaus ja kontrasti asetukseti

 Kirkkaus

 Kontrasti

 Aseta alkutilaan

 OK

Kameran fokus valintaikkuna tulee esiin.

- 2. Laita merkki Salli manuaalinen kameran fokus viereen.
- 3. Siirrä **fokus** liukusäädintä muokataksesi kuvan fokus.
- 4. Klikkaa **OK**

*Huom.:* Tämä painike on estettynä (harmaana) jos aktiivi kamera ei tue automaattista tarkennusta.

#### Kiinnitetyn näkymän paikan muuttaminen

Klikkaa Kiinnitetty painiketta Jokainen klikkaus vaihtaa kiinnitetyn näkymän seuraavassa (myötäpäivään menevässä) järjesteyksessä: Kiinnitetty Yläosa > Kiinnitetty Oikea > Kiinntetty Alareuna > Kiinnitetty Vasen.

#### Vaihtaakesi Koko ja Kiinnitetty näkymien välillä

Tee yksi seuraavista:

- Vaihtaaksesi Koko ja Kiinnitetty näkymien välillä, paina Caps Lock + Ctrl + C aktivoidaksesi kameran sarjakomentotilaan ja paina sitten Tab vaihtaaksesi Kiinnitetty/Koko näkymien välillä.
- Siirtyäksesi Kiinnitetystä näkymästä ZoomText kameran työkaluriville, klikkaa **Koko** painiketta.

*Huom.:* Kun aloitat tai vaihdat ZoomText kameran koko näkymään, saat oletusasetuksena näkyviin ikkunan, joka kertoo että ZoomText kameran työkalurivi ei ole saatavana Koko näkymässä. Tämä ikkuna myös näyttää listan pikanäppäimistä, joilla voit käyttää ZoomText kameran Koko näkymässä (tai Kiinnitetyssä näkymässä). Jos jäät jumiin Koko näkymään, paina **Esc** poistuaksesi ZoomText kamerasta.

#### ZoomText kamerasta poistuminen

Tee yksi seuraavista:

- Koko näkymästä, paina Esc.
- Kiinnitetystä näkymästä, paina Poistu painiketta.

## Kameran videon ja järjestelmän suorituskyky

Kun käytät ZoomText kameraa vanhempien tietokoneiden kanssa, saatat kokea hitaamman järjestelmän ja kameran videon suorituksen, kun kamera on konfiguroitu toimimaan korkeammalla resoluutiolla, varsinkin jos resoluutio on 1280 tai korkeampi. Ratkaistaksesi tämän ongelman, pienenä kameran resoluutiota kunnes järjestelmä ja kameran videon suoritus on hyväksyttävällä tasolla. ZoomText Kameran resoluutio on Kamera välilehdellä, ZoomTextin työkalut valintaikkunassa. Katso "ZoomText Kameran asetukset" alla.

## ZoomText Kameran asetukset

ZoomText Kamera asetukset antavat sinun konfiguroida ja käynnistää ZoomText kameran.

### ZoomText kameran asetusten konfigurointi

- 1. Työkalurivin **Työkalut** välilehdellä, klikkaa nuolta **Kameran** vieressä tai navigoi **Kameran** luo ja paina nuoli alas näppäintä.
- 2. Kamera valikossa, valitse Asetukset

Kameran asetukset valintaikkuna tulee esiin.

- 3. Muokkaa kameran asetuksia haluamallasi tavalla.
- 4. Klikkaa **OK**

| Gameran asetukset                                                                                                    | × |
|----------------------------------------------------------------------------------------------------|---|
| Kamera                                                                                                    |   |
| Aktiivi kamera                                                                                                    |   |
| Logitech HD Webcam C615 $$ $$ $$ $$                                                                                      |   |
| Asenna kameran resoluutio automaattiesti käyttämään leveää näyttö                                                        | ä |
| Resoluutio Ruudun Nopeus                                                                                                 |   |
| 1920 $\times$ 1080 $\qquad \sim \qquad$ 10 FPS $\qquad \checkmark$                                                       |   |
| Huomio: Korkean resoluution ja nopean ruudun vaihdon käyttö<br>samanaikaisesti voi hidastaa järjestelmän käyttönopeutta. |   |
| Kameran Näkymä                                                                                                    |   |
| Näkymä tila Kuvan kierto                                                                                                 |   |
| Kiinnitetty yläosa $\sim$ 0 astetta $\sim$                                                                               |   |
| Korostukset                                                                                                    |   |
| Värin kuvio                                                                                                    |   |
| Normaali 🗸                                                                                                    |   |
| Lisäasetukset                                                                                                    |   |
| 🗌 Pidä <u>t</u> yökalurivi muiden ikkunoiden yläpuolella                                                                 |   |
| 🗹 Näytä <u>k</u> omento-ohjeet kun Koko ruutu - tila on aktivoitu                                                        |   |
|                                                                                                    |   |
| K <u>ä</u> ynnistä kamera                                                                                                |   |
|                                                                                                    |   |
| OK Peruuta Ohje                                                                                                    |   |

ZoomText Kamera valintaikkuna

| Asetus                                                                         | Kuvaus                                                                                                    |
|--------------------------------------------------------------------------------|----------------------------------------------------------------------------------------------------|
| Kamera                                                                         |                                                                                                    |
| Aktiivi kamera                                                                 | Näyttää nimen ZoomTextin käyttämälle<br>kameralle ja antaa valita toisen kameran.                                                |
| Asenna kameran<br>resoluutio<br>automaattiesti<br>käyttämään leveää<br>näyttöä | ZoomText automaattisesti valitsee kameran<br>resoluution, joka on lähin mahdollinen<br>ruudun resoluution kanssa.                |
| Resoluutio                                                                     | Näyttää nykyisen kameran resoluution ja<br>mahdollistaa tietyn kameran resoluution<br>määrittämisen. Käyttääksesi tätä asetusta, |

|                                                               | poista merkki kohdasta Automaattisesti aseta<br>kameran resoluutio käyttämään leveää<br>näyttöä.<br><i>Huom.:</i> Korkean resoluution ja nopean ruudun<br>vaihdon käyttö samanaikaisesti voi hidastaa                                                                                                    |
|---------------------------------------------------------------|----------------------------------------------------------------------------------------------------|
|                                                               | järjestelmän käyttönopeutta.                                                                                                    |
| Ruudun Nopeus                                                 | Näyttää nykyisen kameran ruudun vaihdon<br>nopeuden ja mahdollistaa tietyn ruudun<br>vaihdon määrittämisen.<br><i>Huom.:</i> Korkean resoluution ja nopean ruudun<br>vaihdon käyttö samanaikaisesti voi hidastaa<br>järjestelmän käyttönopeutta.                                                                    |
| Kameran Näkymä                                                |                                                                                                    |
| Näkymä tila                                                   | Näyttää nykysen kameran näkymän ja<br>mahdollistaa toisen näkymän valitsemisen<br>ZoomText kameralle.                                                                                                    |
| Kuvan kierto                                                  | Näyttää nykyisen kuvan kierron ja<br>mahdollistaa toisen kuvan kierron.                                                                                                    |
| Korostukset                                                   |                                                                                                    |
| Värin kuvio                                                   | Näyttää nykyisen värien filtterien asetukset ja<br>antaa valita toisen värin filtterin.                                                                                                    |
| Lisäasetukset                                                 |                                                                                                    |
| Pidä työkalurivi<br>muiden ikkunoiden<br>yläpuolella          | Kun valittuna, Kameran työkalurivi pysyy<br>näkyvillä (muiden ikkunoiden yläpuolella),<br>silloinkin kun se ei ole fokuksessa.<br><i>Huom.:</i> Tämä asetus on myös saatavana<br>järjestelmävalikossa Kameran otsikkopalkissa<br>(näytetään klikkaamalla Kameran ikonia<br>otsikkopalkissa Kameran työkalurivillä). |
| Näytä komento-ohjeet<br>kun Koko ruutu - tila<br>on aktivoitu | Sallii tai estää näyttämästä viestiä jossa on<br>komento-ohjeita, kun vaihdetaan Koko<br>näkymään.                                                                                                    |
## ZoomText Kamera Komentonäppäimet

Seuraavia pikanäppäimiä voidaan käyttää ZoomText kameran käynnistykseen.

| Komento          | Pikanäppäimet        |  |  |
|------------------|----------------------|--|--|
| Käynnistä kamera | Caps Lock + Ctrl + C |  |  |

Seuraavia sarjakomentonäppäimiä voidaan käyttää ZoomText kameran käynnistykseen.

| Komento          | Sarjakomentonäppäimet     |
|------------------|---------------------------|
| Käynnistä kamera | Caps Lock + Välilyönti, C |

Kun Kameran työkalurivi on aktiivinen, seuraavia modaalinäppäimiä voidaan käyttää ZoomText kameran asetusten muokkaamiseen.

| Komento                      | Modaalinäppäin          |  |  |
|------------------------------|-------------------------|--|--|
| Näytä työkalurivi            | Т                       |  |  |
| Zoomaa lähemmäs              | Ylös                    |  |  |
| Zoomaa loitommaksi           | Alas                    |  |  |
| Käännä kuva                  | Vasen/Oikea             |  |  |
| Koko/kiinnitetty vaihtaminen | Tab                     |  |  |
| Kiinnitetty asema            | Caps Lock + Vasen/Oikea |  |  |
| Selkeys päällä/poissa        | Shift + Enter           |  |  |
| Selkeyden resetoiminen       | Shift + Backspace       |  |  |
| Kirkkauden lisäys            | Shift + Ylös            |  |  |
| Kirkkauden vähennys          | Shift + Alas            |  |  |
| Kontrastin lisäys            | Shift + Vasen           |  |  |
| Kontrastin vähennys          | Shift + Oikea           |  |  |

| Kaksoisvärinäyttö päällä/poissa  | Alt + Enter       |  |  |
|----------------------------------|-------------------|--|--|
| Kahden värin kuvio               | Alt + Vasen/Oikea |  |  |
| Fokus: automaattinen/manuaalinen | Ctrl + Enter      |  |  |
| Fokus lähentyy                   | Ctrl + Ylös       |  |  |
| Fokuksen loitonnus               | Ctrl + Alas       |  |  |
| Lopeta                           | X                 |  |  |

## Taustalukija

Taustalukija mahdollistaa dokumenttien, verkkosivujen, sähköpostien ja minkä tahansa tekstin kopioimisen ja kuuntelemisen samalla, kun teet muita tehtäviä. Voit yksinkertaisesti kopioida tekstin, jonka haluat kuulla Windows leikepöydälle ja käynnistät Taustalukijan. Kun teksti luetaan ääneen, olet vapaa kirjoittamaan muistiinpanoja, selaamaan verkkoa tai voit tehdä muita asioita tietokoneella.

#### Taustalukijan käynnistäminen

- 1. Valitse teksti, jonka haluat kuunnella, ja kopioi se Windows leikepöydälle.
- 2. Tee yksi seuraavista käynnistääksesi Taustalukijan:
  - Työkalurivin **Työkalut** välilehdellä, valitse **Taustalukija** painike.
  - Paina Käynnistä Taustalukija pikanäppäintä: .Caps Lock + Ctrl + B

Taustalukijan työkalurivi tulee esiin ja automattisesti aloittaa Windows leikepöydälle kopioidun tekstin lukemisen.

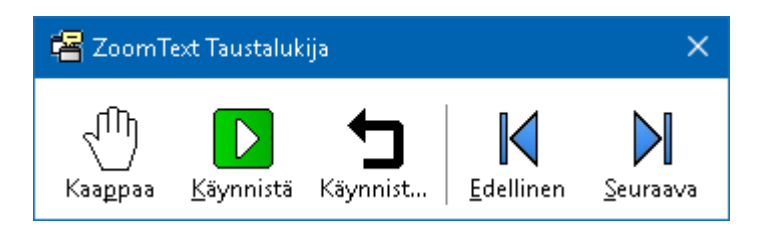

Taustalukija työkalurivi

*Huom.:* Jos työkalurivi ei tule esiin, kun Taustalukija käynnistetään, "Käynnistä työkalurivi pienennettynä" valinta on valittu Taustalukijan asetuksista. Päästäksesi ja estääksesi tämän asetuksen, katso <u>Taustalukijan asetukset</u> alla.

Kun olet käynnistänyt Taustalukijan, voit käyttää sitä työkaluriviltä tai komento näppäimistä.

## Tuodaksesi Taustalukijan työkalurivin näkyville

Paina Käynnistä Taustalukija pikanäppäitä: **Caps Lock + Ctrl + B**, paina sitten **T**.

## Taustalukijan käyttö työkaluriviltä

- 1. Lukemisen käynnistäminen ja lopettaminen, klikkaa **Päälle/pois päältä** painiketta.
- 2. Selataksesi eteen- ja taaksepäin, klikkaa **Seuraava** ja **Edellinen** painikkeita.
- 3. Käynnistääksesi lukemisen alusta uudestaan, klikkaa **Käynnistä uudestaan** painiketta.
- 4. Lukeaksesi seuraavan Windows leikepöydälle laittamasi tekstin, klikkaa **Kaappaa** painiketta.
- 5. Poistuaksesi Taustalukijasta, klikkaa **Sulje** painiketta otsikkopalkista.

## Taustalukijan käyttäminen komento näppäimillä

- 1. Jos Taustalukija ei ole aktiivinen, paina Taustalukijan pikanäppäintä: **Caps Lock + Ctrl + B**
- 2. Lukemisen käynnistäminen ja lopetaminen, paina Enter.
- 3. Selataksesi eteen-ja taaksepäin seuraavaan ja edelliseen lauseeseen, paina **Oikea** tai **Vasen**.
- 4. Selataksesi eteen-ja taaksepäin sana sanalta, paina **Ctrl + Oikea** tai **Ctrl + Vasen**.
- 5. Käynnistääksesi lukemisen uudestaan alusta, paina **Shift + Enter.**
- 6. Lukeaksesi tekstin, jonka olet laittanut Windows leikepöydälle, paina **C**.
- 7. Poistuaksesi Taustalukijasta, paina X.

## Taustalukijan asetukset

Taustalukijan asetukset sallivat sinun valita kuinka työkalurivi näkyy, kun käynnistät ja käytät Taustalukijaa.

#### Muokataksesi Taustalukijan asetuksia

- 1. Työkalurivin **Työkalut** välilehdellä, paina nuolta **Taustalukijan** vieressä tai navigoi **Taustalukijan** kohdalle ja paina nuoli alas näppäintä.
- 2. Taustalukijan valikossa, valitse Asetukset

Taustalukijan Asetukset valintaikkuna tulee esiin.

- 3. Muokkaa Taustalukijan asetukset haluamallasi tavalla.
- 4. Klikkaa **OK**

| Taustalukijan asetukset                                                          | × |  |
|----------------------------------------------------------------------------------|---|--|
| Työkalurivin valinnat<br>Pidä työkalurivi muiden ikkunoiden yläpuolella          |   |  |
| Käynnistä työkalurivi pienennettynä kun se käynnistetään<br>pikanäppäimen avulla |   |  |
| OK Peruuta Ohje                                                                  |   |  |

#### Taustalukijan valintaikkuna.

| Asetus                | Kuvaus                                         |
|-----------------------|------------------------------------------------|
| Työkalurivin valinnat |                                                |
| Pidä työkalurivi      | Taustalukijan työkalurivi pysyy muiden         |
| muiden ikkunoiden     | sovellusten ikkunoiden yläpuolella myös        |
| yläpuolella           | silloin, kun ZoomText ei ole aktiivi sovellus. |
| Käynnistä työkalurivi | Kun Taustalukija on käynnistetty               |
| pienennettynä, kun se | pikanäppäimen avulla (lue leikepöydän teksti   |
| käynnistetään         | tai lue valittu teksti), työkalurivi aloittaa  |
| pikanäppäimen avulla  | pienennettynä Windows tehtävärivillä.          |

214

## Taustalukijan komentonäppäimet

Seuraavaa pikanäppäintä voidaan käyttää käynnistämään Taustalukija

| Komento                | Pikanäppäimet        |
|------------------------|----------------------|
| Käynnistä taustalukija | Caps Lock + Ctrl + B |

Seuraavaa sarjakomentonäppäintä voidaan käyttää Taustalukijan käynnistämisessä.

| Komento                | Sarjakomentonäppäimet     |
|------------------------|---------------------------|
| Käynnistä taustalukija | Caps Lock + Välilyönti, B |

Kun Taustalukija on aktiivinen, seuraavia modaalinäppäimiä voidaan käyttää Taustalukijan käytössä.

| Komento                      | Modaalinäppäin            |
|------------------------------|---------------------------|
| Näytä työkalurivi            | Т                         |
| Каарраа                      | С                         |
| Päälle/pois päältä           | Enter                     |
| Käynnistä uudestaan (alusta) | Shift + Enter             |
| Seuraava lause               | Oikea                     |
| Edellinen lause              | Vasen                     |
| Seuraava sana                | Ctrl + Oikea              |
| Edellinen sana               | Ctrl + Vasen              |
| Nykyinen sana                | Ctrl + Alt + Shift + Ylös |
| Nykyinen lause               | Ctrl + Alt + Shift + Ala  |
| Lopeta                       | X                         |

## ZoomText äänitin

ZoomText Äänitin mahdollistaa dokumenttien verkkosivujen ja sähköpostin sekä muiden lähteiden tekstin konvertoimisen äänitiedostoiksi, joita voit kuunnella tietokoneella tai siirtää kannettavalle laitteelle kuunneltavaksi ollessasi liikkeellä. Yksinkertaisesti kopioi teksti jonka haluat äänittää ja käynnistä ZoomText Äänitin. Muutamalla yksinkertaisella vaiheella voit antaa äänitteelle nimen, valita kohteen johon haluat äänittä ja klikkaa äänitä painiketta. Jokainen äänitys luodaan haluamallasi ZoomText äänellä tai muulla järjestelmässäsi olevalla äänellä. Kun valitset iTunes tai Windows Media Playerin äänitysten kohteeksi, äänitteet laitetaan helppoon "ZoomText Äänitin" soittolistaan. Kun käytät iTunesia äänitteille, ne automaattisesti synkronisoidaan, kun yhdistät iPodin, iPhonen tai muun iLaitteen järjestelmääsi.

## Äänittääksesi Windows leikepöydällä olevan tekstin.

- 1. Valitse teksti, jonka haluat kuunnella, ja kopioi se Windows leikepöydälle.
- 2. Tee yksi seuraavista käynnistääksesi Taustalukijan:
  - Työkalurivin Lukija välilehdellä, valitse Äänitin painike.
  - Paina Äänittimen käynnistyksen pikanäpppäintä: Caps
     Lock + Ctrl + D

Taustalukijan työkalurivi tulee esiin Windows leikepöydällä olevan tekstin kanssa.

## Äänitysprosessin vieminen loppuun

Kun käynnistät ZoomText Äänittimen, sen valintaikkuna tulee esiin kaapatun tekstin kanssa, joka on valmis äänitettäväksi. Sinun on tehtävä vain haluamasi äänitysvalinnat ja painettava Äänitä teksti painketta. Statuspalkki, joka kertoo äänitysprosessin tilan, tulee esiin, ja voit näin varmistaa että äänitysprosessi toimii. Voit pysyä paikallasi ja tarkkailla äänityksen edistymistä tai vaihtaa toiseen sovellukseen hyödyntääksesi aikasi paremmin. Ystävällinen äänimerkki soi, kun äänitysprosessi on valmis. Äänitysajat vaihtelevat riippuen valitun tekstin määrästä, valitusta syntetisaattorista, kohteesta ja järjestelmän nopeudesta. Tästä huolimatta, peukalosääntö on, että jokainen sivu tekstiä vie noin 5 -10 sekuntia äänittää.

*Huom.:* Kun "Äänitä teksti kohteeseen:" on asetettuna iTunes valinnalle, iTunes sovellus aukeaa äänitysprosessin loputtua.

| ZoomText                                    | Äänitin                                                  |                                             |                                    |                         |        |
|---------------------------------------------|----------------------------------------------------------|---------------------------------------------|------------------------------------|-------------------------|--------|
| Käytä ZoomT<br>äänitiedostok                | ext Äänittäjää kor<br>si iTunesiin, Windo                | ivertoidaksesi valit<br>ows Media Playeriir | ut tai kopioidu<br>I tai valittuun | ut tekstin<br>kansioon. |        |
| Äänitä teksti l                             | kohteeseen:                                              |                                             |                                    |                         |        |
| Tiedosto                                    | ~                                                        |                                             |                                    |                         |        |
| Kappaleen nir                               | ni                                                       |                                             |                                    | Kappaleen tyyp          | pi     |
| Ihmisten aut                                | taminen on ensisija                                      | ainen tavoite                               |                                    | WAV ~                   | ^      |
| Kappaleen sij                               | ainti                                                    |                                             |                                    |                         |        |
| C:\Users\sm(                                | oore.AISQUARED                                           | Music                                       |                                    | <u>E</u> tsi            |        |
| Katso ennakk<br>Kuuntel<br><u>T</u> allenna | oon ja tallenna –<br>le e <u>n</u> nakko<br>a leikepöytä | Ihmisten auttam                             | inen on ensisi                     | ijainen tavoite.        | ~<br>~ |
| Piilota<br>Syntetisaatto                    | i syntetisaattorin g<br>irin asetukset                   | asetukset                                   | <u>S</u> ulje                      | <u>O</u> hje            |        |
| Language                                    | Finnish                                                  |                                             |                                    | $\sim$                  |        |
| Synthesizer                                 | VocalizerExpress                                         | sive                                        |                                    | $\sim$                  |        |
| Voice                                       | Onni Compact                                             |                                             |                                    | $\sim$                  |        |
|                                             | Nopeus                                                   | Pitch                                       | Volume                             | •                       |        |

ZoomText Äänitin valintaikkuna

| Asetus                    | Kuvaus                                                                                      |
|---------------------------|---------------------------------------------------------------------------------------------|
| Äänitä teksti kohteeseen: | Valitsee kohteen äänitteellesi. Valinnat ovat<br>iTunes, Windows Media Player tai tiedosto. |

|                    | <i>Huom.:</i> iTunes ja Windows Media Player eivät<br>tule esiin, jos niitä ei ole asennettu<br>järjestelmään.                                                                                                    |
|--------------------|----------------------------------------------------------------------------------------------------|
| Kappaleen nimi     | Mahdollistaa merkityksellisen nimen<br>kirjoittamisen äänitteellesi. Joka kerta kun<br>uutta tekstiä äänitetään, kappaleen nimi<br>automaattisesti asetetaan kaapatun tekstin<br>viiteen ensimmäiseen sanaan. Voit kirjoittaa<br>tämän tekstin yli. <i>Huom.:</i> Pätemättömät merkit<br>tiedoston nimessä korvataan alleviivaus<br>merkillä. |
| Kappaleen tyyppi   | Valitsee tai näyttää äänitetiedoston tyypin, jolle äänite tallennetaan.                                                                                                    |
|                    | <ul> <li>Jos "Äänitä teksti kohteeseen" on<br/>asetettuna Tiedosto, voit valita WAV tai<br/>WMA.</li> </ul>                                                                                                    |
|                    | <ul> <li>Jos "Äänitä teksti kohteeseen" on<br/>asetettuna iTunes, äänite asetetaan<br/>automaattisesti MP3:ksi.</li> </ul>                                                                                                    |
|                    | <ul> <li>Jos "Äänitä teksti kohteeseen" on<br/>asetettuna Windows Media Player, äänite<br/>asetetaan automaattisesti WMA:ksi.</li> </ul>                                                                                                    |
| Kappaleen sijainti | Näyttää äänitetiedostojen nykyisen<br>tallennuspaikan, sekä mahdollistaa uuden<br>äänitetiedoston tallennuspaikan valitsemisen.<br><i>Huom.:</i> Valinta on estettynä (harmaalla) kun<br>kappaleen sijainti on asetettu iTunes—koska<br>paikka on ennalta määrättynä iTunes.                                                                  |
| Selaa              | Avaa Resurssienhallinta ikkunan, josta voit<br>valita kohteen johon äänitiedosto tallennetaan.<br><i>Huom:</i> Tämä painike on estetty<br>(harmaalla) kun kappaleen sijainti on asetettu<br>iTunes.                                                                                                    |

| Äänitä teksti                                   | Käynnistää äänitysprosessin. Äänitysprosessin<br>ollessa käynnissä, tämä painike muuttuu<br>"Peruuta äänitys" painikkeeksi.                          |  |
|-------------------------------------------------|----------------------------------------------------------------------------------------------------|--|
| Katso ennakkoon ja tallent                      | na                                                                                                    |  |
| Kuuntele ennakko /<br>peruuta ennakko           | Puhuu ensimmäiset 400 sanaa tallennetusta<br>tekstistä. Ennakon aikana tämä painike<br>muuttuu "peruuta ennakko" painikkeeksi.                       |  |
| Tallenna leikepöytä                             | Tallentaa tekstin, joka on Windows<br>leikepöydällä (korvaa edellisen kaapatun<br>tekstin).                                                          |  |
| Näytä / Piilota<br>syntetisattorin<br>asetukset | Laajentaa ja pienentää ZoomTextin Äänittimen osan, jossa syntetisaattoreiden asetukset ovat.                                                         |  |
| Syntetisaattorin asetukset                      |                                                                                                    |  |
| Kieli                                           | Näyttää järjestelmässäsi olevat saatavana olevat syntetisaattoritkielet.                                                                             |  |
| Syntetisaattori                                 | Näyttää järjestelmässäsi olevat saatavana<br>olevat syntetisaattorit. Huom.: ZoomText<br>tukee SAPI 4 ja SAPI 5 pohjaisia<br>puhesyntetisaattoreita. |  |
| Ääni                                            | Näyttää valitun syntetisaattorin saatavana olevat äänet.                                                                                             |  |
| Nopeus                                          | Muokkaa äänen nopeutta (jos syntetisaattori<br>tukee).                                                                                               |  |
| Korkeus                                         | Muokkaa äänen korkeutta (jos syntetisaattori tukee).                                                                                                 |  |
| Voimakkuus                                      | Muokkaa äänen voimakkuutta (jos<br>syntetisaattori tukee).                                                                                           |  |

# Kappale 8 Konfiguraatiot

Kaikki ZoomTextin asetukset voidaan tallentaan ja palauttaa käyttämällä konfigurointitiedostoja. Konfigurointitiedosto ohjaa kaikkia ZoomTextin toimintoja; mukaan lukien suurennuksen tason, zoomatun ikkunan tyypin, ruudun korostukset, lukemisen valinnat, sovellusten asetukset ja pikanäppäimet. Tallenettujen konfigurointitiedostojen määrää ei ole rajoitettu, joten voit luoda ja käyttää niin montaa tiedostoa kuin haluat. Voit myös luoda sovelluskohtaisia asetuksia, jotka automaattisesti ladataan joka kerta kun sovellus aktivoituu.

- <u>Oletuskonfiguraatio</u>
- Konfiguraatioiden tallentaminen ja lataamin
- Konfiguraation pikanäppäimet
- <u>Sovelluksen asetukset</u>

# Oletuskonfiguraatio

Kun käynnistät ZoomTextin, oletuskonfiguraatio, ZT.ZXC, ladataan automaattisesti. Tämä tiedosto sisältää sisäänrakennetut oletukset kaikille ZoomTextin asetuksille. Voit luoda oman oletuskonfiguraation, joka lataa omat asetuksesi aina kun ZoomText käynnistetään. Älä huolehdi sisäänrakennettujen asetusten menettämisestä; alkuperäinen oletustiedosto voidaan helposti palauttaa.

#### Tallentaaksesi oman konfiguraation

- 1. Aseta kaikki ZoomTextin toiminnot halutulla tavalla.
- 2. **ZoomText** valikossa, valitse **Konfiguraatiot > Tallenna** ensisijaisena

Valintaikkuna aukeaa ja pyytää vahvistamaan tallennuksen.

3. Klikkaa **Kyllä** jos haluat tallentaa olemassa olevaan oletustiedostoon muutokset.

#### Palauttaaksesi alkuperäisen oletusasetustiedoston.

1. ZoomText valikossa, valitse Konfiguraatiot> palauta tehdasasetukset.

Valintaikkuna aukeaa ja pyytää vahvistamaan tietojen palautuksen.

2. Klikkaa **Kyllä** jos haluat tallentaa olemassa olevaan oletustiedostoon muutokset.

# Asetustiedostojen tallentaminen ja lataaminen

Nykyiset ZoomText asetukset voidaan tallentaa asetustiedostoiksi koska tahansa. Nämä asetustiedostot voidaan ladata käyttöön myöhemmin ja silloin talletetut asetukset tulevat voimaan heti.

#### Tallentaaksesi asetustiedoston

- 1. Aseta kaikki ZoomTextin toiminnot halutulla tavalla.
- 2. ZoomText valikossa, valitse Konfiguraatiot > tallenna yksilöllinen asetustiedosto

Tallenna mallitiedosto valintaikkuna tulee näkyviin ja näyttää listan olemassa olevista mallitiedostoista.

- 3. Kirjoita uuden mallitiedoston nimi **Tiedoston nimi:** laatikkoon.
- 4. Klikkaa **OK**

#### Ladataksesi asetukset mallitiedostosta

1. ZoomText valikosta, valitse Avaa Muokatut Mallitiedostot

Avaa muokatut mallitiedostot valintaikkuna tulee näkuviin näyttäen olemassa olevat tiedostot.

- 2. Valitse haluttu tiedosto.
- 3. Klikkaa **Avaa**

# Asetustiedostojen pikanäppäimet

Voit käyttää pikanäppäimiä ladataksesi asetustiedostoja ilman, että ZoomTextin käyttöliittymää on aktivoitava. Ennen kun pikanäppäintä voidaan käyttää, sille on asetettava asetustiedosto. Seuraava taulukko listaa pikanäpäinten oletustiedostot. Tietoa, kuinka asetustiedostot määritettään pikanäppäimille, katso " Asetustiedoston määrittäminen lataa asetustiedosto komennolle" osiossa <u>Komentonäppäinten valintaikkuna</u>.

| Asetus                 | Kuvaus         |
|------------------------|----------------|
| Lataa asetustiedosto1  | Caps Lock + 1  |
| Lataa asetustiedosto 2 | Caps Lock + 2  |
| Lataa asetustiedosto 3 | Caps Lock + 3  |
| Lataa asetustiedosto 4 | Caps Lock + 4  |
| Lataa asetustiedosto 5 | Caps Lock + 5  |
| Lataa asetustiedosto 6 | Caps Lock + 6  |
| Lataa asetustiedosto 7 | Caps Lock + 7  |
| Lataa asetustiedosto 8 | Caps Lock + 8  |
| Lataa asetustiedosto 9 | Caps Lock + 9  |
| Lataa asetustiedosto10 | Caps Lock + 10 |

## Sovelluksen asetukset

Jokaisen ZoomText konfiguraation sisällä voidaan määrittää erilliset asetukset jokaiselle sovellukselle jota käytät. Esimerkiksi, voit määrittää yhden zoomauksen tason ZoomText näytölle verkkoselainten kanssa ja toisen tason asiakirjojen prosessointiin. Aina kun nämä solvellukset aktivoituvat, niiden sovellusasetukset palautetaan automaattisesti. Sovellukset, joiden asetuksia ei ole määritetty, näytetään ja puhutaan konfiguraatiotiedostossa olevien oletusasetusten mukaan.

#### Sovelluksen asetusten määrittäminen ja tallentaminen

- 1. Avaa sovellus, jonka asetukset haluat määrittää.
- 2. Vaihda suoraan ZoomTextiin ja vaitse asetukset, joita haluat käyttää kyseisen sovelluksen kanssa.
- Paina Tallenna Sovelluksen Asetukset pikanäppäintä: Caps Lock + Ctrl + S, tai ZoomText työkalurivillä valitse ZoomText > Sovelluksen Asetukset > Tallenna Sovelluksen Asetukset.

Valintaikkuna aukeaa ja pyytää talentamaan sovelluksen asetukset.

4. Klikkaa Kyllä tallentaaksesi asetukset.

Voit koska tahansa estää tai poistaa sovelluksen asetukset. Estetyt sovelluksen asetukset pystyvät konfiguraatiossa ja ne voidaan ottaa käyttöön koska tahansa. Poistetut sovelluksen asetukset poistetaan konfiguraatiosta.

#### Sovellusten asetusten estäminen tai poistaminen

 Paina Hallitse Sovelluksen Asetukset pikanäppäintä: Caps Lock
 + Ctrl + M, tai ZoomText työkalurivillä, valitse ZoomText > Sovelluksen Asetukset > Hallitse Sovelluksen Asetukset.

Säädä sovelluksen asetuksia valintaikkuna tulee esiin.

2. Estääksesi sovellusen asetukset; **Käytä Sovellusasetuksia listaboksissa,** poista merkintä halutuilta sovelluksilta.

Valittu sovellus pysyy listalla, mutta sovelluksen asetukset eivät astu voimaan sovellusta käytettäessä.

3. Poistaaksesi sovelluksen asetukset, valitse haluttu sovellus ja valitse **Poista valitut**.

Valittu sovellus poistetaan listalta.

4. Klikkaa **OK** 

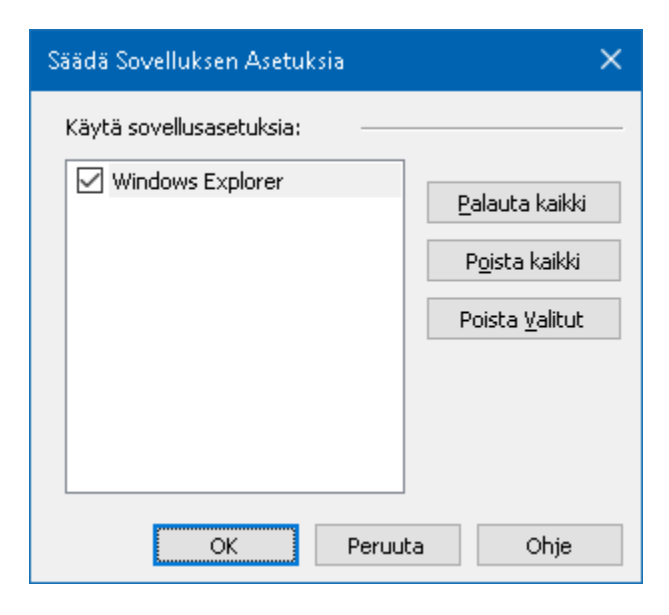

Säädä sovelluksen asetuksia valintaikkuna

| Asetus                           | Kuvaus                                                                                                |
|----------------------------------|----------------------------------------------------------------------------------------------------|
| Käytä sovelluksen<br>astetuksia: | Näyttää listan solvelluksen asetuksia, jotka on<br>tallennettu nykyiseen ZoomText<br>konfiguraatioon. |
| Salli kaikki                     | Sallii kaikki kohdat, jotka ovat listattuna Käytä<br>sovelluksen asetuksia listaboksissa.             |
| Estä kaikki                      | Estää kaikki kohdat, jotka ovat listattuna<br>Käytä sovelluksen asetuksia listaboksissa.              |
| Poista valitu                    | Poistaa valitut kohdat, jotka ovat listattuna<br>Käytä sovelluksen asetuksia listaboksissa.           |

# Kappale 9 Asetusten valinnat

Asetukset mahdollistavat määrittämään kuinka ZoomText käynnistyy ja sulkeutuu, kuinka ZoomText päivittyy ja raportoi virheistä, miltä ZoomText käyttöliittymä näyttää, sekä mitä tasaustyyppiä ZoomText käyttää suurennetussa näkymässä.

- <u>Ohjelman asetukset</u>
- Käyttöliittymän asetukset
- <u>Tasauksen Asetukset</u>
- <u>ZoomTextin suorittaminen</u>

# **Ohjelman asetukset**

Ohjelman asetukset määrittävät, kuinka ZoomText käynnistyy ja poistuu ja mahdollistaa automaattisten päivitysten sallimisen.

#### Ohjelman asetusten muokkaaminen

1. **ZoomText** valikossa, valitse **Asetukset > Ohjelma**.

Asetukset valintaikkuna tulee esiin Ohjelma välilehti näkyvissä.

- 2. Muokkaa ohjelman asetukset haluamallasi tavalla.
- 3. Valitse **OK**.

| Asetukset              |                                           |                          |           |               |              | ×   |
|------------------------|-------------------------------------------|--------------------------|-----------|---------------|--------------|-----|
| Ohjelma                | Käyttöliittymä                            | Tasaus                   |           |               |              |     |
| Sisäänkirja            | utumis tuki 🛛 ———                         |                          |           |               |              | -   |
| <u>⊡§</u> al           | li ZoomText Windov                        | vs kirjautumisił         | kunass    | a             |              |     |
| Käynnistys             | Asetukset                                 |                          |           |               |              | -   |
| 🗌 Alo                  | ita ZoomText <u>a</u> uton                | naattisesti kur          | n Windo   | ws käynnisty  | YY           |     |
| ∏ Käγ                  | /nnistä ZoomText ty                       | yökalurivi <u>p</u> ien  | ennetty   | /nä           |              |     |
| ⊠ Nä;                  | ytä "Ter <u>v</u> etuloa" ikk             | una, kun Zoor            | nText k   | äynnistyy     |              |     |
| <u> ∕  N</u> ä;        | ytä ZoomText pikak                        | uvake työpöy             | dällä     |               |              |     |
| □ <u>]</u> os<br>(clie | ; käynnistetään etä<br>ent) saa yhteyden. | palvelimella, o          | dota, e   | ttä asennus   |              |     |
| Lopeta Ase             | etukset                                   |                          |           |               |              | -   |
| <u> </u>               | lenna ZoomTextin a                        | setukset auto            | maattis   | esti lopetuks | sen yhteyde  | ssä |
| 🗹 <u>M</u> ui          | istuta vahvistamaar                       | n ZoomTextin             | lopetus   |               |              |     |
| 🗹 Poj                  | sta suurennusprose                        | essi kun poistu          | t Zoom    | Textistä      |              |     |
| Automaatti             | inen Päivitys ––––                        |                          |           |               |              | - 1 |
| 🗹 Tar                  | kista automaattiset                       | : <u>o</u> nline-päivity | kset Zo   | oomTextin kä  | iynnistyessä | 1   |
| Virhe rapor            | tointi ———                                |                          |           |               |              | - 1 |
| <u>R</u> ap            | portoi virheet Freed                      | lom Scientific:I         | lle Inter | netin välityk | sellä        |     |
|                        |                                           |                          |           |               |              |     |
|                        |                                           | OK                       |           | Peruuta       | Ohj          | a   |

Ohjelma välilehti

| Asetus                                                                                | Kuvaus                                                                                                    |  |
|---------------------------------------------------------------------------------------|----------------------------------------------------------------------------------------------------|--|
| Sisäänkirjautumisen tuki                                                              |                                                                                                    |  |
| Salli ZoomText<br>Windows<br>kirjautumisikkunassa                                     | Sallii ZoomTextin suojatun tilan työkalun<br>käyttöä Windows sisäänkirjautumisessa ja<br>muissa suojantun tilan ikkunoissa. ZoomText<br>suojattu tila tuo tarvittavan suurennuksen ja<br>ruudun lukemisen suojatun tilan ikkunoille. |  |
| Käynnistys Asetukset                                                                  |                                                                                                    |  |
| Aloita ZoomText<br>automaattisesti kun<br>Windows käynnistyy                          | ZoomText käynnistyy automaattisesti joka<br>kerta, kun käynnistät järjestelmäsi.                                                                                                    |  |
| Käynnistä ZoomText<br>työkalurivi<br>pienennettynä                                    | ZoomText käyttöliittymä on pienennettynä<br>kun ZoomText käynnistetään.                                                                                                    |  |
| Näytä "Tervetuloa"<br>ikkuna, kun ZoomText<br>käynnistyy.                             | Joka kerta, kun ZoomText käynnistetään,<br>Tervetuloa ikkuna tulee näkvyviin ZoomText<br>työkalurivin kanssa. Tervetuloa ikkuna näyttä<br>ohjeita ja pikanäppäimiä, jotka ovat<br>hyödyllisiä uusille käyttäjille.                   |  |
| Näytä ZoomText<br>pikakuvake<br>työpöydällä                                           | Näyttää ZoomTextin työpöytäikoni.                                                                                                    |  |
| Jos käynnistetään<br>etäpalvelimella, odota,<br>että asennus (client)<br>saa yhteyden | Kun ZoomText (Fusion) käynnistetään<br>etäpalvelimelta silloin kun se ei ole<br>asennettuna paikalliselle koneelle, ohjelma<br>käynnistyy lepotilassa ja aktivoituu, kun<br>ZoomText (tai Fusion) on käynnistetty<br>paikallisesti.  |  |

| Lopeta Asetukset                                                             |                                                                                                    |  |
|------------------------------------------------------------------------------|----------------------------------------------------------------------------------------------------|--|
| Tallenna ZoomTextin<br>asetukset<br>automaattisesti<br>lopetuksen yhteydessä | Kaikki ZoomTextin asetukset tallennetaan<br>aktiiviin konfiguraatioon, kun ohjelma<br>lopettaa.                                                                                                    |  |
| Muistuta<br>vahvistamaan<br>ZoomTextin lopetus                               | Sinua pyydetään vahvistaman lopetuspäätös.                                                                                                    |  |
| Poista<br>suurennusprosessi kun<br>poistut ZoomTextistä                      | Poistaa ZoomTextin suurennusprosessin, kun<br>poistut ohjelmasta. Tämä prosessi pysyy<br>muuten käynnissä tarjoten nopeamman<br>ZoomTextin uudestaankäynnistyksen samassa<br>Windows istunnossa.                                                               |  |
| Automaattinen Päivitys                                                       |                                                                                                    |  |
| Tarkista automaattiset<br>online-päivitykset<br>ZoomTextin<br>käynnistyessä  | Joka kerta kun käynnistät ZoomTextin, jos<br>Internet-yhteys on olemassa, ZoomText<br>tarkistaa Internetin välityksellä onko uusia<br>päivityksiä saatavana. Jos päivityksiä on<br>saatavana, Päivitysohjelma kysyy haluatko<br>ladata ja asentaa päivitykset. |  |
| Virhe raportointi                                                            |                                                                                                    |  |
| Raportoi virheet<br>Freedom Scientific:lle<br>Internetin välityksellä        | Kun ZoomText virhe tapahtuu, virheraportti<br>lähetetään Freedom Scientific:lle Internetin<br>välityksellä (jos aktiivi Interent-yhteys on<br>olemassa). Henkilökohtaisia tietoja ei<br>sisällytetä virheraporttiin.                                           |  |

# Käyttöliittymän asetukset

Käyttöliittymän asetukset määrittävät, kuinka ZoomText käyttöliittymä esiintyy Windows työpöydällä.

#### Käyttöliittymän asetusten muokkaaminen

1. ZoomText valikossa, valitse Asetukset > Käyttöliittymä.

Asetukset valintaikkuna tulee esiin Käyttöliittymä välilehti näkyvissä.

- 2. Muokkaa käyttöliittymän asetukset haluamallasi tavalla.
- 3. Valitse OK.

| Asetukset                                                            |                                                                                                    | × |
|----------------------------------------------------------------------|----------------------------------------------------------------------------------------------------|---|
| Ohjelma                                                              | Käyttöliittymä Tasaus                                                                                                    |   |
| Työkalurivi<br>Nä<br>Pid<br><u>P</u> al<br>Työkal<br>Tehtäväpa<br>Nä | in Asetukset<br>yttää vinkit nauhan hallintoihin<br>lä työkalurivi muiden ikkunoiden yläpuolella<br>lauta työkalurivi ZoomText työkalun käyttämisen jälkeen<br>lurivin korostuksen <u>v</u> äri:<br>Vaaleanruskea<br>viii korostukset<br>ytä ZoomTextin tehtäväpalkin painike ja tarjottimen pikakuvake | _ |
| ⊖ Nä                                                                 | ytä ainoastaan ZoomTextin tarjottimen pikakuvake                                                                                                    |   |
| Käyttöliitty                                                         | ymän kieli                                                                                                    |   |
| Neit                                                                 | Suom                                                                                                    |   |
| Muut asetu                                                           |                                                                                                    | - |
|                                                                      | lli <u>s</u> iirtymäefektit ruudun korostamiseksi                                                                                                    |   |
|                                                                      | OK Peruuta Ohje                                                                                                    |   |

Käyttöliittymän välilehti.

| Asetus                                                                    | Kuvaus                                                                                                    |  |
|---------------------------------------------------------------------------|----------------------------------------------------------------------------------------------------|--|
| Työkalurivin Asetukset                                                    |                                                                                                    |  |
| Näyttää vinkit nauhan<br>kontrolleihin                                    | Sallii informatiivisten tooltip-vinkkien<br>näyttmisen, kun hiirtä pidetään ZoomText<br>työkalurivin yläpuolella.                      |  |
| Pidä työkalurivi<br>muiden ikkunoiden<br>yläpuolella                      | ZoomText käyttöliittymän ikkuna pysyy<br>kaikkien ikkunoiden yläpuolella, silloinkin,<br>kun ZoomText ei ole aktiivi sovellus.         |  |
| Palauta työkalurivi<br>ZoomText työkalun<br>käyttämisen jälkeen           | ZoomText työkalurivi palautetaan aina<br>ZoomText työkalusta poistumisen jälkeen.                                                      |  |
| Työkalurivin<br>korostuksen väri                                          | Valitsee värin, jota käytetään korostamaan<br>hallinnat ZoomText työkalurivissä.                                                       |  |
| Tehtäväpalkin Asetukset                                                   |                                                                                                    |  |
| Näytä ZoomTextin<br>tehtäväpalkin painike<br>ja tarjottimen<br>pikakuvake | ZoomTextin ollessa käynnissä, sen<br>tehtäväpalkin ja järjestelmätarjottimen ikonit<br>näytetään.                                      |  |
| Näytä ainoastaan<br>ZoomTextin<br>tehtäväpalkin painike                   | ZoomTextin ollessa käynnissä, vain<br>tehtäväpalkin painike näytetään.                                                                 |  |
| Näytä ainoastaan<br>ZoomTextin<br>tarjottimen pikakuvake                  | ZoomTextin ollessa käynnissä, vain<br>järjestelmätarjottimen ikoni näytetään.                                                          |  |
| Käyttöliittymän kieli                                                     |                                                                                                    |  |
| Kieli                                                                     | Valitsee ZoomText käyttöliittymän kielen.<br><i>Huom.:</i> Tämä valinta ei ole saatavana<br>ainoastaan Englanninkielisissä versioissa. |  |

| Muut asetukset                                 |                                                                                                    |  |
|------------------------------------------------|----------------------------------------------------------------------------------------------------|--|
| Salli siirtymäefektit<br>ruudun korostamiseksi | Sallii tasaisen visuaalisen siirron, kun<br>vaihdetaan ZoomTextin ruudun korostamisen<br>mallien välillä. |  |

## Tasauksen Asetukset

Tasauksen asetukset määrittävät, kuinka ZoomText tasaa ja tarkentaa tekstiä ja grafiikkaa (mukaan lukien valokuvat) suurennetussa näkymässä. ZoomText tarjoaa kaksi tasaustyyppiä, xFontin ja Geometrisen tasaukset, jotka voidaan sallia erikseen tai yhdessä.

- **xFontti** toimii vain tekstin kanssa ja näyttää korkeimman mahdollisen suurennetun tekstin laadun. Se ei ole saatavana kaikissa sovelluksissa. Kun xFontti ei ole saatavana, Geometrinen tasaus tasoittaa suurennetun tekstin (jos se on sallittuna).
- Geometrinne tasaus antaa korkeatasoisen tasauksen sekä grafiikkaan että tekstiin, kun xFontin suurennusta ei voida käyttää. On olemassa kaksi eri tyyppistä Geometrista tasausta: ClearSharp ja Vanha.
  - o **ClearSharp** on uudempi geometrinen tasaus, joka antaa tehostetun tasauslaadun ja paremman järjestelmän suorituskyvyn.
  - o **Vanha** on geometrinen tasaus, joka pysyy saatavana niille käyttäjille, jotka pitivät aiemmasta tasauksen ulkonäöstä.

Kun ZoomText on sallittua ja suurentaa ruutua, voit käydä läpi eri tasauksen tilat määrittääksesi itsellesi sopivimmat yksittäiset tai yhdistelmät tasauksista.

### Tasaukset tilojen läpikäyminen

• Paina Tasauksen tilan pikanäppäintä: Caps Lock + X

Voit tarkistaa ja konfiguroida Tasauksen ominaisuudet Asetukset valintaikkunassa.

### Muokataksesi tasaukset asetuksia

1. **ZoomText** valikossa, valitse **Asetukset > Tasaus**.

Asetukset valintaikkuna tulee näkyviin Tasaus välilehden kohdalta.

- 2. Muokkaa tasaukset asetukset haluamallasi tavalla.
- 3. Valitse **OK**.

| Asetukset                       |                                                |                     |                      | ×            |
|---------------------------------|------------------------------------------------|---------------------|----------------------|--------------|
| Ohjelma                         | Käyttöliittymä                                 | Tasaus              |                      |              |
| xFontti val<br>xFonti<br>Jaadul | linnat<br>in suurennus käy va                  | ain tekstinja nä    | aytön suurimmalla su | urennuksen   |
| ioddal<br>⊡ <u>s</u> ai         | lli xFontti Suurennu:<br>avoi kaikki xFontilla | s<br>suurennettu ti | eksti                |              |
| Ē                               | stä sovellukset                                |                     |                      |              |
| Geometrin<br>Geome              | en Tasaus                                      | aa korkealaati      | uisen tasauksen sek  | ä graafeihin |
|                                 | arsteinin kun xrono<br>arSharp<br>nha          | n suurennus e       | a ole mandollinen.   |              |
| Œ                               | nitään                                         |                     |                      |              |
|                                 |                                                |                     |                      |              |
|                                 |                                                |                     |                      |              |
|                                 |                                                |                     |                      |              |
|                                 |                                                | OK                  | Peruuta              | Ohje         |

Tasaus välilehti

| Asetus                                            | Kuvaus                                                                                                    |
|---------------------------------------------------|----------------------------------------------------------------------------------------------------|
| xFont valinnat                                    |                                                                                                    |
| Salli xFont suurennus                             | Sallii xFontin suurennuksen. xFont näyttää<br>korkealaatuisimman suurennetun tekstin ja sen<br>pitäisi aina olla sallittuna.     |
| Lihavoi kaikki<br>xFontilla suurennettu<br>teksti | Lisää lihavoinnin tekstiin, joka on suurennettu<br>xFontin avulla.                                                               |
| Estä sovelluksia                                  | Näyttää asetukset xFontin estämiseen<br>ongelmallisista sovelluksista. Katso "xFontin<br>poistaminen ongelmasovelluksista" alla. |

| Geometrinen tasaus |                                          |
|--------------------|------------------------------------------|
| ClearSharp         | Sallii ClearSharp geometrisen tasauksen. |
| Vanha              | Sallii Vanha geometrisen tasauksen.      |
| Ei mitään          | Pistaa geometrisen tasauksen käytöstä    |

## xFontin poistaminen ongelmasolvelluksista

Jotkut sovellukset sisältävät käyttöliittymäkomponentteja, jotka eivät ole yhteensopivia ZoomTextin xFont toiminnon kanssa, joka johtaa puuttuvaan tai korruptoituneeseen tekstiin. Kun tämä tapahtuu, voit poistaa xFontin ongelmasovelluksista valitsemalla (merkkaamalla) sovelluksen nimen Estä sovellukset valintaikkunasta.

*Huom.:* Sovellukset, joiden tiedetään aiheuttavan ongelmia xFontin kanssa, ovat oletuksena estettynä ZoomTextin konfiguraatiossa.

## Poistaaksesi xFontin valituista sovelluksista

1. **ZoomText** valikossa, valitse **Asetukset > Tasaus**.

Asetukset valintaikkuna tulee näkyviin Tasaus välilehden kohdalta.

2. Valitse Estä sovelluksia...

Estä sovellukset valintaikkuna tulee näkyviin.

- 3. **Estä xFontti** laatikossa, merkitse sovellukset joiden et halua käyttävän xFonttia.
- 4. Klikkaa **OK**
- 5. Käynnistä ZoomText Uudelleen. Tämä vaaditaan, jotta voit aktivoida muutokset, jotka teit Estä Sovellukset valintaikkunassa.

| Estä Sovellukset                                                                                                    | ×                             | < |
|----------------------------------------------------------------------------------------------------|-------------------------------|---|
| Joissakin sovelluksissa xFontin korostukset eivät välttämättä toimi<br>oikein. Jos näin tapahtuu, merkitse sovellus seuraavalta listalta<br>estääksesi xFontin käytön sovelluksessa.<br>Estä xFontii seuraavista: |                               |   |
| Sovelluksen Nimi                                                                                                    | Näytetty Nimi                 |   |
| iexplore.exe                                                                                                    | Internet Explorer             |   |
| <ul> <li>Isass.exe</li> <li>Memory Compression</li> <li>MpCmdRun.exe</li> <li>MSASCuiL.exe</li> <li>MsMpEng.exe</li> </ul>                                                                                        | Local Security Authority Ser. |   |
| mspaint.exe                                                                                                    | Microsoft Paint               |   |
| ОК                                                                                                    | Peruuta Ohje                  |   |

Estä sovellukset valintaikkuna

| Asetus        | Kuvaus                                                                                                    |
|---------------|----------------------------------------------------------------------------------------------------|
| Estä xFontti: | Näyttää listan sovelluksista, jotka ovat<br>järjestelmssä käytössä. Merkatut sovellukset<br>eivät käytä xFonttia. |

# ZoomTextin suorittaminen

Joissakin tapauksissa voit haluta ZoomText Suurennuslasi/Lukijan käynnistyvän ja toimivan ZoomText Suurennuslasina. Voit tehdä tämän ZoomTextin suorittaminen valintaikkunassa.

- Vaihtaaksesi tuotetyyppiä kirjoita ZoomTextin suorittaminen
  - 1. **ZoomText** valikossa, valitse **Asetukset > ZoomTextin suorittaminen**.

ZoomTextin suorittaminen valintaikkuna tulee esin.

- 2. Valitse tuotetyyppi, jona haluat ZoomTextin toimivan.
- 3. Klikkaa Käynnistä ZoomText uudestaan nyt

ZoomText poistuu ja käynnistyy uudestaan valittuna tuotetyyppinä.

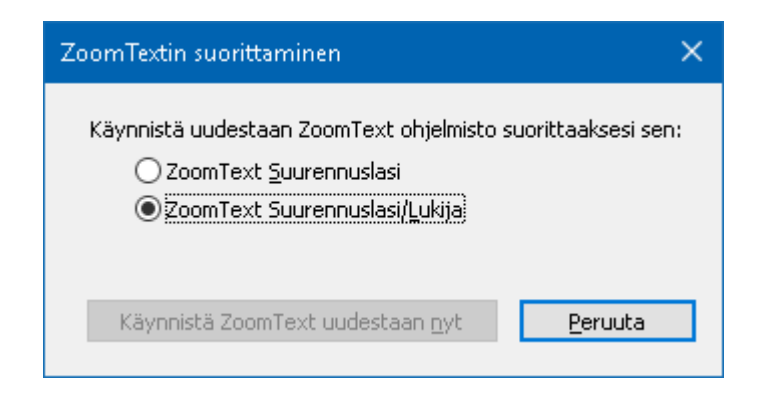

ZoomText suorittaminen valintaikkuna

| Asetus                              | Kuvaus                                                               |
|-------------------------------------|----------------------------------------------------------------------|
| ZoomText Suurennuslasi              | Asettaa ZoomTextin käynnistymään<br>ZoomText Suurennuslasina.        |
| ZoomText<br>Suurennuslasi/Lukija    | Asettaa ZoomTextin käynnistymään<br>ZoomText Suurennuslasi/Lukijana. |
| Käynnistä ZoomText<br>uudestaan nyt | Poistuu ja käynnistää ZoomTextin uudestaan valittuna tuoteyyyppinä.  |

# ZoomText komennot

Tämä osio tarjoaa täydellisen listan ZoomTextin komento näppäimistä, mukaan lukien pikanäppäimet, sarjakomentonäppäimet ja modaalinäppäimet

- <u>AppReader komennot</u>
- Taustalukijan komennot
- <u>Kameran komennot</u>
- <u>Haku komennot</u>
- Sarjakomentonäppäimien komennot
- <u>Suurennuslasin komennot</u>
- Ohjelma komennot
- Lukijan komennot
- Lukualueiden komennot
- Äänittimen komennot
- Sano komennot
- <u>Vieritä komennot</u>
- <u>Tukikomennot</u>
- <u>Tekstikursorin komennot</u>
- Ikkunan komennot

# AppReader komennot

Seuraavia pikanäppäimiä voidaan käyttää AppReaderin käynnistykseen.

| Komento                                       | Pikanäppäimet                        |
|-----------------------------------------------|--------------------------------------|
| Käynnistä AppReader osoittimesta              | Caps Lock + Alt + Vasen-<br>Klikkaus |
| Käynnistää App Näkymän                        | Caps Lock + Alt + A                  |
| Käynnistää Teksti Näkymän                     | Caps Lock + Alt + T                  |
| Käynnistää SpeakIt työkalun                   | Caps Lock + Alt + S                  |
| Käynnistää AppReaderin (valitussa<br>tilassa) | Caps Lock + Alt + R                  |

Seuraavaa sarjakomentonäppäintä voidaan käyttää AppReaderin käynnistämisessä.

| Komento                | Sarjakomentonäppäimet     |
|------------------------|---------------------------|
| Käynnistää AppReaderin | Caps Lock + Välilyönti, A |

Kun AppReader on aktiivinen, seuraavia modaalinäppäimiä voidaan käyttää AppReaderin käytössä.

| Komento           | Modaalinäppäin    |
|-------------------|-------------------|
| Seuraava sana     | Ctrl + Oikea      |
| Edellinen sana    | Ctrl + Vasen      |
| Seuraava lause    | Oikea             |
| Edellinen lause   | Vasen             |
| Seuraava kappale  | Alas              |
| Edellinen kappale | Ylös              |
| Seuraava sivu     | Page Down (pg dn) |

| Edellinen sivu           | Page Up (pg up)            |
|--------------------------|----------------------------|
| Nykyinen sana*           | Ctrl + Alt + Shift + Ylös  |
| Nykyinen rivi            | Ctrl + Alt + Shift + Oikea |
| Nykyinen lause           | Ctrl + Alt + Shift + Alas  |
| Nykyinen kappale         | Ctrl + Alt + Shift + Vasen |
| Ensimmäinen sana rivillä | Home                       |
| Viimeinen sana rivillä   | End                        |
| Dokumentin alku          | Ctrl + Home                |
| Dokumentin loppu         | Ctrl + End                 |
| Seuraava linkki          | L                          |
| Edellinen linkki         | Shift + L                  |
| Suorita linkki           | Ctrl + Enter               |

\* Käyttäessäsi Nykyinen sana komentoa, usea painallus kahden sekunnin sisällä tuottaa seuraavan:

- Ensimmäinen painallus: puhuu sanan
- Toinen painallus: tavaa sanan
- Kolmas painallus: tavaa sanan foneettisesti ("Aarne, Bertta, Celcius,...")

# Taustalukijan komennot

Taustalukija voidaan laukaista käyttämällä seuravia pikanäppäimiä.

| Komento                | Pikanäppäimet        |
|------------------------|----------------------|
| Käynnistä taustalukija | Caps Lock + Ctrl + B |

Seuraavaa sarjakomentonäppäintä voidaan käyttää Taustalukijan käynnistämisessä.

| Komento                | Sarjakomentonäppäimet     |
|------------------------|---------------------------|
| Käynnistä taustalukija | Caps Lock + Välilyönti, B |

Kun Taustalukija on aktiivinen, seuraavia modaalinäppäimiä voidaan käyttää Taustalukijan käytössä.

| Komento                      | Modaalinäppäin            |
|------------------------------|---------------------------|
| Näytä työkalurivi            | Т                         |
| Каарраа                      | С                         |
| Päälle/pois päältä           | Enter                     |
| Käynnistä uudestaan (alusta) | Shift + Enter             |
| Seuraava lause               | Oikea                     |
| Edellinen lause              | Vasen                     |
| Seuraava sana                | Ctrl + Oikea              |
| Edellinen sana               | Ctrl + Vasen              |
| Nykyinen sana                | Ctrl + Alt + Shift + Ylös |
| Nykyinen lause               | Ctrl + Alt + Shift + Alas |
| Lopeta                       | X                         |

# Kameran komennot

Seuraavia pikanäppäimiä voidaan käyttää ZoomText kameran käynnistykseen.

| Komento          | Pikanäppäimet        |
|------------------|----------------------|
| Käynnistä kamera | Caps Lock + Ctrl + C |

Seuraavia sarjakomentonäppäimiä voidaan käyttää ZoomText kameran käynnistykseen.

| Komento          | Sarjakomentonäppäimet     |
|------------------|---------------------------|
| Käynnistä kamera | Caps Lock + Välilyönti, C |

Kun Kameran työkalurivi on aktiivinen, seuraavia modaalinäppäimiä voidaan käyttää ZoomText kameran asetusten muokkaamiseen.

| Komento                      | Modaalinäppäin          |
|------------------------------|-------------------------|
| Näytä työkalurivi            | Т                       |
| Zoomaa lähemmäs              | Ylös                    |
| Zoomaa loitommaksi           | Alas                    |
| Käännä kuva                  | Vasen/Oikea             |
| Kiinnitetty/Koko vaihtaminen | Tab                     |
| Kiinnitetty asema            | Caps Lock + Vasen/Oikea |
| Selkeys päällä/poissa        | Shift + Enter           |
| Selkeyden resetoiminen       | Shift + Backspace       |
| Kirkkauden lisäys            | Shift + Ylös            |
| Kirkkauden vähennys          | Shift + Alas            |
| Kontrastin lisäys            | Shift + Vasen           |
| Kontrastin vähennys          | Shift + Oikea           |

| Kaksoisvärinäyttö päällä/poissa  | Alt + Enter       |
|----------------------------------|-------------------|
| Kahden värin kuvio               | Alt + Vasen/Oikea |
| Fokus: automaattinen/manuaalinen | Ctrl + Enter      |
| Fokus lähentyy                   | Ctrl + Ylös       |
| Fokuksen loitonnus               | Ctrl + Alas       |
| Lopeta                           | X                 |

# Haku komennot

Seuraavia pikanäppäimiä voidaan käyttää Haku toiminnon käynnistykseen.

| Komento        | Pikanäppäimet        |
|----------------|----------------------|
| Käynnistä haku | Caps Lock + Ctrl + F |

Seuraavia pikanäppäimiä voidaan käyttää Haku toiminnon käynnistykseen.

| Komento        | Sarjakomentonäppäimet     |
|----------------|---------------------------|
| Käynnistä haku | Caps Lock + Välilyönti, F |

Kun Haku on aktiivinen, seuraavia modaalinäppäimiä voidaan käyttää Haun käytössä.

| Komento                                      | Näppäimet    |
|----------------------------------------------|--------------|
| Kierrä sivun kohteiden tyyppi ylös           | Ctrl + Ylös  |
| Kierrä sivun kohteiden tyyppi alas           | Ctrl + Alas  |
| Suorita kohde                                | Ctrl + Enter |
| Ensimmäinen kohde (suodatetussa<br>listassa) | Ctrl + Home  |
| Viimeinen kohde (suodatetussa listassa)      | Ctrl + End   |
| Seuraava hallinta                            | Ctrl + C     |
| Seuraava lomake                              | Ctrl + F     |
| Seuraava otsikko                             | Ctrl + H     |
| Seuraava otsikon taso 1 6                    | Ctrl + 1 6   |
| Seuraava kuva                                | Ctrl + I     |
| Seuraava linkki                              | Ctrl + L     |

| Seuraava lista             | Ctrl + S                       |
|----------------------------|--------------------------------|
| Seuraava taulukko          | Ctrl + T                       |
| Seuraava kohde             | Enter TAI Ctrl + Oikea         |
| Edellinen hallinta         | Ctrl + Shift + C               |
| Edellinen lomake           | Ctrl + Shift + F               |
| Edellinen otsikko          | Ctrl + Shift + H               |
| Edellinen otsikon taso 1 6 | Ctrl + Shift + 1 6             |
| Edellinen kuva             | Ctrl + Shift + I               |
| Edellinen linkki           | Ctrl + Shift + L               |
| Edellinen lista            | Ctrl + Shift + S               |
| Edellinen taulukko         | Ctrl + Shift + T               |
| Edellinen kohde            | Shift + Enter TAI Ctrl + Vasen |
| AppReader                  | Alt + R                        |
| Vaihda hakulista           | Alt + L                        |
| Poistu Hausta              | Esc                            |
### Sarjakomentonäppäimien komennot

Seuraavia pikanäppäimiä voidaan käyttää laukaisemaan sarjakomentonäppäimien tila.

| Komento                | Pikanäppäimet          |
|------------------------|------------------------|
| Komennot tilan valinta | Caps Lock + Välilyönti |

Kun komentotila on aktiivi, seuraavia sarjakomentonäppäimiä voidaan käyttää komentotilojen ryhmiin pääsemiseen.

| Komento                 | Sarjakomentonäppäimet |
|-------------------------|-----------------------|
| AppReader komennot      | А                     |
| Käynnistä taustalukija  | В                     |
| Käynnistä kamera        | С                     |
| Käynnistä haku          | F                     |
| Käynnistä äänitin       | D                     |
| Suurennuslasin komennot | М                     |
| Ohjelma komennot        | Р                     |
| Lukijan komennot        | R                     |
| Sano komennot           | Υ                     |
| Vieritä komennot        | S                     |
| Tukikomennot            | U                     |
| Ikkunan komennot        | W                     |
| Alue komennot           | Ζ                     |

### Suurennuslasin komennot

Seuraavia pikanäppäimiä voidaan käyttää Suurennuslasi komentoihin

| Komento                                       | Pikanäppäimet     |
|-----------------------------------------------|-------------------|
| Suurennuslasin komennot                       | Ei määritetty     |
| Korostä värit päälle/pois päältä              | Caps Lock + C     |
| Korosta kursori päälle/pois päältä            | Caps Lock + R     |
| Korosta fokus päälle/pois päältä              | Caps Lock + F     |
| Korosta osoitin päälle/pois päältä            | Caps Lock + P     |
| Smart Invert korostus päällä / pois<br>päältä | Caps Lock + I     |
| Tasauksen tila                                | Caps Lock + X     |
| Vaihda zoomauksen ja 1x välillä               | Caps Lock + Enter |
| Zoomaa lähemmäs                               | Caps Lock + Ylös  |
| Zoomaa loitommaksi                            | Caps Lock + Alas  |

Seuraavia sarjakomentonäppämiä voidaan käyttää Suurennuslasi komentoihin

| Komento                                       | Sarjakomentonäppäimet     |
|-----------------------------------------------|---------------------------|
| Suurennuslasin komennot                       | Caps Lock + Välilyönti, M |
| Korostä värit päälle/pois päältä              | С                         |
| Korosta kursori päälle/pois päältä            | R                         |
| Korosta fokus päälle/pois päältä              | F                         |
| Korosta osoitin päälle/pois päältä            | Р                         |
| Smart Invert korostus päällä / pois<br>päältä | Ι                         |

| Tasauksen tila                  | X     |
|---------------------------------|-------|
| Vaihda zoomauksen ja 1x välillä | Enter |
| Zoomaa lähemmäs                 | Ylös  |
| Zoomaa loitommaksi              | Alas  |

## Ohjelma komennot

Seuraavia pikanäppäimiä voidaan käyttää Ohjelma komentoihin

| Komento                         | Pikanäppäimet                                                      |
|---------------------------------|--------------------------------------------------------------------|
| Ohjelma komennot                | Ei määritetty                                                      |
| ZoomText päällä/pois päältä     | Caps Lock + Ctrl + Enter                                           |
| Näytä käyttöliittymä            | Caps Lock + Ctrl + U                                               |
| Käynnistää Asetustiedostot 1 10 | Caps Lock + Ctrl + 1 0<br>Huom.: Asetustiedoston10<br>numero on 0. |
| Säädä Sovelluksen Asetuksia     | Caps Lock + Ctrl + M                                               |
| Säästä Sovelluksen Asetukset    | Caps Lock + Ctrl + S                                               |

Seuraavia sarjakomentonäppäimiä voidaan käyttää Ohjelma komentoihin.

| Komento                         | Sarjakomentonäppäimet                             |
|---------------------------------|---------------------------------------------------|
| Ohjelma komennot                | Caps Lock + Välilyönti, P                         |
| ZoomText päällä/pois päältä     | Enter                                             |
| Näytä käyttöliittymä            | U                                                 |
| Käynnistää Asetustiedostot 1 10 | 1 10<br>Huom.: Asetustiedoston 10<br>numero on 0. |
| Säädä Sovelluksen Asetuksia     | М                                                 |
| Säästä Sovelluksen Asetukset    | S                                                 |

## Lukijan komennot

Seuraavia pikanäppäimiä voidaan käyttää Lukija komentoihin

| Komento                      | Pikanäppäimet           |
|------------------------------|-------------------------|
| Lukijan komennot             | Ei määritetty           |
| Näppäimistön toistoääni tila | Caps Lock + Alt + K     |
| Hiiden toistoääni tila       | Caps Lock + Alt + M     |
| Äänioppaan toiston taso      | Caps Lock + Alt + B     |
| Ääni päällä/pois päältä      | Caps Lock + Alt + Enter |
| Valitse ääni                 | Caps Lock + Alt + V     |
| Nopeampi ääni                | Caps Lock + Alt + Ylös  |
| Hitaampi ääni                | Caps Lock + Alt + Alas  |

Seuraavia sarjakomentonäppäimiä voidaan käyttää Lukija komentoihin.

| Komento                      | Sarjakomentonäppäimet     |
|------------------------------|---------------------------|
| Lukijan komennot             | Caps Lock + Välilyönti, R |
| Näppäimistön toistoääni tila | K                         |
| Hiiren toistoääni tila       | М                         |
| Äänioppaan toiston taso      | В                         |
| Ääni päällä/pois päältä      | Enter                     |
| Valitse ääni                 | V                         |
| Nopeampi ääni                | Ylös                      |
| Hitaampi ääni                | Alas                      |

Seuraavia pikanäppäimiä voidaan käyttää Suurennuslasi komentoihin

| Komento             | Pikanäppäimet                                        |
|---------------------|------------------------------------------------------|
| Alue komennot       | Caps Lock + Alt + Z                                  |
| Luo alue            | Caps Lock + Alt + C                                  |
| Muokkaa alue        | Caps Lock + Alt + E                                  |
| Aluelista           | Caps Lock + Alt + L                                  |
| Navigoi Alueita     | Caps Lock + Alt + G                                  |
| Seuraava alue       | Caps Lock + Alt + N                                  |
| Edellinen alue      | Caps Lock + Alt + P                                  |
| Käynnistä alue 1 10 | Caps Lock + Alt + 1 0<br>Huom.: 0 aloittaa aluen 10. |

Seuraavia sarjakomentonäppämiä voidaan käyttää Suurennuslasi komentoihin

| Komento             | Sarjakomentonäppäimet              |
|---------------------|------------------------------------|
| Alue komennot       | Caps Lock + Välilyönti, Z          |
| Luo alue            | С                                  |
| Muokkaa alue        | Е                                  |
| Aluelista           | L                                  |
| Navigoi Alueita     | G                                  |
| Seuraava alue       | Ν                                  |
| Edellinen alue      | Р                                  |
| Käynnistä alue 1 10 | 1 0<br>Huom.: 0 aloittaa aluen 10. |

## Äänittimen komennot

Seuraavia pikanäppäimiä voidaan käyttää ZoomText äänittimen käyttämiseen.

| Komento           | Pikanäppäimet        |
|-------------------|----------------------|
| Käynnistä äänitin | Caps Lock + Ctrl + D |

Seuraavia sarjakomentonäppäimiä voidaan käyttää ZoomText äänittimen käynnistykseen.

| Komento           | Sarjakomentonäppäimet     |
|-------------------|---------------------------|
| Käynnistä äänitin | Caps Lock + Välilyönti, D |

#### Sano komennot

Seuraavia pikanäppäimiä voidaan käyttää Sano komentoihin.

| Komento       | Pikanäppäimet |
|---------------|---------------|
| Sano komennot | Ei määritetty |

Seuraavia sarjakomentonäppäimiä voidaan käyttää Sano komentoihin.

| Komento                           | Sarjakomentonäppäimet     |
|-----------------------------------|---------------------------|
| Sano komennot                     | Caps Lock + Välilyönti, Y |
| Sano Nykyinen Päivamäärä          | D                         |
| Sano Tämänhetkinen Aika           | Т                         |
| Sano Solun Sarakkeen Otsikko      | С                         |
| Sano Solun Kommentti              | Ν                         |
| Sano Solun Kaava                  | 0                         |
| Sano Solurivin Otsikko            | R                         |
| Sano Leikepöytä                   | Р                         |
| Sano valintaikkunan oletusnäppäin | В                         |
| Sano valintaikkunan ryhmän nimi   | G                         |
| Sano Ikkunan Viesti               | М                         |
| Sano Dialogi Välilehti            | Α                         |
| Sano Tarkennus                    | F                         |
| Sano Valittu Teksti               | S                         |
| Sano Tilannerivi                  | U                         |
| Sano Ikkunan Otsikko              | W                         |

### Vieritä komennot

Seuraavia pikanäppäimiä voidaan käyttää Vieritä komentoihin.

| Komento            | Pikanäppäimet                |
|--------------------|------------------------------|
| Vieritä komennot   | Ei määritetty                |
| Vieritä ylös       | Caps Lock + Shift + Ylös     |
| Vieritä alas       | Caps Lock + Shift + A        |
| Vieritä vasemmalle | Caps Lock + Shift + Vasen    |
| Vieritä oikealle   | Caps Lock + Shift + Oikea    |
| Lopeta vieritys    | Caps Lock + Shift + Enter    |
| Siirry Ylös        | Caps Lock + Ctrl + Ylös      |
| Siirry Alas        | Caps Lock + Ctrl + Alas      |
| Siirry Vasemmalle  | Caps Lock + Ctrl + Vasen     |
| Siirry Oikealle    | Caps Lock + Ctrl + Oikea     |
| Siirry Keskelle    | Caps Lock + Ctrl + Home      |
| Tallenna Näkymä    | Caps Lock + Ctrl + Page Up   |
| Palauta Näkymä     | Caps Lock + Ctrl + Page Down |

Seuraavia sarjakomentonäppäimiä voidaan käyttää Vieritä komentoihin.

| Komento            | Sarjakomentonäppäimet     |
|--------------------|---------------------------|
| Vieritä komennot   | Caps Lock + Välilyönti, S |
| Vieritä ylös       | Ylös                      |
| Vieritä alas       | Alas                      |
| Vieritä vasemmalle | Vasen                     |

| Vieritä oikealle  | Oikea            |
|-------------------|------------------|
| Lopeta vieritys   | Enter            |
| Siirry Ylös       | Ctrl + Ylös      |
| Siirry Alas       | Ctrl + Alas      |
| Siirry Vasemmalle | Ctrl + Vasen     |
| Siirry Oikealle   | Ctrl + Oikea     |
| Siirry Keskelle   | Ctrl + Home      |
| Tallenna Näkymä   | Ctrl + Page Up   |
| Palauta Näkymä    | Ctrl + Page Down |

#### Tukikomennot

Seuraavia pikanäppäimiä voidaan käyttää Suurennuslasi komentoihin

| Komento                    | Pikanäppäimet          |
|----------------------------|------------------------|
| Tukikomennot               | Ei määritetty          |
| AHOI Päällä/pois päältä    | Ctrl + Alt + Shift + A |
| AHOI Raportti              | Ctrl + Alt + Shift +   |
| Kaappaa ruutu              | Ctrl + Alt + Shift + C |
| Havaitse kursori           | Ctrl + Alt + Shift + D |
| Ohita seuraava pikanäppäin | Ctrl + Alt + Shift + P |
| Seuraa Päällä/pois päältä  | Ctrl + Alt + Shift + T |
| Päivitä Näyttöruudun malli | Ctrl + Alt + Shift + U |
| ZoomTextin tiedot          | Ctrl + Alt + Shift + I |

Seuraavia sarjakomentonäppämiä voidaan käyttää Suurennuslasi komentoihin

| Komento                    | Sarjakomentonäppäimet     |
|----------------------------|---------------------------|
| Tukikomennot               | Caps Lock + Välilyönti, U |
| AHOI Päällä/pois päältä    | А                         |
| AHOI Raportti              | R                         |
| Kaappaa ruutu              | С                         |
| Havaitse kursori           | D                         |
| Ohita seuraava pikanäppäin | Р                         |
| Seuraa Päällä/pois päältä  | Т                         |
| Päivitä Näyttöruutu        | U                         |

| ZoomTextin tiedot | Ι |
|-------------------|---|
|-------------------|---|

#### Tekstikursorin komennot

Seuraavia pikanäppäimiä voidaan käyttää Tekistikursorin komentoihin

| Komento                | Pikanäppäimet              |
|------------------------|----------------------------|
| Nykyinen kirjainmerkki | Ctrl + Alt + Shift + Enter |
| Nykyinen sana          | Ctrl + Alt + Shift + Ylös  |
| Nykyinen rivi          | Ctrl + Alt + Shift + Oikea |
| Nykyinen lause         | Ctrl + Alt + Shift + Alas  |
| Nykyinen kappale       | Ctrl + Alt + Shift + Vasen |
| Seuraava lause         | Caps Lock + Alt + Oikea    |
| Edellinen lause        | Caps Lock + Alt + Vasen    |

Seuraavat näppäimet ovat normaaleja Windows näppäimistökomentoja tekstikursorin liikuttamiseksi tekstissä.

| Komento           | Windows näppäimet |
|-------------------|-------------------|
| Seuraava merkki   | Oikea             |
| Edellinen merkki  | Vasen             |
| Seuraava sana     | Ctrl + Oikea      |
| Edellinen sana    | Ctrl + Vasen      |
| Seuraava rivi     | Ylös              |
| Edellinen rivi    | Alas              |
| Seuraava kappale  | Ctrl + Alas       |
| Edellinen kappale | Ctrl + Ylös       |

## Ikkunan komennot

Seuraavia pikanäppäimiä voidaan käyttää Ikkunan komentoihin

| Komento                                 | Pikanäppäimet |
|-----------------------------------------|---------------|
| Ikkunan komennot                        | Ei määritetty |
| Zoomatun ikkunan tyyppi                 | Caps Lock + Z |
| Zoomatun ikkunan muokkaus työkalu       | Caps Lock + A |
| Jäädytä näkymä päällä/pois päältä       | Caps Lock + E |
| Uusi jäädytetty näkymä                  | Caps Lock + N |
| Tuo hiiri näkyviin                      | Ei määritetty |
| Vie näkymä hiireen                      | Ei määritetty |
| Vaihda Aktiivi Näkymä                   | Caps Lock + V |
| Näkymän paikallistin päällä/pois päältä | Caps Lock + L |
| Yleisnäkymä tila päälle/pois päältä     | Caps Lock + O |

Seuraavia sarjakomentonäppäimiä voidaan käyttää Ikkuna komentoihin.

| Komento                           | Sarjakomentonäppäimet     |
|-----------------------------------|---------------------------|
| Ikkunan komennot                  | Caps Lock + Välilyönti, W |
| Zoomatun ikkunan tyyppi           | Z                         |
| Zoomatun ikkunan muokkaus työkalu | А                         |
| Jäädytä näkymä päällä/pois päältä | E                         |
| Uusi jäädytetty näkymä            | Ν                         |
| Tuo hiiri näkyviin                | Alas                      |
| Vie näkymä hiireen                | Ylös                      |

| Vaihda Aktiivi Näkymä                   | V |
|-----------------------------------------|---|
| Näkymän paikallistin päällä/pois päältä | L |
| Yleisnäkymä tila päälle/pois päältä     | 0 |

# Kappale 11 ZoomText Tuki

ZoomText tulee usean sisäänrakennetun ja online tukityökalujen ja palveluiden kanssa, jotka ovat saatavana 24 tuntia päivässä, 7 päivää viikossa. Nämä työkalut ja palvelut sisältävät tiedonkeräysohjelmia, teknisiä ja kuinka-tehdä artikkeleita, toimintovideoita ja nopean tavan raportoida ongelma ZoomText tuotetukitiimille. Joihinkin näihin työkaluihin voidaan myös soittaa, kun ratkaistaan ongelmaa ZoomText tukihenkilön kanssa.

- <u>Tietoa Järjestelmästä</u>
- <u>Raportoi ongelma</u>
- Korjaus komento
- <u>Järjestelmätunnistin</u>
- Online Ohjekeskus

### Järjestelmätiedot

Järjestelmätiedot valintaikkuna näyttää tietoja järjestelmän laitteistosta, ohjelmistoista ja konfiguraatioista jotka voivat olla hyödyllisiä ongelmanratkaisussa.

#### Nähdäksesi Järjestelmätiedot valintaikkunan

#### ZoomText valikossa, valitse ZoomText Tuki > Järjestelmätiedot

ZoomText Tuki valintaikkuna tulee esiin Järjestelmätiedot välilehden kohdalta.

| ZoomText Tuki           |                   |             |       |           | × |
|-------------------------|-------------------|-------------|-------|-----------|---|
| Tietoa Järjestelmästä F | Raportoi ongelma  | Korjaus     |       |           |   |
| Järjestelmä             |                   |             |       |           | - |
| OS Nimi:                | Windows 10        |             |       |           |   |
| OS Versio:              | 10.0.17134        |             |       |           |   |
| Järjestelmä RAM:        | 8183 MB           |             |       |           |   |
| Järjestelmä Luettelo:   | C:\WINDOWS        |             |       |           |   |
| Windows Luettelo:       | C:\WINDOWS\sy:    | stem32      |       |           |   |
| Keskusyksikkö:          | Intel(R) Core(TM) | ) is CPU    | 661 ( | @ 3.33GHz |   |
| Ajurin kuvaus:          | AMD Radeon HD !   | 5700 Series |       |           |   |
| Ajurin versio:          | 15.201.1151.100   | 18          |       |           |   |
| Ajurin päiväys:         | 11-4-2015         |             |       |           |   |
| Bittejä per pikseli:    | 32                |             |       |           |   |
| Näytön resoluutio:      | 1920 × 1080       |             |       |           |   |
| DirectX toimintataso:   | Feature Level 11  | _0          |       |           |   |
| Suurennusmoottori:      | DWM               |             |       |           |   |
|                         |                   |             |       |           |   |
|                         |                   | Sulje       | е     | Ohje      |   |

Järjestelmätiedot välilehti

#### Raportoi ongelma

Raportoi ongelma valintaikkuna antaa mahdollisuuden sähköisesti raportoida kokemiasi ongelmia samalla, kun käytät ZoomTextiä. Ongelman raporointi vaatii lyhyen lomakkeen, jossa kuvataan ongelma sekä annetaan yhteystiedot, täyttämistä. Kun lähetät raportin, ZoomText suoritus ja konfiguraatiotiedot automaattisesti lisätään raporttiin. Nämä tiedostot eivät sisällä henkilkohtaisia tietoja.

#### Raportoi ongelma valintaikkunan käyttäminen

#### ZoomText valikossa, valitse ZoomText tuki > Raportoi ongelma.

ZoomText tuki valintaikkuna tulee esiin Raportoi Ongelma välilehti näkyvillä.

| omText Tuki                                                        |                                                                         |                                            | ×    |
|--------------------------------------------------------------------|-------------------------------------------------------------------------|--------------------------------------------|------|
| Fietoa Järjestelmästä                                              | Raportoi ongelma                                                        | Korjaus                                    |      |
| Kuvaa kohtaamasi o<br>sovelluksissa ongelm<br>kuinka usein ongelm  | ngelma, ja kerro yhdityisł<br>Ia esiintyy, askeleet onge<br>a esiintyy. | kohtaisesti missä<br>Iman toistoon, ja     |      |
| l                                                                  |                                                                         |                                            | ~    |
| Kuinka sujuvasti Zoo                                               | omText toimii tietokoneella                                             | asi?                                       |      |
| Etunimi:                                                           |                                                                         |                                            |      |
| Sukunimi:                                                          |                                                                         |                                            |      |
| Sähköpostiosoite:                                                  |                                                                         |                                            |      |
| Puhelinnumero:                                                     | Sisällytä suunta-/m aanum ero                                           | >                                          |      |
| Lähettämäsi raportt<br>konfiguraatiotiedot,<br>raportoimasi ongelm | i sisältää tiedot ZoomText<br>joiden avulla Freedom Sc<br>an.           | : suorituslokista ja<br>ientific diagnosoi |      |
| Katso                                                              | tiedostoja L                                                            | ähetä raportti                             |      |
|                                                                    |                                                                         | Sulje                                      | Ohje |

Raportoi ongelma välilehti.

### Korjaus komento

Korjaus komentoja käytetään korjaamaan uniikkeja suoritus- ja käyttäytymisongelmia, jotka on havaittu ZoomText teknisen tukihenkilön toimesta. Korjaus komennon antaa tekninen tukihenkilö ja se syötetään ja sovelletaan ohjeiden mukaan Korjaus valintaikkunassa.

#### Korjaus valintaikkunan käyttö

ZoomText valikossa, valitse ZoomText tuki > Korjaus komento

ZoomText tuki valintaikkuna tulee esiin Korjaus välilehti näkyvillä.

| ZoomText Tuki   |                       |                                                       |                                  |                                 | × |
|-----------------|-----------------------|-------------------------------------------------------|----------------------------------|---------------------------------|---|
| Tietoa Järjeste | elmästä               | Raportoi ongelma                                      | Korjaus                          |                                 |   |
| Korjaus Kom     | ennot -               |                                                       |                                  |                                 |   |
| P               | Mikäli te<br>alapuole | kninen tuki antaa Korjau<br>Ila olevaan tilaan ja nap | is komennon, k<br>sauta Korjaa p | kirjoita komento<br>Dainiketta. |   |
|                 | Kirjoita I            | Korjaus komento tähän:                                |                                  |                                 |   |
|                 |                       |                                                       |                                  | <u>K</u> orjaa                  | 4 |
|                 |                       |                                                       |                                  |                                 |   |
|                 |                       |                                                       |                                  |                                 |   |
|                 |                       |                                                       |                                  |                                 |   |
|                 |                       |                                                       |                                  |                                 |   |
|                 |                       |                                                       |                                  |                                 |   |
|                 |                       |                                                       |                                  |                                 |   |
|                 |                       |                                                       | Sulje                            | Ohje                            |   |

Korjaus välilehti.

### Järjestelmätunnistin

ZoomText järjestelmätunnistin identifioi mahdollisia ongelmia järjestelmäkonfiguraatiossa, jotka voivat heikentää järjestelmän suoritusta ZoomTextiä käytettäessä.

#### ZoomText Järjestelmätunnistimen käyttö

#### ZoomText valikossa, valitse ZoomText Tuki > Järjestelmätunistin

ZoomTextin Järjestelmätunnistin valintaikkuna tulee esiin.

| ZoomText Järjestelmätunnistin                                                                                                    | ×   |
|----------------------------------------------------------------------------------------------------|-----|
| ZoomText järjestelmän kuvaus tunnistaa mahdollisia ongelmia järjestelm<br>laitteistossa, ohjelmisossa, ja konfiguraatoissa jotka voivat heikentää<br>järjestelmän toimintaa käytettäessä ZoomTextiä.<br>Tunnistin on hvainnut seuraavat mahdolliset ongelmat. | ıän |
| Windows Experience Index on alle 5.0                                                                                                    |     |
| Lisätietoa<br>Näytä mahdolliset ongelmat, kun ZoomText käynnistetään.<br>OK                                                                                                    |     |

ZoomText Järjestelmätunnistin valintaikkuna.

#### ZoomText online tuki

Freedom Scientific online ohjekeskus antaa laajan valikoiman kuinka-tehdään ja teknisiä artikkeleita ZoomTextistä.

- Online ohjekeskuksen avaaminen
  - ZoomText valikossa, valitse ZoomText Support > Online ohjekeskus

#### ZoomTextistä

ZoomTextistä valintaikkuna näytttää ohjelma ja lisenssitiedot, mukaan lukien tuotteen tyypin, version, sarjanumeron ja käyttäjänimen.

#### Katsoaksesi ZoomTextistä tietoa

1. ZoomText valikossa, valitse ZoomTextistä.

ZoomTextistä valintaikkuna tulee näkyviin.

2. Kun olet valmis valintaikkunan kanssa, klikkaa **OK**.

| ZoomTextistä  |                                                                                                    |                                                                                                    |                                    | × |
|---------------|----------------------------------------------------------------------------------------------------|----------------------------------------------------------------------------------------------------|------------------------------------|---|
| Ohjelmatieto  |                                                                                                    |                                                                                                    |                                    |   |
| Ζ             | ZoomText® 201<br>Tekijänoikeus ©<br>Suojattu US-pata<br>Suojattu US-pata<br>Suojattu GB-pata<br>Lisensoitu US-pa | 9<br>2018, Freedom Scientific, Inc.<br>entissa no. 7,483,592<br>entissa no. 7,912,322<br>entissa no. 2,422,082<br>tentissa no. 5,490,216 | <u>E</u> rityinen<br>päivityskoodi | _ |
|               | Tuote:                                                                                                    | ZoomText Suurennuslasi/Lukij                                                                                                    | a                                  | ] |
|               | Тууррі:                                                                                                    | Paikallinen Fusion ILM, 0 päivi                                                                                                    | tystä jäljellä                     |   |
|               | Versio:                                                                                                    | 2019.1811.88 ILM                                                                                                    |                                    | ] |
|               | Sarja:                                                                                                    |                                                                                                    |                                    |   |
|               | Etäyhteys:                                                                                                    | Poistettu                                                                                                    |                                    |   |
|               | Lukituskoodi:                                                                                                    |                                                                                                    |                                    |   |
|               |                                                                                                    |                                                                                                    |                                    |   |
| lisämaininnat |                                                                                                    |                                                                                                    |                                    |   |
|               |                                                                                                    |                                                                                                    | Sulje Ohje                         |   |

ZoomTextistä valintaikkuna

| Asetus      | Kuvaus                                                                                                    |
|-------------|----------------------------------------------------------------------------------------------------|
| Tuote       | Näyttää tuotteen tyypin: 'Suurennuslasi' tai<br>'Suurennuslasi/Lukija'.                                               |
| Тууррі      | Näyttää asennuksen tyypin: 'tuote' tai<br>'kokeilu'.                                                                  |
| Versio      | Näyttää ZoomTextin tuoteversion ja numeron.                                                                           |
| Sarjanumero | Näyttää tuotteen sarjanumeron.<br><i>Huom.:</i> Sarjanumeroa ei näytetä, jos käytössä<br>on ZoomTextin kokeiluversio. |
| Nimi        | Näyttää rekisteröidyn käyttäjän nimen.                                                                                |
| Yritys      | Näyttää rekisteröidyn käyttäjän yrityksen<br>nimen.                                                                   |

# Kappale Skriptaus

Tämän päivän tietokonekeskeisessä maailmassa, heikostinäkevät henkilöt haastetaan samoilla tehokkuustavoitteilla, kuin normaalisti näkevät. Monessa tapauksessa, erityisesti työelämässä, tavoitteiden saavuttaminen voi olla vaikeata näille henkilöille, vaikka he ovat varustettuja ZoomTextillä.

ZoomTextin skriptaus toiminnoilla voit luoda ja käyttää skriptejä räätälöimään ZoomTextin ja muiden sovellusten käytöstä, tarjoten visuaalisesti ja kuuluvasti informatiivisemman palautteen ja tehtävien automatisoimisen. Tämä puolestaan auttaa sinua työskentelemään nopeammassa ja tehokkaammassa tahdissa.

Tässä vain muutama esimerkki, mitä voit tehdä ZoomTextin skrpitauksella:

- Automaattisesti kuuluttaa valitut informaatiokentät tietokannassa tai taulukkolaskentaohjelmassa.
- Automaattisesti kuuluttaa uudet kohteet sähköpostin saapuneet kansiossa ja automaattisesti lukee sähkäpostin, kun se avataan.
- Automaattisesti kuuluttaa sovelluksen hallinnat ja tiedot merkityksemmällisellä tavalla.
- Automaattisesti lukee seuraavan asian, joka saapuu pikaviestiikkunaan.
- Automaattisesti kuuluttaa, kun tieto valitussa kentässä vaihtuu, kuten taulukkolaskennan saldo menee yli tietyn rajan

Tämä osio tarjoaa ohjeet ZoomText skriptien kirjoittamiseen, rekisteröimiseen ja hallinnoimiseen.

- <u>Mitä ovat skriptit?</u>
- <u>Skriptien kirjoittaminen</u>
- <u>Skriptien rekisteröinti</u>
- <u>Skriptien käsittely</u>
- <u>Skriptin pikanäppäimet</u>
- <u>Dokumentaatio</u>

#### Mitä ovat skriptit ja skriptauskielet?

Mikä on skripti? Skripti on tekstitiedosto, joka sisälttä ohjelmointikomentoja, joiden avulla käynnistetään tehtäviä ZoomTextissä tai muussa sovelluksessa. Skriptit voivat sisältää muutaman rivin yksinkertaisia komentoja tai usean rivin monimutkaista ohjelmointia. ZoomText skriptit kirjoitaan käyttämällä yhtä alan standardikieltä, kuten VB Script, Jscript/JavaScript, C# tai Perl. Skriptien kirjoittaminen ei vaadi erillisiä työkaluja, päinvastoin, skriptit voidaan kirjoittaa Windows muistilehtiön (notepad) avulla. Tästä huolimatta, sinulla on oltava tietoa ja kokemusta skriptien kirjoittamisesta.

Mitä ovat skriptauskielet? Skriptauskielet ovat ohjelmointikieliä, jotka hallitsevat olemassa olevia sovelluksia tai niiden osia. Skriptauskielet voidaan luoda ja käyttää ilman erikoista ohjelmointi ohjelmistoa tai eikä siitä tarvita perinteistä ohjelmointikoodin kokoamista ja rakentamista. Tästä syystä, niiden avulla tehdään nopeaa kehitystä, joka yleensä on tarkoitettu tiettyyn tarkoitukseen. On olemassa useita eri skriptauskieliä, joista jokainen on yleensä suunniteltu tiettyyn käyttötarkoitukseen.

**Mitä skriptauskieliä voidaan käyttää ZoomText skriptien kirjoittamiseen?** Standardikielet, joita suosittelemme ovat: VBSCript, Jscript/JavaScript, C# ja Perl.

### ZoomText skriptien kirjoittaminen

Vaikka lähes kuka vaan voi oppia kirjoittamaan ZoomTextin perusskriptejä, todella tehokkaat skriptit vaativat kokemusta ja asiantuntemusta. Tästä syystä, Freedom Scientific suosittelee käyttämään kokeneita skriptikirjoittajia suunnittelemaan, luomaan ja testaamaan skriptit - mielummin kirjoittaja joka ymmärtää heikkönäköisten tietokonekäyttäjien haasteet.

Kokenut skriptikirjoittaja voi olla saatavata yrityksesi tai organisaatiosi sisällä - aloita tarkistamalla osastonjohtajan tai IT osaston kanssa. Voit myös löytää kokeneen skriptikirjoittajan nettimainonnan avulla. Jos et löydä itse skriptikirjoittajaa,Freedom Scientific voi mahdollisesti auttaa skriptikirjoittajan löytämisessä ota yhteys Fredom Scientific tuotetukeen numerossa +1 (727) 803-8600 tai lähetä sähköposti osoitteeseen support@freedomscientific.com.

#### Muita ZoomText skriptien lähteitä

ZoomText skriptien kasvattaessa suosiota, useita skriptejä tuodaan ladattavaksi ja ostettavaksi useille perussovelluksille. Nämä skriptit tulevat saatavaksi ZoomText Skriptikirjastoon, joka on Ai Squared kotisivulla. Lisätietoa, katso www.aisquared.com/scripting.

### Skriptien rekisteröinti

Voidaksesi käyttää ZoomTextille kirjoitettuja skriptejä, ne pitää ensin rekisteröidä ZoomTextin Skriptimanagerissa. On kahdenlaisia ZoomText skriptejä, jotka voidaan rekisteröidä: skriptiohjelmia ja skriptikomponentteja.

- Skriptiohjelma on tekstitiedosto ja voidaan rekisteröidä selaamalla sen kohdalle ja valita siihen liittyvä tiedosto.
  Skriptiohjelmien tiedostot on yleensä kirjoitettu VBscript (.VBS), Jscript (.JS) tai Perl (.PL) skriptauskielillä.
- Skriptin komponentti on ohjelmatiedosto, joka ensin pitää rekisteröidä Windows ja ZoomTextin kanssa. Nämä ohjelmatiedostot yleensä ovat .DLL tai .WSC tiedostomuotoja.

*Tärkeätä!* Huom.: Sinulla on oltava järjestelmävalvojan oikeudet voidaksesi rekisteröidä skriptejä ja tehdä muutoksia ZoomText Skriptimanageriin. Skriptien rekisteröinti ja muokkaaminen voi vaikuttaa järjestelmäsi toimintaan ja se pitäisi tehdä vain pätevän henkilön toimesta, tai hänen ohjeiden mukaan.

#### Rekisteröidäksesi 'skriptiohjelman' ZoomTextin kanssa (esim. VBS, JS, PL)

1. ZoomText valikossa, valitse Skriptaus > Skriptimanageri

Skriptimanageri valintaikkuna tulee näkyviin.

2. Skriptimanageri valintaikkunassa, valitse Rekisteröi skripti...

Rekisteröi skripti valintaikkuna tulee esiin.

- 3. Selaa sen kansion kohdalle, jossa rekisteröitävä skriptiohjelma sijaitsee.
- 4. Valitse skriptiohjelma ja klikkaa OK.

Skriptimanageri valintaikkuna tulee näkyviin.

- 5. Klikkaa **OK**
- Rekisteröidäksesi 'skriptikomponentin' ZoomTextin kanssa (esim. DLL, WSC)

- Jos skriptikomponentti on jo rekisteröity Windows operatiivisen järjestelmän kanssa, siirry kohtaan 2. Muussa tapauksessa, rekisteröi skriptisi Windows kanssa seuraavalla tavalla:
  - o Rekisteröidäksesi Windows skriptauskomponentin (.WSC tiedosto):
  - a) Windows Explorerissa, paikallista skriptaustiedosto
  - b) oikeaklikkaa tiedostoa ja valitse **Rekisteröi**.
    - o Rekisteröidäkesi COM skriptauskomponentin (.DLL tiedosto):
  - a) Klikkaa Windows Käynnistä painiketta ja valitse Suorita...
  - b) Type: COMMAND
  - c) klikkaa **OK**

Komentokehoite (command prompt) tulee esiin

d) Komentokehoitteessa, kirjoita: REGSVR32 {polku\skriptin tiedostonimi}

e) paina **Enter** painiketta.

Skripti on rekisteröity Windows kanssa.

- f) Kirjoita: EXIT
- g) Paina **Enter** painiketta

Komentokehoite ikkuna sulkeutuu.

2. Asetukset valikossa, valitse Skriptaus Skriptimanageri...

Skriptimanageri valintaikkuna tulee näkyviin.

- 3. Skriptimanageri valintaikkunassa, valitse **Rekisteröi skripti...** *Rekisteröi skripti valintaikkuna tulee esiin.*
- 4. Skriptin komponentit ohjelmn ID kentässä, kirjoita ohjelman ID (nk. ProgID) skriptikomponentille, jonka haluat rekisteröidä.

#### 5. Klikkaa **OK**

| 🗛 Rekisteröi Skripti                                                                                                    | —         |                | ×  |
|----------------------------------------------------------------------------------------------------|-----------|----------------|----|
| Rekisteröidäksesi skriptitiedoston, anna sen polku                                                                                                    | ja tiedos | tonimi.        |    |
| Skriptin tiedostopolku ja nimi:<br> <br>Rekisteröidäksesi skriptikomponentin, anna haluan<br>komponentin ohjelma ID.<br>Skriptikomponentti ohjelma ID (ProgID): | nasi      | ] <u>S</u> ela | aa |
| Skriptitietoa:<br>Lisätietoa ei ole saatavana tälle skriptille                                                                                                  |           |                |    |
| <u>N</u> äytä Skriptitietoa                                                                                                    |           |                |    |
| Ok Peruuta                                                                                                    |           | Ohje           | ;  |

Rekisteröi skripti valintaikkuna

| Asetus                                     | Kuvaus                                                                                                    |
|--------------------------------------------|----------------------------------------------------------------------------------------------------|
| Skriptin tiedostopolku ja<br>nimi:         | Antaa paikan, johon kirjoitetaan paikka ja<br>tiedoston nimi skriptille, jonka haluat<br>rekisteröidä. Jos et tiedä ohjelman paikkaa tai<br>tiedoston nimeä, klikkaa Selaa. |
| Selaa                                      | Näyttää Valitse skriptitiedosto valintaikkunan,<br>joka mahdollistaa tiedostokansioiden<br>navigoimisen ja olemassa olevien<br>skriptitiedostojen valinnan.                 |
| Skriptikomponentti<br>ohjelma ID (ProgID): | Antaa paikan, johon kirjoitetaan ohjelma ID<br>skriptin komponentille, jonka haluat<br>rekisteröidä Skriptin tekijä antaa sen ohjelma<br>ID:n.                              |

| Skriptitietoa       | Näyttää tietoa valitusta skriptitiedostosta tai<br>skriptikomponentista (jos annettu skriptin<br>mukana), mukaan lukien luontipäivämäärän,<br>version, yhteystiedot ja skriptin<br>käyttötarkoituksen. |
|---------------------|----------------------------------------------------------------------------------------------------|
| Näytä Skriptitietoa | Kun annetaan ohjelma ID; klikkaamalla Näytä<br>skriptin tiedot painike näyttää skriptitiedot<br>(jos ne on annettu skriptin mukana).                                                                   |

### Skriptien käsittely

ZoomTextin skriptaus toiminto mahdollistaa skriptien rekisteröimisen ja käyttämisen missä tahansa sovelluksessa. Jotkut käyttäjät tarvitsevat vain muutaman skriptin yhdelle sovellukselle, ja toiset voivat tarvita usean skriptin usealle sovellukselle. ZoomText Skriptimanageri tekee skriptien rekisterömisprosessin, näkemisen ja hallinnan helpoksi ja intuitiiviseksi tehtäväksi.

Näitä asioita voit tehdä ZomText Skriptimanagerilla:

- Rekisteröi uudet skriptit, jotka on kirjoitettu ZoomTextiä varten
- Nopeasti salli ja estä skriptejä tarpeen mukaan (ilman, että ne on poistettava rekisteristä)
- Avaa ja editoi skriptejä. *Tärkeätä:* Skriptien editointi tulisi tehdä vain pätevän skriptien kirjoittajan toimesta.
- Katso kuvaus jokaisesta skriptistä, mukaan lukien skriptin tarkoitus

*Huom.:* Sinulla on oltava järjestelmävalvojan oikeudet voidaksesi tehdä muutoksia ZoomText Skriptimanageriin. Skriptien rekisteröinti ja muokkaaminen voi vaikuttaa järjestelmäsi toimintaan ja se pitäisi tehdä vain pätevän henkilön toimesta, tai hänen ohjeiden mukaan.

#### Nähdäksesi ja hallitaksesi ZoomText skriptit

1. ZoomText valikossa, valitse Skriptaus > Skriptimanageri

Skriptimanageri valintaikkuna tulee näkyviin.

- 2. Muokkaa rekisteröidyt skriptit haluamallasi tavalla.
- 3. Klikkaa **Sulje**.

| 👰 ZoomText Skriptimanageri | —                  |                                 |
|----------------------------|--------------------|---------------------------------|
| Rekisteröidyt skriptit:    | Skriptitoiminnot:  |                                 |
|                            | <u>S</u> alli      | <u>E</u> stä                    |
|                            | <u>M</u> uokkaa    | <u>P</u> oista<br>rekisteröinti |
|                            | Ase <u>t</u> ukset |                                 |
| <u>R</u> ekisteröi skripti |                    |                                 |
| Skriptitietoa:             |                    |                                 |
| Skriptiä ei valittu        |                    |                                 |
|                            |                    |                                 |
|                            |                    |                                 |
|                            | Sulje              | <u>O</u> hje                    |

ZoomText Skriptimanageri valintaikkuna.

| Asetus                  | Kuvaus                                                                                                    |
|-------------------------|----------------------------------------------------------------------------------------------------|
| Rekisteröidyt skriptit: | Näyttää listan tämän hetkisistä, käyttöön<br>rekisteröidyistä skripteistä, kun ZoomText on<br>käynnissä. Listalla olevat skriptit voidaan sallia<br>tai estää, siirtää ylöspäin tai alaspäin<br>toteuttamisprioriteetin määrittämiseksi (kun ne<br>käynnistyvät samasta tapahtumasta), tai<br>poistaa perumalla skriptin rekisteröiminen.<br>Näiden toimintojen tekemiseen, valitse haluttu<br>skripti (tai skriptit) ja sitten valitse haluttu<br>skriptitoiminto. |
| Rekisteröi skripti      | Avaa Rekisteröi skripti valintaikkunan, missä<br>voit määritellä skriptit jotka haluat rekisteröidä<br>ZoomText käyttöä varten. Tietoa, kuinka<br>rekisteröidä skripti, katso Rekisteröi skripti.                                                                                                    |
| Skriptitietoa:          | Näyttää tietoa korostetusta skriptistä (jos                                                                                                    |

|                      | skriptin kirjoittaja on antanut tietoja), mukaan<br>lukien tekopäivä, versio, kontaktitiedot ja<br>kuvaus skriptin tarkoituksesta.                                                                                                    |
|----------------------|----------------------------------------------------------------------------------------------------|
| Skriptitoiminnot     |                                                                                                    |
| Salli                | Sallii korostetun skriptin (tai skriptit). Kun<br>skripti on sallittuna, se toteutetaan kun<br>ZoomText on käytössä— sen<br>käyttötarkoituksen mukaisesti.                                                                                              |
|                      | <i>Huom.:</i> Skripti voidaan myös sallia tai estää klikkaamalla siihen liitettyä valintalaatikkoa.                                                                                                    |
| Estä                 | Estää korostetun skriptin (tai skriptit). Kun<br>skripti on estettynä, se pysyy rekisteröitynä<br>ZoomTextin kanssa, mutta sitä ei toteuteta.<br><i>Huom.:</i> Skripti voidaan myös sallia tai estää<br>klikkaamalla siihen liitettyä valintalaatikkoa. |
| Muokkaa              | Avaa valitun skriptin Windows<br>muistilehtiössä, jossa sitä voidaan katsoa ja<br>muokata.                                                                                                    |
| Poista rekisteröinti | Poistaa valitun skriptin niin, että ZoomText ei<br>enää lataa sitä. Kun skriptin rekisteröinti<br>poistetaan, se lopetetaan heti ja poistetaan<br>rekisteröityjen skriptien listalta.                                                                   |
| Asetukset            | Näytää Asetukset - käyttöliittymän valitulle<br>skriptille.                                                                                                    |

Lisätietoa skriptien luomisesta ja rekisteröimisestä, katso ZoomText skriptaus dokumentaatio skriptien kirjoittajille. **ZoomText** valikossa, valitse **Skriptaus > Dokumentaatio.** 

### Skriptin pikanäppäimet

ZoomTextin skriptit voidaan kirjoittaa niin, että ne automattisesti toteutetaan vastineena tiettyihin tapahtumiin tai kun painetaan päkanäppäintä (tai pikanäppäimiä). Kun skripti kirjoitetaan vastaamaan pikanäpäimiä, ne tulevat näkyviin ZoomText pikanäppäimet valintaikkunassa. Kuten kaikki ZoomText pikanäppäimet, voit katsoa ja muuttaa skriptien pikanäppäimiä

#### Nähdäksesi skriptien pikanäppäimet

1. ZoomText valikossa, valitse Komento näppäimet

ZoomText komentonäppäimien valintaikkuna tulee esiin.

2. Etsi laatikossa, kirjoita: SKRIPTIT

Lista skriptien pikanäppäimiä tulee esiin Pikanäppäinten komennot listassa.

3. Nähdäksesi skriptin pikanäppäimen näppäinyhdistelmän, klikkaa haluttua skriptin pikanäppäintä.

Pikanäppäimen määritetty näppäinyhdistelmä tulee esiin ensisijaisen näppäimen ja määritenäppäimen asetuksissa.

- 4. Muokkaa pikanäppäinyhdistelmää haluamallasi tavalla.
- 5. Toista vaiheet 3 ja 4 jokaiselle pikanäppäimelle, jonka haluat nähdä tai muokata.
- 6. Klikkaa **OK**
## Skriptaus dokumetaatio skriptien kirjoittajille

ZoomText skriptaus dokumentaatio skriptien kirjoittajille tarjoaa ohjeita ZoomText skriptien kirjoittamisen ja testaukseen.

## Nähdäksesi dokumentaation skriptien kirjoittajille

**ZoomText** valikossa, valitse **Skriptaus > Dokumentaatio**.

## Sisällysluettelo

ääni muokkaa äänen nopeutta, 132 salliminen ja estäminen, 131 ZoomText äänet, 130 ääniasetukset, 133 Ääni, 133 Tekstinkäsittely, 137 Vinkit, 140 ääniopas, 152 aktivointi sovittimen valtuuttaminen, 18 verkkolisenssi, 18 ZoomTextin aktivointi, 17 aloittaaksesi uudet käyttäjät, 7 AppReader, 155 App Näkymä, 156 App Näkymän asetukset, 165 Jaetut asetukset, 171 käynnistys ja käyttäminen, 161 lukemisen tilat, 156 SpeakIt työkalu, 156 Teksti Näkymä, 156 Teksti Näkymän asetukset, 168 Teksti näkymän ympäristö, 158 asetukset Käytä ZoomTextiä, 236 käyttöliittymä, 229 ohjelma, 226 tasaus, 232 tietoa, 225 xFontin estäminen, 234 avun saamiseksi, 28 Caps Lock näppäin (käyttäminen), 26 Fix-It komento, 264

fokuksen korostukset, 113 Haku, 191 hakuluettelo, 193 käynnistää, 191 komennot, 195 korostuksen ja äänen asetukset, 197 sivu haku, 191 työkalurivi, 191, 193 hiiren toistoääni, 147 hiiri (navigointi), 123 Jäädytetty näkymä, 81 järjestelmätiedot, 262 järjestelmätunnistin, 265 järjestelmävaatimukset, 14 juridiikka Tavaramerkit, 2 Tekijänoikeudet, 2 kamera, 200 Käytä ZoomTextiä, 236 käyttäminen yhden tai useamman näytön kanssa, 71 käyttöliittymä, 35 käyttöliittymän valinnat, 229 käyttöohje ZoomText käyttöohje, 28 komennot (ryhmittäin) AppReader, 238 Haku, 243 Ikkuna, 258 Lukija, 249 Lukualueet, 250 Ohjelma, 248 Sano, 187, 252 Sarjakomento tila, 245 Suurennuslasi, 246 Taustalukija, 240 Tekstikursori, 184, 257 Tuki, 255 Vieritä, 253

ZoomText äänitin, 251 ZoomText kamera, 241 komentonäppämet kaikki komennot, 237 olennaiset komentonäpppäimet, 41 pikanäppäimet, 39 sarjakomentonäppäimet, 39 tietoa, 38 tyyppejä, 39 valintaikkuna, 43 konfiguraatiot (asetustiedostot) oletuskonfiguraatio, 220 pikanäppäimet, 222 tallennus ja lataaminen, 221 tietoa, 219 kosketusnäytön tuki tietoa, 50 ZoomText kosketusikonin käyttö, 52 ZoomText toimintoihin pääsy, 55 ZoomTextin käyttäminen kosketusnäytöllä, 51 kursorin korostukset, 109 lisää useampia ääniä, 20 liukuma (navigointi), 125 Lukijan toiminnat (tietoa), 127 Lukijan työkalurivin välilehti, 128 Lukualueet asetukset, 180 käyttäminen, 177 luominen, editoiminen ja poistaminen, 174 tietoa, 173 työkalurivi, 179 näkymän paikallistin, 85 näppäimistön toistoääni, 144 navigoinnin asetukset Hiiri, 123 Liukuma, 125 Ryhmittyminen, 121 Seuraaminen, 119

tietoa, 118 ohje, 28 ohjeen käytäminen, 29 online lähteet, 28 ohjelma-asetukset, 226 ohjelman toistoääni, 150 online tukilähteet, 28 osoittimen korostukset, 105 perustuksen asennusohjelman käyttö, 21 pikanäppäimet konfiguraation pikanäppäimet, 222 konfliktien ratkominen, 49 poista xFont kaikista sovelluksista, 234 ruudun korostukset kursorin korostukset, 109 Osoittimen korostukset, 105 Smart Invert, 117 Tarkennuksen korostus, 113 tietoa, 100 värien korostukset, 101 ryhmittyminen (navigointi), 121 Sano komennot, 187 seuraaminen (navigointi), 119 sisäänkirjautuminen, 31 skriptaus dokumentaatio, 281 mitä ovat skriptit?, 271 skriptien käsittely, 277 skriptien kirjoittaminen, 272 skriptien rekisteröinti, 273 skriptin pikanäppäin, 280 tietoa, 269 smart invert, 117 sovelluksen asetukset hallinnoi, 223 tallentaa, 223 tietoa, 223 sovittimen valtuuttaminen, 18

SpeakIt työkalu, 156 suurennetun näkymän vierittäminen, 68 Suurennuslasin toiminnot (tietoa), 59 Suurennuslasin työkalurivi välilehti, 60 tasauksen asetukset, 232 xFontin estäminen, 234 Taustalukija, 211 tekninen tuki, 29 Tekstikursorin komennot, 184 tekstin prosessointi (äänet), 137 Tervetuloa ZoomText ohjelmaan, 1 Tietoa ZoomText ohjelmistosta, 267 toiminnot Suurennuslasi, 3 Suurennuslasi/Lukija, 5 toistoäänen asetukset Aäniopas, 152 Hiiren toistoääni, 147 Näppäimistön toistoääni, 144 Ohjelman toistoääni, 150 tietoa, 143 tuki Fix-It komento, 264 järjestelmätiedot, 262 järjestelmätunnistin, 265 online tuki, 266 raportoi ongelma, 263 Tietoa ZoomText ohjelmistosta, 267 ZoomText tuki, 261 turvallisen moodin tuki, 31 työkalurivi Lukija välilehti, 128 näppäimistöllä operoiminen, 37 pienentäminen ja palauttaminen, 37 Suurennuslasi välilehti, 60 Työkalut välilehti, 190 työkaluvihje, 28 ZoomText työkalurivi, 36

työkalurivin työkaluvihje salliminen ja estäminen, 30 työkalut Haku, 191 Taustalukija, 211 ZoomText äänitin, 215 ZoomText kamera, 200 Työkalut toiminnot (tietoa), 189 Työkalut työkalurivi välilehti, 190 työkaluvihje, 28 **UAC**, 31 usea näyttö Näytön muutosten automaattinen muokkaus, 96 Näyttöjen konfigurointi, 94 Ongelmat, 98 Suositellut näytön asetukset, 93 tietoa, 88 Tuettu usean näytön laitteisto, 92 Usean näytön toimintojen käyttäytyminen, 97 Valinnat, 89 värien korostukset, 101 verkkolisenssi, 18 vinkit (ääni), 140 yleisnäkymä tila, 85 zoomattujen ikkunoiden muokkaus, 80 zoomatut ikkunat Jäädytetty näkymä, 81 käyttäessäsi useaa näyttöä, 70, 72 käyttäessäsi yhtä näyttöä, 70, 72 käyttäminen yhden tai useamman näytön kanssa, 71 muokkaus, 80 suurennetun näkymän vierittäminen, 68 tietoa, 70 valitseminen, 72 Yleisnäkymän tilan ja Näkymän paikallistimen käyttäminen, 85 Zoomaus 1x käyttäminen, 67 zoomauksen lähentäminen ja loitontaminen, 62 zoomauksen taso

hiiren pyörällä zoomaaminen, 62 Hiiren pyörän zoomauksen yksilöiminen, 65 Zoomauksen lähentäminen ja loitontaminen, 62 Zoomaus 1x käyttäminen, 67 Zoomausten tasojen ryhmän valitseminen, 63 Kaikki zoomaus tasot, 63 Kokonaiset zoomaustasot, 63 Zoomausten tason suosikit, 63 Zoomaus 1x, 67 ZoomText ääni, 130 ZoomText äänitin, 215 ZoomText järjestelmätunnistin, 265 ZoomText kamera, 200 aloittaaksesi, 201 kameran asentaminen, 201 kameran asetukset valintaikkuna, 206 kameran hankinta, 201 käyttäminen, 202 videon ja järjestelmän suorituskyky, 206 ZoomText kosketusikoni, 52 ZoomText Ohje, 28 ZoomText tuki, 261 ZoomText Turvallinen moodi, 31 salliminen ja estäminen, 32 työkalurivi, 31 ZoomText työkalurivi, 36 pienentäminen ja palauttaminen, 37 ZoomTextin asentaminen, 15 ZoomTextin käynnistäminen, 16, 24 automaattinen käynnistäminen, 24 ZoomTextin käyttäminen, 23 ZoomTextin päivittäminen, 19 automaattisten päivitysten käyttäminen, 19 automaattisten päivitysten salliminen ja estäminen, 19 manuaalisen päivityksen käyttäminen, 19 ZoomTextin perustus, 13 Järjestelmävaatimukset, 14 lisää useampia ääniä, 20

Perustuksen asennusohjelman käyttö, 21 Vaihe 1 - Asenna ZoomText, 15 Vaihe 2 - Käynnistä ZoomText, 16 Vaihe 3 - Aktivoi ZoomText, 17 Vaihe 4 - Päivitä ZoomText, 19 ZoomTextin poistaminen, 22 ZoomTextin poistaminen, 22

ZoomTextistä poistuminen, 27

## Merkinnät